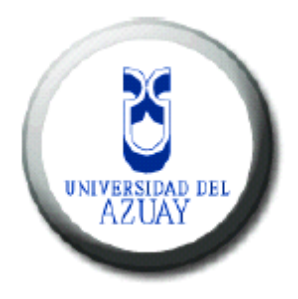

# Universidad del Azuay Facultad de Ciencias de la Administración Escuela de Ingeniería de Sistemas y Telemática "Aplicativos web y móvil para el Test de Margaritas"

Tesis previa a la obtención del Título de Ingeniero de Sistemas y Telemática

> Autores: Jennifer Cecibel Torres Hurtado Jonnathan José Zhunio Ochoa

Directora: Ing. Catalina Astudillo

Cuenca, Ecuador

2014

#### DEDICATORIA

Este trabajo de tesis de grado está dedicada a nuestros padres: Juan, Rosa, José y Fanny, ya que nos enseñaron desde pequeños a luchar para alcanzar nuestros sueños, contando siempre con su apoyo y brindándonos las fuerzas necesarias para llegar a esta instancia de nuestros estudios. Nos han dado los valores, principios, carácter, perseverancia y coraje para conseguir nuestros objetivos.

A nuestros hermanos, por estar siempre presentes en los buenos y malos momentos de la vida.

A nuestros demás familiares y amigos, quienes en momentos difíciles supieron brindarnos una sonrisa, un abrazo o un consejo, motivándonos para seguir adelante.

#### AGRADECIMIENTOS

Nos complace exteriorizar nuestros sinceros agradecimientos a la Universidad del Azuay, Facultad de Ciencias de la Administración, Escuela de Ingeniería en Sistemas y Telemática, y en ellas a los distinguidos docentes quienes con su profesionalismo y ética supieron brindarnos sus conocimientos y con ellos forjamos nuestras bases para convertirnos en futuros profesiones, útiles para la sociedad.

A nuestra Directora Ingeniera Catalina Astudillo, quien nos ha brindado su experiencia, tiempo y el conocimiento necesario para culminar con éxitos esta tesis. Gracias por ser nuestra guía durante este proceso.

# ÍNDICE DE CONTENIDOS

| DEDICATORIAii                                                                |
|------------------------------------------------------------------------------|
| AGRADECIMIENTOSiii                                                           |
| ÍNDICE DE CONTENIDOSiv                                                       |
| ÍNDICE DE ILUSTRACIONESviii                                                  |
| ÍNDICE DE TABLASxiv                                                          |
| ÍNDICE DE ANEXOSxv                                                           |
| RESUMENxvi                                                                   |
| ABSTRACTxvii                                                                 |
| INTRODUCCIÓNxviii                                                            |
| CAPÍTULO 1: TEST DE MARGARITAS1                                              |
| 1.1. Pruebas Psicométricas de Habilidades Específicas1                       |
| 1.2. Caras – Test de Percepción de Diferencias (TPD- C)1                     |
| 1.3. Justificación Estadística                                               |
| 1.3.1. Fiabilidad                                                            |
| 1.4. Caras – R. Media de atención sostenida y del control de impulsividad en |
| niños. 4                                                                     |
| 1.4.1. Aciertos (A)5                                                         |
| 1.4.2. Errores (E)                                                           |
| 1.4.3. Aciertos netos (A – E)                                                |
| 1.4.4. Índice de Control de la Impulsividad (ICI)6                           |
| 1.5. Aplicaciones del Test de Margaritas                                     |
| 1.6. Investigación exploratoria   7                                          |
| CAPÍTULO 2: MODELO DE ANÁLISIS                                               |
| 2.1. Requisitos Funcionales                                                  |
| 2.2. Requisitos No Funcionales                                               |
| 2.2.1. Usabilidad                                                            |

| 2.    | 2.2. | Funcionalidad                               | 10  |
|-------|------|---------------------------------------------|-----|
| 2.    | 2.3. | Simplicidad                                 | 10  |
| 2.    | 2.4. | Flexibilidad                                | 10  |
| 2.    | 2.5. | Portabilidad                                | 10  |
| 2.    | 2.6. | Confiabilidad                               | 10  |
| 2.3.  | Ref  | erencias                                    | 10  |
| 2.4.  | Dia  | grama de Actores                            | .13 |
| 2.5.  | Dia  | grama de Casos de Uso                       | .14 |
| 2.6.  | Esp  | ecificación Casos de Uso                    | .15 |
| 2.7.  | Cas  | os de Uso                                   | 15  |
| 2.8.  | Dia  | grama de Clases                             | 18  |
| 2.9.  | Dia  | grama de Secuencia                          | 19  |
| 2.    | 9.1. | Diagrama de Secuencia – Mantenimiento Test  | 19  |
| 2.    | 9.2. | Diagrama de Secuencia – Generar Ficha       | 20  |
| 2.    | 9.4. | Diagrama de Secuencia – Tomar Test          | 22  |
| 2.    | 9.5. | Diagrama de Secuencia – Extraer Información | 23  |
| CAPÍT | ULO  | 3: IMPLEMENTACIÓN                           | 24  |
| 3.1.  | Des  | arrollo Base de Datos                       | 25  |
| 3.    | 1.1. | Definición de MySQL                         | 25  |
| 3.    | 1.2. | Explicación de MySQL                        | 25  |
| 3.    | 1.3. | Definición de SQLite                        | 26  |
| 3.    | 1.4. | Explicación de SQLite                       | 26  |
| 3.2.  | Des  | arrollo Android                             | 27  |
| 3.    | 2.1. | Definición del Sistema Operativo Android    | 27  |
| 3.    | 2.2. | Arquitectura del Sistema Operativo Android  | 27  |
| 3.    | 2.3. | Estructura de un Proyecto Android           | 29  |
| 3.    | 2.4. | Explicación de Android                      | .32 |

| 3.3. De  | esarrollo iOS                          |     |
|----------|----------------------------------------|-----|
| 3.3.1.   | Definición del Sistema Operativo iOS   |     |
| 3.3.2.   | Arquitectura del Sistema Operativo iOS |     |
| 3.3.3.   | Explicación de iOS                     | 34  |
| 3.4. De  | esarrollo Web                          | 35  |
| 3.4.1.   | Conceptos Utilizados                   | 35  |
| 3.4.2.   | Explicación de la parte Web            |     |
| 3.5. Ma  | anuales de Usuario – Web               | 39  |
| 3.5.1.   | Iniciar Sesión                         | 39  |
| 3.5.2.   | Menú Usuario                           | 41  |
| 3.5.3.   | Menú Procesos                          | 44  |
| 3.5.4.   | Menú Tomar Test                        | 58  |
| 3.5.5.   | Menú Acerca de                         | 63  |
| 3.5.6.   | Menú Administración                    | 63  |
| Manuales | s de Usuario – Android e iOS           |     |
| 3.5.7.   | Descargar aplicación Android           |     |
| 3.5.9.   | Iniciar Sesión                         |     |
| 3.5.10.  | Menú Acerca de                         | 91  |
| 3.5.11.  | Menú Inicio                            |     |
| 3.5.12.  | Menú Fichas                            | 93  |
| 3.5.13.  | Menú Tomar Test Android                | 99  |
| 3.5.14.  | Menú Tomar Test en iOS                 | 100 |
| 3.5.15.  | Menú Sincronizar                       | 103 |
| CAPÍTULO | 0 4: PRUEBAS                           | 107 |
| 4.1. Pág | gina Web                               | 107 |
| 4.2. Ap  | olicación Android                      | 108 |
| CONCLUS  | IONES                                  | 110 |

| RECOMENDACIONES |  |
|-----------------|--|
| GLOSARIO        |  |
| BIBLIOGRAFÍA    |  |
| ANEXOS          |  |

# ÍNDICE DE ILUSTRACIONES

| Ilustración 1: Diagrama de Actores                                                    |
|---------------------------------------------------------------------------------------|
| Ilustración 2: Diagrama de Casos de Uso14                                             |
| Ilustración 3: Diagrama de Clases                                                     |
| Ilustración 4: Diagrama de Secuencia – Mantenimiento Test 19                          |
| Ilustración 5: Diagrama de Secuencia – Generar Ficha                                  |
| Ilustración 6: Diagrama de Secuencia – Agendar Citas                                  |
| Ilustración 7: Diagrama de Secuencia – Tomar Test                                     |
| Ilustración 8: Diagrama de Secuencia – Extraer Información                            |
| Ilustración 9: Arquitectura Test de Margaritas                                        |
| Ilustración 10: Capas Android                                                         |
| Ilustración 11: Estructura del Test de Margaritas, visualizado desde Eclipse          |
| Ilustración 12: Arquitectura Test de Margaritas - iOS                                 |
| Ilustración 13: Arquitectura Test de Margaritas - Página Web                          |
| Ilustración 14: Página Web – inicio de sesión                                         |
| Ilustración 15: Página Web – captcha correcto                                         |
| Ilustración 16: Página Web – mensaje: Nombre de usuario o contraseña incorrectos      |
|                                                                                       |
| Ilustración 17: Página Web – pantalla de bienvenida, menú principal                   |
| Ilustración 18: Página Web – submenú usuario                                          |
| Ilustración 19: Página Web – modificación de los datos de perfil 42                   |
| Ilustración 20: Página Web – mensaje: El usuario se ha modificado correctamente. 42   |
| Ilustración 21: Página Web – cambio de contraseña                                     |
| Ilustración 22: Página Web – mensajes: La contraseña actual es incorrecta, La nueva   |
| contraseña debe tener la menos 6 caracteres                                           |
| Ilustración 23: Página Web – mensaje: La contraseña se ha modificado                  |
| correctamente                                                                         |
| Ilustración 24: Página Web – al seleccionar el botón cerrar sesión, el sistema vuelve |
| a la pantalla de inicio de sesión                                                     |
| Ilustración 25: Página Web – submenú de procesos                                      |
| Ilustración 26: Página Web – pantalla de citas programadas                            |
| Ilustración 27: Página Web – ingreso de una nueva cita                                |
| Ilustración 29: Dáging Wah, mangajor ingraço correcto de la site                      |

| Ilustración 29: Página Web – selección de la cita a editar                                                                                                    | 46                                                                                                |
|----------------------------------------------------------------------------------------------------|---------------------------------------------------------------------------------------------------|
| Ilustración 30: Página Web – modificación de datos de la cita                                                                                                    | 47                                                                                                |
| Ilustración 31: Página Web – mensaje: modificación correcta de la cita                                                                                                    | 47                                                                                                |
| Ilustración 32: Página Web – vista de impresión de citas                                                                                                    | 48                                                                                                |
| Ilustración 33: Página Web – selección la cita a anular                                                                                                    | 48                                                                                                |
| Ilustración 34: Página Web – mensaje de confirmación                                                                                                    | 49                                                                                                |
| Ilustración 35: Página Web – mensaje: anulación correcta de la cita                                                                                                    | 49                                                                                                |
| Ilustración 36: Página Web – pantalla de fichas ingresadas                                                                                                    | 49                                                                                                |
| Ilustración 37: Página Web – ingreso de una nueva ficha                                                                                                    | 50                                                                                                |
| Ilustración 38: Página Web – mensaje: ingreso correcto de la ficha                                                                                                    | 50                                                                                                |
| Ilustración 39: Página Web – lista de todas las fichas ingresadas                                                                                                    | 50                                                                                                |
| Ilustración 40: Página Web – selección de la ficha a editar, primera opción                                                                                                    | 51                                                                                                |
| Ilustración 41: Página Web – selección de la ficha a editar, segunda opción                                                                                                    | 51                                                                                                |
| Ilustración 42: Página Web -modificación de los datos de la ficha                                                                                                    | 51                                                                                                |
| Ilustración 43: Página Web – mensaje: ingreso correcto de la entrevista                                                                                                    | 52                                                                                                |
| Ilustración 44: Página Web – selección de la ficha que se va a entrevistar, primer                                                                                                    | a                                                                                                 |
| opción                                                                                                    | 52                                                                                                |
|                                                                                                    |                                                                                                   |
| Ilustración 45: Página Web – selección de la ficha que se va a entrevistar, segund                                                                                                    | a                                                                                                 |
| Ilustración 45: Página Web – selección de la ficha que se va a entrevistar, segund opción                                                                                                    | a<br>52                                                                                           |
| Ilustración 45: Página Web – selección de la ficha que se va a entrevistar, segund<br>opción<br>Ilustración 46: Página Web – ingreso de una nueva entrevista                                                                                                    | a<br>52<br>53                                                                                     |
| Ilustración 45: Página Web – selección de la ficha que se va a entrevistar, segund<br>opción<br>Ilustración 46: Página Web – ingreso de una nueva entrevista<br>Ilustración 47: Página Web – vista de impresión de fichas                                                                                                    | a<br>52<br>53<br>53                                                                               |
| Ilustración 45: Página Web – selección de la ficha que se va a entrevistar, segund<br>opción<br>Ilustración 46: Página Web – ingreso de una nueva entrevista<br>Ilustración 47: Página Web – vista de impresión de fichas<br>Ilustración 48: Página Web – selección del botón buscar                                                                                                    | a<br>52<br>53<br>53<br>54                                                                         |
| <ul> <li>Ilustración 45: Página Web – selección de la ficha que se va a entrevistar, segund opción.</li> <li>Ilustración 46: Página Web – ingreso de una nueva entrevista.</li> <li>Ilustración 47: Página Web – vista de impresión de fichas</li> <li>Ilustración 48: Página Web – selección del botón buscar.</li> <li>Ilustración 49: Página Web – ingreso de caracteres a buscar</li> </ul>                                                                                                    | a<br>52<br>53<br>53<br>54<br>54                                                                   |
| <ul> <li>Ilustración 45: Página Web – selección de la ficha que se va a entrevistar, segund opción.</li> <li>Ilustración 46: Página Web – ingreso de una nueva entrevista.</li> <li>Ilustración 47: Página Web – vista de impresión de fichas</li> <li>Ilustración 48: Página Web – selección del botón buscar.</li> <li>Ilustración 49: Página Web – ingreso de caracteres a buscar</li> <li>Ilustración 50: Página Web – selección de la ficha a anular.</li> </ul>                                                                                                    | a<br>52<br>53<br>53<br>54<br>54<br>54                                                             |
| <ul> <li>Ilustración 45: Página Web – selección de la ficha que se va a entrevistar, segund opción.</li> <li>Ilustración 46: Página Web – ingreso de una nueva entrevista.</li> <li>Ilustración 47: Página Web – vista de impresión de fichas</li> <li>Ilustración 48: Página Web – selección del botón buscar.</li> <li>Ilustración 49: Página Web – ingreso de caracteres a buscar</li> <li>Ilustración 50: Página Web – selección de la ficha a anular.</li> <li>Ilustración 51: Página Web – mensaje de confirmación</li> </ul>                                                                                                    | a<br>52<br>53<br>53<br>54<br>54<br>54<br>55                                                       |
| <ul> <li>Ilustración 45: Página Web – selección de la ficha que se va a entrevistar, segund opción.</li> <li>Ilustración 46: Página Web – ingreso de una nueva entrevista.</li> <li>Ilustración 47: Página Web – vista de impresión de fichas</li> <li>Ilustración 48: Página Web – selección del botón buscar.</li> <li>Ilustración 49: Página Web – ingreso de caracteres a buscar</li> <li>Ilustración 50: Página Web – selección de la ficha a anular.</li> <li>Ilustración 51: Página Web – mensaje de confirmación</li> <li>Ilustración 52: Página Web – mensaje: anulación correcta de la ficha</li> </ul>                                                                                                    | a<br>52<br>53<br>53<br>54<br>54<br>54<br>55<br>55                                                 |
| <ul> <li>Ilustración 45: Página Web – selección de la ficha que se va a entrevistar, segund opción</li> <li>Ilustración 46: Página Web – ingreso de una nueva entrevista</li> <li>Ilustración 47: Página Web – vista de impresión de fichas</li> <li>Ilustración 48: Página Web – selección del botón buscar</li> <li>Ilustración 49: Página Web – ingreso de caracteres a buscar</li> <li>Ilustración 50: Página Web – selección de la ficha a anular</li> <li>Ilustración 51: Página Web – mensaje de confirmación</li> <li>Ilustración 52: Página Web – mensaje: anulación correcta de la ficha</li> <li>Ilustración 53: Página Web – lista de todas las fichas existentes</li> </ul>                                                                                                    | a<br>52<br>53<br>53<br>54<br>54<br>55<br>55<br>55                                                 |
| <ul> <li>Ilustración 45: Página Web – selección de la ficha que se va a entrevistar, segund opción</li> <li>Ilustración 46: Página Web – ingreso de una nueva entrevista</li> <li>Ilustración 47: Página Web – vista de impresión de fichas</li> <li>Ilustración 48: Página Web – selección del botón buscar</li> <li>Ilustración 49: Página Web – ingreso de caracteres a buscar</li> <li>Ilustración 50: Página Web – selección de la ficha a anular</li> <li>Ilustración 51: Página Web – mensaje de confirmación</li> <li>Ilustración 52: Página Web – mensaje: anulación correcta de la ficha</li> <li>Ilustración 53: Página Web – lista de todas las fichas existentes , selección de</li> </ul>                                                                                                    | a<br>52<br>53<br>53<br>54<br>54<br>55<br>55                                                       |
| Ilustración 45: Página Web – selección de la ficha que se va a entrevistar, segund<br>opción<br>Ilustración 46: Página Web – ingreso de una nueva entrevista<br>Ilustración 47: Página Web – vista de impresión de fichas<br>Ilustración 48: Página Web – selección del botón buscar<br>Ilustración 49: Página Web – ingreso de caracteres a buscar<br>Ilustración 50: Página Web – selección de la ficha a anular<br>Ilustración 51: Página Web – mensaje de confirmación<br>Ilustración 52: Página Web – mensaje de confirmación<br>Ilustración 53: Página Web – lista de todas las fichas existentes<br>Ilustración 54: Página Web – lista de todas las fichas existentes, selección de<br>resultados                                                                                                    | a<br>52<br>53<br>53<br>54<br>54<br>55<br>55<br>55                                                 |
| Ilustración 45: Página Web – selección de la ficha que se va a entrevistar, segund<br>opción<br>Ilustración 46: Página Web – ingreso de una nueva entrevista<br>Ilustración 47: Página Web – vista de impresión de fichas<br>Ilustración 48: Página Web – selección del botón buscar<br>Ilustración 49: Página Web – ingreso de caracteres a buscar<br>Ilustración 50: Página Web – selección de la ficha a anular<br>Ilustración 51: Página Web – mensaje de confirmación<br>Ilustración 52: Página Web – mensaje: anulación correcta de la ficha<br>Ilustración 53: Página Web – lista de todas las fichas existentes<br>Ilustración 54: Página Web – lista de todas las fichas existentes, selección de<br>resultados<br>Ilustración 55: Página Web – lista de todos los test tomados a la ficha seleccionad                                                                                                    | a<br>52<br>53<br>53<br>54<br>54<br>55<br>55<br>55<br>56<br>la 56                                  |
| Ilustración 45: Página Web – selección de la ficha que se va a entrevistar, segund<br>opción<br>Ilustración 46: Página Web – ingreso de una nueva entrevista<br>Ilustración 47: Página Web – vista de impresión de fichas<br>Ilustración 48: Página Web – selección del botón buscar<br>Ilustración 49: Página Web – ingreso de caracteres a buscar<br>Ilustración 50: Página Web – selección de la ficha a anular<br>Ilustración 51: Página Web – selección de la ficha a anular<br>Ilustración 51: Página Web – mensaje de confirmación<br>Ilustración 52: Página Web – mensaje: anulación correcta de la ficha<br>Ilustración 53: Página Web – lista de todas las fichas existentes<br>Ilustración 54: Página Web – lista de todas las fichas existentes, selección de<br>resultados<br>Ilustración 55: Página Web – lista de todos los test tomados a la ficha seleccionad<br>Ilustración 56: Página Web – vista de impresión de los test tomados | a<br>52<br>53<br>53<br>54<br>54<br>55<br>55<br>55<br>55<br>56<br>la 56<br>57                      |
| Ilustración 45: Página Web – selección de la ficha que se va a entrevistar, segund<br>opción                                                                                                    | a<br>52<br>53<br>53<br>54<br>54<br>55<br>55<br>55<br>55<br>56<br>la 56<br>la 56<br>57<br>57       |
| Ilustración 45: Página Web – selección de la ficha que se va a entrevistar, segund<br>opción                                                                                                    | a<br>52<br>53<br>53<br>54<br>54<br>55<br>55<br>55<br>55<br>56<br>la 56<br>la 56<br>57<br>57<br>58 |

| Ilustración 60: Página Web – menú tomar test                                      | 58 |
|-----------------------------------------------------------------------------------|----|
| Ilustración 61: Página Web – lista de todas las fichas existentes, ver ficha      | 59 |
| Ilustración 62: Página Web – vista de la información de la ficha seleccionada     | 59 |
| Ilustración 63: Página Web – selección de la ficha a tomar el test                | 60 |
| Ilustración 64: Página Web – lista de todos los test existentes                   | 60 |
| Ilustración 65: Página Web – ingreso de caracteres a buscar                       | 61 |
| Ilustración 66: Página Web – selección del test que se va a evaluar               | 62 |
| Ilustración 67: Página Web – vista del test selccionado                           | 62 |
| Ilustración 68: Página Web – mensaje de información                               | 63 |
| Ilustración 69: Página Web – mensaje: ingreso correcto del test                   | 63 |
| Ilustración 70: Página Web – vista del menú acerca de                             | 63 |
| Ilustración 71: Página Web – submenú administración                               | 64 |
| Ilustración 72: Página Web – pantalla de motivos consulta existentes              | 64 |
| Ilustración 73: Página Web – ingreso de un nuevo motivo consulta                  | 64 |
| Ilustración 74: Página Web – mensaje: ingreso correcto del motivo consulta        | 65 |
| Ilustración 75: Página Web – lista de todos los motivos consulta ingresados       | 65 |
| Ilustración 76: Página Web – selección del motivo consulta a editar               | 65 |
| Ilustración 77: Página Web – modificación de los datos del motivo consulta        | 66 |
| Ilustración 78: Página Web – mensaje: modificación correcta del motivo consulta . | 66 |
| Ilustración 79: Página Web – vista de impresión de motivo consulta                | 66 |
| Ilustración 80: Página Web –ingreso de caracteres a buscar                        | 67 |
| Ilustración 81: Página Web – selección del motivo consulta a anular               | 67 |
| Ilustración 82: Página Web – mensaje de confirmación                              | 67 |
| Ilustración 83: Página Web – mensaje: anulación correcta del motivo consulta      | 68 |
| Ilustración 84: Página Web – lista de todos los motivos consulta existentes       | 68 |
| Ilustración 85: Página Web – pantalla de test ingresados                          | 68 |
| Ilustración 86: Página Web – ingreso de un nuevo test – datos generales           | 69 |
| Ilustración 87: Página Web – ingreso de un nuevo test – selección de margaritas   | 69 |
| Ilustración 88: Página Web – ingreso de un nuevo test – cambio del orden de las   |    |
| margaritas                                                                        | 70 |
| Ilustración 89: Página Web – ingreso de un nuevo test – guardar las margaritas    |    |
| seleccionadas                                                                     | 70 |
| Ilustración 90: Página Web – mensaje: ingreso correcto del test                   | 71 |
| Ilustración 91: Página Web – lista de todos los test ingresados                   | 71 |

| Ilustración 92: Página Web – selección del test a editar                     | .71  |
|------------------------------------------------------------------------------|------|
| Ilustración 93: Página Web – modificación de datos del test                  | .72  |
| Ilustración 94: Página Web – mensaje: modificación correcta del test         | .72  |
| Ilustración 95: Página Web – Vista de la impresión de los test               | .73  |
| Ilustración 96: Página Web – selección e ingreso de los caracteres a buscar  | .73  |
| Ilustración 97: Página Web – selección del test a anular                     | . 74 |
| Ilustración 98: Página Web – mensaje de confirmación                         | .74  |
| Ilustración 99: Página Web – mensaje: anulación correcta del test            | . 74 |
| Ilustración 100: Página Web – lista de todos los test anulados               | .75  |
| Ilustración 101: Página Web – pantalla de usuarios existentes                | .75  |
| Ilustración 102: Página Web – ingreso de un nuevo usuario                    | .75  |
| Ilustración 103: Página Web – mensaje: cédula ya existente                   | .76  |
| Ilustración 104: Página Web – mensaje: usuario ya existente                  | .76  |
| Ilustración 105: Página Web – mensaje: ingreso correcto del usuario          | .76  |
| Ilustración 106: Página Web – lista de todos los test ingresados             | .76  |
| Ilustración 107: Página Web – selección del usuario a editar                 | .77  |
| Ilustración 108: Página Web – Modificación de los datos del usuario          | .77  |
| Ilustración 109: Página Web – mensaje: modificación correcta del usuario     | . 78 |
| Ilustración 110: Página Web – selección e ingreso de los caracteres a buscar | . 78 |
| Ilustración 111: Página Web – selección del usuario a anular                 | . 78 |
| Ilustración 112: Página Web – mensaje de confirmación                        | . 79 |
| Ilustración 113: Página Web – mensaje: anulación correcta del usuario        | . 79 |
| Ilustración 114: Página Web – lista de todos los usuarios existentes         | . 79 |
| Ilustración 115: Página Web – lista de todos los usuarios anulados           | . 79 |
| Ilustración 116: Página Web – pantalla de escuelas ingresadas                | . 80 |
| Ilustración 117: Página Web –ingreso de una nueva escuela                    | . 80 |
| Ilustración 118: Página Web – mensaje: ingreso correcta de la escuela        | . 80 |
| Ilustración 119: Página Web – lista de todas las escuelas ingresadas         | . 81 |
| Ilustración 120: Página Web – selección de la escuela a anular               | . 81 |
| Ilustración 121: Página Web – mensaje de confirmación                        | . 81 |
| Ilustración 122: Página Web – mensaje: anulación correcta de la escuela      | . 81 |
| Ilustración 123: Página Web – pantalla de selección de imágenes              | . 82 |
| Ilustración 124: Página Web – selección de la expresión e imagen a ingresar  | . 82 |
| Ilustración 125: Página Web – almacenamiento de las imágenes subidas         | . 83 |

| Ilustración 126: Android – play store – ícono de la tienda virtual de android      | 84     |
|------------------------------------------------------------------------------------|--------|
| Ilustración 127: Android – play strore – búsqueda de la aplicación Test de Marga   | aritas |
|                                                                                    | 85     |
| Ilustración 128: Android – play store – selección del botón de instalación         | 85     |
| Ilustración 129: Android – play store – permisos e inicio de la instalación        | 86     |
| Ilustración 130: Android – play store – instalación completa, ícono de la aplicaci | ión    |
| Test de Margaritas                                                                 | 87     |
| Ilustración 131: Android – inicio de sesión                                        | 88     |
| Ilustración 132: iOS - inicio sesión                                               | 88     |
| Ilustración 133: Android - mensaje: La primera vez que inicia sesión, debe tener   |        |
| conexión a internet                                                                | 89     |
| Ilustración 134: Android - mensaje: Usuario/Contraseña son incorrectos             | 89     |
| Ilustración 135: iOS - mensaje: Inicio de sesión incorrecto                        | 90     |
| Ilustración 136: Android - iniciando sesión                                        | 90     |
| Ilustración 137: iOS - pantalla de inicio                                          | 91     |
| Ilustración 138: Android - pantalla de inicio                                      | 91     |
| Ilustración 139: Android - submenú acerca de                                       | 92     |
| Ilustración 140: Android - pantalla acerca de                                      | 92     |
| Ilustración 141: Android - pantalla de bienvenida                                  | 93     |
| Ilustración 142: Android - menú principal                                          | 93     |
| Ilustración 143: Android – mensaje: No existen datos disponibles                   | 94     |
| Ilustración 144: Android - lista de todas las fichas ingresadas                    | 94     |
| Ilustración 145: Android - ingreso de caracteres a buscar                          | 95     |
| Ilustración 146: Android - selección de la ficha a editar                          | 95     |
| Ilustración 147: Android - modificación de datos de la ficha                       | 96     |
| Ilustración 148: Android - mensaje: datos guardados correctamente                  | 96     |
| Ilustración 149: Android - ingresar nueva ficha                                    | 97     |
| Ilustración 150: Android - ingreso de una nueva ficha                              | 97     |
| Ilustración 151: Android - mensaje: datos guardados correctamente                  | 98     |
| Ilustración 152: Android - mensaje confirmación                                    | 98     |
| Ilustración 153: Android - selección del test                                      | 99     |
| Ilustración 154: Android - selección del paciente                                  | 99     |
| Ilustración 155: Android - instrucciones y toma del test                           | 100    |
| Ilustración 156: Android - mensaje confirmación                                    | 100    |

| Ilustración 157: iOS - lista de todos los pacientes                | 101 |
|--------------------------------------------------------------------|-----|
| Ilustración 158: iOS - buscar pacientes                            | 101 |
| Ilustración 159: iOS - botón continuar                             | 102 |
| Ilustración 160: iOS - seleccionar el test                         | 102 |
| Ilustración 161: iOS - mostrar el test                             | 103 |
| Ilustración 162: iOS - mensaje de confirmación                     | 103 |
| Ilustración 163: Android - menú sincronizar                        | 104 |
| Ilustración 164: Android - mensaje confirmación datos actualizados | 104 |
| Ilustración 165: Android - mensaje confirmación información subida | 105 |
| Ilustración 166: Android - descargar fichas por escuela            | 105 |
| Ilustración 167: Android - mensaje confirmación descarga correcta  | 106 |
| Ilustración 168: Android - mensaje confirmación vaciar fichas      | 106 |

# ÍNDICE DE TABLAS

| Tabla 1: Requerimiento de función de ingreso               |     |
|------------------------------------------------------------|-----|
| Tabla 2: Requerimientos de función toma del test           | 11  |
| Tabla 3: Requerimientos de función de resultados           | 12  |
| Tabla 4: Requerimientos de función de manejo de resultados |     |
| Tabla 5: Actor Administrador                               | 15  |
| Tabla 6: Actor Investigador                                | 15  |
| Tabla 7: Actor Sujeto Evaluación                           | 15  |
| Tabla 8: Mantenimiento Test                                | 16  |
| Tabla 9: Generar Ficha                                     | 16  |
| Tabla 10: Agendar Citas                                    | 16  |
| Tabla 11: Tomar Test                                       | 17  |
| Tabla 12: Extraer Información                              | 17  |
| Tabla 13: Tabla funcionamiento navegadores                 | 108 |
| Tabla 14: Tabla funcionamiento aplicación Android          | 109 |

# ÍNDICE DE ANEXOS

- 1. Cómo instalar Android en Windows.
- 2. Estructura de la Base de Datos en MySQL utilizado en el Test.
- 3. Triggers utilizados en el Test de Margaritas.
- 4. Fotos pruebas con niños.

#### **RESUMEN**

El propósito de esta tesis es sistematizar el Test de Margaritas, para evaluar diversos procesos de atención en niños de cinco a doce años de edad, mediante la utilización de software basado en dispositivos táctiles. Este test está desarrollado para plataformas: web, Android e iOS; en el entorno web la implementación se orienta al sistema de gestión administrativa, y en el entorno móvil del sistema para la aplicación del test a los niños. La finalidad es obtener los resultados de cada test realizado, es decir aciertos, equivocaciones, tiempos, etc., y agruparlos para su posterior análisis.

#### ABSTRACT

The purpose of this thesis is to systematize the Test of Margaritas to evaluate various attention processes in five to twelve years old children, by using software based on touch devices. This test is developed for Web, Android and iOS platforms. In the web environment the implementation aims at the administrative management system; and in the system's mobile environment at the application of the children's test. The purpose is to obtain the results of each test performed, in other words, achievements, errors, times, etc. and group them for further analysis.

INTVERSID AD DEL

AZUAY DPTO. IDIOMAS

Lic. Lourdes Crespo

#### **INTRODUCCIÓN**

Este trabajo se enfoca en el desarrollo de un aplicativo web y móvil para medir la atención sostenida y selectiva de un niño o niña, a través de la utilización de un test llamado "Test de Margaritas". Mediante el uso de nuevas tecnologías y la contribución de la Escuela de Psicología Clínica de la Universidad del Azuay, se pretende recoger datos confiables para su posterior análisis.

Este documento se divide en cuatro partes:

- En la primera parte se detallan los conceptos utilizados en el test, se analiza el test de percepción de diferencias-caras (TPD-C), las medidas de atención y control de impulsividad, estos son la base para la creación del test; además se muestra las posibles aplicaciones del test y se presenta una investigación exploratoria.
- En la segunda parte se analizan los requisitos funcionales y no funcionales de la aplicación en conjunto con los diagramas de actores, diagrama de casos de uso y diagrama de secuencia.
- En la tercera parte se explican conceptos utilizados en la aplicación (MySQL, SQLite, PHP, etc.) y se presentan los manuales de usuario de cada aplicación (Android, iOS y página Web) junto con gráficos y su debida explicación.
- Por último, se presentan tablas comparativas de la compatibilidad de las aplicaciones en diferentes entornos, además se detalla los métodos de seguridad utilizados en Android y la página Web.

De esta forma estamos contribuyendo con la Institución Superior que nos permitió una formación acorde con las exigencias de la pedagogía actual, una pedagogía constructivista, que apunta al desarrollo de aprendizajes a partir de actividades concretas, desarrolladas en escenarios reales, en este caso un test que será utilizado para resolver problemas reales en un mundo real.

#### **CAPÍTULO 1: TEST DE MARGARITAS**

La Escuela de Ingeniería de Sistemas conjuntamente con la Escuela de Psicología Clínica desarrolló un proyecto de investigación para trabajar en la creación de una prueba de atención, que finalmente se denominó, "Test de Margaritas".

Para comprender el funcionamiento del Test de Margaritas se debe investigar el Test de Caras presentado por Thurstone & Yela, ya que la lógica de ambos es la misma. Para evitar quebrantar derechos de autor, se realizó una variación en el nombre de test y las imágenes utilizadas; la principal diferencia está en las imágenes, ya que en el Test de Caras se utiliza boca, ojos, cejas y pelo, mientras que el Test de Margaritas utiliza boca, ojos, cejas y pétalos. (Thurstone & Yela, Percepción de Diferencias (caras) Manual., 2009)

#### 1.1. Pruebas Psicométricas de Habilidades Específicas

Es la medición objetiva y estandarizada de una muestra de comportamiento humano, se somete a diferentes exámenes bajo condiciones reguladas. Este tipo de prueba busca medir dos conceptos básicos: aptitud y aprovechamiento.

**Aptitud.-** son las distintas capacidades que una persona determinada tiene para realizar adecuadamente una tarea.

**Aprovechamiento.-** es la obtención de algún beneficio, generalmente vinculado con el desarrollo de alguna actividad, negocio o empleo.

#### 1.2. Caras – Test de Percepción de Diferencias (TPD- C)

El TPD-C, cuyos autores son Thurstone y Yela, es un test que evalúa la atención y las aptitudes perceptivo-imaginativas, que se apoyan en principios de semejanza – diferencias. Pertenece al tipo de test que mide las habilidades específicas correspondientes al "Aprovechamiento" de una habilidad determinada. (Thurstone & Yela, Percepción de Diferencias (caras) Manual., 2009)

El TPD-C es una matriz de estímulos dados que arroja un nivel de aprovechamiento de dicha habilidad, es decir, son pruebas de discriminación que constan de sesenta elementos gráficos y ponen en juego la habilidad visual para encontrar un parecido, igualdad o diferencia, a lo largo de una serie de tres imágenes esquemáticas de rostros con boca, ojos, cejas y pelo representados con trazo elementales básicamente iguales. De las tres caras representadas de forma horizontal dos son iguales y una diferente, la tarea consiste en identificar la cara diferente y tacharla. (Thurstone & Yela, Caras-R

Test de Percepción de Diferencias - Revisado., 2012)

Según (James, 1980): "La atención es el proceso por el que la mente toma posesión, de forma vívida y clara, de uno de los diversos objetivos o trenes de pensamiento que aparecen simultáneamente. Focalización y concentración de la conciencia son su esencia. Implica la retirada del pensamiento de varias cosas para tratar efectivamente otras".

Contrariamente al optimismo de James, y de acuerdo con (Dark & Johnston, 1982): "no existe una definición clara y universal del concepto de atención. Existen tres dificultades básicas a la hora de acotar los estudios sobre ésta. Tales dificultades corresponde a: 1) su definición conceptual divergente basándose en los diferentes fenómenos que engloba, 2) la multiplicidad de teorías que pueden dar cuenta de unos mismos datos empíricos, y 3) la apelación frecuente a metáforas frente a la imposibilidad de una definición conceptual simple".

En el Test de Percepción de Diferencias, la atención no es unitaria, se puede diferenciar entre:

• Atención sostenida o vigilancia.- según (Parasuraman, 1984): "La habilidad para mantener la atención y permanecer vigilantes para tales eventos durante periodos sostenidos de tiempo, forma el foco de la investigación sobre la atención sostenida o vigilancia". Como ejemplos tenemos conducir durante la noche, probar algún juego en el Kinect o practicar algún deporte extremo.

- Atención selectiva.- según (Johnston & Dark, 1986): "La atención selectiva o focalizada, es la capacidad para atender a uno o dos estímulos relevantes sin confundirse ante el resto de estímulos que actúan como distractores". Es decir, prioriza los estímulos importantes para la persona, sin considerar el resto de estímulos que lo acompañan. Como ejemplo, se tiende a atender a una persona que habla en un ambiente ruidoso.
- Atención dividida o control.- Según (Kahneman, 1973): "La atención dividida es la capacidad para responder, al menos, a dos tareas al mismo tiempo". Generalmente estos procesos suelen estar relacionados con actividades rutinarias y mecanizadas. Como el siguiente ejemplo que se refiere a la acción de conducir, planteado por (García, 1997): "...mientras vamos conduciendo hablamos con nuestro acompañante, miramos por el espejo retrovisor para comprobar si alguien quiere adelantarnos, tenemos que controlar el movimiento de los pedales y la palanca de marchas, etc."

#### 1.3. Justificación Estadística

#### 1.3.1. Fiabilidad

El coeficiente de fiabilidad indica la exactitud o estabilidad estadística de los resultados. Muestra un porcentaje de errores causales en las pruebas; por ejemplo, si la fiabilidad de las pruebas es del 0.90, quiere decir que: del 100% de la muestra el 90% es una medida auténtica, mientras que, el 10% son errores aleatorios. (Thurstone & Yela, Caras-R Test de Percepción de Diferencias - Revisado., 2012)

Esta prueba se distribuye principalmente entre los factores de rapidez de percepción (P) e inteligencia espacial (S).

• **Rapidez de Percepción.-** según (Fernández Muñoz, 2011): "La habilidad para identificar elementos semejantes, así como para discriminar elementos diferentes".

• Inteligencia espacial.- según (Garder, 1983): "Es la capacidad de pensar en tres dimensiones. Permite percibir imágenes externas e internas, recrearlas, transformarlas o modificarlas, recorrer el espacio o hacer que los objetos lo recorran y producir o decodificar información gráfica".

# 1.4. Caras – R. Media de atención sostenida y del control de impulsividad en niños.

Los autores del libro medida de atención sostenida y del control de la impulsividad en niños: nueva modalidad de aplicación del Test de Percepción de Diferencias "Caras", (Crespo, Eguílaz, Narbona, Perlta, & Reparaz, 2006) estudiaron la utilidad del TPD-C como medida de atención sostenida y del control de respuestas impulsivas en niños y niñas (a esta prueba se la llama CARAS – R). Dada la fácil aplicación de esta prueba y al mismo tiempo, lo arduo y tedioso que puede ser la misma en los primeros minutos, el equipo de Crespo-Eguílaz y cols., añadió al tiempo de aplicación original – tres minutos – un segundo periodo de tres minutos extras, para alargar el tiempo de aplicación a seis minutos. Los resultados de dicho estudio evidenciaron que la aplicación de esta prueba hacía a los individuos sensibles a la fatiga atencional, ya que el rendimiento descendía significativa en el segundo periodo, con respecto al primero.

Se debe recalcar que en este tipo de prueba, el sujeto que responde a treinta ítems correctos sin ningún erróneo, no presenta las mismas características ante el sujeto que responde treinta ítems correctos con diez erróneos. Ante el mismo número de aciertos, el primer sujeto muestra un mayor grado de eficiencia ya que no ha cometido ningún error.

A partir del número de respuestas correctas y número de respuestas erróneas, calcularon un índice de control de impulsividad (ICI) y aportaron los estadísticos normales de este índice para cada grupo. El equipo en cuestión, aplicó esta prueba a grupos con trastorno de déficit de atención e hiperactividad y a otro grupo con trastorno de aprendizaje de la lectura.

La prueba exige una toma de decisiones por comparación igual – diferente, además implica un considerable esfuerzo de atención sostenida y un buen control para evitar las respuestas reiterativas o al azar. Razón por la cual, esta prueba se puede considerar una herramienta para la evaluación de las capacidades de control atencional y un instrumento útil al momento de evaluar los trastornos por déficit de atención e hiperactividad – impulsividad.

De esta forma la implementación de CARAS – R se basará en las siguientes medidas:

- 1.4.1. Aciertos (A).- Número total de aciertos. Se concederá un punto por cada una de las respuestas correctas, la suma de estos puntos se consideran como número de aciertos.
- **1.4.2.** Errores (E).- Número total de errores. Se contará el número de respuestas incorrectas y el número de respuestas en blanco, sumando las repuestas incorrectas más los espacios en blanco, se obtendrá el número de errores.
- 1.4.3. Aciertos netos (A E).- en Caras R se considera como medida principal el rendimiento del sujeto, ya que esta medida corregida, mide la eficacia real del sujeto penalizando los errores y considerando omisiones y comisiones.

Se calcula restando el número total de aciertos (A) del número total de errores (E). De esta forma obtenemos una medida más precisa y la eficacia de las respuestas durante la prueba.

- Puntuaciones altas, indicarán que el sujeto procesa de forma rápida los detalles de estímulos visuales y es preciso en los juicios que realiza.
- Puntuaciones medias, reflejan una adecuada capacidad viso perceptiva y atencional.
- Puntuaciones bajas, mostrarán que el sujeto tiene una baja capacidad viso perceptiva y atencional. No realiza juicios de semejanza– diferencia adecuados y no presta la suficiente atención a los detalles.

**1.4.4.** Índice de Control de la Impulsividad (ICI).- Aporta información sobre si el patrón de respuestas del sujeto es impulsivo o no, y permite componer deducciones sobre su rendimiento. Este índice expresa el nivel de control de la impulsividad del sujeto a la hora de ejecutar cierta tarea, reflejando su estilo cognitivo.

Se calcula dividiendo el número de Aciertos Netos (A - E) entre el número de respuestas dadas por el sujeto (A + E). Para facilitar la interpretación se optó por multiplicar el índice por 100, para eliminar cifras decimales. Así la fórmula para su cálculo sería: [((A-E)/(A+E)) \* 100].

- Las puntuaciones cercanas a 100, indicarán que el sujeto tiene un adecuado control de la impulsividad, ya que ejecutó de forma reflexiva la tarea y, por tanto, cometió pocos errores.
- Las puntuaciones bajas mostrarán que el sujeto es impulsivo en la ejecución de la tarea, no es reflexivo a la hora de realizar los juicios de semejanza – diferencia.

Las puntuaciones en el ICI pueden ser analizadas de forma independiente o en conjunto con la medida de rendimiento (A - E), de forma que se puede extraer información sobre el estilo de respuesta del sujeto.

#### 1.5. Aplicaciones del Test de Margaritas

El test de Margaritas es aplicable en niños, desde los cinco hasta los doce años de edad, a los que se pretende medir la atención sostenida y selectiva.

Se requiere de poca formación cultural para realizar el test, de esta manera se asegura que cualquier individuo tenga la capacidad de comprender las instrucciones que debe seguir.

En un principio, el test se aplicará en la población escolar del cantón Cuenca - Ecuador, para esto se evaluará a un número significativo de estudiantes escolares, tanto en el área urbana y rural. A futuro se tiene planeado aumentar el número de escolares evaluados, se planea difundir la aplicación del test a nivel país, la expansión dependerá del éxito obtenido en el cantón Cuenca.

#### 1.6. Investigación exploratoria

La Ingeniera Patricia Ortega, docente de la Universidad del Azuay, junto con estudiantes de la Escuela de Ingeniería de Sistemas y Telemática (en calidad de pasantes), desarrollaron con anterioridad una aplicación de escritorio y Kinect, la cual permite sistematizar la recogida de datos para este test.

La implementación de Kinect no tuvo la aceptación que se esperaba, principalmente porque el tiempo entre la selección y la detección del Kinect interfería en la medida de la atención.

Cuando los niños realizaron el test en la aplicación de escritorio mostraron menor interés y el test se limitada únicamente a los niños que sabían cómo manejar el ratón de la computadora.

La implementación del sistema de escritorio tuvo limitantes, ya que cuando se quería ampliar el número de usuarios necesariamente se tenía que acudir a instalar el software en las computadoras destinadas a realizar el test, esto limita el libre acceso al sistema. Además existe el riesgo de que la aplicación sea plagiada, ya que está instalada localmente en cada máquina. (Ortega Chasi, 2012)

Por otro lado, hemos realizado una búsqueda de software desarrollado por otras personas o instituciones para la toma del Test de Caras o el Test de Margaritas en la web y tiendas virtuales de aplicaciones móviles, pero no hemos encontrado aplicaciones destinadas para sistematizar estos test. Debemos aclarar que no podemos asegurar que no exista otro(s) software, pero al menos en nuestra indagación no encontramos tal(es).

#### **CAPÍTULO 2: MODELO DE ANÁLISIS**

Los diagramas presentes en este capítulo fueron construidos de acuerdo a las especificaciones de UML indicadas por: (Alejandro Ramirez, 2011).

#### 2.1. Requisitos Funcionales

- **2.1.1.** Se podrá medir de manera independiente los aspectos de los procesos de atención de acuerdo a las necesidades determinadas para el proceso de investigación.
- **2.1.2.** Cada usuario tendrá un código único, este código se generará de acuerdo a los privilegios dados previamente.
- **2.1.3.** El sistema debe permitir el almacenamiento de los resultados, lo que permitirá la generación de informes que muestren los resultados obtenidos por el sujeto evaluación.
- **2.1.4.** En el sistema se establecen dos partes, la primera consta sobre la administración y mantenimiento del sistema, y la segunda parte sobre la selección e ingreso del test.
- 2.1.5. Para la administración del sistema intervienen los usuarios administrador e investigador; el usuario administrador es el único que puede realizar mantenimientos, mientras que el usuario investigador solamente puede extraer información ingresada previamente, pero este no puede modificar ni eliminar dicha información.
- **2.1.6.** En el ingreso del test intervienen tres tipos de usuarios que son administrador, investigador y sujeto evaluación; tanto el administrador como el investigador pueden escoger al sujeto evaluación para que realice el test.
- **2.1.7.** En la administración del sistema se puede ingresar, modificar o eliminar un test, motivos de consulta, fichas, información del test y agendar citas.
- 2.1.8. Para el ingreso del test se le muestra al usuario varios tríos de margaritas, estos tríos deben ser seleccionados y guardados con un nombre único de test. Para la modificación y eliminación del test se presentará al usuario un buscador en el cual se muestra todos los test ingresados previamente.

Al seleccionar un test, la información del mismo se despliega y se puede modificar o eliminar. Estos mismos pasos se siguen tanto para el test como para motivos de consulta.

- **2.1.9.** El ingreso de fichas será realizado de forma interactiva. Se le preguntará al sujeto evaluación sobre datos generales, datos actuales, se le hará una entrevista, etc. Para la modificación y eliminación de una ficha, se muestra al usuario un buscador donde están todas las fichas ingresadas previamente.
- 2.1.10. Para la realización del test, el usuario selecciona el tipo de test que se va a desarrollar, busca al sujeto evaluación, se le muestran las instrucciones y comienza con el desarrollo del test.
- **2.1.11.** Los datos se guardan en el servidor de la Universidad del Azuay, para que de esta forma, estén siempre disponibles para los usuarios que tengan acceso al sistema, a cualquier hora, lugar y mediante cualquier dispositivo que tenga acceso a internet.
- **2.1.12.** El sistema tendrá su versión desarrollada para tablets Android e iOS, también se dispondrá de una página web para que computadoras con cualquier sistema operativo tengan acceso vía internet.
- **2.1.13.** En los dispositivos móviles los datos se almacenarán de manera local para evitar pérdida de información cuando la conexión a internet tenga intermitencias, posteriormente los datos se sincronizarán con la base de datos alojada en el servidor de la Universidad del Azuay, para que de esta manera cualquier otro dispositivo pueda consultar dicha información.

#### 2.2. Requisitos No Funcionales

**2.2.1.** Usabilidad.- El producto será fácil de usar para personas sin experiencia con las computadoras y tablets, además será capaz de adaptarse a las necesidades específicas de los usuarios y administradores. Para ayudar a la compresión de usuarios y administradores, las aplicaciones mostrarán mensajes intuitivos, además la aplicación no podrá cerrarse hasta que sus operaciones sean concluidas.

- **2.2.2. Funcionalidad.-** El software será sometido a una etapa de pruebas, en la cual se detectarán posibles errores y se realizarán los cambios debidos, con la finalidad de que los usuarios y administradores puedan familiarizarse con software y queden complacidos.
- 2.2.3. Simplicidad.- El producto será sencillo, de manera que no sea requerida la intervención de un especialista. La idea es desarrollar una herramienta sencilla, que no requiera mucho tiempo de adiestramiento para poderla usar.
- **2.2.4.** Flexibilidad.- Las aplicaciones deben ser capaces de crear, modificar o eliminar funciones, sin que se vea afectado su funcionamiento total.
- **2.2.5. Portabilidad.-** La página web deberá ejecutarse sin ningún problema en cualquier navegador web. Las aplicaciones móviles deberán ejecutarse de forma correcta tanto en Android como en iOS, y visualizarse sin errores en diferentes tamaños de pantalla de una Tablet o un Ipad.
- **2.2.6. Confiabilidad.-** El sistema tendrá la capacidad de evitar errores como resultado de haberse producido un fallo del sistema, además debe mantener un nivel de ejecución específico en caso de fallos del software o de infracción de sus interfaces específicas.

## 2.3. Referencias

| CódigoRequerimientoTipoR1.1Ingresar nombre de usuario y contraseña del<br>Administrador.EvidenteR1.2Ingresar datos de identificación (datos generales y datos de<br>padres) del Sujeto de Evaluación.EvidenteR1.3Ingresar motivo de la consulta, antecedentes personales, y<br>datos del examen psiquiátrico.Evidente |        |                                                                                                |          |
|----------------------------------------------------------------------------------------------------|--------|------------------------------------------------------------------------------------------------|----------|
| R1.1Ingresar nombre de usuario y contraseña del<br>Administrador.EvidenteR1.2Ingresar datos de identificación (datos generales y datos de<br>padres) del Sujeto de Evaluación.EvidenteR1.3Ingresar motivo de la consulta, antecedentes personales, y<br>datos del examen psiquiátrico.Evidente                        | Código | Requerimiento                                                                                  | Tipo     |
| R1.2Ingresar datos de identificación (datos generales y datos de<br>padres) del Sujeto de Evaluación.EvidenteR1.3Ingresar motivo de la consulta, antecedentes personales, y<br>datos del examen psiquiátrico.Evidente                                                                                                 | R1.1   | Ingresar nombre de usuario y contraseña del<br>Administrador.                                  | Evidente |
| <b>R1.3</b> Ingresar motivo de la consulta, antecedentes personales, y<br>datos del examen psiquiátrico. Evidente                                                                                                    | R1.2   | Ingresar datos de identificación (datos generales y datos de padres) del Sujeto de Evaluación. | Evidente |
|                                                                                                    | R1.3   | Ingresar motivo de la consulta, antecedentes personales, y datos del examen psiquiátrico.      | Evidente |

#### R1. Función de Ingreso

| R1.5 El almacenamiento de la información se hará de forma oculto | R1.4 | Agendar una fecha para la cita con el Sujeto de Evaluación.     | Evidente |
|------------------------------------------------------------------|------|-----------------------------------------------------------------|----------|
|                                                                  | R1.5 | El almacenamiento de la información se hará de forma inmediata. | Oculto   |

Tabla 1: Requerimiento de función de ingreso

# R2. Función Toma del Test

| Código | Requerimiento                                                                                                    | Tipo     |
|--------|----------------------------------------------------------------------------------------------------|----------|
| R2.1   | El administrador o el investigador, seleccionan el Test<br>desarrollado por el Sujeto a Evaluar.                                                                                                    | Evidente |
| R2.2   | El administrador o el investigador, buscan y seleccionan el<br>nombre del Sujeto de Evaluación para que pueda llenar el<br>Test seleccionado previamente.                                                                                                    | Evidente |
| R2.3   | El test facilita la evaluación de los elementos de alerta,<br>atención selectiva focalizada, atención sostenida y<br>atención dividida.                                                                                                    | Evidente |
| R2.4   | Los resultados de la valoración de cada Sujeto Evaluación serán únicos y fáciles de identificar.                                                                                                    | Oculto   |
| R2.5   | En la interfaz se identifica de forma clara cuál es el Sujeto<br>Evaluación y qué Test está desarrollando. Durante el<br>desarrollo del Test se tiene en cuenta la edad, experiencia<br>tecnológica y las capacidades del Sujeto Evaluación para<br>obtener un resultado general. | Evidente |
| R2.6   | Medir variables de tiempo de respuesta total de la prueba,<br>tiempo transcurrido entre la selección de cada ítem, tiempo<br>tomado en responder a cada distractor.                                                                                                    | Oculto   |
| R2.7   | Calcular de manera independiente el número de aciertos y errores, tanto del test como de los distractores.                                                                                                    | Oculto   |

Tabla 2: Requerimientos de función toma del test

## **R3.** Función de Resultados

| Código | Requerimiento                                                                                     | Tipo     |
|--------|---------------------------------------------------------------------------------------------------|----------|
| R3.1   | Buscar y seleccionar al Sujeto de Evaluación.                                                     | Evidente |
| R3.2   | Ingresar información sobre la consulta (motivo de la consulta, observaciones, tratamiento, etc.). | Evidente |
| R3.3   | Mostrar un historial sobre los test realizados por los<br>Sujetos Evaluados.                      | Evidente |
| R3.4   | Mostrar los resultados obtenidos de cada test: aciertos,<br>errores, omisiones, tiempo, etc.      | Evidente |

Tabla 3: Requerimientos de función de resultados

# R4. Función de Manejo de Información

| Código | Requerimiento                                                                                                    | Tipo     |
|--------|----------------------------------------------------------------------------------------------------|----------|
| R4.1   | Mediante el módulo de configuración accesible por el<br>Administrador se puede crear, modificar o eliminar las<br>variaciones del Test de Margaritas. | Evidente |
| R4.2   | Mediante el módulo de configuración accesible por el<br>Administrador se puede crear, modificar o eliminar los<br>motivos de consulta.                | Evidente |
| R4.3   | Registrar y almacenar los resultados del Test de Margaritas<br>de cada Sujeto Evaluación.                                                             | Oculto   |

Tabla 4: Requerimientos de función de manejo de resultados

# 2.4. Diagrama de Actores

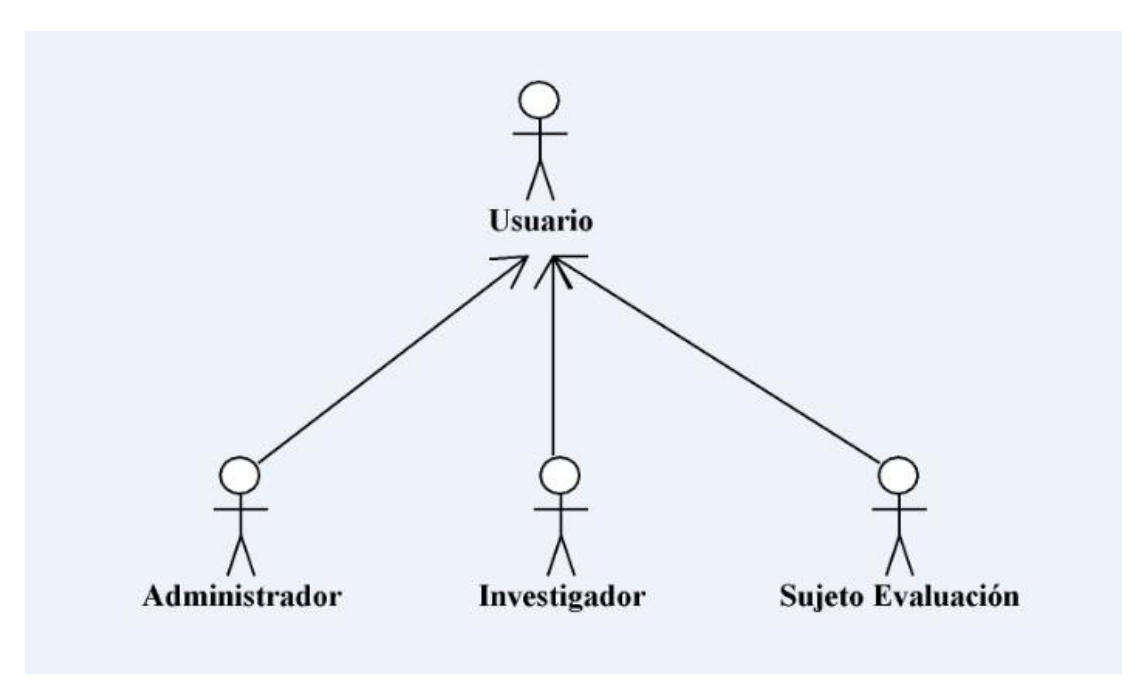

Ilustración 1: Diagrama de Actores

#### 2.5. Diagrama de Casos de Uso

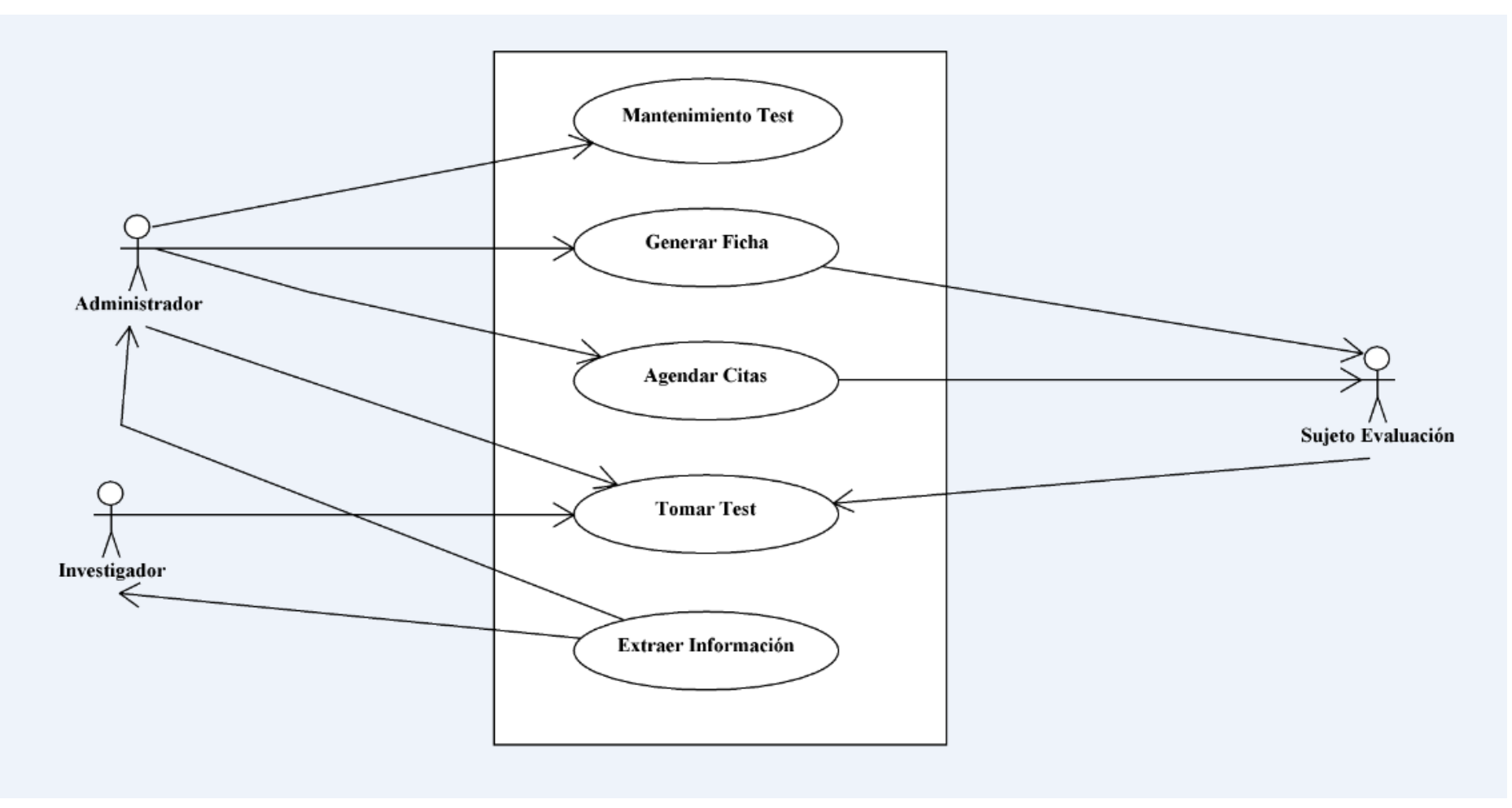

Ilustración 2: Diagrama de Casos de Uso

Jennifer Torres H. – Jonnathan Zhunio O.

## 2.6. Especificación Casos de Uso

| Actor        | Administrador                                                                                    |
|--------------|--------------------------------------------------------------------------------------------------|
| Casos de Uso | Mantenimiento Test, Generar Ficha, Agendar Citas, Tomar<br>Test, Extraer Información.            |
| Descripción  | Este actor debe estar registrado en el sistema para realizar cualquier gestión dentro del sitio. |

## **2.6.1.** Actores

Tabla 5: Actor Administrador

| Actor        | Investigador                                                                                                    |
|--------------|----------------------------------------------------------------------------------------------------|
| Casos de Uso | Tomar Test, Extraer Información.                                                                                                    |
| Descripción  | Este actor necesita permiso del Administrador, además requiere de información ingresada previamente, para tomar el test y obtener resultados. |

Tabla 6: Actor Investigador

| Actor        | Sujeto Evaluación                                                                                                    |
|--------------|----------------------------------------------------------------------------------------------------|
| Casos de Uso | Tomar Test.                                                                                                    |
| Descripción  | Este actor, con permiso del Administrador o Investigador,<br>puede realizar las gestiones en las que se encuentre<br>involucrado. |

Tabla 7: Actor Sujeto Evaluación

## 2.6.2. Casos de Uso

| Caso Uso  | Mantenimiento Test                                       |
|-----------|----------------------------------------------------------|
| Actores   | Administrador                                            |
|           | Permitir crear, modificar y eliminar Test de Margaritas; |
| Propósito | además ingresar, modificar y eliminar Motivos de         |
|           | Consulta.                                                |

| Resumen              | Permite realizar mantenimiento del Test de Margaritas y<br>de Motivos de Consulta. |
|----------------------|------------------------------------------------------------------------------------|
| Referencias Cruzadas | R1.1, R4.1, R4.2                                                                   |
|                      | Tabla 8: Mantenimiento Test                                                        |

Caso UsoGenerar FichaActoresAdministrador, Sujeto Evaluación.PropósitoPermitir crear, modificar o eliminar información del<br/>Sujeto Evaluación; así como ejecutar un control del<br/>seguimiento realizado ha dicho sujeto.ResumenPermite realizar mantenimiento de información y<br/>seguimiento del Sujeto EvaluaciónReferencias CruzadasR1.2, R1.3

Tabla 9: Generar Ficha

| Caso Uso             | Agendar Citas                                                                                                    |
|----------------------|----------------------------------------------------------------------------------------------------|
| Actores              | Administrador, Sujeto Evaluación.                                                                                                    |
| Propósito            | Permite ingresar una o varias citas en una fecha y horario<br>establecidos, en la que se atenderá al Sujeto de<br>Evaluación, además de mantener un historial de sujetos<br>atendidos. |
| Resumen              | Agendar citas con el Sujeto de Evaluación.                                                                                                    |
| Referencias Cruzadas | R1.4                                                                                                    |

Tabla 10: Agendar Citas

| Caso Uso  | Tomar Test                                                |
|-----------|-----------------------------------------------------------|
| Actores   | Investigador, Administrador, Sujeto Evaluación.           |
|           | El Administrador o Investigador selecciona el nombre      |
| Propósito | del Sujeto Evaluación y proporciona las indicaciones      |
| Τοροδιίο  | necesarias para que el Sujeto resuelva el test sin ningún |
|           | problema.                                                 |

| Resumen              | Indicaciones y desarrollo del Test de Margaritas. |
|----------------------|---------------------------------------------------|
| Referencias Cruzadas | R2.1, R2.2, R2.5                                  |

Tabla 11: Tomar Test

| Caso Uso             | Extraer Información                                       |
|----------------------|-----------------------------------------------------------|
| Actores              | Investigador, Administrador                               |
|                      | Tanto el Investigador como el Administrador, pueden       |
| Propósito            | obtener diferentes informes a partir de la información    |
|                      | obtenida como resultado de los diferentes test aplicados. |
| Resumen              | Extraer información de los test y obtener resultados.     |
| Referencias Cruzadas | R3.1, R3.2, R3.3, R3.4                                    |

Tabla 12: Extraer Información

#### 2.7. Diagrama de Clases

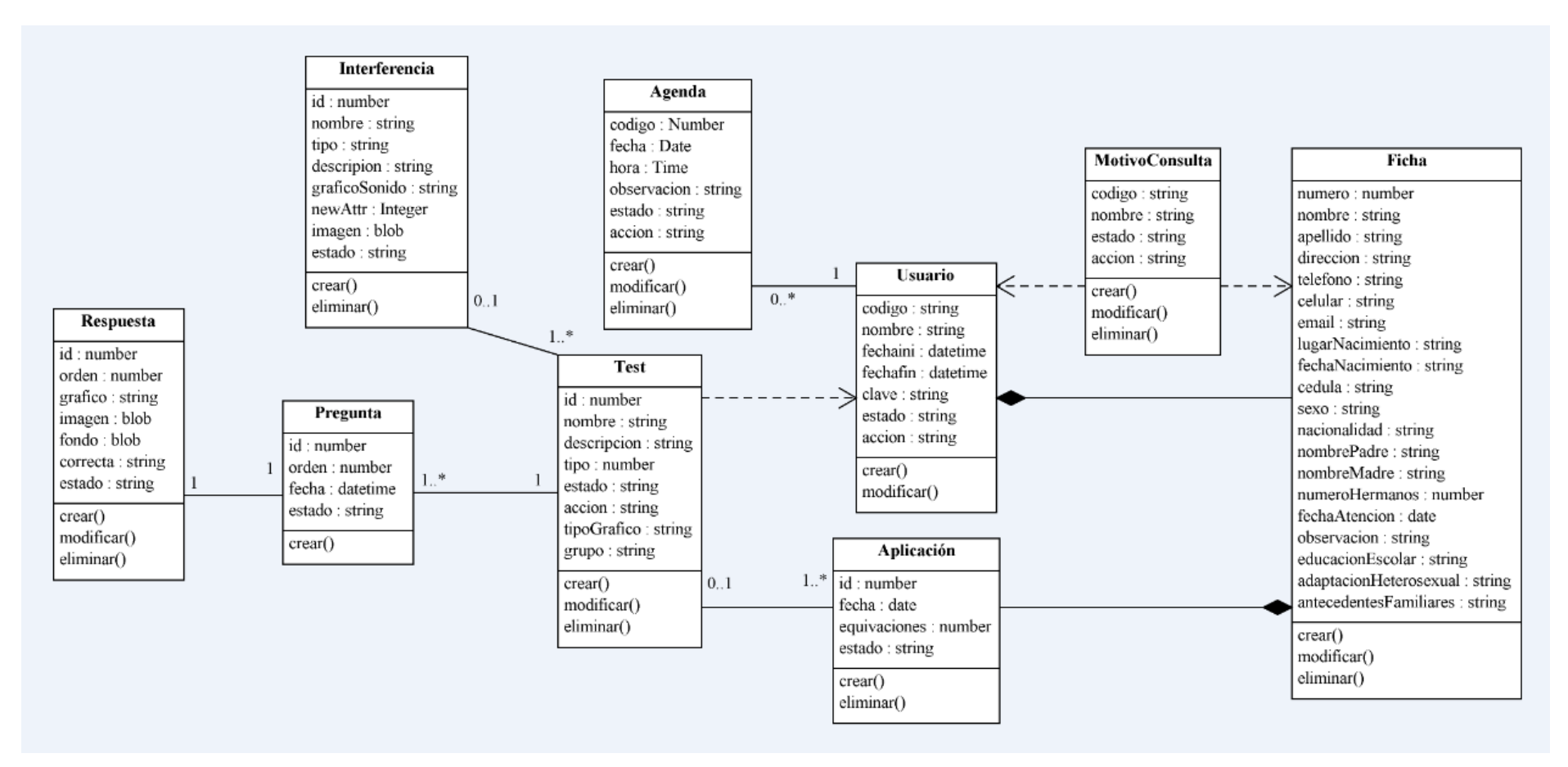

Ilustración 3: Diagrama de Clases

Jennifer Torres H. – Jonnathan Zhunio O.
# 2.8. Diagrama de Secuencia

#### 2.8.1. Diagrama de Secuencia – Mantenimiento Test

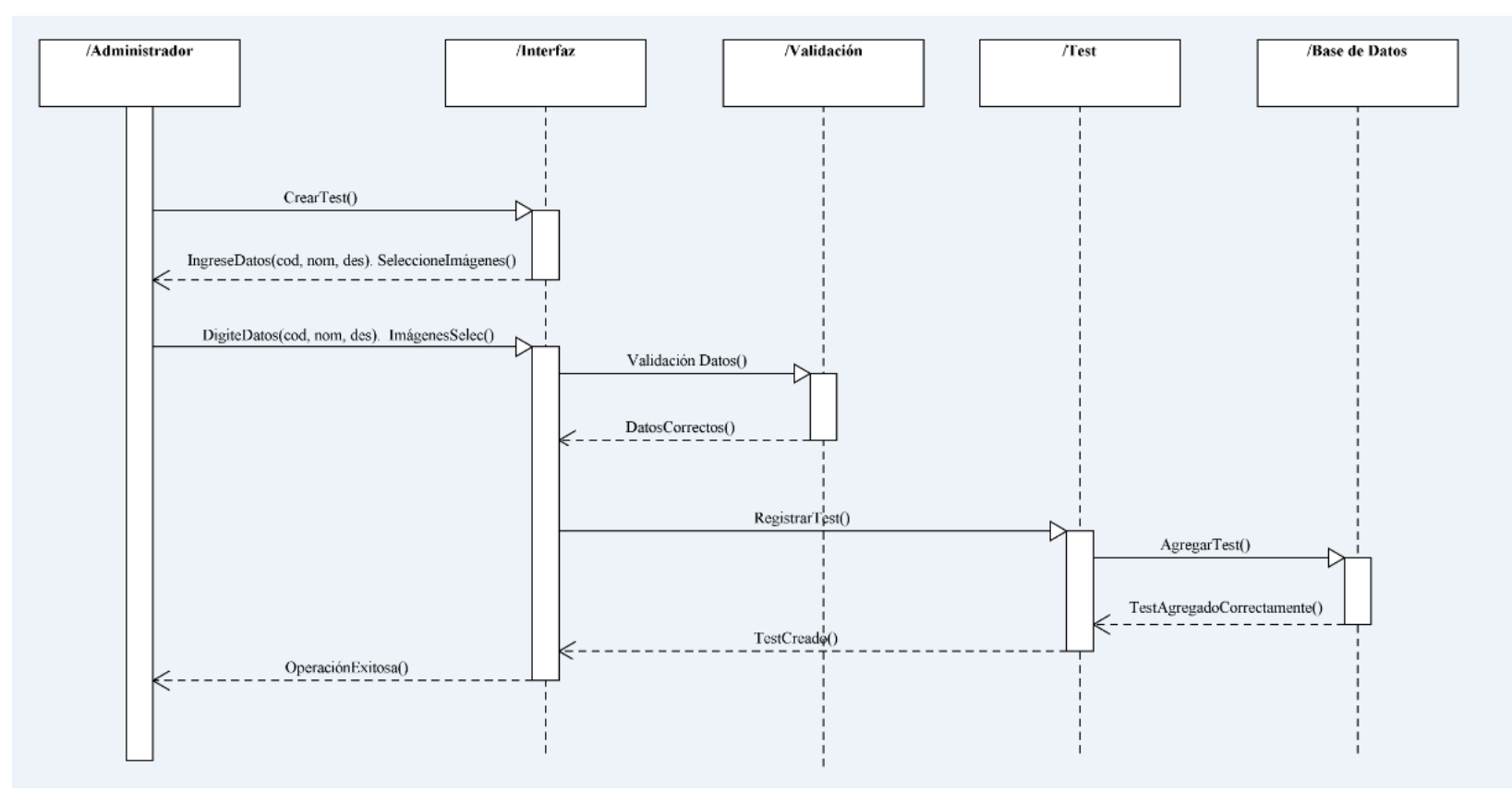

Ilustración 4: Diagrama de Secuencia – Mantenimiento Test

Jennifer Torres H. – Jonnathan Zhunio O.

#### 2.8.2. Diagrama de Secuencia – Generar Ficha

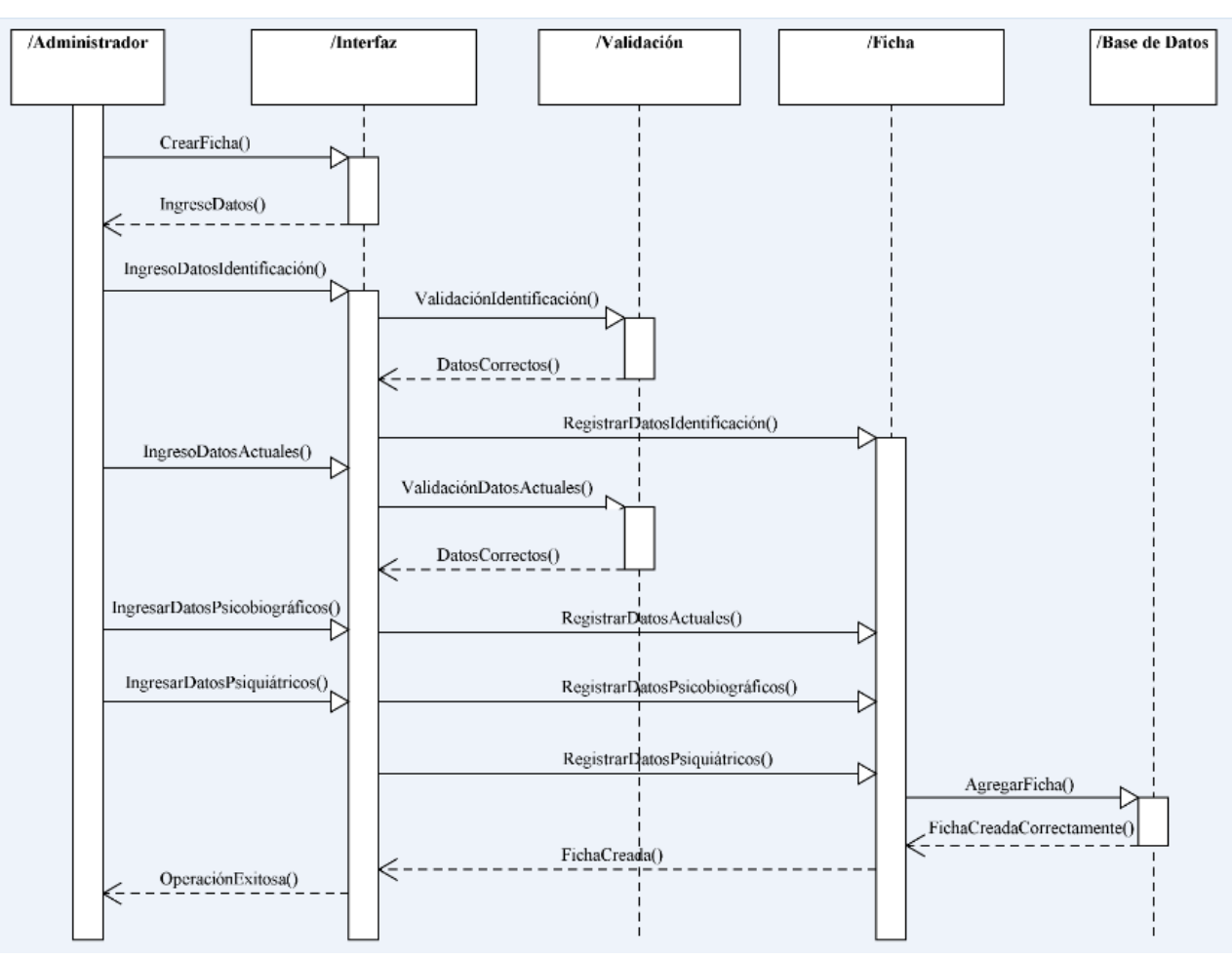

Ilustración 5: Diagrama de Secuencia – Generar Ficha

Jennifer Torres H. – Jonnathan Zhunio O.

# 2.8.3. Diagrama de Secuencia – Agendar Citas

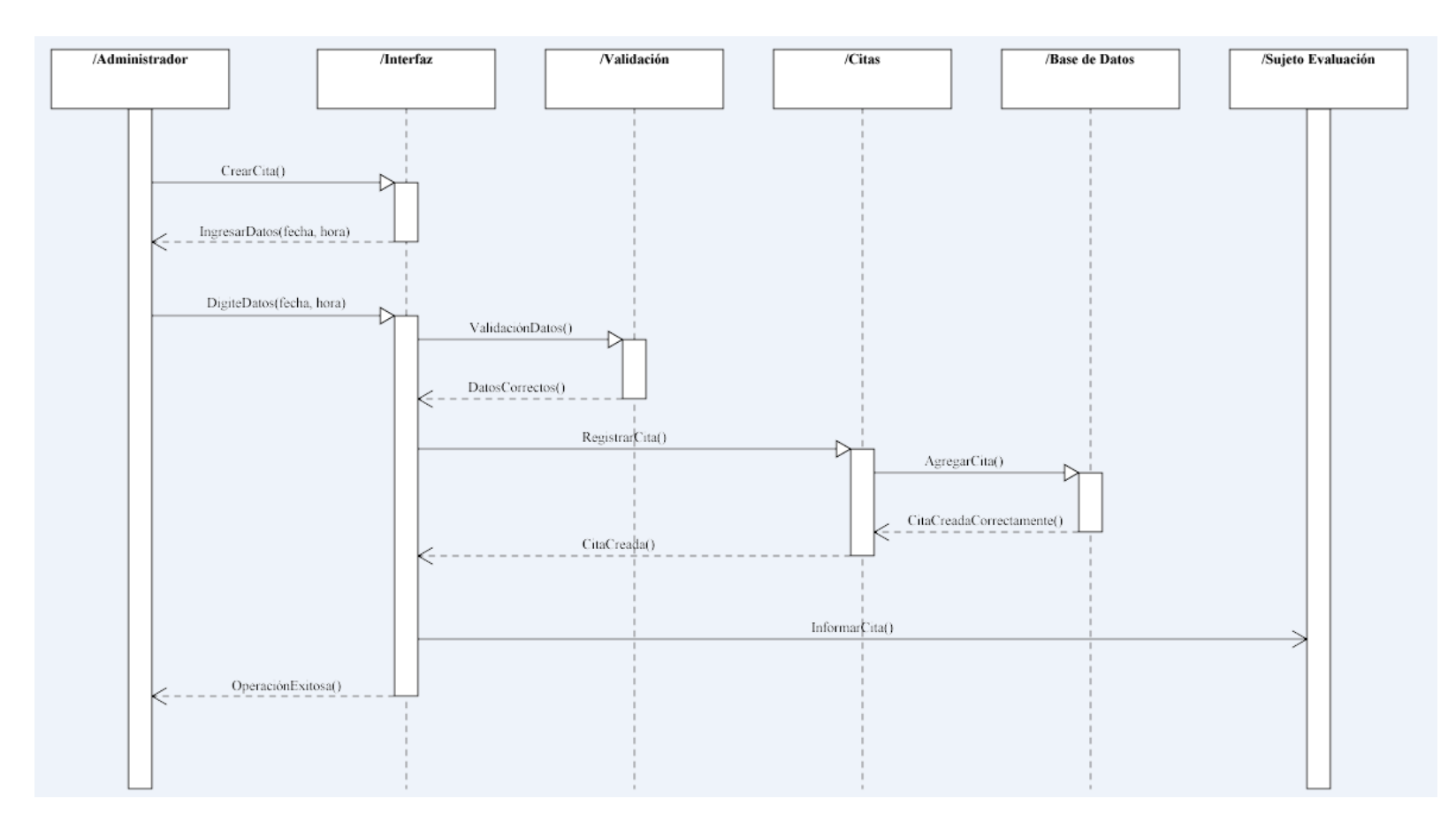

Ilustración 6: Diagrama de Secuencia – Agendar Citas

Jennifer Torres H. – Jonnathan Zhunio O.

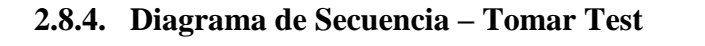

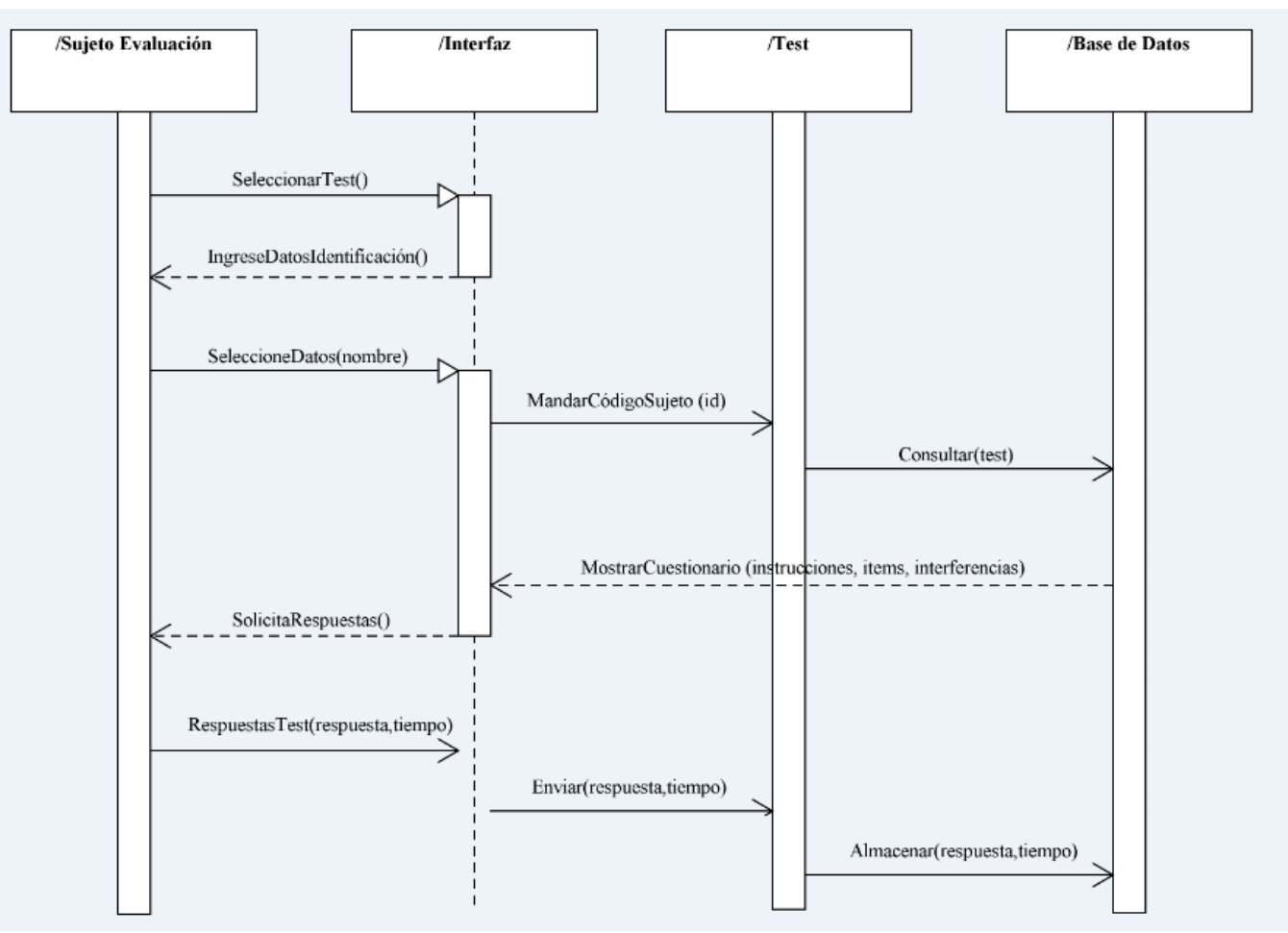

Ilustración 7: Diagrama de Secuencia – Tomar Test

Jennifer Torres H. – Jonnathan Zhunio O.

# 2.8.5. Diagrama de Secuencia – Extraer Información

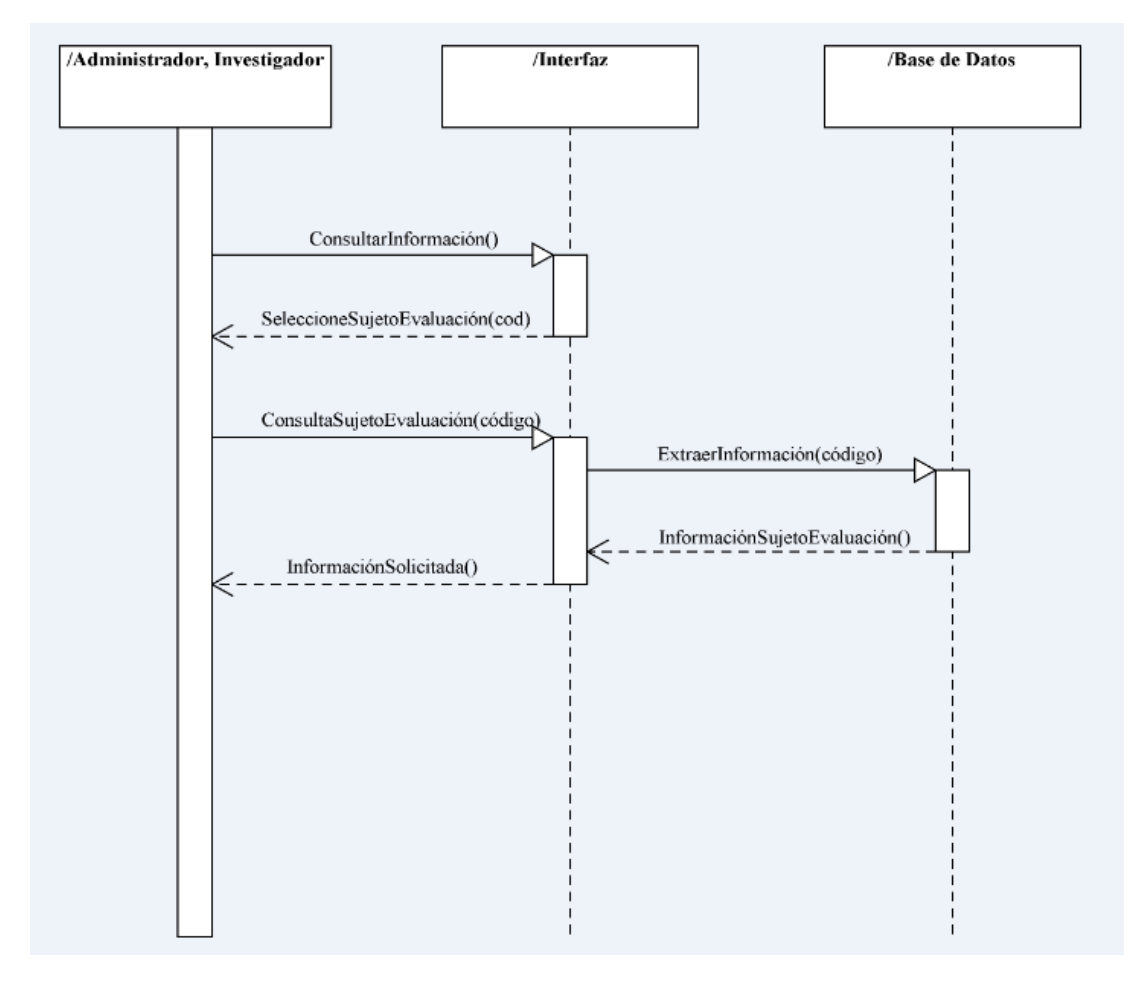

Ilustración 8: Diagrama de Secuencia – Extraer Información

Jennifer Torres H. – Jonnathan Zhunio O.

# **CAPÍTULO 3: IMPLEMENTACIÓN**

El gestor de Base de Datos utilizado es MySQL versión 5.1.66 en conjunto con SQLite versión 3.7.4 (aplicaciones móviles), además archivos PHP en formato JSON (para el intercambio de datos), para construir un Web Service que permita conectar las aplicaciones móviles con la base de datos principal (MySQL).

El desarrollo en la plataforma Android, se lo hace con el lenguaje de programación Java en conjunto con el SDK de Android, los cuales servirán para construir las clases y la interfaz de la aplicación, el IDE para el desarrollo del producto es Eclipse versión Kepler Release.

En la plataforma iOS, para construir las clases e interfaces se utiliza el lenguaje de programación Objective C, en conjunto con iOS SDK y el IDE de desarrollo es XCode versión 5.

Para el diseño gráfico de la página web, se utiliza el lenguaje de programación HTML5 en conjunto con CSS3, y para la parte funcional el lenguaje PHP en conjunto con javascript.

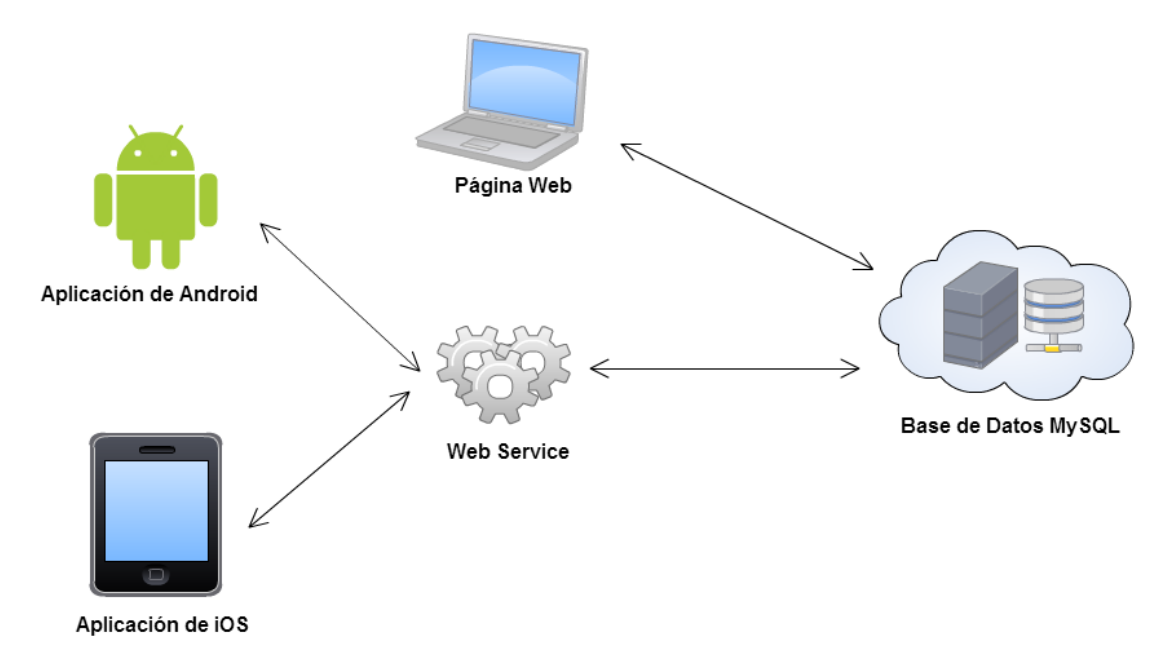

Ilustración 9: Arquitectura Test de Margaritas

#### 3.1. Desarrollo Base de Datos

Se administra dos Bases de Datos, una en MySQL (principal) y otra en SQLite (secundaria).

#### 3.1.1. Definición de MySQL

MySQL es un sistema de administración de base de datos relacionales (SGBDR) rápido, robusto y fácil de usar. Es ideal para administrar datos en un entorno de red (arquitectura cliente/servidor) y permite compatibilidad con el servidor de páginas Web Apache y el lenguaje de páginas web PHP. Es fácil de personalizar y adaptar, puesto que es Open Source. (Cyril THIBAUD, 2006)

# 3.1.2. Explicación de MySQL

El motor de almacenamiento que se utiliza en MySQL es MyISAM. La característica principal de MyISAM es la gran velocidad que se obtiene al realizar consultas, puesto que no se hacen comprobaciones de la integridad referencial, ni tampoco se bloquean las tablas para realizar las operaciones ya que hay ausencia de características de atomicidad. (Hinz, y otros, MySQL Documentation, 2014)

La información almacenada en MySQL es accedida a través de la página web y por los dispositivos móviles con la utilización de Web Services. En esta base de datos no se permite la eliminación física de ningún campo, se hace una eliminación lógica utilizando el campo llamado ESTADO (que se encuentra en cada tabla), que cambia de "Normal" a "Anulado" para que la información no sea visible en la página web o en los dispositivos móviles.

La primera vez que se instala la aplicación móvil en los dispositivos, el aplicativo de forma automática descarga todas las tablas necesarias de MySQL y duplica esta información a la base de datos SQLite propia de cada dispositivo. Este paso es necesario para que la aplicación pueda manejarse de forma independiente y funcione sin tener una conexión a internet.

Una vez que se tenga descargada la información a SQLite, se debe tener en consideración que, el usuario mediante la página web puede modificar información de las tablas que son necesarias para el funcionamiento de la aplicación (por ejemplo: TPA\_TEST, TPA\_PREGUNTA, TPA\_RESPUESTA, etc), estas tablas deben ser actualizadas en SQLite.

Para actualizar los datos se deben comparar las tablas de MySQL con las de SQLite y verificar tabla por tabla si se ha modificado su contenido. Este proceso toma demasiado tiempo y hace que la aplicación se vuelva lenta, para solucionar este problema se optó por manejar TRIGGERS en ciertas tablas. Cuando se ingresa o modifica alguna tabla en MySQL se dispara un TRIGGER, este TRIGGER crea un nuevo campo en la tabla REG\_MOVIMIENTOS, en el campo se almacena: el nombre de la tabla donde se realizó el cambio, la acción que se realizó (INSERT, UPDATE) y la sentencia SQL. Cuando la base de datos SQLite quiera actualizar su información, lo único que hace es comparar la tabla REG\_MOVIMIENTOS de MySQL con la suya, si existen cambios los ejecuta uno por uno.

Para realizar el proceso de actualización, el dispositivo móvil tiene un botón llamado ACTUALIZAR, cuando el usuario presiona este botón se realiza todo el proceso antes mencionado de forma transparente.

#### 3.1.3. Definición de SQLite

SQLite es un sistema de administración de base de datos relacionales (SGBDR). Es de código abierto, sus principales características son: no necesita de ningún servidor ya que escribe y lee archivos de discos normales directamente, no necesita de mucha configuración, ocupa muy poco espacio de almacenamiento y es multiplataforma.

#### 3.1.4. Explicación de SQLite

Para los dispositivos móviles (Android, iOS) se utiliza la Base de Datos SQLite, que es propia del dispositivo, se trabaja con esta base de datos local para no depender de una conexión a internet durante el uso de la aplicación.

La Base de Datos SQLite descarga la información que necesita y además genera información que luego comparte con MySQL, para estos procesos, es necesario contar con conexión a internet.

Una vez que la información pase de SQLite a MySQL ciertas tablas de SQLite se vaciarán para evitar que esta base de datos se llene de información que ya no será útil, el usuario decide en que momento va a eliminar estos datos.

#### 3.2. Desarrollo Android

Esta aplicación está desarrollada para tablets de 7 pulgadas, que cuenten con un sistema operativo Andriod de versión superior a 3.0 – API Level 11 (Honeycomb).

# 3.2.1. Definición del Sistema Operativo Android

Según (Robledo Sacristan & Robledo Fernández, 2012): "Android es un sistema operativo basado en Linux, que es un núcleo de sistema operativo libre, gratuito y multiplataforma. Este sistema operativo permite programar aplicaciones empleando una variación de Java llamada Dalvik, y proporciona todas las interfaces necesarias para desarrollar fácilmente aplicaciones que acceden a las funciones del teléfono."

# 3.2.2. Arquitectura del Sistema Operativo Android

Existen cinco componentes principales que conforman el sistema operativo Android, estos son: Aplicaciones, Framework de aplicaciones, Android Runtime, Librerías, Kernel de Linux.

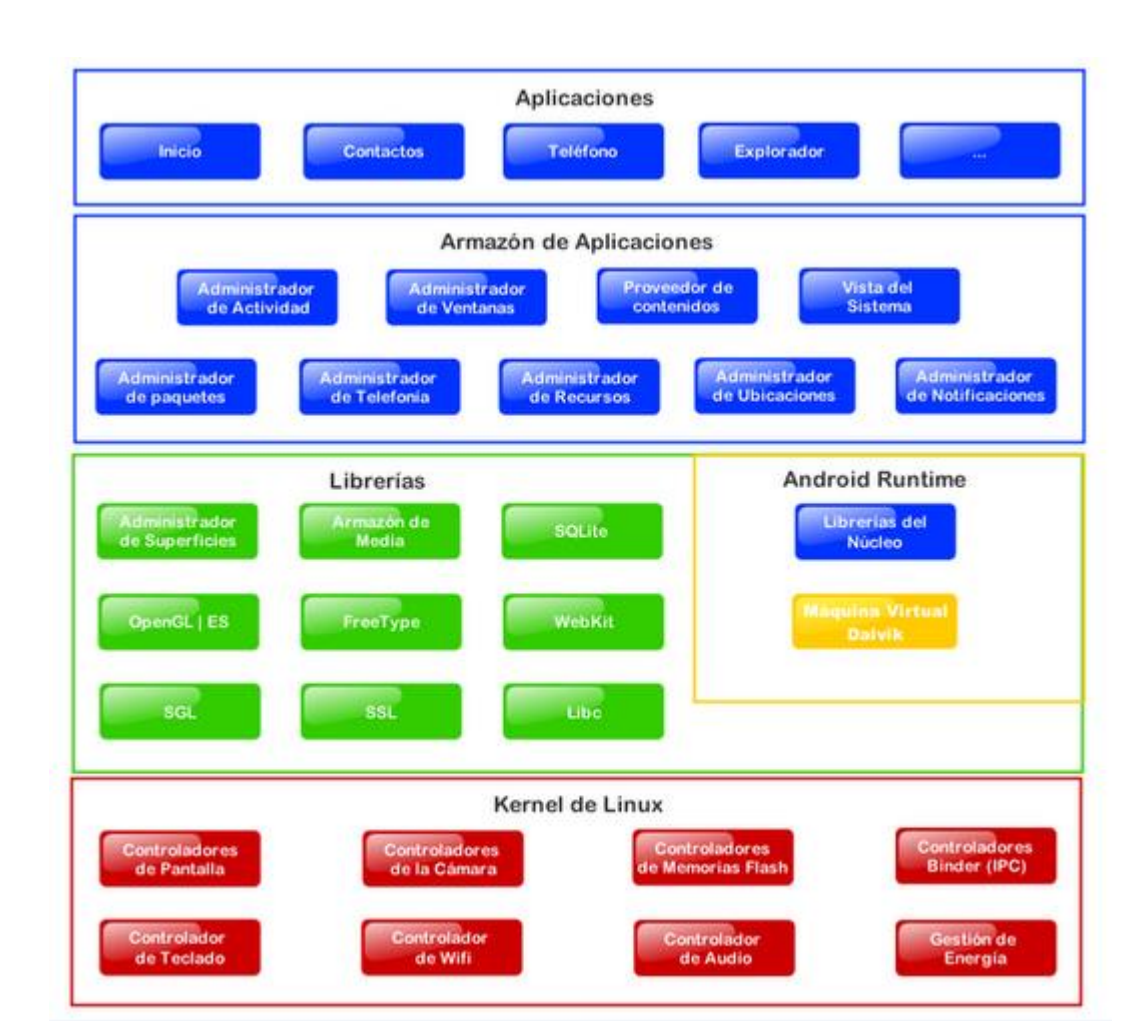

Ilustración 10: Capas Android

Fuente de la Imagen: (Cancela García & Ostos Lobo, 2014)

- Aplicaciones.- Esta capa incluye todas las aplicaciones del dispositivo, es decir, las que vienen preinstaladas en el dispositivo y las que el usuario ha ido añadiendo posteriormente. Todas las aplicaciones utilizan los siguientes servicios y sistemas: Views (conjunto de componentes), Content Providers (proveedor de contenidos), Resource Manager (gestor de recursos), Notification Manager (gestor de notificaciones) y Activity Manager (gestor de actividades). (Cancela García & Ostos Lobo, 2014)
- Armazón de aplicaciones (Framework).- Esta capa contiene todas las clases y servicios que se utilizan para que las aplicaciones se ejecuten correctamente; su finalidad es reutilizar componentes, es decir, cualquier aplicación puede publicar sus capacidades y cualquier otra aplicación puede utilizar estas capacidades. (Cancela García & Ostos Lobo, 2014)

- Librerías.- Esta capa corresponde al conjunto de librerías que utiliza Android. Estas librerías están escritas en C o C++, el objetivo principal es proporcionar funcionalidad a las aplicaciones, para que las tareas que se repiten con frecuencia puedan ser reutilizadas, garantizando que se lleven a cabo de forma eficiente. (Cancela García & Ostos Lobo, 2014)
- Android Runtime.- Este entorno no es considerado como un nivel, ya que tiene librerías. El componente principal es una máquina virtual de Java llamada Dalvik, esta permite correr múltiples máquinas virtuales de forma eficiente, Android corre su propio proceso con su propia instancia de máquina virtual. (Cancela García & Ostos Lobo, 2014)
- Kernel de Linux.- Android utiliza el núcleo de Linux 2.6 como capa de abstracción entre el hardware y el resto de las capas de la arquitectura, puesto que contiene los drivers necesarios para ejecutar cualquier componente de hardware. El kernel además se encarga de gestionar la energía, memoria, seguridad, etc. del teléfono. (Cancela García & Ostos Lobo, 2014)

#### 3.2.3. Estructura de un Proyecto Android

Los proyectos de Android son estructurados en un fichero .apk que se instala en el dispositivo móvil. Contienen directorios y archivos, algunos se crean de forma automática mientras que otros los vamos creando según las necesidades. Los directorios y archivos que ocupamos en el Test de Margaritas son:

- **src/:** Esta carpeta contiene todo el código fuente de la aplicación. La carpeta principal del Test de Margaritas es src/app/testmargarita.
- **bin/:** Directorio de salida de la compilación. Aquí es donde se puede encontrar el archivo .apk final y otros recursos compilados. (Android Developers, 2014)
- gen/: Esta carpeta contiene el código generado de forma automática por el SDK. Los ficheros que contiene esta carpeta nunca deben ser modificados de forma manual. (Gironés, 2013)

- assets/: Esta carpeta está vacía. Se puede utilizar para almacenar archivos de activos brutos. Los archivos que se guardan aquí se compilan en un archivo .apk como está, y el nombre de archivo original se preserva. (Android Developers, 2014)
- res/: Esta carpeta contiene recursos de la aplicación como:
  - drawable/: Almacena imágenes (.png, .jpg) y archivos .xml que describen formas Drawable u objetos Drawable que contienen varios estados (normal, presionado, o el foco). Se dividen en drawable-hdpi, drawable-mdpi, drawable-xhdpi, para ubicar las imágenes dependiendo de la resolución del dispositivo.
  - layout/: Contiene ficheros .xml que permiten configurar las diferentes pantallas de la interfaz gráfica. En la aplicación del test las carpetas se dividen en layout-sw600dp/ y layout-sw600dp-land, con la utilización de sw600dp se consigue que la aplicación funcione para tablets de 7'' en adelante, es decir, la aplicación solo se va a instalar si el ancho mínimo es igual o superior a 600dp. Con sw600dp logramos que el diseño sea multipanel (horizontal o vertical); mientras que con sw600dp-land el diseño es de panel único (horizontal). (Android Developers, 2014)
  - **menu/:** Contiene ficheros .xml que definen el menú de la aplicación.
  - values/: Permite cambiar los valores sin tener que abrir el código fuente, contiene los siguientes recursos:
    - color/: Se les asignan nombres a los colores en código hexadecimal.
    - **dimens/:** Tamaños de los textos, tablas, gráficos, etc.
    - **strings/:** Cadenas de texto.
    - **styles/:** El estilo que va a utilizar la aplicación.
- libs/: En esta carpeta se agregan nuevas librerías, según la necesidad de la aplicación.
- AndroidManifest.xml: Describe los aspectos principales de la aplicación y cada uno de sus componentes. Aquí se especifica el nombre, el icono, la versión de la aplicación, la versión mínima del SDK y los permisos que se van a ocupar, estos son:

- android.permission.INTERNET: Permite que la aplicación pueda subir y descargar información de la red.
- android.permission.WRITE\_EXTERNAL\_STORAGE: Permite leer y escribir en el microSD externo del dispositivo.
- android.permission.ACCESS\_NETWORK\_STATE: Informa sobre el estado de la conexión a internet.

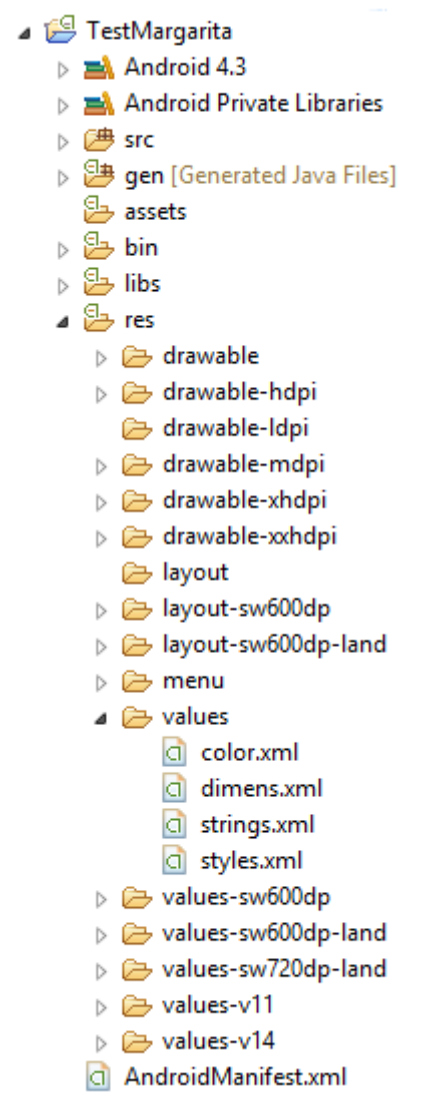

Ilustración 11: Estructura del Test de Margaritas, visualizado desde Eclipse

# 3.2.4. Explicación de Android

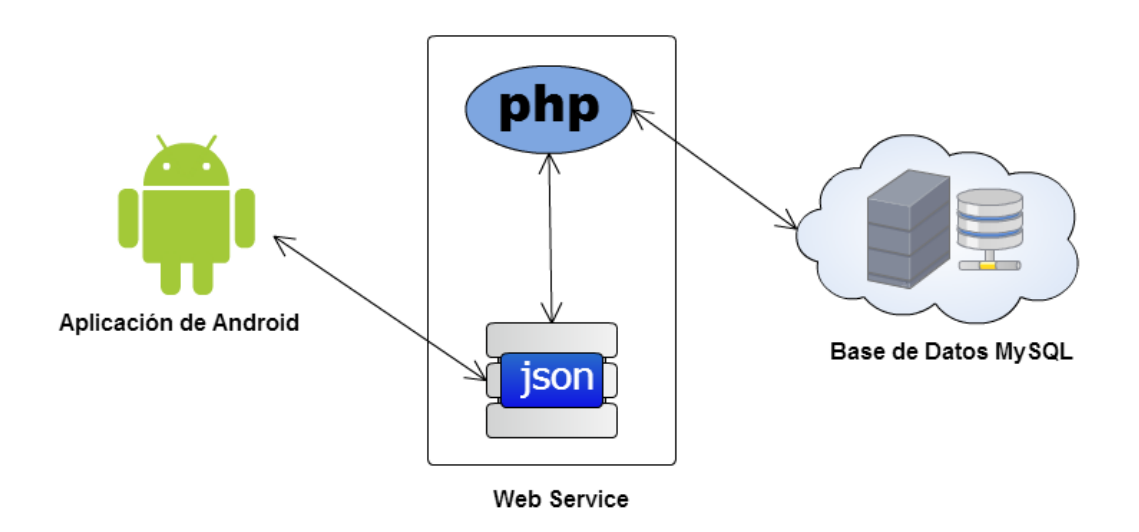

Ilustración 12: Arquitectura Test de Margaritas - Android

La aplicación fue desarrollada en el lenguaje de programación Java con el SDK de Android, puesto que es software libre y los dispositivos son más accesibles en el entorno, con precios cómodos.

El objetivo de la aplicación es que los niños (sujeto evaluación) puedan realizar el test con mayor facilidad, ya que para ellos es más cómodo adaptarse a una pantalla táctil, en comparación con un ratón de computadora.

Con esta aplicación el usuario (investigador) puede acceder a fichas, crear una nueva ficha, editar fichas, tomar el test, descargar fichas por escuela y sincronizar la información básica para el funcionamiento correcto; la aplicación presente en las tablets, se utiliza para recolectar información y no para analizar la información (esta tarea se realiza en la Página Web).

Por motivos de seguridad a cada usuario se le asigna previamente (en la Página Web) un usuario y una contraseña, en el momento que se inicia la aplicación se piden estos datos y se verifican a través de un Web Service si existe o no el usuario. Si el usuario existe se procede a crear una ficha con los datos del Sujeto a Evaluar, una vez terminado este paso el usuario procede a Tomar el Test y por último ocupa el botón Sincronizar – Subir Información para actualizar los datos en MySQL.

La primera vez que se accede a la aplicación en Android, es necesario que el dispositivo cuente con conexión a internet, ya que se necesita descargar información de la base de datos principal para su funcionamiento. Después de descargar esta información, se puede acceder a la aplicación sin importar si dispone o no, de conexión a internet.

La aplicación esta subida al Play Store con el nombre Test de Margaritas.

# 3.3. Desarrollo iOS

# 3.3.1. Definición del Sistema Operativo iOS

El sistema operativo iOS, antes conocido como iPhone OS, es un sistema basado en Unix y fue creado por Apple Inc. Inicialmente fue desarrollado para dispositivos móviles iPhone, actualmente otros dispositivos de la misma empresa ocupan este sistema operativo: iPad, iPod Touch y Apple TV. La interfaz de iOS se basa en gestos multitáctiles que hace que la interacción con el dispositivo sea más natural y creativa. (Fernández Pérez, 2013)

#### 3.3.2. Arquitectura del Sistema Operativo iOS

Existen cuatro componentes principales que conforma el sistema operativo de iOS, estos son: Core OS, Core Services, Media, Cocoa Touch.

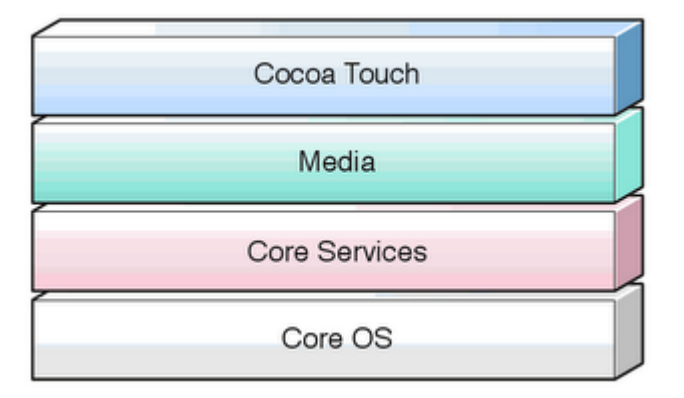

# Ilustración 13: Capas iOS

Fuente de la imagen: (iOS Developer, 2014)

- Cocoa Touch.- Esta capa contiene frameworks claves para el desarrollo de aplicaciones iOS. También proporciona la infraestructura de aplicación básica y brinda soporte para tecnologías primordiales como la multitarea, entrada de datos táctil, notificaciones y muchos servicios de alto nivel del sistema. (iOS Developer, 2014)
- Media (Medios de Comunicación).- Esta capa permite poner en práctica la experiencia multimedia en las aplicaciones, es decir, contiene los gráficos, audio, video y tecnologías orientadas a mejorar la misma. Las tecnologías que posee esta capa, hace que sea más fácil la construcción de aplicaciones que se vean bien y suenen bien. (iOS Developer, 2014)
- Core Services (Núcleo del Servicio).- Esta capa contiene los servicios fundamentales del sistema que usan todas las aplicaciones. Esta capa también contiene tecnologías individuales como la ubicación, iCloud, medios sociales, SQLite, conexión a internet, etc. (iOS Developer, 2014)
- Core OS (Núcleo del Sistema Operativo).- Esta capa incluye características de bajo nivel, estas características son accedidas comúnmente por los frameworks de capas superiores. Se encarga de la gestión de memoria, el sistema de ficheros, la conexión a la red, la seguridad y los procesos de comunicación con el hardware externo. (iOS Developer, 2014)

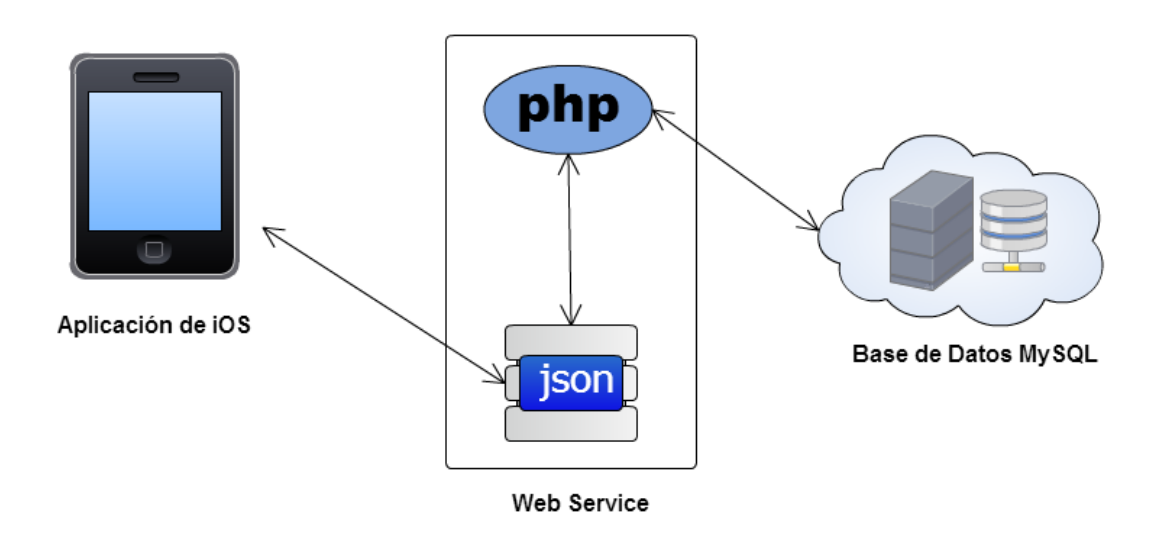

#### 3.3.3. Explicación de iOS

Ilustración 12: Arquitectura Test de Margaritas - iOS

Las aplicaciones iOS se pueden desarrollar únicamente en el IDE "XCode", el cual está disponible solo para el Sistema Operativo MacOSX.

Esta aplicación está destinada a correr en tablets iPad de 10 pulgadas, pero por el momento no se la publicará en la tienda virtual de Apple, se mantendrá una versión Beta de la misma.

Con esta aplicación el usuario (investigador) puede ver las fichas y test ingresados desde la web, también puede aplicar tests con o sin interferencias y tests de una o tres filas de margaritas.

Esta aplicación a diferencia de la de Android, consulta y guarda la información directamente a la base de datos alojada en el servidor de la universidad a través de un webservice, esta no guarda datos localmente, razón por lo cual deberá estar conectada a internet en todo momento.

# 3.4. Desarrollo Web

# 3.4.1. Conceptos Utilizados

- HTML.- Acrónimo de HyperText Markup Lenguage (lenguaje de marcado de hipertexto). Es un lenguaje de etiquetas que sirve para la elaboración de páginas web, define una estructura como texto, imágenes, videos, etc. Funciona como una de las piedras angulares de la World Wide Web. (Damián, 2011)
- **CSS3.-** Acrónimo de Cascading Style Sheets (hojas de estilo en cascada). Permite definir estilos visuales a los elementos del documento, como color, tamaños, tipo de letra, fondo, border, etc. Con las hojas de estilo se evitan los errores causados por la repetición, puesto que se define un estilo una sola vez y se lo puede reutilizar las veces que se desee. (AUBRY, 2012)
- **PHP.-** Acrónimo de Hypertext Preprocessor (procesador de hipertexto). Es un lenguaje de código abierto interpretado, de alto nivel, especialmente adecuado para el desarrollo web; puede ser incrustado en páginas HTML y ejecutado en

un servidor. Este lenguaje se caracteriza porque es solo interpretado pero no compilado. (PHP Documentation Group, 2014)

• JavaScript.- Es un lenguaje de programación interpretado orientado a objetos, ha sido desarrollado para usarse junto a otras herramientas Web. Está diseñado para trabajar en conjunto con HTML, para permitir mejoras en la interfaz de usuario y páginas web dinámicas. (Brooks, 2011)

#### 3.4.2. Explicación de la parte Web

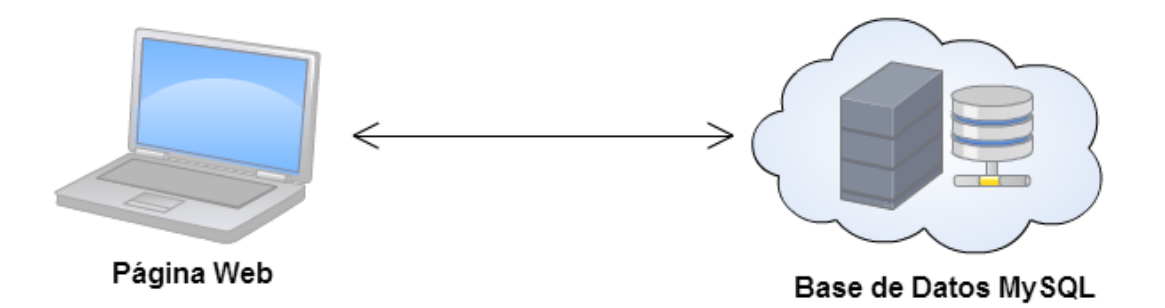

#### Ilustración 13: Arquitectura Test de Margaritas - Página Web

La aplicación web está desarrollada en los lenguajes: PHP, javascript y HTML sin el soporte de un IDE, es decir con código puro. Se puede acceder a la web del test de margaritas desde cualquier lugar que disponga de conexión a internet a través de cualquier explorador a excepción de Internet Explorer.

La web es la única de las tres plataformas del Test de margaritas (Web, iOS y Android) que no usa un middleware para realizar consultas a la Base de Datos, si no que se comunica directamente con esta.

La aplicación está dividida en componentes (capas), los cuáles cumplen diferentes funciones.

Según (Niekamp): "Un componente de software es un elemento de un sistema que ofrece un servicio predefinido, y es capaz de comunicarse con otros componentes.".

Para el test de margaritas, los componentes usados son los siguientes:

Jennifer Torres H. – Jonnathan Zhunio O.

- Datos: Recibe una petición por parte del usuario. Se encarga de preparar la información antes de realizar la acción o proceso indicado por el usuario. Este componente recibe, valida, los datos y los pasa a Persistencia. Además comprueba si el usuario que intenta realizar un proceso tiene permiso para hacerlo.
- Persistencia: Toma la información que envió el componente Datos, la procesa dependiendo de lo que requiera el usuario y envía el resultado al siguiente componente. Este es el único componente que se comunica con la base de datos.
- Vista: Toma la información resultante de un proceso y la muestra al usuario de manera que este la pueda interpretar.

En el archivo "Componentes.php" están las funciones necesarias para ejecutar dichos componentes. A continuación se indica la función usada para ejecutar los componentes en la web:

```
function ejecutar_componentes($evento,$cont){
```

Por ejemplo, cuando el usuario da clic en el botón iniciar sesión, se envía una petición al componente Datos, este recibe el nombre de usuario y contraseña, encripta la contraseña y envía dicha información a Persistencia, este se encarga de comprobar contra la Base de Datos si la combinación de usuario y contraseña son o no correctos y envía el resultado a Vista, en caso de ser positivo el resultado, Vista envía un mensaje de bienvenida, caso contrario envía un mensaje de error.

}

A continuación una fracción del código del archivo "test.php", en el cual se envía el evento "iniciar\_sesion":

require\_once 'Componentes.php'; require\_once 'Container.php'; \$cont = new Usuario; \$evento = 'iniciar\_sesion; ejecutar\_componentes(\$evento,\$cont);

La variable \$cont es una instancia de la clase Usuario, esta clase está declarada en el archivo "Container.php", se envía esta variable junto con el evento correspondiente, como parámetros de la función ejecutar\_componentes, dicha función se encarga de ejecutar este evento en los componentes: Datos, Persistencia y Vista.

Se eligió este paradigma de programación ya que es el que más se ajusta a nuestros intereses, ya que al tener la posibilidad de adherir o quitar componentes, tenemos la opción de usar el mismo código para diferentes causas. En este caso, la causa principal fue reutilizar código de la web en el Web Service para las apps móviles.

Como se mencionó anteriormente, el Web Service que usan las apps móviles del Test de Margaritas está desarrollado en PHP, por lo que se pudo reutilizar el código escrito para la página web, usando únicamente dos de los tres componentes indicados anteriormente: Datos y Persistencia. Al ser este un middleware, no se necesitan mostrar los datos, por lo cual no se usa el componente Vista, el dispositivo móvil que haya realizado la petición es el encargado de mostrar la información al usuario.

A continuación se indica la función usada para ejecutar los componentes utilizados por el Web Service.

```
function ejecutar_componentes_webservice($evento,$cont){
    $modulos = array("Datos","Persistencia");
    foreach ($modulos as $modulo):
        require_once $modulo.".php";
        $obj = new $modulo;
        $cont = $obj->$evento($cont);
        if (!$cont)
```

die("Ha ocurrido un error! No se puede continuar"); endforeach;

#### 3.5. Manuales de Usuario - Web

}

URL: http://lab.uazuay.edu.ec/test\_atencion/

Usuario: prueba Contraseña: prueba

La página web del Test de Margaritas, puede ser accedida desde un navegador de internet. La dirección URL es <u>http://lab.uazuay.edu.ec/test\_atencion/</u>.

El usuario debe ingresar a su navegador web (Google Chrome, Mozilla Firefox, Safari) y escribir la dirección URL de la página web. Una vez cargada la página se visualiza una pantalla donde se le solicita la usuario ingresar datos de autenticación (usuario, contraseña y captcha).

| 🌞 Test de margaritas 🛛 🗙 📃       |                         |                                                                                       |                                                               | - 8 ×                |
|----------------------------------|-------------------------|---------------------------------------------------------------------------------------|---------------------------------------------------------------|----------------------|
| ← → C 🖬 🗋 lab.uazuay.edu         | u.ec/test_atencion/     |                                                                                       |                                                               | ☆ 💁 =                |
| Aplicaciones 🗀 WindowsPhone7 🗀   | Android 🗀 iOS 🗀 MongoDB | 🗀 HTML5 📋 Responsibe, Jquery                                                          | 🗀 mac 🦳 Tesis 🦳 Compras Internet 🗋 Tesis android 📋 Adobe Flex | » 📋 Otros marcadores |
| ::: Aplicationes 🤤 Windowsenoner | Android 103 Winingdub   | Test de percepció<br>nombre de usuario<br>contraseña<br>Dibuje la forma que está a co | and a resis android Addoerrex                                 | Utros marcadores     |
|                                  |                         | (nueva                                                                                | sesión                                                        |                      |

Ilustración 14: Página Web – inicio de sesión

#### 3.5.1. Iniciar Sesión

 Para comenzar a utilizar el Test de Margaritas, el usuario debe ingresar nombre de usuario, contraseña y dibujar la forma presentada; si esta forma es muy difícil se presiona la opción nueva forma y se genera una nueva imagen. Si se visualiza el mensaje: "Captcha passed", presione el botón Iniciar Sesión.

| Test de margaritas                                                       | Test de margaritas                                                       |
|--------------------------------------------------------------------------|--------------------------------------------------------------------------|
| Test de percepción de diferencias                                        | Test de percepción de diferencias                                        |
| jennifer                                                                 | Jennifer                                                                 |
| •                                                                        | •                                                                        |
| Dibuje la forma que está a continuación para continuar:<br>(nueva forma) | Dibuje la forma que está a continuación para continuar:<br>(nueva forma) |
| $\sim$                                                                   | Captcha passed!                                                          |
| Iniciar sesión                                                           | Iniciar sesión                                                           |

Ilustración 15: Página Web – captcha correcto

• Si los datos ingresados por el usuario no son correctos se visualizar el siguiente mensaje: "Nombre de usuario o contraseña incorrectos".

# Test de margaritas

#### Test de percepción de diferencias

| Nombr        | e de usuario o contraseña incorrectos                         |
|--------------|---------------------------------------------------------------|
| nombre d     | le usuario                                                    |
| contrasei    | ia                                                            |
| Dibuje la fo | orma que está a continuación para continuar:<br>(nueva forma) |
|              |                                                               |
|              | Iniciar sesión                                                |

Ilustración 16: Página Web – mensaje: Nombre de usuario o contraseña incorrectos

Si el nombre de usuario, contraseña y captcha son correctos, el sistema le presenta al usuario un menú con las siguientes opciones: Home, Administración, Procesos, Tomar Test, Acerca de y Usuario. Por motivos de seguridad la opción Administración únicamente se presenta en usuarios administradores, esta opción no es visible para los demás tipos de usuario.

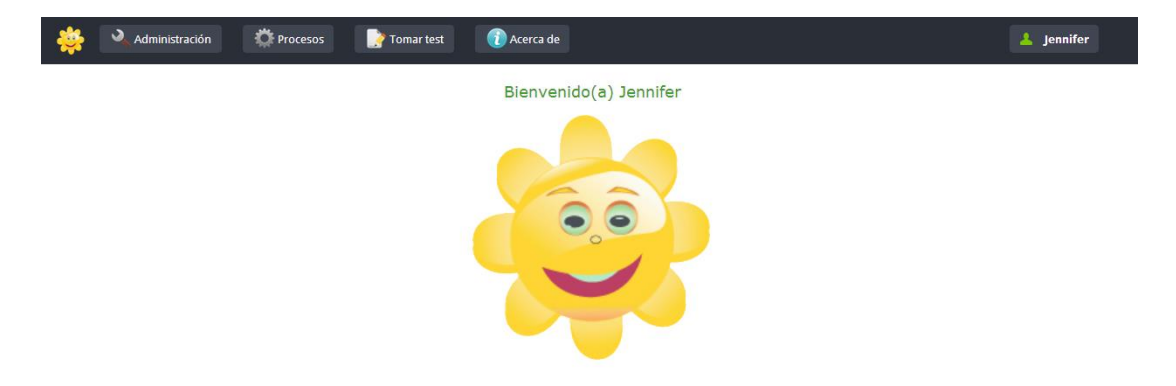

Ilustración 17: Página Web – pantalla de bienvenida, menú principal

# 3.5.2. Menú Usuario

• Cuando el usuario presiona el menú Usuario, se presentan las siguientes opciones: Mi Perfil, Cambiar Contraseña, Salir

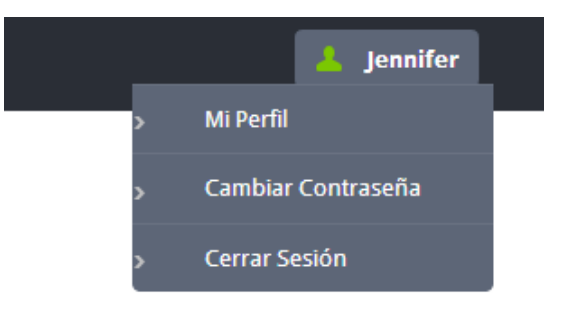

Ilustración 18: Página Web – submenú usuario

#### 3.5.2.1. Mi Perfil

• En la opción Mi Perfil, el usuario puede modificar los datos que crea necesarios. Una vez haya terminado, almacena la información de perfil presionando el botón Guardar.

| т | т | T | ~ |   | <u>.</u> |
|---|---|---|---|---|----------|
| U |   | L | J | Ŀ | Ł        |

| Puede modificar sus datos de ser necesario |         |
|--------------------------------------------|---------|
| (*) CAMPOS OBLIGATORIOS                    |         |
| CÉDULA: 11111111                           |         |
| PRIMER NOMBRE:*                            |         |
| Jennifer                                   |         |
| SEGUNDO NOMBRE:                            |         |
| Cecibel                                    |         |
| APELLIDO PATERNO:*                         |         |
| Torres                                     |         |
| APELLIDO MATERNO:                          |         |
| Hurtado                                    |         |
| E-MAIL:                                    |         |
|                                            |         |
| IOMBRE DE USUARIO:*                        |         |
| ennifer                                    |         |
| URACIÓN DE CADA CITA (MINUTOS)             |         |
| 30                                         |         |
| IPO DE USUARIO: ADMINISTRADOR              |         |
|                                            | Guardan |

Mi perfil

Ilustración 19: Página Web – modificación de los datos de perfil

• Si la información almacena es correcta se visualiza el siguiente mensaje: "El usuario se ha modificado correctamente".

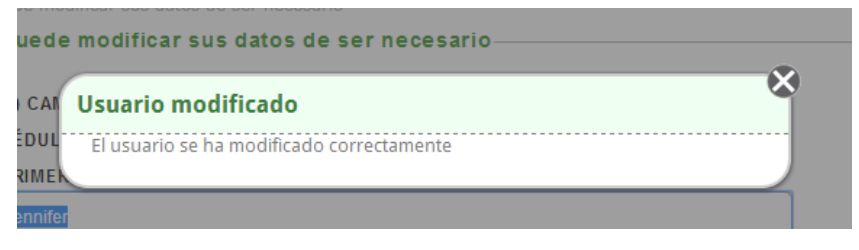

Ilustración 20: Página Web – mensaje: El usuario se ha modificado correctamente

#### 3.5.2.2. Cambiar Contraseña

• En la opción Cambiar Contraseña, el usuario puede modificar su contraseña digitando la contraseña actual e ingresando una nueva contraseña. Una vez haya terminado, almacena la información presionando el botón Guardar.

#### Cambiar contraseña

| Ingrese la nueva contraseña   |         |
|-------------------------------|---------|
| CONTRASEÑA ACTUAL:            |         |
|                               |         |
| NUEVA CONTRASEÑA:             |         |
| CONFIRME LA NUEVA CONTRASEÑA: |         |
|                               |         |
|                               |         |
|                               | ·       |
|                               | Guardar |

Ilustración 21: Página Web – cambio de contraseña

Si la contraseña actual es incorrecta, se visualiza el siguiente mensaje de error: "No se ha podido modificar la contraseña, la contraseña actual es incorrecta".
Si el largo de la nueva contraseña es menor a seis caracteres se visualiza el siguiente mensaje de error: "La nueva contraseña debe tener al menos 6 caracteres".

| No se ha podido modificar la contraseña, la contraseña actual es incorrecta |  |
|-----------------------------------------------------------------------------|--|
| Cambiar contraseña                                                          |  |
| Ingrese la nueva contraseña                                                 |  |
|                                                                             |  |
|                                                                             |  |
| La nueva contraseña debe tener al menos 6 caracteres                        |  |
| Cambiar contraseña                                                          |  |
| Ingrese la nueva contraseña                                                 |  |

Ilustración 22: Página Web – mensajes: La contraseña actual es incorrecta, La nueva contraseña debe tener la menos 6 caracteres

• Si la contraseña es modificada correctamente, se visualiza el siguiente mensaje: "La contraseña se ha modificado correctamente".

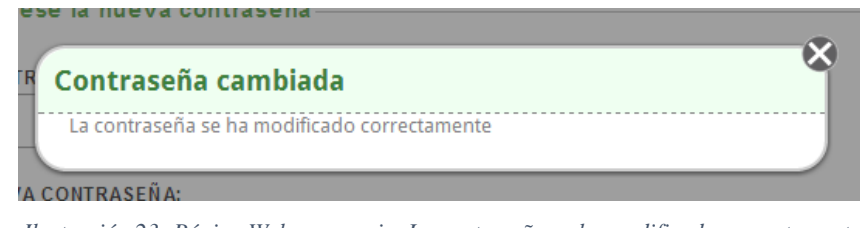

Ilustración 23: Página Web – mensaje: La contraseña se ha modificado correctamente

#### 3.5.2.3. Cerrar Sesión

• Cuando se presiona la opción Cerrar Sesión, se vuelve a la pantalla de inicio.

Test de margaritas

| Те            | st de percepción de diferencia                     | s         |
|---------------|----------------------------------------------------|-----------|
| nombre de     | e usuario                                          |           |
| contraseña    | a                                                  |           |
| Dibuje la for | ma que está a continuación para o<br>(nueva forma) | ontinuar: |
|               | $\bigcirc$                                         |           |
|               | Iniciar sesión                                     |           |

# Ilustración 24: Página Web – al seleccionar el botón cerrar sesión, el sistema vuelve a la pantalla de inicio de sesión

#### 3.5.3. Menú Procesos

• Cuando el usuario presiona el menú Procesos, se presentan las siguientes opciones: Agendar Citas, Fichas, Resultados Test.

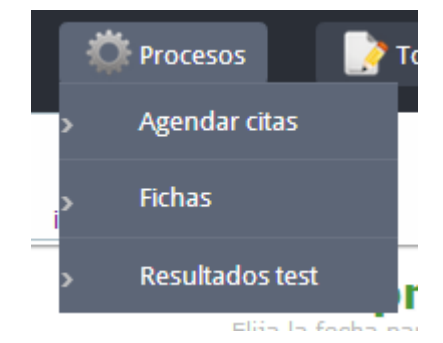

Ilustración 25: Página Web – submenú de procesos

#### 3.5.3.1. Agendar Citas

 En la opción Agendar Citas, se presentan los siguientes botones: Nuevo, Editar, Imprimir y Anular. En la pantalla se visualizan estos botones y también todas las citas programadas para ese día, si se desean ver citas anteriores o posteriores se presiona la fecha y se despliega un calendario para seleccionar el día.

| nuevo | editar | imprimir | anular                        |                                    |                       |
|-------|--------|----------|-------------------------------|------------------------------------|-----------------------|
|       |        |          | Citas pr<br>Elija la fecha pa | rogramadas<br>ra revisar la agenda |                       |
|       |        |          | Elija la fec                  | ha para revisar la agenda —        |                       |
|       |        |          | FECHA:                        |                                    |                       |
|       |        |          | 2014-05-03                    |                                    |                       |
|       |        |          |                               | No tiene citas program             | madas para esta fecha |
|       |        |          | Hora                          | Observación                        | Seleccionar           |
|       |        |          | 08:00:0                       | ) libre                            |                       |
|       |        |          | 08:30:0                       | ) libre                            |                       |
|       |        |          | 09:00:0                       | ) libre                            |                       |
|       |        |          | 09:30:0                       | ) libre                            |                       |
|       |        |          | 10:00:0                       | ) libre                            |                       |
|       |        |          | 10:30:0                       | ) libre                            |                       |
|       |        |          | 11,00,0                       | libro                              |                       |

Ilustración 26: Página Web – pantalla de citas programadas

#### Nuevo

 Se deben ingresar todos los campos obligatorios (\*) y el horario de atención, para almacenar la cita se presiona el botón Guardar.

| volver guardar |                                                                                                 |             |
|----------------|-------------------------------------------------------------------------------------------------|-------------|
|                | endar nueva cita<br>se los datos de la nueva cita                                               |             |
| In             | grese los datos de la nueva cita                                                                |             |
| (*)            | CAMPOS OBLIGATORIOS                                                                             |             |
| FE             | CHA*:                                                                                           |             |
| 20             | 14-05-03                                                                                        |             |
| io             | SERVACIÓN*:                                                                                     |             |
| ES             | COJA LAS HORAS EN LAS QUE DESEA AGENDAR LA CITA:*<br>No tiene citas programadas para esta fecha |             |
|                | Hora Observación                                                                                | Seleccionar |
|                | 08:00:00 libre                                                                                  |             |

Ilustración 27: Página Web – ingreso de una nueva cita

Si la información almacena es correcta, se visualiza el siguiente mensaje:
 "¡Felicitaciones!, la cita se ha agendado correctamente".

| Cita Ingresada                                         | × |
|--------------------------------------------------------|---|
| ¡Felicitaciones!, La cita se ha agendado correctamente |   |
|                                                        |   |

Ilustración 28: Página Web – mensaje: ingreso correcto de la cita

#### Editar

• El usuario selecciona la cita que deseamos modificar, y presiona el botón Editar.

| nuevo editar | <b>X</b><br>anular                                |                                                                                                    |             |
|--------------|---------------------------------------------------|----------------------------------------------------------------------------------------------------|-------------|
|              | Citas pro<br>Elija la fecha para<br>Elija la fech | D <b>gramadas</b><br>» revisar la agenda<br>la para revisar la agenda ———————————————————————————————————— |             |
|              | FECHA:                                            |                                                                                                    |             |
|              | Hora                                              | Observacion                                                                                                | Seleccionar |
|              | 08:00:00                                          | Cita con Christopher Ochoa por bajo rendimiento escolar.                                                   | $\bigcirc$  |
|              | 08:30:00                                          | libre                                                                                                    |             |
|              | 09:00:00                                          | Cita con Cristina Espinosa, por episodio depresivo.                                                        | ۲           |
|              | 09:30:00                                          | Cita con Carlos Luis Tello Pardo, por problemas familiares.                                                | $\bigcirc$  |
|              | 10:00:00                                          | libre                                                                                                    |             |
|              |                                                   |                                                                                                    |             |
|              | 10:30:00                                          | libre                                                                                                    |             |
|              | 10:30:00<br>11:00:00                              | Libre<br>Cita con Kathery Torres por bajo rendimiento.                                                     |             |

Ilustración 29: Página Web – selección de la cita a editar

• Se modifican todos los campos deseados, para almacenarlos se presiona el botón Guardar.

| 4   |     |         |   |         |          |            |             |         |         |            |                      |             |
|-----|-----|---------|---|---------|----------|------------|-------------|---------|---------|------------|----------------------|-------------|
| voh | /er | guardar |   |         |          |            |             |         |         |            |                      |             |
|     |     | -       | 1 |         |          |            |             |         |         |            |                      |             |
|     |     |         |   | Edit    | tar b    | a ci       | ta          |         |         |            |                      |             |
|     |     |         |   | Ingrese | los dato | s de la    | cita        |         |         |            |                      |             |
|     |     |         |   | Ingr    | ese lo   | s dato     | s de        | la cit  | a       |            |                      |             |
|     |     |         |   |         |          |            |             |         |         |            |                      |             |
|     |     |         |   | (*)CA   | MPOSO    | BLIGA      | rorio       | S       |         |            |                      |             |
|     |     |         |   | FECH    | A*:      |            |             |         |         |            |                      |             |
|     |     |         |   | 2014    | -05-03   |            |             |         |         |            |                      |             |
|     |     |         |   |         | Mar      | <i>(</i> 0 | <b>v</b> 13 | 014     |         | 7 0        |                      |             |
|     |     |         |   |         | ma       | ,0         | . 4         | .014    |         |            |                      |             |
|     |     |         |   | Lu      | n Mar    | Mie        | Jue         | Vie     | Sab     | Dom        | presivo.             |             |
|     |     |         |   |         |          |            | 1           | 2       | 3       | 4          |                      |             |
|     |     |         |   |         | 5 6      | 7          | 8           | 9       | 10      | 11         |                      |             |
|     |     |         |   | 1       | 2 12     | 14         | 15          | 16      | 17      | 10         |                      |             |
|     |     |         |   |         | 2 13     | 14         | 15          | 10      | 1/      | 10         |                      |             |
|     |     |         |   | 19      | 9 20     | 21         | 22          | 23      | 24      | 25         |                      |             |
|     |     |         |   | 20      | 6 27     | 28         | 29          | 30      | 31      |            | UNA A CONTINUACIÓN:* |             |
|     |     |         |   |         | Hora     | Ob         |             | ión     |         |            |                      | Soloccionar |
|     |     |         |   |         | nora     | 00         | servac      | ION     |         |            |                      | Seleccionar |
|     |     |         |   |         |          |            |             |         |         |            |                      |             |
|     |     |         |   |         | 08:00:00 | ) Cita     | con Ch      | ristoph | er Ocho | a por bajo | rendimiento escolar. |             |

Ilustración 30: Página Web – modificación de datos de la cita

• Si la modificación es guardada correctamente, se visualiza el siguiente mensaje: "La cita se ha editado correctamente".

| feç | programadas                         | X |
|-----|-------------------------------------|---|
| ſ   | Cita Modificada                     |   |
| l   | La cita se ha editado correctamente |   |
| A:  |                                     |   |

Ilustración 31: Página Web – mensaje: modificación correcta de la cita

#### Imprimir

• Si se presiona el botón imprimir, se presenta la siguiente pantalla.

| Imprimir<br>Total: 2 páginas |                                     |
|------------------------------|-------------------------------------|
|                              | Guardar Cancelar                    |
| Destino                      | Guardar como PDF                    |
|                              | Cambiar                             |
| Páginas                      | Todo                                |
|                              | O p. ej. 1-5, 8, 11-13              |
| Diseño                       | Vertical                            |
|                              |                                     |
|                              | - Honzontar                         |
| Márgenes                     | Predeterminado 🔹                    |
|                              |                                     |
| onfiguración                 | 🕑 Encabezado y pie de página        |
|                              | Imágenes y colores de fondo         |
|                              |                                     |
| Imprimir utilizan            | do el cuadro de diálogo del sistema |
| (Ctri+Shirt+P)               |                                     |
|                              |                                     |
|                              |                                     |
|                              |                                     |

Ilustración 32: Página Web – vista de impresión de citas

#### Anular

• Si alguna cita fue creada de manera errónea, puede ser anulada. El usuario selecciona la cita y se presiona el botón Anular.

| Image: space space |                                                                  |             |  |  |  |  |
|----------------------------------------------------------------------------------------------------|------------------------------------------------------------------|-------------|--|--|--|--|
| Citas programadas                                                                                                    |                                                                  |             |  |  |  |  |
| — Elija la f                                                                                                    | echa para revisar la agenda                                      |             |  |  |  |  |
| FECHA:                                                                                                    | 3                                                                |             |  |  |  |  |
| Но                                                                                                    | ra Observación                                                   | Seleccionar |  |  |  |  |
| 08:0                                                                                                    | 0:00 Cita con Christopher Ochoa por bajo rendimiento escolar.    | $\bigcirc$  |  |  |  |  |
| 08:30                                                                                                    | 0:00 Cita con Cristina Espinosa, por episodio depresivo.         | ۲           |  |  |  |  |
| 09:01                                                                                                    | 000 libre                                                        |             |  |  |  |  |
| 09:30                                                                                                    | 0:00 Cita con Carlos Luis Tello Pardo, por problemas familiares. | $\bigcirc$  |  |  |  |  |
| 10:0                                                                                                    | 00:00 libre                                                      |             |  |  |  |  |
| 10:30                                                                                                    | 0:00 libre                                                       |             |  |  |  |  |
| 11-0                                                                                                    | Cita con Kathon: Torras par baio randimianto                     | $\bigcirc$  |  |  |  |  |

Ilustración 33: Página Web – selección la cita a anular

• El sistema muestra una mensaje de confirmación, si el usuario está seguro de anular esa cita presiona el botón Aceptar, caso contrario presiona Cancelar.

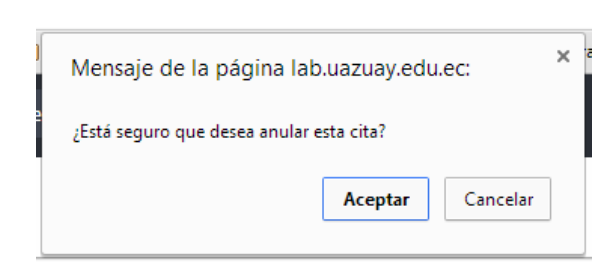

Ilustración 34: Página Web – mensaje de confirmación

• Si la cita fue anulada correctamente se visualiza el siguiente mensaje: "La cita se ha anulado correctamente".

| Cita Anulada                        | Ŷ |
|-------------------------------------|---|
| La cita se ha anulado correctamente |   |
|                                     |   |
| 1:                                  |   |

Ilustración 35: Página Web – mensaje: anulación correcta de la cita

#### 3.5.3.2. Fichas

• La opción Fichas presentan los siguientes botones: Nuevo, Editar, Imprimir, Buscar y Anular. En la pantalla se visualizan estas opciones y un mensaje que indica que no existen fichas ingresadas.

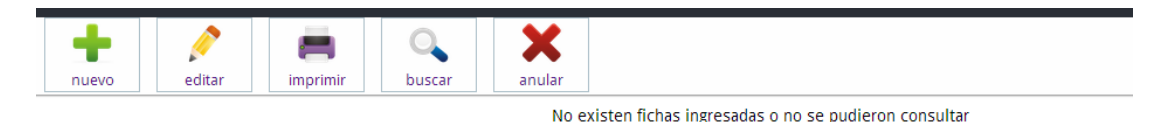

Ilustración 36: Página Web – pantalla de fichas ingresadas

#### Nuevo

 Para ingresar una nueva ficha se presiona el botón Nuevo, aquí se muestra una pantalla donde se llenan varios campos. Cuando se desee almacenar la ficha, se verifica que todos los campos obligatorios (\*) estén llenos y se presiona el botón Guardar.

| volver guardar |                                                                                            |
|----------------|--------------------------------------------------------------------------------------------|
|                | 1. Identificación 2. Ficha<br>Ingrese los datos del paciente Ingrese los datos de la ficha |
|                | (*) CAMPOS OBLIGATORIOS Remitido por: Fecha apertura: 2014-05-03                           |
|                | DATOS GENERALES:                                                                           |
|                | Dirección:     Número de<br>hermanos:                                                      |
|                | Nacionalidad:                                                                              |

Ilustración 37: Página Web – ingreso de una nueva ficha

 Si la ficha se guardó correctamente, se visualiza el siguiente mensaje: "¡Felicitaciones!, la ficha se ha ingresado correcta".

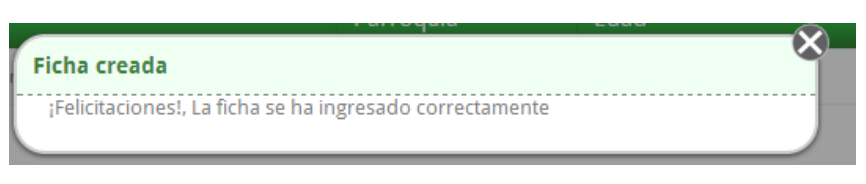

Ilustración 38: Página Web – mensaje: ingreso correcto de la ficha

• Todas las fichas almacenadas se muestran de la siguiente manera.

| nu | Image: space of the space of the space o |        |                                |           |                  |             |                  |
|----|----------------------------------------------------------------------------------------------------|--------|--------------------------------|-----------|------------------|-------------|------------------|
|    | Seleccionar                                                                                                    | Cédula | Nombre                         | Parroquia | Edad             | Entrevistas | Acción           |
|    | 0                                                                                                    |        | Cristopher Julian Zhunio Ochoa | CUENCA    | 8 años y 2 meses | 0           | ver - entrevista |
|    | $\bigcirc$                                                                                                    |        | Carlos Luis Ochoa López        | CUENCA    | 9 años y 8 meses | 0           | ver - entrevista |
|    |                                                                                                    |        | Rosa Amada Hurtado López       | CUENCA    | 9 años y 3 meses | 0           | ver - entrevista |
|    | $\bigcirc$                                                                                                    |        | Edison Eduardo Vera Castro     | MACAS     | 5 años y 7 meses | 0           | ver - entrevista |

Ilustración 39: Página Web – lista de todas las fichas ingresadas

#### Editar

- Para editar una ficha, se presentan dos opciones:
  - En la primera opción, se selecciona la ficha que se va a modificar y luego se presiona el botón editar.

ver - entrevist

| n | uevo        | editar in | mprimir Duscar                 |           |                  |        |
|---|-------------|-----------|--------------------------------|-----------|------------------|--------|
|   | Seleccionar | Cédula    | Nombre                         | Parroquia | Edad             | Entrev |
|   | •           |           | Cristopher Julian Zhunio Ochoa | CUENCA    | 8 años y 2 meses | 0      |

| $\bigcirc$ | Carlos Luis Ochoa López    | CUENCA | 9 años y 8 meses | 0 | ver - entrevista |
|------------|----------------------------|--------|------------------|---|------------------|
| ۲          | Rosa Amada Hurtado López   | CUENCA | 9 años y 3 meses | 0 | ver - entrevista |
| $\bigcirc$ | Edison Eduardo Vera Castro | MACAS  | 5 años y 7 meses | 0 | ver - entrevista |
|            |                            |        |                  |   |                  |

Ilustración 40: Página Web – selección de la ficha a editar, primera opción

• En la segunda opción, se selecciona la ficha que se va a modificar y luego se presiona el link ver (en la columna Acción).

| Image: space of the space of the space o |                                |           |                  |             |                  |  |
|----------------------------------------------------------------------------------------------------|--------------------------------|-----------|------------------|-------------|------------------|--|
| Seleccionar Cédula                                                                                                    | Nombre                         | Parroquia | Edad             | Entrevistas | Acción           |  |
|                                                                                                    | Cristopher Julian Zhunio Ochoa | CUENCA    | 8 años y 2 meses | 0           | ver - entrevista |  |
| •                                                                                                    | Carlos Luis Ochoa López        | CUENCA    | 9 años y 8 meses | 0           | ver - entrevista |  |
| ۲                                                                                                    | Rosa Amada Hurtado López       | CUENCA    | 9 años y 3 meses | 0           | ver entrevista   |  |
| •                                                                                                    | Edison Eduardo Vera Castro     | MACAS     | 5 años y 7 meses | 0           | ver - entrevista |  |

Ilustración 41: Página Web – selección de la ficha a editar, segunda opción

Al seleccionar cualquiera de las dos opciones se muestra la siguiente pantalla, • aquí se puede modificar los campos que se requiera. Para almacenar la ficha modificada, se presiona el botón Guardar.

| volver guardar entrevista |                                                     |                                                     |
|---------------------------|-----------------------------------------------------|-----------------------------------------------------|
|                           | 1. Identificación<br>Ingrese los datos del paciente | 2. Ficha<br>Ingrese los datos de la ficha<br>Ciente |
|                           | (*) CAMPOS OBLIGATORIOS                             |                                                     |
|                           | Fecha apertura:                                     | Observación:                                        |
|                           |                                                     | DATOS GENERALES:                                    |
|                           | Nombre completo:*                                   | Rosa Amada López                                    |
|                           | Dirección:                                          | Número de 0<br>hermanos:                            |
|                           | Nacionalidad:                                       | Cédula:                                             |
|                           | Teléfono:                                           | Celular:                                            |

Ilustración 42: Página Web –modificación de los datos de la ficha

Si la ficha modificada es almacenada correctamente, se visualiza el siguiente • mensaje: "¡Felicitaciones!, la entrevista se ha ingresado correcta".

| dentificación - Cicha                                 | 2 Entraviataa |
|-------------------------------------------------------|---------------|
| Entrevista ingresada                                  | ~             |
| e: ¡Felicitaciones!, La entrevista se ha ingresado co | orrectamente  |
| AMONS ORLIGATODIOS                                    |               |

Ilustración 43: Página Web – mensaje: ingreso correcto de la entrevista

- Con la opción de modificar fichas, también se puede agregar entrevistas. Para agregar entrevistas se presentan dos opciones.
  - En la primera opción, se selecciona la ficha deseada y luego se presiona el link entrevista (en la columna Acción).

| h c c c c c c c c c c c c c c c c c c c | primir buscar                  |           |                  |             |                               |
|-----------------------------------------|--------------------------------|-----------|------------------|-------------|-------------------------------|
| Seleccionar Cédula                      | Nombre                         | Parroquia | Edad             | Entrevistas | Acción                        |
| ۲                                       | Cristopher Julian Zhunio Ochoa | CUENCA    | 8 años y 2 meses | 0           | ver - <mark>entrevista</mark> |
| 0                                       | Carlos Luis Ochoa López        | CUENCA    | 9 años y 8 meses | 0           | ver - entrevista              |
|                                         | Edison Eduardo Vera Castro     | MACAS     | 5 años y 7 meses | 0           | ver - entrevista              |

Ilustración 44: Página Web – selección de la ficha que se va a entrevistar, primera opción

 Para la segunda opción, cuando se encuentra editando la ficha, se presiona el botón entrevista.

| volver |                                                     |                                                  |                                                      |  |
|--------|-----------------------------------------------------|--------------------------------------------------|------------------------------------------------------|--|
|        | 1. Identificación<br>Ingrese los datos del paciente | <b>2. Ficha</b><br>Ingrese los datos de la ficha | <b>3. Entrevistas</b><br>Entrevistas con el peciente |  |
|        | Ingrese los datos del paci                          | ente                                             |                                                      |  |
|        | (*) CAMPOS OBLIGATORIOS                             |                                                  |                                                      |  |

Ilustración 45: Página Web – selección de la ficha que se va a entrevistar, segunda opción

 Al seleccionar cualquiera de las dos opciones, el sistema permite ingresar una entrevista. Se deben llenar todos los campos necesarios y luego presionar el botón Guardar.

| -      |         |                                                                                                    |   |
|--------|---------|----------------------------------------------------------------------------------------------------|---|
| volver | guardar |                                                                                                    |   |
|        |         | Entrevista<br>Ingrese los datos de la entrevista<br>Ingrese los datos de la entrevista<br>PACIENTE: ROSA AMADA HURTADO LÓPEZ |   |
|        |         | MOTIVO DE LA CONSULTA                                                                                                    |   |
|        |         | Episodio depresivo 🔻                                                                                                    | ] |
|        |         | FECHA                                                                                                    | _ |
|        |         | 2014-05-03                                                                                                    |   |
|        |         | ESTADO PSICOLÓ GICO                                                                                                    | _ |
|        |         |                                                                                                    |   |
|        |         |                                                                                                    |   |
|        |         |                                                                                                    |   |
|        |         | OBSERVACIÓ N                                                                                                    |   |
|        |         |                                                                                                    |   |
|        |         |                                                                                                    |   |

Ilustración 46: Página Web – ingreso de una nueva entrevista

# Imprimir

• Para imprimir todas la fichas se presiona el botón Imprimir, el sistema muestra la siguiente pantalla.

| Imprimir                           |                                       |
|------------------------------------|---------------------------------------|
| otal: 1 página                     | 1                                     |
|                                    | Guardar Cancelar                      |
| Destino                            | Guardar como PDF                      |
|                                    | Cambiar                               |
| Páginas                            | Todo                                  |
|                                    | © p. ej. 1-5, 8, 11-13                |
| Diseño                             | Vertical                              |
|                                    | Horizontal                            |
| Márgenes                           | Predeterminado 💌                      |
| Configuración                      | 🕑 Encabezado y pie de página          |
|                                    | Imágenes y colores de fondo           |
| Imprimir utiliza<br>(Ctrl+Shift+P) | ando el cuadro de diálogo del sistema |
|                                    |                                       |
|                                    |                                       |

Ilustración 47: Página Web – vista de impresión de fichas

#### Buscar

• Si queremos buscar una ficha presionamos el botón buscar, el sistema muestra un cuadro de texto donde se realiza la búsqueda por cédula, nombre o parroquia del sujeto evaluación.

| nuevo       | editar in | nprimir Q<br>buscar         | anular                   |                             |                  |             |                  |
|-------------|-----------|-----------------------------|--------------------------|-----------------------------|------------------|-------------|------------------|
|             |           |                             | Busca                    | por cédula, nombre o parroq | uia              |             |                  |
| Seleccionar | Cédula    | Nombre                      |                          | Parroquia                   | Edad             | Entrevistas | Acción           |
|             |           | Cristopher Julian Zhunio Oc | thoa                     | CUENCA                      | 8 años y 2 meses | 0           | ver - entrevista |
| $\bigcirc$  |           | Carlos Luis Ochoa López     | Carlos Luis Ochoa López  |                             | 9 años y 8 meses | 0           | ver - entrevista |
|             |           | Rosa Amada Hurtado Lópe     | Rosa Amada Hurtado López |                             | 9 años y 3 meses | 1           | ver - entrevista |
| 0           |           | Edison Eduardo Vera Castro  | D                        | MACAS                       | 5 años y 7 meses | 0           | ver - entrevista |

Ilustración 48: Página Web – selección del botón buscar

• Si se ingresan dos caracteres como mínimo se filtra la información y se muestra únicamente los caracteres buscados.

| nuevo       | editar impr | imir buscar                | cal |           |                  |             |                  |
|-------------|-------------|----------------------------|-----|-----------|------------------|-------------|------------------|
| Seleccionar | Cédula      | Nombre                     | ca  | Parroquia | Edad             | Entrevistas | Acción           |
|             |             | Carlos Luis Ochoa López    |     | CUENCA    | 9 años y 8 meses | 0           | ver - entrevista |
| 0           |             | Edison Eduardo Vera Castro |     | MACAS     | 5 años y 7 meses | 0           | ver - entrevista |

Ilustración 49: Página Web – ingreso de caracteres a buscar

#### Anular

• Si alguna ficha fue creada de forma errónea puede ser anulada. Se selecciona la ficha que deseamos y presionamos el botón Anular.

| Image: metric scale     Image: metric scale     Image: metric scale     Image: metric scale       nuevo     editar     imprimir     buscar     implication |        |                                |           |                  |             |                  |  |  |
|----------------------------------------------------------------------------------------------------|--------|--------------------------------|-----------|------------------|-------------|------------------|--|--|
| Seleccionar                                                                                                    | Cédula | Nombre                         | Parroquia | Edad             | Entrevistas | Acción           |  |  |
| 0                                                                                                    |        | Cristopher Julian Zhunio Ochoa | CUENCA    | 8 años y 2 meses | 0           | ver - entrevista |  |  |
| 0                                                                                                    |        | Carlos Luis Ochoa López        | CUENCA    | 9 años y 8 meses | 0           | ver - entrevista |  |  |
| ۲                                                                                                    |        | Rosa Amada Hurtado López       | CUENCA    | 9 años y 3 meses | 1           | ver - entrevista |  |  |
| $\odot$                                                                                                    |        | Edison Eduardo Vera Castro     | MACAS     | 5 años y 7 meses | 0           | ver - entrevista |  |  |

Ilustración 50: Página Web – selección de la ficha a anular
• El sistema muestra un mensaje de confirmación, si estamos seguros de anular esa ficha presionamos el botón Aceptar, caso contrario presionamos Cancelar.

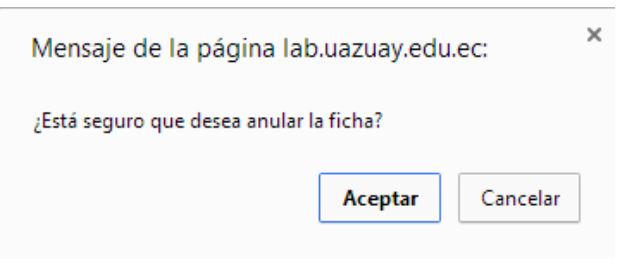

Ilustración 51: Página Web – mensaje de confirmación

• Si la ficha fue anulada correctamente, el sistema visualiza el siguiente mensaje: "La ficha se ha anulado correctamente".

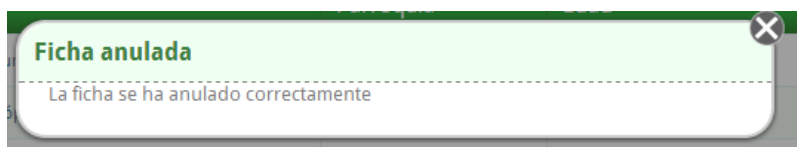

Ilustración 52: Página Web – mensaje: anulación correcta de la ficha

• Cuando listemos todas las fichas, la ficha anulada ya no se visualiza.

| +<br>nuevo  | editar | rimir buscar anular            |           |                  |             |                  |
|-------------|--------|--------------------------------|-----------|------------------|-------------|------------------|
| Seleccionar | Cédula | Nombre                         | Parroquia | Edad             | Entrevistas | Acción           |
| •           |        | Cristopher Julian Zhunio Ochoa | CUENCA    | 8 años y 2 meses | 0           | ver - entrevista |
| $\bigcirc$  |        | Carlos Luis Ochoa López        | CUENCA    | 9 años y 8 meses | 0           | ver - entrevista |
|             |        | Edison Eduardo Vera Castro     | MACAS     | 5 años y 7 meses | 0           | ver - entrevista |

Ilustración 53: Página Web – lista de todas las fichas existentes

# 3.5.3.3. Resultados Test

 Con la opción Resultados Test el sistema visualiza todas las fichas ingresadas, además el usuario puede buscar las fichas por cédula y nombre. Al presionar en la Acción ver resultados, se visualiza todos test realizados por el sujeto evaluación.

| CAR:          |            |                                   |                     |             |                |
|---------------|------------|-----------------------------------|---------------------|-------------|----------------|
| car por cédul | a o nombre |                                   |                     |             |                |
|               |            |                                   |                     |             |                |
| Parroquia     | Cédula     | Nombre                            | Edad                | Entrevistas | Acción         |
| CUENCA        |            | Cristopher Julian<br>Zhunio Ochoa | 8 años y 2<br>meses | 0           | ver resultados |
| CUENCA        |            | Carlos Luis Ochoa<br>López        | 9 años y 8<br>meses | 0           | ver resultados |
| MACAS         |            | Edison Eduardo<br>Vera Castro     | 5 años y 7<br>meses | 0           | ver resultados |

#### Resultados de aplicaciones de tests Elija al sujeto de evaluación

Ilustración 54: Página Web – lista de todas las fichas existentes, selección de resultados

• El sistema visualiza el nombre, tiempo, comisión, aciertos, errores, omisiones, dispositivo y acción, de todos los test realizados por el sujeto evaluación.

| volver                 | imprimir                              |               |                                        |                       |         |           |             |             |
|------------------------|---------------------------------------|---------------|----------------------------------------|-----------------------|---------|-----------|-------------|-------------|
|                        |                                       | Nombre:       | Cristopher Julian<br>dad: 8 años y 2 r | Zhunio Ochoa<br>neses |         |           |             |             |
| Fecha(tom<br>del test) | a Nombre del Test                     | Tiempo (mins) | Comisión                               | Aciertos              | Errores | Omisiones | Dispositivo | Acción      |
| 2014-05-03<br>23:17:00 | Test Triple Margarita - Interferencia | 0.611         | 0                                      | 18                    | 12      | 0         | WEB         | ver detalle |
| 2014-05-03<br>23:16:15 | Test Margarita                        | 1.006         | 3                                      | 19                    | 11      | 0         | WEB         | ver detalle |
| 2014-05-03<br>23:11:15 | Test Margarita - Interferencia        | 2.297         | 3                                      | 16                    | 9       | 5         | WEB         | ver detalle |

Ilustración 55: Página Web – lista de todos los test tomados a la ficha seleccionada

• Si el usuario presiona el botón Imprimir, se presenta la siguiente pantalla.

| Imprimir          |                                      | 3/5/2014                | Nombre                                      | : Crist          | opher.   | Julian   | Zhuni   | o Ochoa   | a           |
|-------------------|--------------------------------------|-------------------------|---------------------------------------------|------------------|----------|----------|---------|-----------|-------------|
| l otal: 1 pagina  |                                      |                         |                                             | Edad             | : 8 año  | sy2r     | neses   |           |             |
|                   | Guardar Cancelar                     | Fecha(toma<br>del test) | Nombre<br>del Test                          | Tiempo<br>(mins) | Comisión | Aciertos | Errores | Omisiones | Dispositivo |
| Destino           | Guardar como PDF                     | 2014-05-03<br>23:17:00  | Test Triple<br>Margarita -<br>Interferencia | 0.611            | 0        | 18       | 12      | 0         | WEB         |
|                   | Cambiar                              | 2014-05-03<br>23:16:15  | Test<br>Margarita                           | 1.006            | 3        | 19       | 11      | 0         | WEB         |
| Páginas           | Todo                                 | 2014-05-03<br>23:11:15  | Test<br>Margarita -<br>Interferencia        | 2.297            | 3        | 16       | 9       | 6         | WEB         |
|                   | p. ej. 1-5, 8, 11-13                 |                         |                                             |                  |          |          |         |           |             |
|                   |                                      |                         |                                             |                  |          |          |         |           |             |
| Diseño            | Vertical                             |                         |                                             |                  |          |          |         |           |             |
|                   | <ul> <li>Horizontal</li> </ul>       |                         |                                             |                  |          |          |         |           |             |
| Márgenes          | Predeterminado 🔹                     |                         |                                             |                  |          |          |         |           |             |
| Configuración     | Encabezado y nie de página           |                         |                                             |                  |          |          |         |           |             |
| comgatación       | Imágenes y colores de fondo          |                         |                                             |                  |          |          |         |           |             |
| Imprimir utilizar | ido el cuadro de diálogo del sistema |                         |                                             |                  |          |          |         |           |             |
| (Ctrl+Shift+P)    |                                      |                         |                                             |                  |          |          |         |           |             |
|                   |                                      |                         |                                             |                  |          |          |         |           |             |
|                   |                                      |                         |                                             |                  |          |          |         |           | 1/1         |

Ilustración 56: Página Web – vista de impresión de los test tomados

• Si el usuario presiona en la acción Ver Detalle, el sistema muestra de forma detallada los aciertos, errores, omisiones y el tiempo en responder, de cada pregunta del test y de las interferencias.

| VOIVEI          | mprimi         |           |                       | Resultado       | os agru  | pados por:                            |                  |
|-----------------|----------------|-----------|-----------------------|-----------------|----------|---------------------------------------|------------------|
|                 |                |           |                       | Sin agru        | ipar     | •                                     |                  |
|                 | Fecha          |           | Nombre del            | sujeto evaluado |          | Test evaluado                         | Edad             |
| 2014            | 05-03 23:17:00 | Cristophe | r Julian Zhunio Ochoa |                 |          | Test Triple Margarita - Interferencia | 8 años y 2 meses |
|                 |                |           |                       | Detalle o       | de los r | esultados                             |                  |
| Númer<br>pregun | o Acier<br>ta  | tos       | Errores               | Omisiones       |          | Tiempo en responder (segundos)        | Expresión        |
| 1               |                |           | ×                     |                 |          | 1.133                                 | Alegre           |
| 2               | ~              |           |                       |                 |          | 0.883                                 | Enojado          |
| 3               | ×              |           |                       |                 |          | 0.580                                 | Enojado          |
| 4               | ×              |           |                       |                 |          | 0.554                                 | Normal           |
| 5               |                |           | ×                     |                 |          | 0.545                                 | Enojado          |
| 6               |                |           | ×                     |                 |          | 0.506                                 | Fnoiado          |

Ilustración 57: Página Web – detalle del test seleccionado

• Cuando el usuario presiona el botón Imprimir, se muestra la siguiente pantalla.

| Imprimir<br>Total: <b>3 páginas</b> |                                      | 35001 | •                  | Re          | sulta             | dos agi                    | rupados por:                             |                 |
|-------------------------------------|--------------------------------------|-------|--------------------|-------------|-------------------|----------------------------|------------------------------------------|-----------------|
|                                     | Guardar Cancelar                     |       |                    |             |                   | Sin agrupar                | •                                        |                 |
| Destino                             | Guardar como PDF                     |       | F                  | echa        | Nom               | bre del sujeto<br>evaluado | Test evaluado                            | Edad            |
|                                     | Cambiar                              |       | 2014-05            | 03 23:17:00 | Cristop<br>Zhunio | her Julian<br>Ochoa        | Test Triple Margarita -<br>Interferencia | 8 años y2 meses |
|                                     |                                      |       |                    |             | Detall            | e de los                   | resultados                               |                 |
| Páginas                             | Todo                                 |       | Número<br>pregunta | Aciertos    | Errores           | Omisiones                  | Tiempo en responder<br>(segundos)        | Expresión       |
|                                     | O p. ej. 1-5, 8, 11-13               |       | 1                  |             | ×                 |                            | 1.133                                    | Negre           |
|                                     |                                      |       | 2                  | ×           |                   |                            | 0.883                                    | Enojado         |
| Diseño                              | <ul> <li>Vertical</li> </ul>         |       | 3                  | ×           |                   |                            | 0.580                                    | Enojado         |
|                                     | <ul> <li>Horizontal</li> </ul>       |       | 4                  | ~           |                   |                            | 0.554                                    | Normal          |
| Márganas                            | Decidetaria de                       |       | 5                  |             | ×                 |                            | 0.545                                    | Enojado         |
| margenes                            | Preueterminado •                     |       | 5                  |             | ~                 |                            | 0.506                                    | Enojado         |
| Configuración                       | Encabezado y pie de página           |       | 8                  | ~           |                   |                            | 0.530                                    | Enojado         |
|                                     | Imágenes y colores de fondo          |       | 9                  |             |                   |                            | 0.546                                    | Negre           |
|                                     |                                      |       | 10                 | ~           |                   |                            | 0.507                                    | Medo            |
| Imprimir utilizan<br>(Ctrl+Shift+P) | ndo el cuadro de diálogo del sistema |       | 11                 |             | x                 |                            | 0.506                                    | Enojado         |
|                                     |                                      |       | 12                 | ×           |                   |                            | 0.498                                    | Negre           |
|                                     |                                      |       | 13                 |             | ×                 |                            | 0.528                                    | Enojado         |
|                                     |                                      |       | 14                 |             | ×                 |                            | 0.522                                    | Enojado         |
|                                     |                                      |       |                    |             |                   |                            |                                          |                 |

Ilustración 58: Página Web – vista de impresión del test seleccionado

• Si el usuario presiona la opción Agrupar por expresión, los resultados se agrupan por: alegre, enojado, normal, miedo, triste.

| blver     | imprimir    | R                              | esultados agru<br>Agrupar por exp | pados por:<br>resión V                |                  |
|-----------|-------------|--------------------------------|-----------------------------------|---------------------------------------|------------------|
| Fe        | echa        | Nombre del sujeto evaluado     |                                   | Test evaluado                         | Edad             |
| 2014-05-  | 03 23:17:00 | Cristopher Julian Zhunio Ochoa |                                   | Test Triple Margarita - Interferencia | 8 años y 2 meses |
| Expresión | Tiempo(mi   | ns)                            | Aciertos                          | Errores                               | Omisiones        |
| Alegre    | 0.198       |                                | 4                                 | 2                                     | 0                |
| Enojado   | 0.187       |                                | 6                                 | 5                                     | 0                |
| Normal    | 0.149       |                                | 6                                 | 1                                     | 0                |
| Miedo     | 0.068       |                                | 2                                 | 3                                     | 0                |
| Triste    | 0.01        |                                | 0                                 | 1                                     | 0                |

Ilustración 59: Página Web – selección de resultados agrupar por expresión

# 3.5.4. Menú Tomar Test

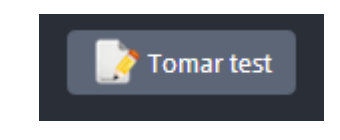

Ilustración 60: Página Web – menú tomar test

• Cuando se presiona el menú Tomar Test, el sistema visualiza todas las fichas creadas. Además muestra la opción de buscar fichas por cédula o nombre.

| CAR:              |        |                                   |                     |             |           |
|-------------------|--------|-----------------------------------|---------------------|-------------|-----------|
| ar por cédula o r | nombre |                                   |                     |             |           |
| Seleccionar       | Cédula | Nombre                            | Edad                | Entrevistas | Acción    |
| $\bigcirc$        |        | Cristopher Julian<br>Zhunio Ochoa | 8 años y 2<br>meses | 0           | ver ficha |
| $\bigcirc$        |        | Carlos Luis Ochoa<br>López        | 9 años y 8<br>meses | 0           | ver ficha |
| $\bigcirc$        |        | Edison Eduardo<br>Vera Castro     | 5 años y 7<br>meses | 0           | ver ficha |

Ilustración 61: Página Web – lista de todas las fichas existentes, ver ficha

 Para mostrar la ficha completa del sujeto evaluación, se presiona en la opción ver ficha y el sistema visualiza toda la información del sujeto seleccionado. Presione en el botón Volver para regresar a la pantalla anterior.

|                                               | DATOS GENE          | RALES:            |                       |
|-----------------------------------------------|---------------------|-------------------|-----------------------|
| Nombre completo:*                             | Cristopher          | Julian            |                       |
| Dirección:                                    | Núr                 | mero de<br>manos: | 0                     |
| Nacionalidad:                                 | Céd                 | ula:              |                       |
| Teléfono:                                     | Cele                | ular:             |                       |
| E-mail:                                       | Sex                 | o:*               | Masculino             |
| Lugar de nacimiento:                          | Fec                 | ha nacimiento:*   | 2006-03-15            |
| Edad: 8 años                                  | y 2 meses           |                   |                       |
|                                               | DATOSESC            | JELA:             |                       |
| PROVINCIA:* CANTÓ<br>Seleccione un: V Selecci | N:* PAR             | ROQUIA:*          | •                     |
| Escuela: AURELI                               | O AGUILAR VÁZQUEZ V | escolar:          | No de Educación Bás 🔻 |

Ilustración 62: Página Web – vista de la información de la ficha seleccionada

• Pata tomar un test, seleccione el nombre del sujeto evaluación y presione el botón Continuar.

| Sujeto de evaluación<br>ja al sujeto de eval | valuación                         | 2. Tes<br>Elija el test | <b>st</b><br>que se va a eva | luar      |
|----------------------------------------------|-----------------------------------|-------------------------|------------------------------|-----------|
| SCAR:<br>scar por cédula o nombre            |                                   |                         |                              |           |
| Seleccionar Cédula                           | Nombre                            | Edad                    | Entrevistas                  | Acción    |
| ۲                                            | Cristopher Julian<br>Zhunio Ochoa | 8 años y 2<br>meses     | 0                            | ver ficha |
| 0                                            | Carlos Luis Ochoa<br>López        | 9 años y 8<br>meses     | 0                            | ver ficha |
| •                                            | Edison Eduardo<br>Vera Castro     | 5 años y 7<br>meses     | 0                            | ver ficha |
|                                              |                                   |                         |                              | Continuar |

Ilustración 63: Página Web – selección de la ficha a tomar el test

• El sistema muestra todos los test creados hasta el momento, junto con la descripción, fecha de creación, fecha de modificación y las interferencias de cada uno.

| ar por nombre del test                                                                                                    | e 2 horas<br>io: nunca<br>is y |
|----------------------------------------------------------------------------------------------------|--------------------------------|
| <ul> <li>Test Tripe Margarita - Interferencia</li> <li>Evaluación de la aptitud para percibir, rápida ycorrectamente semejanzas y diferencias y patrones estimulantesparcialmente ordenados. Con interferencias visuales (color).<br/>Interferencias: SI</li> <li>Test Tripe Margarita</li> <li>Evaluación de la aptitud para percibir, rápida ycorrectamente semejanzas y diferencias y modificado: no creado: hace 2<br/>Modificado: no creado: hace 2<br/>Modificado: no creado: no creado: no</li></ul> | e 2 horas<br>io: nunca<br>Is y |
| Evaluación de la aptitud para percibir, rápida ycorrectamente semejanzas y diferencias y patrones estimulantesparcialmente ordenados. Con interferencias visuales (color). Interferencias: SI     Test Tripe Margarita     Evaluación de la aptitud para percibir, rápida ycorrectamente semejanzas y diferencias y patrones estimulantesparcialmente ordenados. Con interferencias visuales (color). Interferencias: NO                                                                                                    | 15 Y                           |
| Interferencias: SI                                                                                                    |                                |
| Creado: hace 2<br>Modificado:<br>Evaluación de la aptitud para percibir, rápida ycorrectamente semejanzas y diferencias y<br>patrones estimulantesparcialmente ordenados. Con interferencias visuales (color).<br>Interferencias: NO                                                                                                    |                                |
| Evaluación de la aptitud para percibir, rápida ycorrectamente semejanzas y diferencias y patrones estimulantesparcialmente ordenados. Con interferencias visuales (color).     Interferencias: NO                                                                                                    | e z horas                      |
| Interferencias: NO                                                                                                    | o: nunca<br>Is y               |
|                                                                                                    |                                |
| Test de Margaritas - Interferencia                                                                                                    | e 2 horas                      |
| <ul> <li>Evaluación de la aptitud para percibir, rápida ycorrectamente semejanzas y diferencias y<br/>patrones estimulantesparcialmente ordenados. Con interferencias visuales y auditivas.</li> </ul>                                                                                                    | o: nunca<br>Is y<br>s.         |
| Interferencias: SI                                                                                                    |                                |

• El usuario puede buscar los test por su nombre. La información ingresada se filtra y se muestran los test que contengan a los caracteres digitados.

| Sujeto de evaluación<br>al sujeto de evaluación                                                       | <b>2. Test</b><br>Elija el test que se va a evaluar                                                       |
|----------------------------------------------------------------------------------------------------|----------------------------------------------------------------------------------------------------|
| ija el test que se va a evaluar ———                                                                   |                                                                                                    |
| SCAR:                                                                                                 |                                                                                                    |
|                                                                                                    |                                                                                                    |
|                                                                                                    |                                                                                                    |
| Test Tripe Margarita - Interferenc                                                                    | ia Creado: hace 2 horas<br>Modificado: nunca                                                              |
| Evaluación de la aptitud para percibir, rápida ycol<br>patrones estimulantesparcialmente ordenados.   | rrectamente semejanzas y diferencias y<br>Con interferencias visuales (color).                            |
| Interferencias: SI                                                                                    |                                                                                                    |
| Tort de Margaritas Interferencia                                                                      | Creado: hace 2 horas                                                                                      |
| Evaluación de la aptitud para percibir, rápida yco.<br>patrones estimulantesparcialmente ordenados. ( | a Modificado: nunca<br>rrectamente semejanzas y diferencias y<br>Con interferencias visuales y auditivas. |
| Interferencias: SI                                                                                    |                                                                                                    |
| < Regresar                                                                                            | Empezar test                                                                                              |
|                                                                                                    |                                                                                                    |

Ilustración 65: Página Web – ingreso de caracteres a buscar

• Para tomar el test, el usuario selecciona el test que se va a aplicar al sujeto evaluación y presiona el botón Empezar Test.

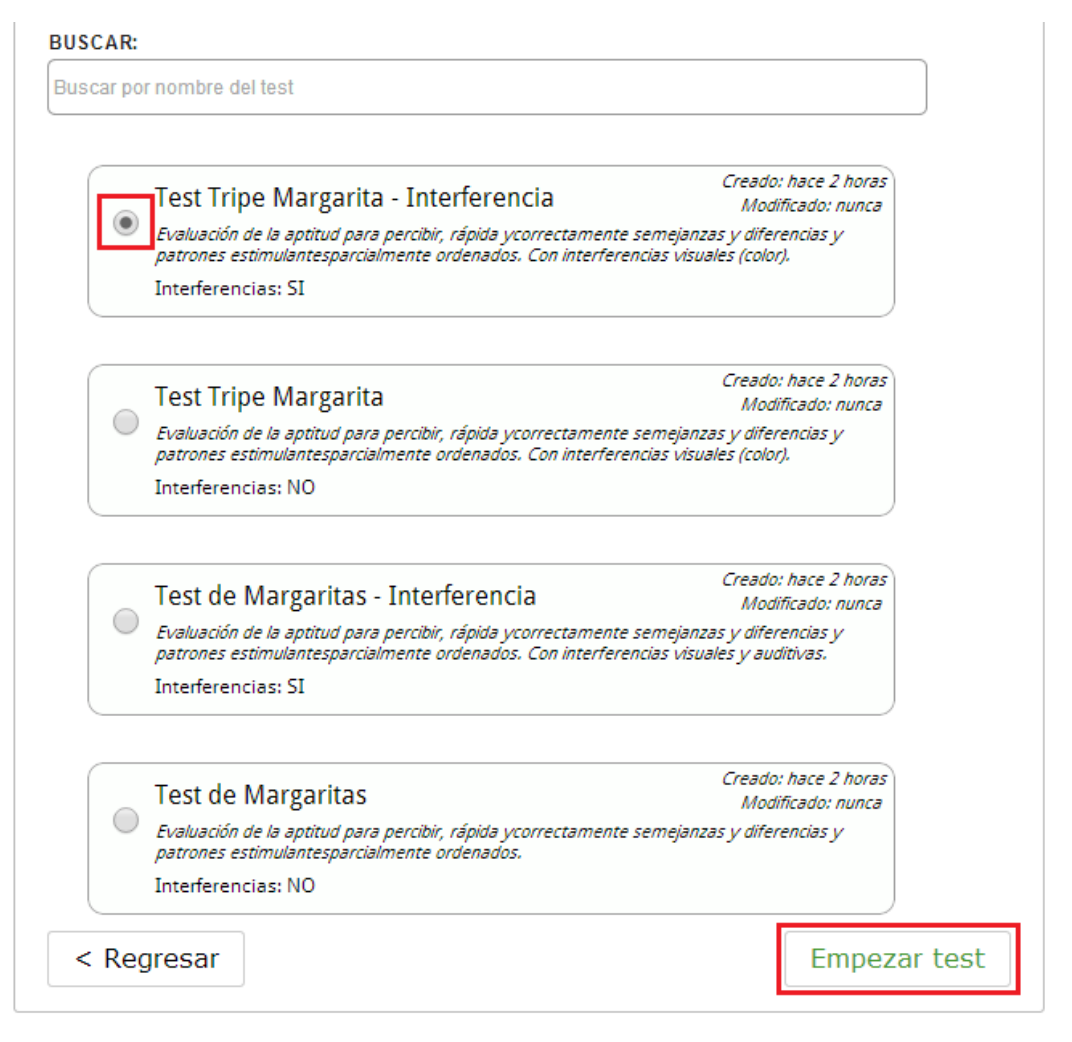

Ilustración 66: Página Web – selección del test que se va a evaluar

• Si la los pasos son correctos, se muestran las instrucciones y el test.

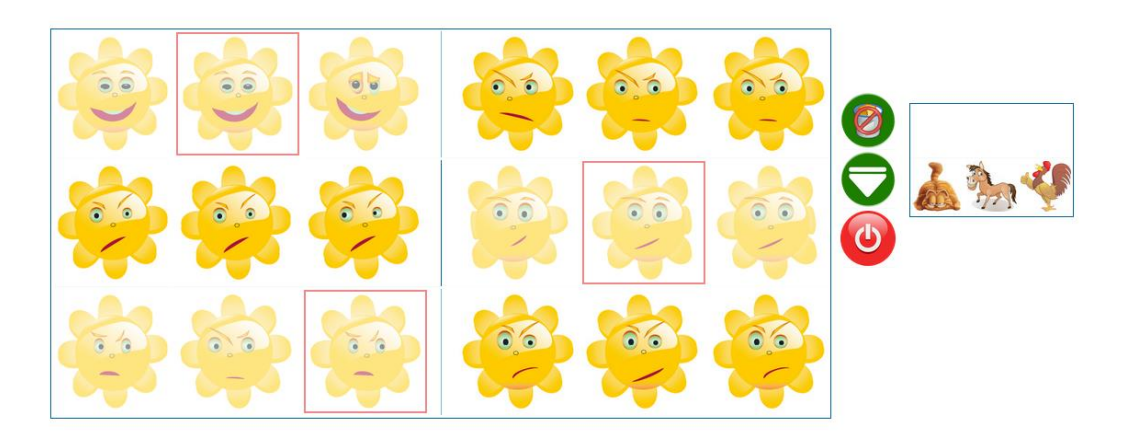

Ilustración 67: Página Web – vista del test selccionado

 Cuanto el sujeto evaluación termina correctamente el test el sistema visualiza la siguiente pantalla, presionamos el botón Aceptar.

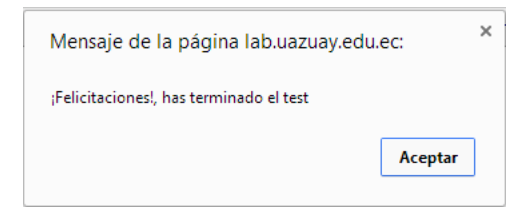

Ilustración 68: Página Web – mensaje de información

• El sistema visualiza el siguiente mensaje: "La aplicación de test se ha ingresado correctamente", para confirmar que el test se ha guardado correctamente.

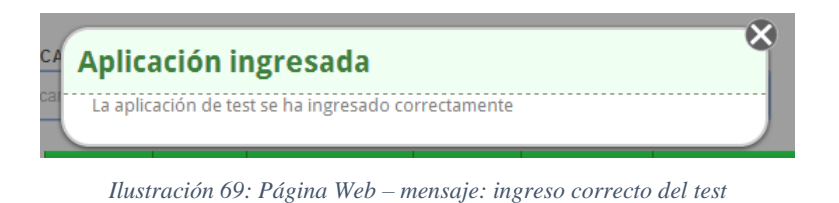

## 3.5.5. Menú Acerca de

• Cuando el usuario selecciona el menú Acerca de, se visualiza toda la información sobre el desarrollo del test.

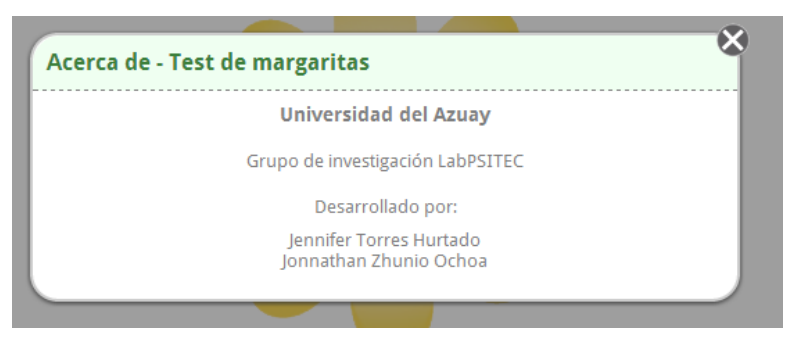

Ilustración 70: Página Web – vista del menú acerca de

## 3.5.6. Menú Administración

 El menú Administración, únicamente es visible para los usuarios administradores, en usuarios normales esta opción no se visualiza. Aquí se presenta las siguiente opciones: Motivo de consulta, Administrar test, Administrar usuario, Administrar escuelas, Subir margaritas.

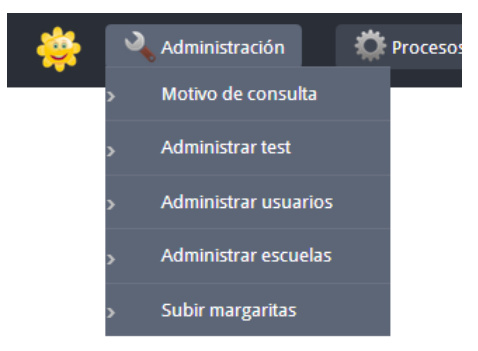

Ilustración 71: Página Web – submenú administración

## 3.5.6.1. Motivo de consulta

• En la opción Motivo de consulta se presentan los siguientes botones: Nuevo, Editar, Imprimir, Buscar y Anular. En la pantalla se visualizan estos botones y un mensaje que indica que no existen motivos de consulta ingresados.

|--|

No existen motivos de consulta ingresados o no se pudieron consultar

Ilustración 72: Página Web – pantalla de motivos consulta existentes

#### Nuevo

• Para ingresar un nuevo Motivo de Consulta presionamos el botón Nuevo, aquí se muestra una pantalla donde debemos llenar el campo. Si el usuario quiere almacenar la información, presiona el botón guardar.

| volver guardar |                                                                                                    |
|----------------|----------------------------------------------------------------------------------------------------|
|                | 1. Datos Generales<br>Ingrese los datos del nuevo motivo de consulta<br>Ingrese los datos del nuevo motivo de consulta |
|                | MOTIVO DE LA CONSULTA:<br>Episodio depresivo                                                                           |
|                |                                                                                                    |

Ilustración 73: Página Web – ingreso de un nuevo motivo consulta

• Si el motivo de consulta se guardó correctamente, se visualiza el siguiente mensaje: "¡Felicitaciones!, el motivo de consulta se ha ingresado correcta".

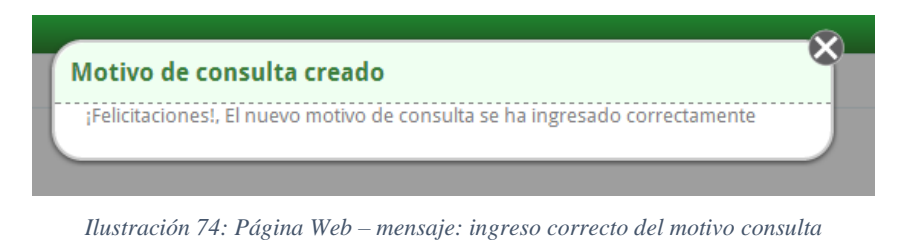

• Todos los motivos de consulta almacenados se muestran de la siguiente manera.

| n | <b>u</b> evo | editar imprimir buscar anular |        |
|---|--------------|-------------------------------|--------|
|   | Seleccionar  | Motivo de la Consulta         | Código |
|   | 0            | Episodio depresivo            | 1      |
|   | 0            | Bajo rendimiento              | 2      |
|   |              | Problemas familiares          | 3      |
|   | 0            | Trastorno de sueño            | 4      |
|   |              | Crisis de angustia            | 5      |

Ilustración 75: Página Web – lista de todos los motivos consulta ingresados

## Editar

• Para modificar el motivo de consulta, seleccionamos la opción que se va a modificar y luego presionamos el botón editar.

| nuevo       | editar     Imprimir     Imprimir     Imprimir |        |
|-------------|-----------------------------------------------|--------|
| Seleccionar | Motivo de la Consulta                         | Código |
| 0           | Episodio depresivo                            | 1      |
| 0           | Bajo rendimiento                              | 2      |
| ۲           | Problemas familiares                          | 3      |
| 0           | Trastorno de sueño                            | 4      |
|             | Crisis de angustia                            | 5      |

Ilustración 76: Página Web – selección del motivo consulta a editar

• El sistema visualiza la siguiente pantalla, aquí podemos modificar el motivo consulta. Para almacenar la información se presiona el botón Guardar.

| volver guardar |                                                                                                    |
|----------------|----------------------------------------------------------------------------------------------------|
|                | <b>1. Datos Generales</b> Ingrese los datos del nuevo motivo de consulta         Ingrese los datos del nuevo motivo de consulta         MOTIVO DE LA CONSULTA:         Problemas familiares |

Ilustración 77: Página Web – modificación de los datos del motivo consulta

• Si el Motivo Consulta se modificó correctamente, se visualiza el siguiente mensaje: "El motivo de consulta se ha modificado correctamente".

| Motivo de consulta modificado                        | × |
|------------------------------------------------------|---|
| El motivo de consulta se ha modificado correctamente |   |
|                                                      |   |

Ilustración 78: Página Web – mensaje: modificación correcta del motivo consulta

# Imprimir

• Si usuario presiona el botón Imprimir, el sistema muestra la siguiente pantalla.

| Imprimir                 |                                      |  |
|--------------------------|--------------------------------------|--|
| Total: 1 página          |                                      |  |
|                          |                                      |  |
|                          | Guardar Cancelar                     |  |
|                          | _                                    |  |
| Destino                  | Guardar como PDF                     |  |
|                          | Cambiar                              |  |
|                          |                                      |  |
| Páginas                  | Todo                                 |  |
|                          | p. ei, 1-5, 8, 11-13                 |  |
|                          |                                      |  |
| Diseño                   | Vertical                             |  |
|                          | Horizontal                           |  |
|                          |                                      |  |
| Márgenes                 | Predeterminado 💌                     |  |
|                          |                                      |  |
| Configuración            | 🕢 Encabezado y pie de página         |  |
|                          | Imágenes y colores de fondo          |  |
| Inclusion in the Hilling |                                      |  |
| (Ctrl+Shift+P)           | ndo el cuadro de dialogo del sistema |  |
|                          |                                      |  |
|                          |                                      |  |
|                          |                                      |  |
|                          |                                      |  |

Ilustración 79: Página Web – vista de impresión de motivo consulta

## Buscar

• Si el usuario presiona el botón Buscar, el sistema muestra un cuadro de texto donde se digita caracteres para realizar la búsqueda por el motivo de consulta.

| +<br>nuevo  | Imprimir     Imprimir     Imprimir  |        |
|-------------|-------------------------------------|--------|
|             | Buscar por movito de consulta       |        |
| Seleccionar | Motivo de la Consulta               | Código |
| 0           | Episodio depresivo                  | 1      |
| 0           | Bajo rendimiento                    | 2      |
|             | Problemas familiares (con hermanos) | 3      |
| $\odot$     | Trastorno de sueño                  | 4      |
|             | Crisis de angustia                  | 5      |

Ilustración 80: Página Web –ingreso de caracteres a buscar

## Anular

Si algún motivo de consulta fue creado de forma errónea puede ser anulado.
 Se selecciona la ficha y presiona el botón Anular.

| +<br>nuevo  | edtar imprimir buscar anular        |        |  |  |  |
|-------------|-------------------------------------|--------|--|--|--|
| Seleccionar | Motivo de la Consulta               | Código |  |  |  |
|             | Episodio depresivo                  |        |  |  |  |
| 0           | Bajo rendimiento                    | 2      |  |  |  |
| 0           | Problemas familiares (con hermanos) | 3      |  |  |  |
| 0           | Trastorno de sueño                  | 4      |  |  |  |
| ۲           | Crisis de angustia                  | 5      |  |  |  |

Ilustración 81: Página Web – selección del motivo consulta a anular

• El sistema muestra un mensaje de confirmación, si estamos seguros de anular el motivo consulta presionamos el botón Aceptar, caso contrario Cancelar.

| Mensaje de la página la      | ab.uazuay.edu     | .ec:     | × |
|------------------------------|-------------------|----------|---|
| ¿Está seguro que desea anula | r el motivo de co | nsulta?  |   |
|                              | Aceptar           | Cancelar | ] |
|                              |                   |          |   |

Ilustración 82: Página Web – mensaje de confirmación

• Si el motivo consulta fue anulado correctamente, el sistema visualiza el siguiente mensaje: "El motivo consulta se ha anulado correctamente".

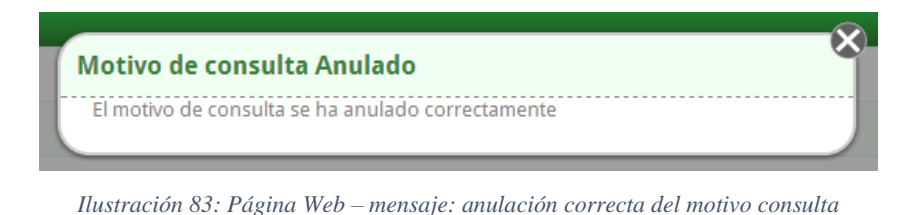

• Cuando listemos todos los motivos consultas, el motivo anulado ya no se visualiza.

| nuevo       | editar imprimir buscar anular       |        |
|-------------|-------------------------------------|--------|
| Seleccionar | Motivo de la Consulta               | Código |
| 0           | Episodio depresivo                  | 1      |
| 0           | Bajo rendimiento                    | 2      |
| •           | Problemas famillares (con hermanos) |        |
| 0           | Trastorno de sueño                  | 4      |

Ilustración 84: Página Web – lista de todos los motivos consulta existentes

## 3.5.6.2. Administrar test

• La opción Administrar Test, se presentan los siguientes botones: Nuevo, Editar, Imprimir, Buscar y Anular. En la pantalla se visualizan estos botones y un mensaje que indica que no existen test ingresados.

| +     | <i>(</i> | 8        | 0                                                                   |  | ×      |  |
|-------|----------|----------|---------------------------------------------------------------------|--|--------|--|
| nuevo | editar   | imprimir | buscar                                                              |  | anular |  |
|       |          |          | No existen test ingresados en el sistema o no se pudieron consultar |  |        |  |

Ilustración 85: Página Web – pantalla de test ingresados

Nuevo

• Para ingresar un nuevo test se presiona botón Nuevo, el sistema muestra una pantalla donde el obligatorio llenan todos los campos.

| volver |                                                                                                    |
|--------|----------------------------------------------------------------------------------------------------|
|        | <b>1. Datos Generales 2. Elegir Margaritas</b> Datos generales del nuevo test       Elija el orden y las margaritas del nuevo test |
|        | Datos generales del nuevo test                                                                                                    |
|        | NOMBRE:                                                                                                    |
|        |                                                                                                    |
|        | DESCRIPCIÓN:                                                                                                    |
|        |                                                                                                    |
|        |                                                                                                    |
|        |                                                                                                    |
|        | NÚMERO DE FILAS DE MARGARITAS POR PANTALLA:                                                                                        |
|        | 1                                                                                                    |
|        | ¿TIENE INTERFERENCIAS?:                                                                                                    |
|        | NO                                                                                                    |

Ilustración 86: Página Web – ingreso de un nuevo test – datos generales

 A continuación el usuario debe presionar la opción Elegir Margaritas, el sistema visualiza todas las margaritas que se hayan subido con anterioridad. El usuario selecciona las margaritas que desee, en este caso, mínimo una y máximo treinta.

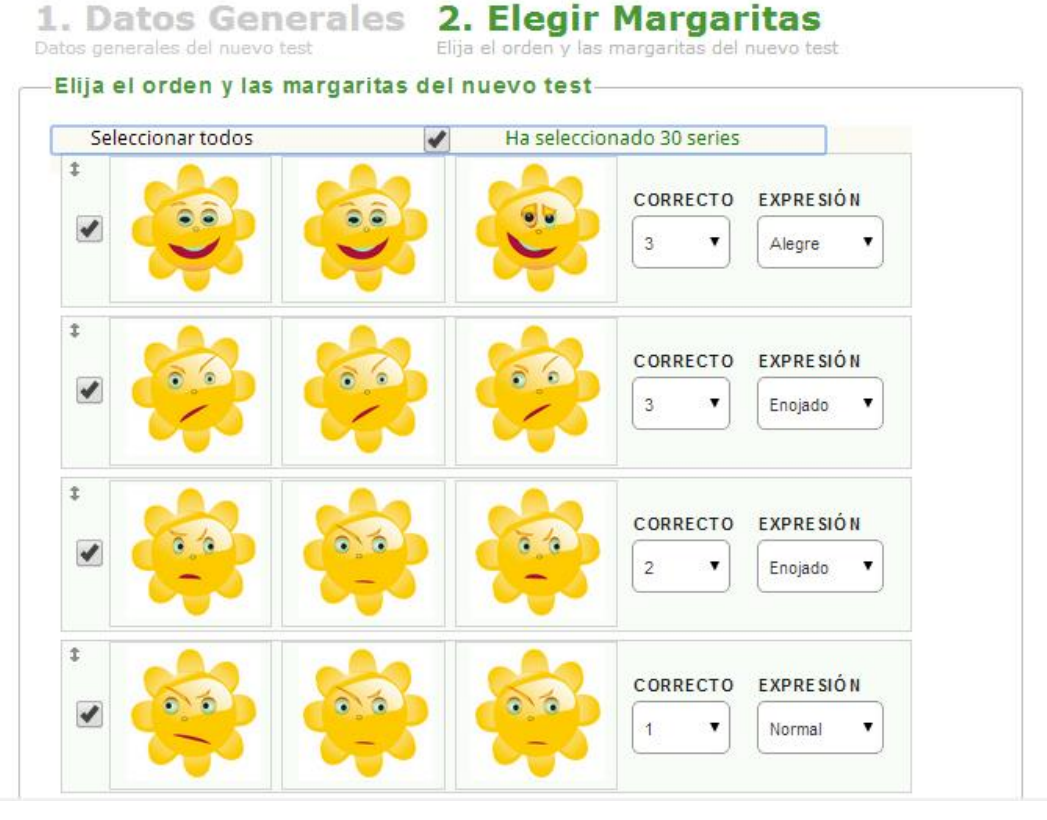

Ilustración 87: Página Web – ingreso de un nuevo test – selección de margaritas

 Con el ratón el usuario puede mover las margaritas a la posición que desee, es decir, si la margarita correcta está en la posición tres, puede ser movida a la posición uno. Además puede modificar que margarita es correcta (1, 2, 3) y la Expresión (alegre, enojado, normal, miedo, triste).

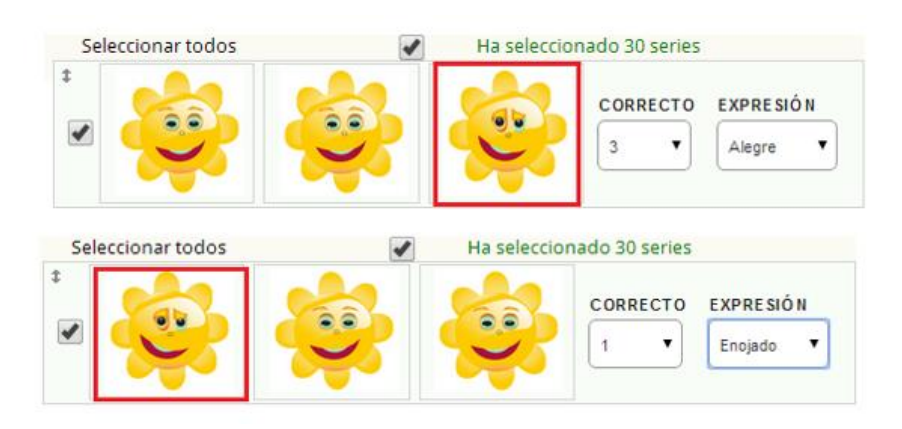

Ilustración 88: Página Web – ingreso de un nuevo test – cambio del orden de las margaritas

• Para almacenar la información, el usuario presiona el botón guardar.

| volver. | <b>P</b> |    |                                                 |                             |                                   |                           |
|---------|----------|----|-------------------------------------------------|-----------------------------|-----------------------------------|---------------------------|
| VOIVE   | guardal  | 1  | Datos Gen                                       | erales 2                    | Flegir                            | Margaritas                |
|         |          | Da | tos generales del nuevo<br>Elija el orden y las | test Elij<br>margaritas del | a el orden y las n<br>nuevo test— | nargaritas del nuevo test |
|         |          |    | Seleccionar todos                               | 1                           | Ha seleccion                      | ado 30 series             |
|         |          |    |                                                 |                             |                                   | CORRECTO EXPRESIÓN        |
|         |          |    | *                                               |                             | ÷                                 | CORRECTO EXPRESIÓN        |
|         |          |    | *                                               |                             |                                   | CORRECTO EXPRESIÓN        |
|         |          |    |                                                 |                             |                                   | CORRECTO EXPRESIÓN        |

Ilustración 89: Página Web – ingreso de un nuevo test – guardar las margaritas seleccionadas

Si el test se guardó correctamente, se visualiza el siguiente mensaje:
 "¡Felicitaciones!, el test se ha creado correcta".

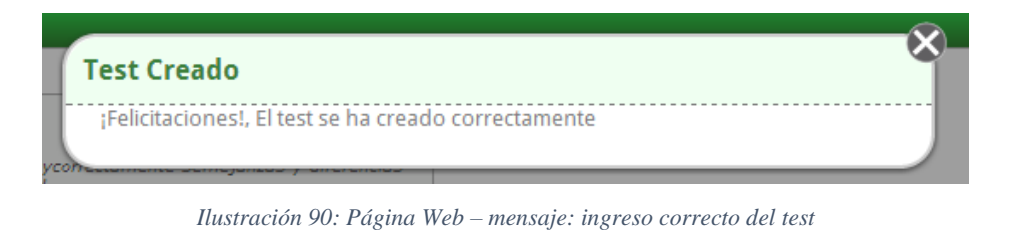

• Todos los test almacenados se visualizan de la siguiente manera.

| editar imprimir buscar anular                                                                                                    |                                                                                                    |
|----------------------------------------------------------------------------------------------------|----------------------------------------------------------------------------------------------------|
| Test Activos Test Anulados                                                                                                    |                                                                                                    |
| Test Margarita Simple<br>Evaluación de la aptitud para percibir, rápida ycorrectamente semajanzas y diferencias<br>y patrones estimulantesparcialmente ordenados. Con interferencias visuales (color).<br>Interferencias: NO                      | Test Tripe Margarita - Interferencia     Creado: hace 49 aegundos     Modificado: nunca     Evaluación de la aptitul para parcibir, rápida ycorrectamente semejanzas / diferencias     y pátrones estimulantesparcalmente ordenados. Con interferencias visuales (color).     Interferencias: SI |
| Creado: hace 8 minutos<br>Modificado: nunca<br>Evaluación de la aptitud para percibir, rápida ycorrectamente senajanza y diferencias<br>y patrones estimulantesparcialmente ordenados: Con interferencias visuales (color).<br>Interferencias: NO | Test de Margaritas - Interferencia     Creado: hace 8 minutos     Hodificado: munca     Fvaluación de la aptitud para percibir, rápida ycorrectamente semejanaza y diferencias     auditivas.     Interferencias: SI                                                                             |
| Test de Margaritas<br>Evaluación de la aptitud para percibir, rápida ycorrectamente semejanzas y diferencias<br>y patrones estimulantesparcialmente ordenados.<br>Interferencias: NO                                                              |                                                                                                    |

Ilustración 91: Página Web – lista de todos los test ingresados

# Editar

• Para modificar el test, el usuario selecciona el test que se va a modificar y luego presiona en el botón editar.

| 5       | editar     imprimir     Q     X                                                                                                    |                                                                                                    |
|---------|----------------------------------------------------------------------------------------------------|----------------------------------------------------------------------------------------------------|
| Fest Ac | tivos Test Anulados                                                                                                    |                                                                                                    |
| 0       | Test Margarita Simple<br>Kaluación de la aptitud para percibir, rápida ycorrectamente semiganas y diferencias<br>y patrones estimulantesparcialmente ordenados. Con interferencias visuales (color).<br>Interferencias: NO | Creado: hace 49 segundos     Notificado: nunca     Evaluación de la aptitud para perobir, rápida ycorrectamente a tempenaras y diferencias     y patrones estimulantesparcialmente ordenados. Con interferencias visuales (color).     Interferencias: S1                         |
| 0       | Test Tripe Margarita<br>Evaluación de la aptitud para percibir, rápida ycorrectamente semejanas y diferencias<br>y patrones estimulantesparcialmente ordenados. Con interferencias visuales (color).<br>Interferencias: NO | Test de Margaritas - Interferencia     Creado: hace 8 minutos     Modificado: nunca     Evaluación de la aptitud para peroibir, rápida ycorrectamente amengado difuencias     y patrones estimulantesparcialmente ordenados. Con interferencias visuales y     Interferencias: S1 |
| 0       | Test de Margaritas<br>Evaluació de la aptitul para percibir, rápida ycorrectamente semejanzas y diferencias<br>y patrones estimulantesparcialmente ordenados.<br>Interferencias: NO                                        |                                                                                                    |

Ilustración 92: Página Web – selección del test a editar

• El sistema visualiza la siguiente pantalla, en donde se puede modificar los datos del test. Cuando se quiere almacenar la modificación del test, se presiona el botón Guardar.

| volver |                                                                                                    |
|--------|----------------------------------------------------------------------------------------------------|
|        | 1. Datos Generales 2. Elegir Margaritas<br>Datos generales del nuevo test Elija el orden y las margaritas del nuevo test                                                         |
|        | Datos generales del nuevo test                                                                                                    |
|        | NOMBRE:<br>Test Margarita Simple                                                                                                    |
|        | DESCRIPCIÓN:                                                                                                    |
|        | Evaluación de la aptitud para percibir, rápida ycorrectamente semejanzas y<br>diferencias y patrones estimulantesparcialmente ordenados. Con interferencias<br>visuales (color). |
|        |                                                                                                    |
|        | NÚMERO DE FILAS DE MARGARITAS POR PANTALLA:                                                                                                    |
|        | 1                                                                                                    |
|        | ¿TIENE INTERFERENCIAS?:                                                                                                    |
|        | NO <b>*</b>                                                                                                    |
|        |                                                                                                    |

Ilustración 93: Página Web – modificación de datos del test

• Si el test se modificó correctamente, se visualiza el siguiente mensaje: "¡Felicitaciones!, El test se ha modificado correctamente".

| ľ   | Test Modificado                                          | Ŷ     |
|-----|----------------------------------------------------------|-------|
| Ľ   | ¡Felicitaciones!, El test se ha modificado correctamente | re    |
| con |                                                          | apida |

Ilustración 94: Página Web – mensaje: modificación correcta del test

# Imprimir

• Si el usuario presiona el botón Imprimir, el sistema muestra la siguiente pantalla.

| mprimir<br>otal: <b>2 páginas</b>                              |                                                                                            |
|----------------------------------------------------------------|--------------------------------------------------------------------------------------------|
|                                                                | Guardar Cancelar                                                                           |
| Destino                                                        | Guardar como PDF<br>ambiar                                                                 |
| Páginas 💿                                                      | Todo                                                                                       |
| 0                                                              | p. ej. 1-5, 8, 11-13                                                                       |
| Diseño 💿                                                       | Vertical<br>Horizontal                                                                     |
| Márgenes Pr                                                    | redeterminado 👻                                                                            |
| Configuración 🖉 I<br>mprimir utilizando el d<br>(Ctrl+Shift+P) | Encabezado y pie de página<br>Imágenes y colores de fondo<br>cuadro de diálogo del sistema |
|                                                                |                                                                                            |
|                                                                |                                                                                            |

Ilustración 95: Página Web – Vista de la impresión de los test

#### Buscar

• Si el usuario presiona el botón Buscar, el sistema muestra un cuadro de texto donde podemos realizar la búsqueda por el nombre del test.

| 200     | editar imprimir                                                                                                    |                                                                                                    |
|---------|----------------------------------------------------------------------------------------------------|----------------------------------------------------------------------------------------------------|
|         | Buscar por nom                                                                                                    | bre del test                                                                                                    |
| Test Ac | tivos Test Anulados                                                                                                    |                                                                                                    |
| ۲       | Test Margarita Simple Creado: hace 6 minutos<br>Nodificado: hace un instante<br>Evaluación de la aptitud para percibir, rápida ycorrectamente semejamas y diferencias<br>y patrones estimulantesparcialmente ordenados. Con interferencias visuales (color).<br>Interferencias: NO | Test Tripe Margarita - Interferencia Creado: hace 7 minutos<br>Wolficado: nunca<br>Evaluación de la aptitud para periblir, rápida ycorrectamente semejanzas y diferencias<br>y patrones estimulantesparcialmente ordenados. Con interferencias visuales (color).<br>Interferencias: S1                 |
|         | Test Tripe Margarita Creado: hace 14 minutos<br>Modificado: nunca<br>Evaluación de la aptitud para percibir, rápida ycorrectamente semigunas y diferencias<br>y patrones estimulantesparcialmente ordenados. Con interferencias visuales (color).<br>Interferencias: NO            | Test de Margaritas - Interferencia     Creado: hace 14 minutos     Modificado: nunca     Evaluación de la aptitud para percibir, rápida vorrectamente senegianzas y diferencias     y patrones estimulantespancialmente ordenados. Con interferencias visuales y     auditivas.     Interferencias: S1 |
| 0       | Test de Margaritas<br>Creado: hace 17 minutos<br>Koldificado: nunca<br>Evaluació de la aptitud para percibir, rápida ycorrectamente semejanzas y diferencias<br>y patrones estimulantesparcialmente ordenados.<br>Interferencias: NO                                               |                                                                                                    |

Ilustración 96: Página Web – selección e ingreso de los caracteres a buscar

#### Anular

• Si algún test fue creado de forma errónea puede ser anulado. Se selecciona un test y se presiona el botón Anular.

| vo editar                                                      | imprimir Duscar                                                                                                    | anular                                                                                                    |                                                                                                    |                                                                                                    |  |
|----------------------------------------------------------------|----------------------------------------------------------------------------------------------------|----------------------------------------------------------------------------------------------------|----------------------------------------------------------------------------------------------------|----------------------------------------------------------------------------------------------------|--|
| Test Activos                                                   | est Anulados                                                                                                    | Buscar por nomb                                                                                                    | test                                                                                                    |                                                                                                    |  |
| • Test Man<br>Evaluación de<br>y patrones es<br>Interferenci   | garita Simple<br>• la aptitud para percibir, rápida ycorrecta<br>timulantesparcialmente ordenados. Con i<br>as: NO | Creado: hace 9 minutos<br>Modificado: hace 3 minutos<br>mente semejanzas y diferencias<br>nterferencias visuales (color). | Test Tripe Margarita - I Evaluación de la aptitud para perc y patrones estimulantesparcialme Interferencias: SI                        | Interferencia Creado: hace 10 minutos<br>Nodificado: nunca<br>cibir, rápida ycorrectamenta samajanzas y diferencias<br>ente ordenados. Con interferencias visuales (color). |  |
| Test Trip     Evaluación de     y patrones es     Interferenci | e Margarita<br>la aptitud para percibir, rápida ycorrectat<br>timulantesparcialmente ordenados. Con i<br>as: NO    | Creado: hace 17 minutos<br>Nodificado: nunca<br>mente semejanzas y diferencias<br>nterferencias visuales (color).         | Test de Margaritas - Int<br>Evaluación de la aptitud para pero<br>y patrones estimulantesparcialme<br>auditivas.<br>Interferencias: SI | tefferencia Creado: hace 17 minutos<br>Nodificado: nunca<br>cibir, rápida ycorrectamente semeganzas y diferencias<br>ente ordenados. Con interferencias visuales y          |  |
| Test de N<br>Evaluación de<br>y patrones es<br>Interferenci    | Margaritas<br>1 a aptitud para percibir, rápida ycorrectar<br>timulantesparcialmente ordenados.<br>as: NO          | Creado: hace 20 minutos<br>Modificado: nunca<br>mente semejanzas y diferencias                                            |                                                                                                    |                                                                                                    |  |

Ilustración 97: Página Web – selección del test a anular

• El sistema muestra un mensaje de confirmación, si estamos seguros de anular el test presionamos el botón Aceptar, caso contrario Cancelar.

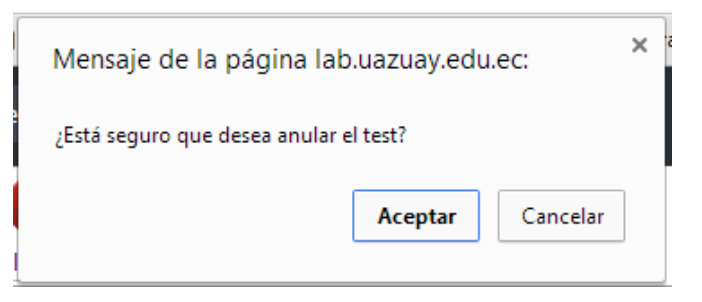

Ilustración 98: Página Web – mensaje de confirmación

Si el test fue anulado correctamente, el sistema visualiza el siguiente mensaje:
"El test se ha anulado correctamente".

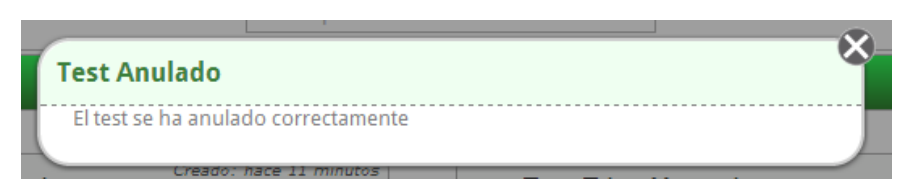

Ilustración 99: Página Web – mensaje: anulación correcta del test

• Cuando el usuario presiona la opción Test Anulados, el sistema visualiza todos los test que fueron anulados con anterioridad, se puede seleccionar la opción activar para volver a utilizar dicho test.

Ilustración 100: Página Web – lista de todos los test anulados

## 3.5.6.3. Administrar usuarios

Interferencias: NO

• En la opción Administrar usuarios se presentan los siguientes botones: Nuevo, Editar, Buscar y Anular. En la pantalla se visualizan estos botones y todos los usuarios creados anteriormente.

| /0      | <b>e</b> ditar | buscar            |             |                                 |                      |
|---------|----------------|-------------------|-------------|---------------------------------|----------------------|
| Usuario | s Activos      | Usuarios Anulados |             |                                 |                      |
|         | Seleccionar    | Cédula            | Usuario     | Nombre                          | E-mail               |
|         | $\bigcirc$     | 0105016448        | jonnathanzo | Jonnathan José Zhunio Ochoa     | jonnathanz8a@me.com  |
|         | $\bigcirc$     | 111111111         | jennifer    | Jennifer Cecibel Torres Hurtado |                      |
|         |                | 0101995223        | mcobos      | Martha Esperanza Cobos Cali     | mcobos@uazuay.edu.ec |
|         |                |                   |             | Catalian Astudila               |                      |

Ilustración 101: Página Web – pantalla de usuarios existentes

## Nuevo

 Para ingresar un nuevo usuario presionamos en la botón Nuevo, aquí se muestra una pantalla donde se ingresan los campos obligatorios (\*). Para almacenar la información, presionamos el botón guardar.

| <b>_</b>       |                                                      |
|----------------|------------------------------------------------------|
| volver guardar |                                                      |
|                | Datos Usuario<br>Ingrese los datos del nuevo usuario |
|                | Ingrese los datos del nuevo usuario                  |
|                | (*) CAMPOS OBLIGATORIOS                              |
|                | CÉDULA:*                                             |
|                | PRIMER NOMBRE:*                                      |
|                | SEGUNDO NOMBRE:                                      |
|                | APELLIDO PATERNO:*                                   |
|                | APELLIDO MATERNO:                                    |
|                |                                                      |

Ilustración 102: Página Web – ingreso de un nuevo usuario

• El número de cédula es único, si se digita un número de cédula repetido el sistema lanza el siguiente error: "Esta cédula ya existe, ingrese otra".

| *) CAMPOS OBLIGATORI         | OS     |  |  |
|------------------------------|--------|--|--|
| CÉDULA:*                     |        |  |  |
| 0105016448                   |        |  |  |
| sta cédula ya existe, ingres | e otra |  |  |
| RIMER NOMBRE**               |        |  |  |

Ilustración 103: Página Web – mensaje: cédula ya existente

• El nombre de usuario es un campo único, si se digita un nombre de usuario ya existente el sistema lanza el siguiente error: "Este usuario ya existe, ingrese otro".

| OMBRE DE USUARIO:*                  | <br> |  |
|-------------------------------------|------|--|
| enniterj                            | <br> |  |
| ste usuario ya existe, ingrese otro |      |  |
| ONTRASENA:^                         | <br> |  |
|                                     |      |  |
|                                     |      |  |

Ilustración 104: Página Web – mensaje: usuario ya existente

Si el usuario se creó correctamente, se visualiza el siguiente mensaje:
 "¡Felicitaciones!, el usuario se ha ingresado correctamente".

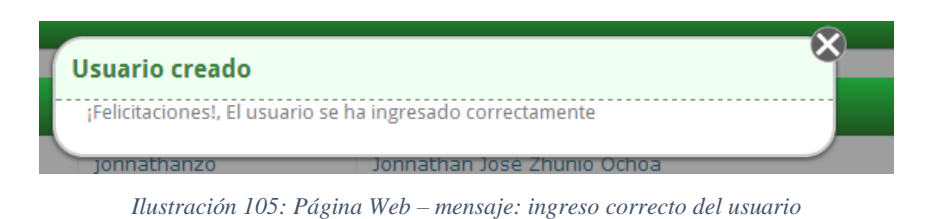

Todos los usuarios almacenados se muestran de la siguiente manera.

| Usuarios Activos | rios Activos Usuarios Anulados |             |                                 |                           |  |  |  |
|------------------|--------------------------------|-------------|---------------------------------|---------------------------|--|--|--|
| Selecciona       | r Cédula                       | Usuario     | Nombre                          | E-mail                    |  |  |  |
| $\bigcirc$       | 0105016448                     | jonnathanzo | Jonnathan José Zhunio Ochoa     | jonnathanz8a@me.com       |  |  |  |
| $\bigcirc$       | 111111111                      | jennifer    | Jennifer Cecibel Torres Hurtado |                           |  |  |  |
| $\bigcirc$       | 1723550594                     | carlos_luis | Carlos Luis Ochoa Cabrera       | carlos_luis@hotmail.com   |  |  |  |
| $\bigcirc$       | 0101995223                     | mcobos      | Martha Esperanza Cobos Cali     | mcobos@uazuay.edu.ec      |  |  |  |
|                  | 0103379525                     | castudillo  | Catalina Astudillo              | cvastudillo@uazuay.edu.ec |  |  |  |

Ilustración 106: Página Web – lista de todos los test ingresados

# Editar

• Para modificar los datos del usuario, seleccionamos el usuario que se va a modificar y luego presionamos el botón editar.

| ,<br>,                             | <b>e</b> ditar | buscar     |             |                                 |                         |  |  |  |
|------------------------------------|----------------|------------|-------------|---------------------------------|-------------------------|--|--|--|
| Usuarios Activos Usuarios Anulados |                |            |             |                                 |                         |  |  |  |
|                                    | Seleccionar    | Cédula     | Usuario     | Nombre                          | E-mail                  |  |  |  |
|                                    | $\bigcirc$     | 0105016448 | jonnathanzo | Jonnathan José Zhunio Ochoa     | jonnathanz8a@me.com     |  |  |  |
|                                    | $\bigcirc$     | 111111111  | jennifer    | Jennifer Cecibel Torres Hurtado |                         |  |  |  |
|                                    | ۲              | 1723550594 | carlos_luis | Carlos Luis Ochoa Cabrera       | carlos_luis@hotmail.com |  |  |  |
|                                    | $\bigcirc$     | 0101995223 | mcobos      | Martha Esperanza Cobos Cali     | mcobos@uazuay.edu.ec    |  |  |  |
|                                    | -              |            |             |                                 |                         |  |  |  |

Ilustración 107: Página Web – selección del usuario a editar

• El sistema visualiza la siguiente pantalla donde se modifican los datos que se crean necesarios. Para almacenar la modificación del usuario, presionamos el botón Guardar.

| volver |                               |
|--------|-------------------------------|
|        | Datos Usuario                 |
|        | Ingrese los datos del usuario |
|        | (*) CAMPOS OBLIGATORIOS       |
|        | CÉDULA: 1723550594            |
|        | PRIMER NOMBRE:*               |
|        | Carlos                        |
|        |                               |
|        | SEGUNDO NOMBRE:               |
|        | Luis                          |
|        | APELLIDO PATERNO:*            |
|        | Ochoa                         |
|        |                               |
|        | APELLIDO MATERNO:             |
|        | Cabrera                       |
|        |                               |
|        | E-MAIL:                       |
|        | carlos_luis@hotmail.com       |
|        |                               |

Ilustración 108: Página Web – Modificación de los datos del usuario

• Si el usuario se modificó correctamente, se visualiza el siguiente mensaje: "El usuario se ha modificado correctamente".

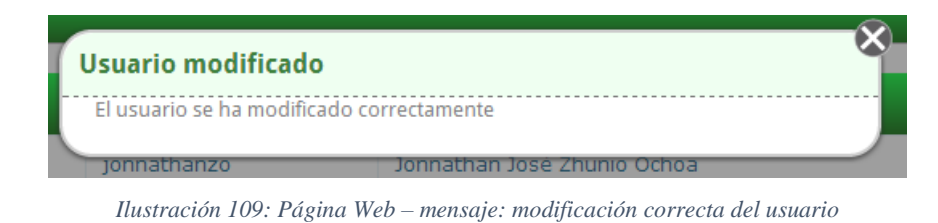

#### Buscar

• Si el usuario presiona el botón Buscar, el sistema muestra un cuadro de texto donde podemos realizar la búsqueda por cédula, usuario o nombre.

| nuevo                               | <b>e</b> ditar                     | buscar                                              |                                   |                                                                                                    |                                                                        |  |  |  |
|-------------------------------------|------------------------------------|-----------------------------------------------------|-----------------------------------|----------------------------------------------------------------------------------------------------|------------------------------------------------------------------------|--|--|--|
| Buscar por cédula, usuario o nombre |                                    |                                                     |                                   |                                                                                                    |                                                                        |  |  |  |
| Usuario                             | Usuarios Activos Usuarios Anulados |                                                     |                                   |                                                                                                    |                                                                        |  |  |  |
|                                     | Seleccionar                        | Cédula                                              | Usuario                           | Nombre                                                                                                    | E-mail                                                                 |  |  |  |
|                                     |                                    |                                                     | (and the second                   | Assessibles Assé Zhuris Oshar                                                                                              |                                                                        |  |  |  |
|                                     |                                    | 0105016448                                          | Jonnathanzo                       | Jonnathan Jose Zhunio Ochoa                                                                                                | jonnathanz8a@me.com                                                    |  |  |  |
|                                     | 0                                  | 111111111                                           | jennifer                          | Jennifer Cecibel Torres Hurtado                                                                                            | jonnathanz8a@me.com                                                    |  |  |  |
|                                     |                                    | 0105016448<br>111111111<br>1723550594               | jennifer<br>carlos_luis           | Jonnathan José Zhunio Uchoa<br>Jennifer Cecibel Torres Hurtado<br>Carlos Luis Ochoa Cabrera                                | jonnathanz8a@me.com                                                    |  |  |  |
|                                     |                                    | 0105016448<br>111111111<br>1723550594<br>0101995223 | jennifer<br>carlos_luis<br>mcobos | Jonnathan José Zhunio Otnoa<br>Jennifer Cecibel Torres Hurtado<br>Carlos Luis Ochoa Cabrera<br>Martha Esperanza Cobos Cali | jonnathan28a@me.com<br>carlos_luis@hotmail.com<br>mcobos@uazuay.edu.ec |  |  |  |

Ilustración 110: Página Web – selección e ingreso de los caracteres a buscar

## Anular

• Si algún usuario fue creado de forma errónea puede ser anulado. Se selecciona el usuario que deseamos y presionamos el botón Anular.

| <b>l</b> evo                       | <b>e</b> ditar | buscar                             |                                  |                                                                    |                                                           |
|------------------------------------|----------------|------------------------------------|----------------------------------|--------------------------------------------------------------------|-----------------------------------------------------------|
|                                    |                |                                    | с                                |                                                                    |                                                           |
| Usuarios Activos Usuarios Anulados |                |                                    |                                  |                                                                    |                                                           |
|                                    |                |                                    |                                  |                                                                    |                                                           |
|                                    | Seleccionar    | Cédula                             | Usuario                          | Nombre                                                             | E-mail                                                    |
|                                    | Seleccionar    | Cédula<br>1723550594               | Usuario<br>carlos_luis           | Nombre<br>Carlos Luis Ochoa Cabrera                                | E-mail<br>carlos_luis@hotmail.com                         |
|                                    | Seleccionar    | Cédula<br>1723550594<br>0101995223 | Usuario<br>carlos_luis<br>mcobos | Nombre<br>Carlos Luis Ochoa Cabrera<br>Martha Esperanza Cobos Cali | E-mail<br>carlos_luis@hotmail.com<br>mcobos@uazuay.edu.ec |

Ilustración 111: Página Web – selección del usuario a anular

• El sistema muestra un mensaje de confirmación, si está seguro de anular el usuario presiona el botón Aceptar, caso contrario Cancelar.

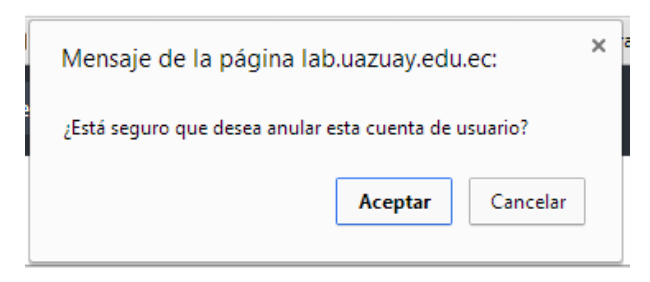

Ilustración 112: Página Web – mensaje de confirmación

• Si el usuario fue anulado correctamente, el sistema visualiza el siguiente mensaje: "El usuario se ha anulado correctamente".

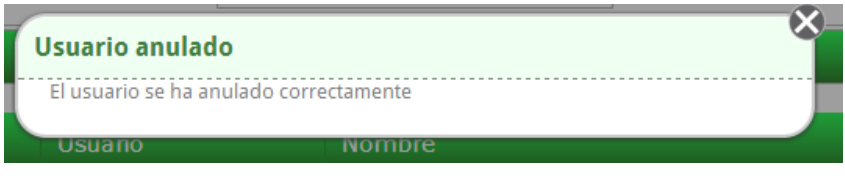

Ilustración 113: Página Web – mensaje: anulación correcta del usuario

• Cuando se listan todos los usuarios, el usuario anulado ya no se visualiza.

| Jsuarios Activos Usuarios Anulados |            |            |             |                                 |                           |  |  |
|------------------------------------|------------|------------|-------------|---------------------------------|---------------------------|--|--|
| Selec                              | ccionar    | Cédula     | Usuario     | Nombre                          | E-mail                    |  |  |
| (                                  | $\bigcirc$ | 0105016448 | jonnathanzo | Jonnathan José Zhunio Ochoa     | jonnathanz8a@me.com       |  |  |
| (                                  | $\bigcirc$ | 11111111   | jennifer    | Jennifer Cecibel Torres Hurtado |                           |  |  |
| (                                  | $\bigcirc$ | 0101995223 | mcobos      | Martha Esperanza Cobos Cali     | mcobos@uazuay.edu.ec      |  |  |
| (                                  | $\bigcirc$ | 0103379525 | castudillo  | Catalina Astudillo              | cvastudillo@uazuay.edu.ec |  |  |

Ilustración 114: Página Web – lista de todos los usuarios existentes

• Si el usuario selecciona la opción Usuario Anulados, se visualizan todos los usuarios anulados previamente, para que vuelva a estar habilitados presionamos la acción activar.

| Usuarios Activos | Usuarios Anulados |             |                           |                         |         |
|------------------|-------------------|-------------|---------------------------|-------------------------|---------|
| Seleccio         | nar Cédula        | Usuario     | Nombre                    | E-mail                  | Acción  |
| $\bigcirc$       | 1723550594        | carlos_luis | Carlos Luis Ochoa Cabrera | carlos_luis@hotmail.com | activar |

Ilustración 115: Página Web – lista de todos los usuarios anulados

## **3.5.6.4.** Administrar escuelas

 En la opción Administrar Escuelas se visualizan los siguientes botones: Nuevo, Anular. Además se presenta un mensaje que indica que no existen escuelas ingresadas.

| +     | ×      |  |  |  |
|-------|--------|--|--|--|
| nuevo | anular |  |  |  |

No existen escuelas ingresadas o no se pudieron consultar

Ilustración 116: Página Web – pantalla de escuelas ingresadas

## Nuevo

 Si el usuario presiona el botón Nuevo, el sistema muestra una pantalla donde se deben llenar todos los campos obligatorios (\*). Para almacenar la información necesaria el usuario presiona el botón Guardar.

| volver | guardar |                                       |          |
|--------|---------|---------------------------------------|----------|
|        |         | Datos de la Escuela                   |          |
|        |         | Ingrese los datos de la nueva escuela |          |
|        |         | (*)CAMPOS OBLIGATORIOS                |          |
|        |         | PROVINCIA:* Seleccione una provincia  | )        |
|        |         | cantón:*                              | <u>_</u> |
|        |         | Seleccione un cantón                  | J        |
|        |         | PARROQUIA:*                           | <u></u>  |
|        |         | Seleccione una parroquia              | J        |
|        |         | CÓDIGO:*                              |          |
|        |         | NOMBRE E SCUELA:*                     |          |
|        |         |                                       |          |

Ilustración 117: Página Web –ingreso de una nueva escuela

 Si los datos se almacenan de forma correcta, el sistema lanza el siguiente mensaje: "¡Felicitaciones!, la escuela se ha creado correctamente".

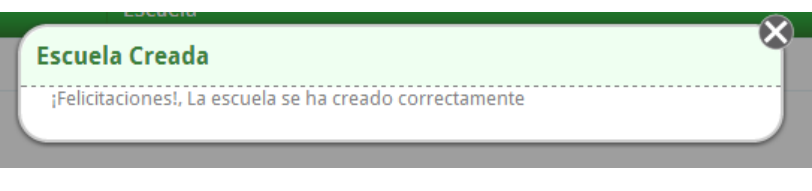

Ilustración 118: Página Web – mensaje: ingreso correcta de la escuela

• El sistema visualiza todas las escuelas creadas.

| nuevo       | anular   |                            |           |
|-------------|----------|----------------------------|-----------|
| Seleccionar | Código   | Escuela                    | Parroquia |
| 0           | 01H00074 | AURELIO AGUILAR VÁZQUEZ    | CUENCA    |
| 0           | 01H01181 | MANUEL JESUS AYABACA       | EL CABO   |
| 0           | 14H00596 | VICTOR HUGO CASTILLO VELIN | MACAS     |
| 0           | 01H00759 | ABDON CALDERON             | RICAURTE  |
| 0           | 01H01061 | MIGUEL ANGEL GALARZA       | SAN JUAN  |

Ilustración 119: Página Web – lista de todas las escuelas ingresadas

#### Anular

• Si alguna escuela fue creada de manera errónea, puede ser anulada, el usuario selecciona la escuela que va a eliminar y después presiona el botón Anular.

| <b>h</b> uevo | anular   |                            |           |
|---------------|----------|----------------------------|-----------|
| Seleccionar   | Código   | Escuela                    | Parroquia |
|               | 01H00074 | AURELIO AGUILAR VÁZQUEZ    | CUENCA    |
| $\bigcirc$    | 01H01181 | MANUEL JESUS AYABACA       | EL CABO   |
|               | 14H00596 | VICTOR HUGO CASTILLO VELIN | MACAS     |
| $\bigcirc$    | 01H00759 | ABDON CALDERON             | RICAURTE  |
| ۲             | 01H01061 | MIGUEL ANGEL GALARZA       | SAN JUAN  |

Ilustración 120: Página Web – selección de la escuela a anular

• El sistema lanza el siguiente mensaje, si estamos seguros de anular presionamos el botón Aceptar, caso contrario presionamos Cancelar.

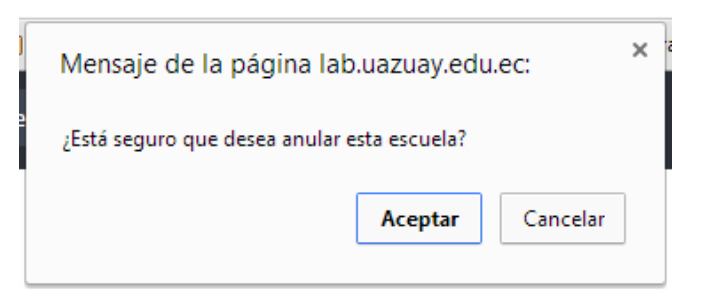

Ilustración 121: Página Web – mensaje de confirmación

Si la escuela se anuló correctamente el sistema visualiza el siguiente mensaje:
"La escuela se ha anulado correctamente".

| Ì | LSLUCIO                                 |    |
|---|-----------------------------------------|----|
| 1 | Escuela Anulada                         | ×- |
|   | La escuela se ha anulando correctamente |    |
|   |                                         |    |
|   |                                         |    |

Ilustración 122: Página Web – mensaje: anulación correcta de la escuela

#### 3.5.6.5. Subir margaritas

 Cuando el usuario presiona la opción subir margaritas, el sistema visualiza una pantalla donde se deben ingresar tres imágenes de margaritas, de las tres imágenes una es diferente (correcta), el usuario debe seleccionar la opción Correcta, además se debe seleccionar la expresión.

| <b>ubir margaritas</b><br>leccione las imágenes que desea subir (3 margaritas), inc | lique cuál es la correcta         |
|-------------------------------------------------------------------------------------|-----------------------------------|
| Seleccione las imágenes que desea subir (<br>correcta                               | 3 margaritas), indique cuál es la |
| EXPRE SIÓN:                                                                         |                                   |
| Alegre                                                                              | τ                                 |
|                                                                                     |                                   |
| Seleccionar archivo Ningún archivo seleccionado                                     |                                   |
| MAGEN 1<br>/ista Previa: [Seleccione una imagen]                                    |                                   |
| CORRECTO:                                                                           |                                   |
|                                                                                     |                                   |
|                                                                                     |                                   |
|                                                                                     |                                   |

Ilustración 123: Página Web – pantalla de selección de imágenes

## Subir margaritas

| XPRESION:                                                       |              |
|-----------------------------------------------------------------|--------------|
| Miedo                                                           | •            |
|                                                                 |              |
| Seleccionar archivo DD1.jpg                                     |              |
|                                                                 |              |
| MAGEN 1                                                         |              |
| /ista Previa: DD1.jpg (Tipo: image/jpeg)<br>Jamaño: 20267 hitas |              |
|                                                                 | $\mathbf{O}$ |
| CORRECTO:                                                       |              |
|                                                                 |              |
|                                                                 |              |
|                                                                 |              |

Ilustración 124: Página Web – selección de la expresión e imagen a ingresar

• Cuando todas las margaritas se visualicen, el usuario almacena la información presionando el botón Subir imágenes.

| MAGEN 2<br>/ista Previa: DD2.jpg (Tipo: image/jpeg)<br>/amaño: 30515 bytes                  |   |       |
|---------------------------------------------------------------------------------------------|---|-------|
|                                                                                             |   | 00    |
|                                                                                             |   | Per s |
| Seleccionar archivo DD3.jpg                                                                 |   |       |
| MAGEN 3<br>/ista Previa: DD3.jpg (Tipo: image/jpeg)<br>Гатаño: 30446 bytes; Medidas: 200x20 | 0 |       |
|                                                                                             |   |       |
| CORRECTO:                                                                                   |   |       |
| ©ORRECTO:                                                                                   |   | -     |

Ilustración 125: Página Web – almacenamiento de las imágenes subidas

# Manuales de Usuario – Android e iOS

La aplicación del Test de Margarita puede ser descargada desde cualquier tablet Android superior a 7 pulgadas y desde cualquier tablet iOS.

# 3.5.7. Descargar aplicación Android

• Para descargar la aplicación desde un dispositivo Android, el usuario accede al Play Store de google.

| 13°C<br>Accutedator |           | 5:<br>Lur, 2<br> | 23 Abr   | 5       | Citarica<br>Ali viari<br>Soli C |
|---------------------|-----------|------------------|----------|---------|---------------------------------|
| Teléfono            | Contactos | 61<br>Mensajes   | Internet | Ajustes | Menú                            |

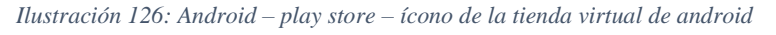

• El usuario debe digitar **Test de Margaritas** y presionar el botón buscar, se visualiza una pantalla donde encontramos el test junto con su logo, seleccionamos esta opción para leer una descripción y valorar el test.

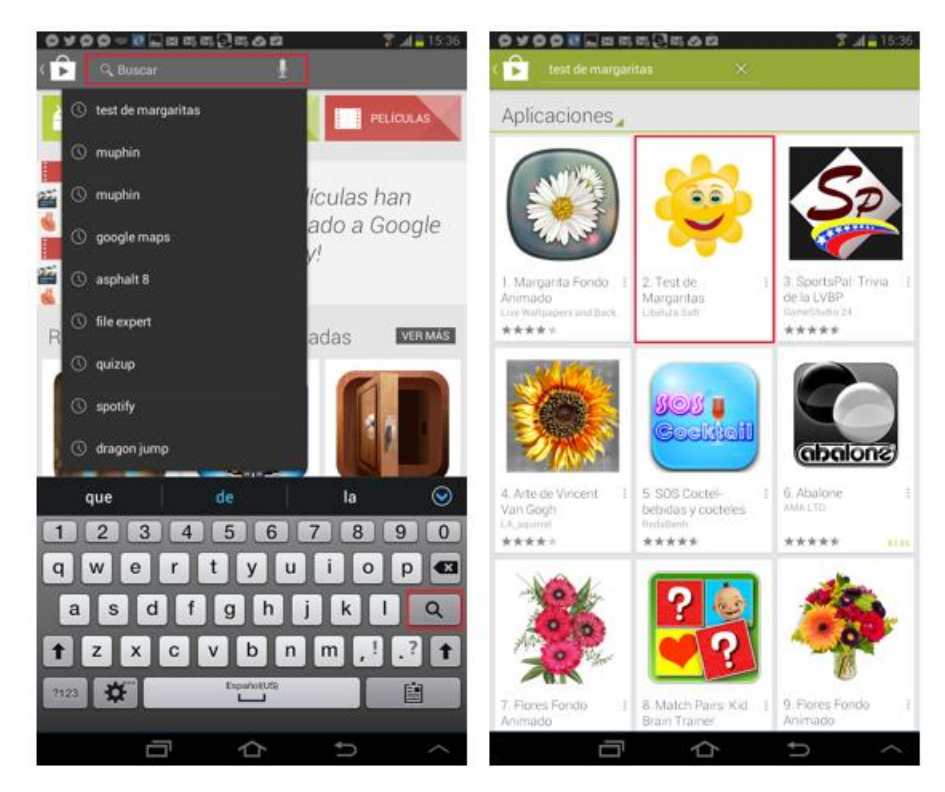

Ilustración 127: Android – play strore – búsqueda de la aplicación Test de Margaritas

• El usuario presiona el botón INSTALAR, para que se visualice una pantalla con permisos.

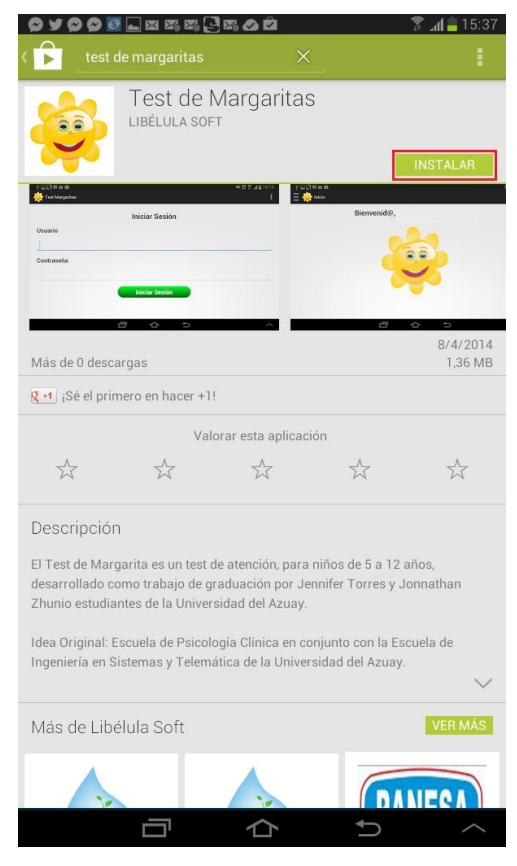

Ilustración 128: Android – play store – selección del botón de instalación

• Al presionar el botón ACEPTAR, se permite que la aplicación instale todos los permisos necesarios para su funcionamiento. Si todos los pasos de instalación son correctos, se comienza a instalar la aplicación en nuestro dispositivo.

| ୁ କ କ କ କ କ କ କ କ କ କ କ କ କ କ କ କ କ କ କ                                                                                                    | 🔚 Guardando captura de pantalla                                                                                                    |                             |
|----------------------------------------------------------------------------------------------------|----------------------------------------------------------------------------------------------------|-----------------------------|
| C 💼test de margaritas 🛛 🗶                                                                                                    | C 🔓test de margaritas 🛛 🗙                                                                                                    |                             |
| Test de Margaritas                                                                                                    | Test de Margaritas                                                                                                    |                             |
| INSTALAR                                                                                                    | 450 KB/1,30 MB                                                                                                    | 32% X                       |
| Permisos de aplicaciones                                                                                                    | Inter trains                                                                                                    | 8                           |
| Test de Margaritas necesita acceder a: 8/4/2014                                                                                                    | Mác da O decearnac                                                                                                    | 8/4/2014                    |
| Almacenamiento<br>R-d) (See<br>USB                                                                                                    | Ret jSé el primero en hacer +1!                                                                                                    | 1,00 800                    |
| Comunicación por red                                                                                                    | Valorar esta aplicación                                                                                                    |                             |
| Ver todo                                                                                                    |                                                                                                    | $\overset{\wedge}{\bowtie}$ |
| Descrip                                                                                                    | Descripción                                                                                                    |                             |
| El Test de Margarita es un test de atención, para niños de 5 a 12 años,<br>desarrollado como trabajo de graduación por Jennifer Torres y Jonnathan<br>Zhunio estudiantes de la Universidad del Azuay. | El Test de Margarita es un test de atención, para niños de 5 a 12 años<br>desarrollado como trabajo de graduación por Jennifer Torres y Jonn<br>Zhunio estudiantes de la Universidad del Azuay. | s,<br>athan                 |
| Idea Original: Escuela de Paicología Clínica en conjunto con la Escuela de<br>Ingeniería en Sistemas y Telemática de la Universidad del Azuay.                                                        | Idea Original: Escuela de Psicología Clínica en conjunto con la Escuel<br>Ingeniería en Sistemas y Telemática de la Universidad del Azuay.                                                      | la de                       |
| Más de Libélula Soft                                                                                                    | Más de Libélula Soft                                                                                                    | VER MÁS                     |
|                                                                                                    |                                                                                                    | -01                         |
| 0 ¢ \$                                                                                                    |                                                                                                    |                             |

Ilustración 129: Android – play store – permisos e inicio de la instalación

• Si la aplicación se descargó correctamente, se muestra una pantalla donde podemos abrir la aplicación. Otra forma para ejecutar la aplicación, es buscándola en nuestro menú y seleccionando el test de margaritas.

UDA

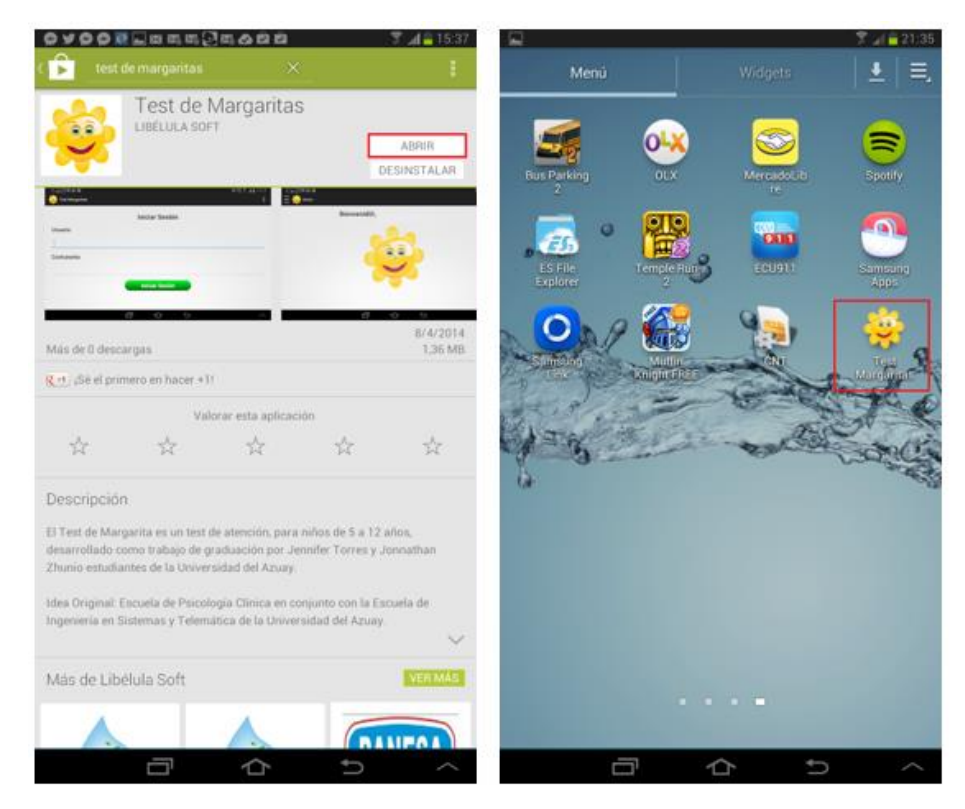

Ilustración 130: Android – play store – instalación completa, ícono de la aplicación Test de Margaritas

# 3.5.8. Descarga en iOS

La aplicación en iOS se encuentra en fase Beta, por ende, no está disponible para su descarga. De ser requerida, esta aplicación deberá ser probada en una tablet por sujetos de evaluación reales, para que en un futuro se pueda lanzar una versión estable.

# 3.5.9. Iniciar Sesión

 Para comenzar a utilizar el Test de Margaritas, el usuario debe ingresar nombre de usuario y contraseña, luego presiona el botón Iniciar Sesión. (usuario: prueba, contraseña: prueba)

| ♥ ¥ ♥ ♥ ◙ ⊾ ¤ ¤ ¤ ↓ € ¤ ⊘ ₫ |                | 🛜 📶 🛑 15:38 |
|-----------------------------|----------------|-------------|
| 👙 Test Margaritas           |                | :           |
|                             |                |             |
|                             | Iniciar Sesión |             |
| Usuario                     |                |             |
|                             |                |             |
| -                           |                |             |
| Contraseña                  |                |             |
|                             |                |             |
|                             |                | ,           |
|                             | Iniciar Sesión |             |
|                             |                |             |
|                             |                |             |
|                             |                | ~           |
|                             |                | $\sim$      |

Ilustración 131: Android – inicio de sesión

| Carrier 🗢  | 2:09 PM           | 100% |
|------------|-------------------|------|
| Menú       | Iniciar sesion    |      |
| Inicio     |                   |      |
| Tomar test |                   |      |
| Acerca de  |                   |      |
| Salir      |                   |      |
|            |                   |      |
|            | nombre de usuario |      |
|            | contraseña        |      |
|            | Iniciar Sesión    |      |
|            |                   |      |
|            |                   |      |

Ilustración 132: iOS - inicio sesión

- En Android la primera vez que inicia sesión el usuario debe tener conexión a internet, caso contrario el sistema visualiza el siguiente mensaje de error: "La primera vez que inicia sesión, debe tener conexión a internet".
- En iOS, la aplicación siempre debe tener conexión a internet.

| ů.                   |                                                                  | ក្ស 🕺 21:20 |
|----------------------|------------------------------------------------------------------|-------------|
| itas Test Margaritas |                                                                  |             |
|                      | Iniciar Sesión                                                   |             |
| Usuario              |                                                                  |             |
| jennifer             | 🕕 Error                                                          |             |
| Contraseña           | La primera vez que inicia sesión, debe tener conexión a internet |             |
| oonnaoona            | ок                                                               |             |
| •                    |                                                                  |             |
|                      | Iniciar Sesión                                                   |             |
|                      |                                                                  |             |

Ilustración 133: Android - mensaje: La primera vez que inicia sesión, debe tener conexión a internet

• Si el nombre de usuario o contraseña son incorrectos, el sistema visualiza el siguiente mensaje de error: "Usuario/Contraseña son incorrectos".

| ‡ <b>≜</b>        |                                    | 穿 📶 🙆 21:28 |
|-------------------|------------------------------------|-------------|
| 🙀 Test Margaritas |                                    |             |
|                   | Iniciar Sesión                     |             |
| Usuario           |                                    |             |
| jenniferto        | 🕕 Error                            |             |
| Contraseña        | Usuario/Contraseña son incorrectos |             |
| Contracona        | ок                                 |             |
| •                 |                                    |             |
|                   | Iniciar Sesión                     |             |
|                   |                                    |             |
|                   |                                    |             |
|                   |                                    |             |

Ilustración 134: Android - mensaje: Usuario/Contraseña son incorrectos

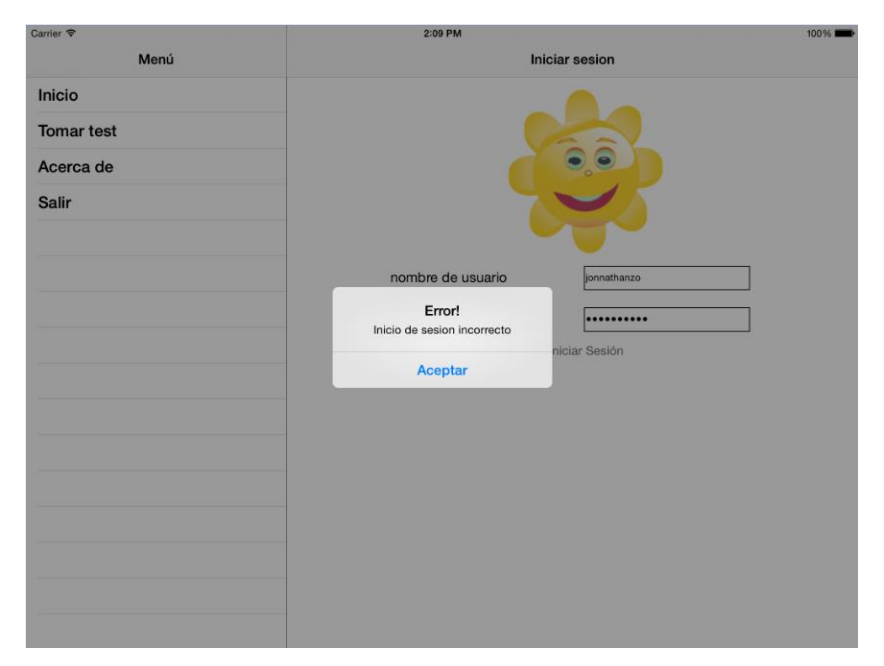

Ilustración 135: iOS - mensaje: Inicio de sesión incorrecto

• En Android si los datos ingresados son correctos, la aplicación comienza a copiar las tablas de MySQL a SQLite (propia del dispositivo), dependiendo de los datos ya ingresados en MySQL se puede tardar varios minutos.

| <b>₽</b>               |                  | 🗊 📶 🙋 21:22 |
|------------------------|------------------|-------------|
| 🌞 Test Margaritas      |                  |             |
|                        | Iniciar Sesión   |             |
| Usuario                |                  |             |
| jennifer<br>Contraseña | Iniciando Sesión |             |
| •                      | Iniciar Sesión   |             |
|                        |                  |             |

Ilustración 136: Android - iniciando sesión

• En iOS si los datos ingresados son correctos, la aplicación utiliza Web Service para mostrar todas las fichas ingresadas.
| Carrier 🗢  | 2:10 PM                        |             |
|------------|--------------------------------|-------------|
| Menú       | Test de margaritas             |             |
| Inicio     | <b>T</b>                       |             |
| Tomar test | Iomar test                     | Continuar > |
| Acerca de  | Seleccionar una ficha          |             |
| Salir      | ٩                              |             |
| Sam        | Cristopher Julian Zhunio Ochoa |             |
|            | Carlos Luis Ochoa López        |             |
|            | Edison Eduardo Vera Castro     |             |
|            | Pedro José López Cabrera       |             |
|            | María Teresa Hurtado Pérez     |             |
|            | Carlos Andrés Pinos Ochoa      |             |
|            | Anthony Alejandro Vivar Vaquez |             |
|            | ana lucia Pacurucu             |             |
|            |                                |             |
|            |                                |             |
|            |                                |             |

Ilustración 137: iOS - pantalla de inicio

# 3.5.10. Menú Acerca de

• Si el usuario presiona el siguiente botón:

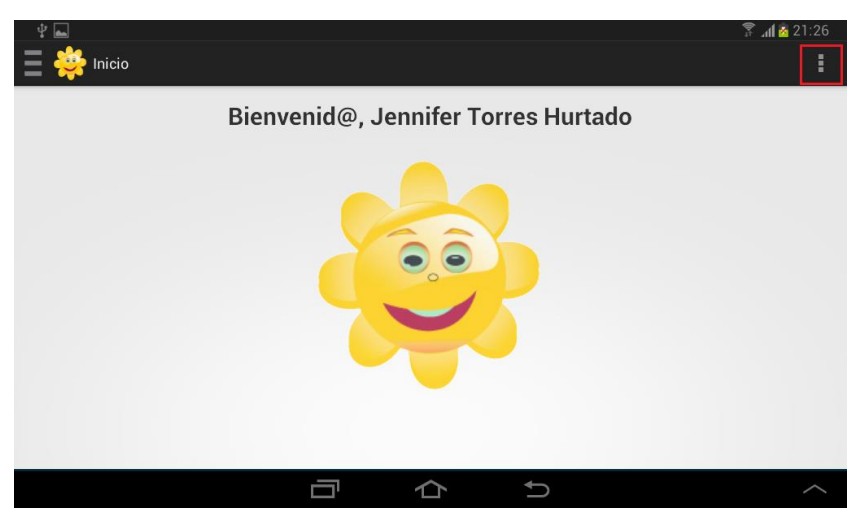

Ilustración 138: Android - pantalla de inicio

• El sistema presenta la opción Acerca de.

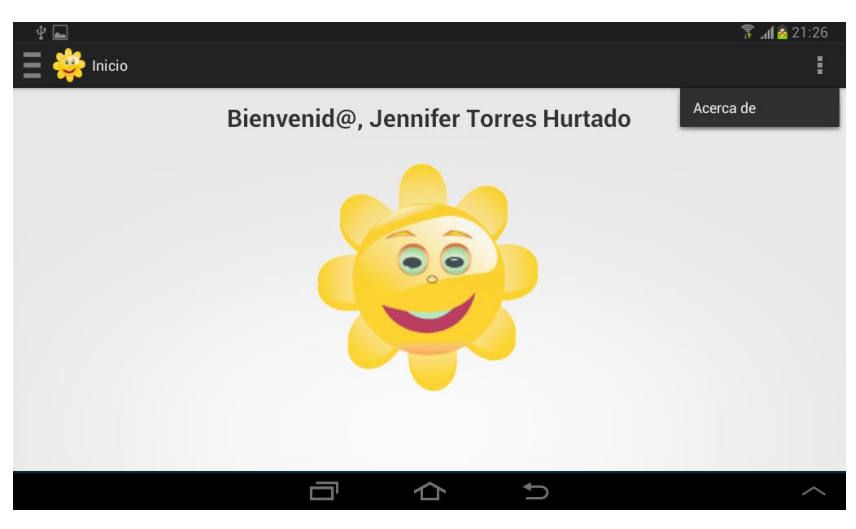

Ilustración 139: Android - submenú acerca de

• Si presionamos esta opción, el sistema visualiza la información referente al desarrollo del test.

| Ý 🖦           |                                                                     | 穿 📶 🙆 21:26 |
|---------------|---------------------------------------------------------------------|-------------|
| 📃 🌞 Inicio    |                                                                     |             |
| I             | Bienvenid@, Jennifer Torres Hurtado                                 |             |
| 4             | 🙀 Acerca de - Test de margaritas                                    |             |
| U             | niversidad del Azuay                                                |             |
| G             | rupo de investigación LabPSITEC                                     |             |
| D<br>Je<br>Jo | esarrollado por:<br>ennifer Torres Hurtado<br>onnathan Zhunio Ochoa |             |
|               | SI                                                                  |             |
|               |                                                                     |             |
|               |                                                                     |             |
|               |                                                                     |             |
|               | 口<br>口                                                              | ~           |

Ilustración 140: Android - pantalla acerca de

### 3.5.11. Menú Inicio

• Esta es la pantalla principal, el sistema da la bienvenida al usuario mostrando su nombre y apellidos.

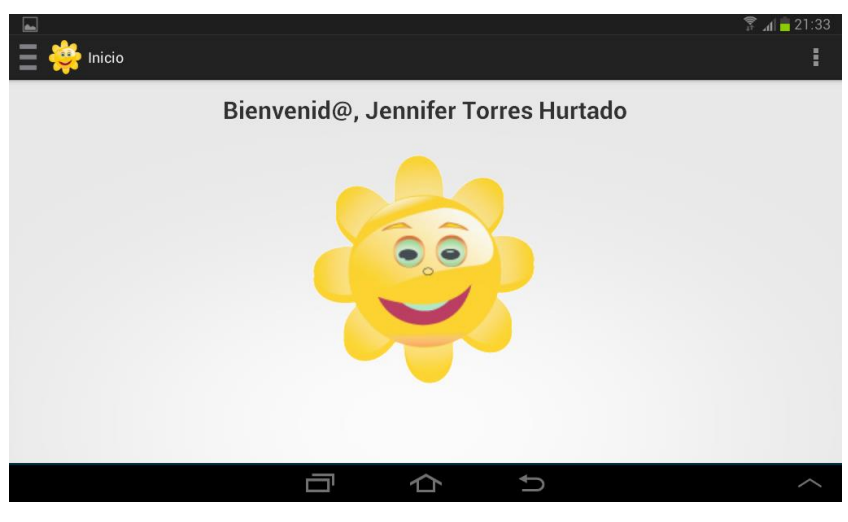

Ilustración 141: Android - pantalla de bienvenida

Si el usuario presiona el botón: el sistema visualiza un menú con las siguientes opciones: Inicio, Fichas, Nueva Ficha, Tomar Test, Sincronizar y Salir.

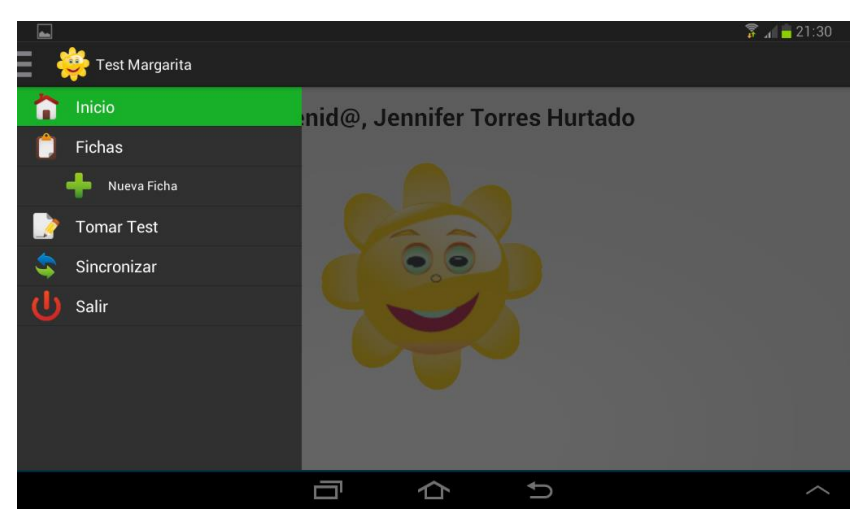

Ilustración 142: Android - menú principal

### 3.5.12. Menú Fichas

• La primea vez que se ejecuta este menú, el sistema visualiza un mensaje en el que se indica que no existe fichas creadas.

| - ♀ ♀ ¥ ? ◙ ⊑ ≍ ¤ ¤<br> |                              | 🖸 🍸 📶 🖄 9:54 |
|-------------------------|------------------------------|--------------|
| Buscar: Nombre, Ap      | pellido, Cédula              |              |
| Cédula                  | Error                        | Edad         |
|                         | No existen datos disponibles |              |
|                         | ок                           | _            |
|                         |                              |              |
|                         |                              |              |
|                         |                              |              |
|                         |                              |              |

Ilustración 143: Android – mensaje: No existen datos disponibles

• Si el usuario ha ingresado previamente información, se visualiza una pantalla donde puede encontrar todas las fichas creadas, además las siguientes opciones: buscar, nuevo y editar.

| 🖞 🖬<br>📕 🌼 Fichas |                      |               | (2) 중 ⊿ 12 10:09 |
|-------------------|----------------------|---------------|------------------|
| Buscar: Nomb      | re, Apellido, Cédula | Q.            |                  |
| Cédula            | Nombres              | Apellidos     | Edad             |
|                   | Maria Tereza         | Hurtado Pérez | 8 años y 1 mes   |
|                   | Pedro José           | López Cabrera | 6 años y 2 meses |
|                   | Carlos Andrés        | Pinos Ochoa   | 7 años y 6 meses |
|                   |                      |               |                  |
|                   |                      |               |                  |
|                   |                      |               |                  |
|                   |                      | 小<br>り        |                  |

Ilustración 144: Android - lista de todas las fichas ingresadas

#### Buscar

 Se puede realizar la búsqueda por Nombre, Apellido y Cédula. Se digita un caracter como mínimo y se presiona la imagen buscar, el sistema visualiza una pantalla con las fichas que tienen incluido el carácter digitado sin importar donde esté ubicado.

| ¥ 🖬        |               |               | 🛱 🍞 📶 🖄 10:10    |
|------------|---------------|---------------|------------------|
| 📄 🌞 Fichas |               |               | 🕂 NUEVO 🥖 EDITAR |
| Buscar: c  |               |               |                  |
| Cédula     | Nombres       | Apellidos     | Edad             |
|            | Pedro José    | López Cabrera | 6 años y 2 meses |
|            | Carlos Andrés | Pinos Ochoa   | 7 años y 6 meses |
|            |               |               |                  |
|            |               |               |                  |
|            |               |               |                  |
|            |               |               |                  |
|            |               |               |                  |
|            |               | ↑             | ~                |

Ilustración 145: Android - ingreso de caracteres a buscar

#### Editar

• Se selecciona la ficha y se presiona el botón Editar.

| 🖞 🖬          |                      |               | © 7 ⊿≥10:1       |
|--------------|----------------------|---------------|------------------|
| Buscar: Nomb | re, Apellido, Cédula | Q.            |                  |
| Cédula       | Nombres              | Apellidos     | Edad             |
|              | Maria Tereza         | Hurtado Pérez | 8 años y 1 mes   |
|              | Pedro José           | López Cabrera | 6 años y 2 meses |
|              | Carlos Andrés        | Pinos Ochoa   | 7 años y 6 meses |
|              |                      |               |                  |
|              |                      |               |                  |
|              |                      |               |                  |
|              |                      |               | ~                |

Ilustración 146: Android - selección de la ficha a editar

 A continuación se visualiza una pantalla con toda la información de la ficha seleccionada, se modifican los campos necesarios y se presiona el botón guardar. Si la información es almacenada de forma correcta, el sistema visualiza el siguiente mensaje: "Datos Guardados Correctamente".

| ý 🔤 📥             |         |           | i 🛱 🖗    | / 🖄 10:11               |
|-------------------|---------|-----------|----------|-------------------------|
| 📕 🌞 Nueva Ficha   |         | 📙 guardar |          | ELAR                    |
| IDENTIFICACIÓN    | ACTUAL  | PSICOB    | IOGRAFÍA | EXAMEN PSIQU            |
| Remitido por:     | L       |           |          |                         |
| Fecha apertura:   | 07/0    | 05/2014   |          |                         |
| Observación:      |         |           |          |                         |
|                   | Datos G | enerales  |          |                         |
| Primer Nombre:*   | Mar     | ía        |          |                         |
| Segundo Nombre:   | Tere    | esa       |          |                         |
| Primer Apellido:* | Hur     | tado      |          |                         |
| Tereza            | Teresa  | Te        | resaltar | $\overline{\mathbf{O}}$ |
| 123               | 4 5     | 6 7       | 8        | 9 0                     |
| q w e r           | t       | y u i     | 0        | p 💌                     |
| asd               | fg      | h j       | k I      | Sig.                    |
| T Z X C           | V       | o n n     | n ,!     | .? 🕇                    |
| ?123              | Espai   | iol(US)   |          | İ                       |
|                   | 1       | 2         | Ð        |                         |

Ilustración 147: Android - modificación de datos de la ficha

| Ý 📟 📠      |                                     | 🖄 穿 🔟 🖄 10:11 |
|------------|-------------------------------------|---------------|
| 📄 🌞 Inicio |                                     |               |
|            | Bienvenid@, Jennifer Torres Hurtado |               |
|            |                                     |               |
|            | V Correcto                          |               |
| 1 2        | Datos Guardados Correctamente       | 9 0           |
| q w e      | ок                                  | p 💌           |
| a s        | d f g h j k                         |               |
| t z x      | cvbnm,                              | .? 1          |
| ?123       | Español(US)                         | Ė             |
|            |                                     |               |

Ilustración 148: Android - mensaje: datos guardados correctamente

#### Nuevo

• El usuario puede crear una nueva ficha de dos maneras: seleccionando el botón nuevo o buscando en el menú principal la opción Nueva Ficha.

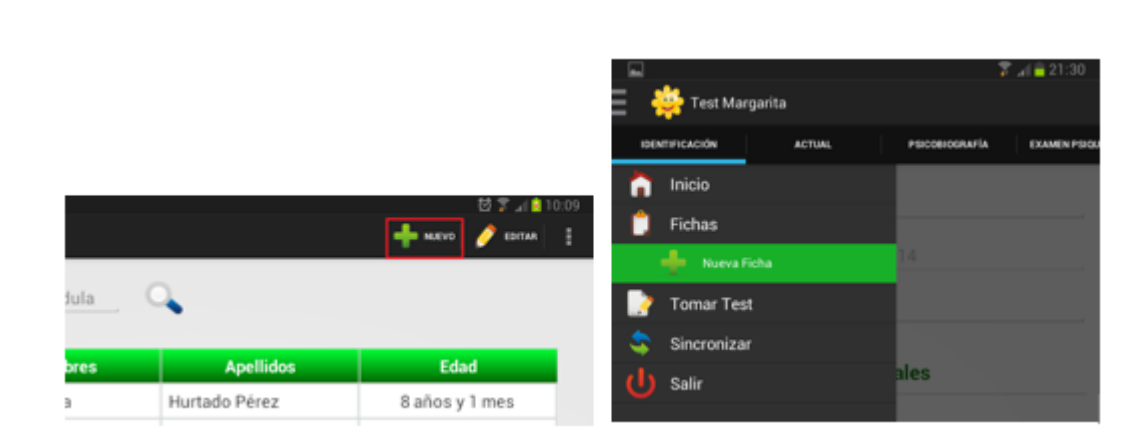

Ilustración 149: Android - ingresar nueva ficha

#### Menú Nueva Ficha

 En este menú el sistema presenta cuatro pestañas: Identificación, Actual, Psicobiografía y Examen Psiquiátrico. El usuario debe llenar todos los campos necesarios (\*) -se encuentran únicamente en la pestaña Identificación-, a continuación presiona el botón Guardar para se cree de forma correcta la ficha.

|                     | ti<br>ti              | 2 10:00      | 2 III               |                        | 화 🌮 🗐 🔒 10:05 |
|---------------------|-----------------------|--------------|---------------------|------------------------|---------------|
| \Xi 🌞 Nueva Ficha   | 🔛 OUARDAR  💥 CI       | ucelan 🚦     | \Xi 🌞 Nueva Ficha   | 🔛 GUARDAN 💥            | CANCELAR      |
| IDENTIFICACIÓN      | ACTUAL PERCORIOGRAFIA | EXAMEN PERCE | DENTIFICACIÓN       | ACTUAL PSICOBIOGRAFI   | EXAMEN POID   |
|                     | Datos Generales       |              | Fecha nacimiento:*  |                        | Elegir Fecha  |
| Primer Nombre:*     | Pedro                 |              | Edad                | 6 años y 2 meses       |               |
| Segundo Nombre:     | José                  |              | Número de hermanos: | _2                     |               |
| Primer Apellido:*   | López                 |              | D                   | atos Escolares         |               |
| Segundo Apellido:   | Cabrera               |              | Provincia:*         | AZUAY                  |               |
| Dirección:          |                       |              | Cantón:*            | CUENCA                 | 1             |
| Nacionalidad:       |                       |              | Parroquia.*         | CUENCA                 |               |
| Cédula: (10 dig)    |                       |              | Escuela:*           | AURELIO ADUILAR VÁZQUE | 2 4           |
| Teléfono: (9 dig)   |                       |              | Nivel Escolar.*     | 4to de Básica          |               |
| Celular: (10 dig)   |                       |              |                     | Padre                  |               |
| E-mail:             |                       |              | Nombre:             |                        |               |
| Sexo:*              | Masculino 〇 Femerino  |              | Nacionalidad:       |                        |               |
| Lugar de nacimiente | D:                    |              |                     |                        |               |
| 0                   | ¢ þ                   |              |                     | φ n                    |               |

Ilustración 150: Android - ingreso de una nueva ficha

• Si la información se almacenó de forma correcta el sistema visualiza el siguiente mensaje: "Datos Guardados Correctamente".

| े 🖞 🖬                               | 🛱 🚏 🔟 🔽 10:06 |
|-------------------------------------|---------------|
| 🚍 🌞 Inicio                          | 1             |
| Bienvenid@, Jennifer Torres Hurtado |               |
|                                     |               |
| Correcto                            |               |
| Datos Guardados Correctamente       |               |
| ок                                  |               |
|                                     |               |
|                                     |               |
|                                     | ~             |

Ilustración 151: Android - mensaje: datos guardados correctamente

• Si se desea salir de la ficha sin almacenar la información se presiona el botón salir, el sistema muestra un mensaje de confirmación, si está seguro de salir se presiona el botón SI, caso contrario se presiona NO.

| ∜ 🖬                    |               |               | ố 🖡 | 🔟 🖻 10:06 |
|------------------------|---------------|---------------|-----|-----------|
| 📄 🜞 Nueva Ficha        |               |               |     |           |
|                        |               |               |     |           |
|                        |               |               |     |           |
| Remitido por:          |               |               |     |           |
| Fecha apertura:        |               |               |     |           |
| Observación:           |               |               |     |           |
|                        |               |               |     |           |
|                        | Datos G       | enerales      |     |           |
| F 🕛 ¿Seguro qu         | ie desea s    | salir?        |     |           |
| Si sale todos los date | os se perdera | an            |     |           |
| NO                     |               |               | SI  | -         |
| Primer Apellido:*      | Lóp           | ez            |     |           |
| Segundo Apellido:      | Cab           | rera          |     |           |
| Dirección:             |               |               |     |           |
| Nacionalidad:          |               |               |     |           |
| Cédula: (10 díg)       |               |               |     |           |
| Teléfono: (9 díg)      |               |               |     |           |
|                        |               |               |     |           |
|                        | イ             | $\mathcal{F}$ | U   | $\sim$    |

Ilustración 152: Android - mensaje confirmación

# 3.5.13. Menú Tomar Test Android

• Cuando presionamos el menú Tomar Test, el sistema visualiza todos los test creados previamente por un usuario administrador. Seleccionamos el test que va a desarrollar el sujeto evaluación.

| ¥ •                   | 🛱 🛜 🔟 💈 10:12                         |
|-----------------------|---------------------------------------|
| 📃 🜞 Tomar Test        | :                                     |
| Elija el test a       | tomar                                 |
| Test Margarita        | Test Margarita - Interferencia        |
| Test Triple Margarita | Test Triple Margarita - Interferencia |
|                       |                                       |
|                       | ۲ ^                                   |

Ilustración 153: Android - selección del test

• El sistema muestra todas las fichas creadas, el usuario debe seleccionar al sujeto que va a realizar el test y presionar el botón siguiente.

| 받      | s<br>e, Apellido, Cédula | 2             |      | 현 😨 🔟 🖻 10:1 |
|--------|--------------------------|---------------|------|--------------|
| Cédula | Nombres                  | Apellidos     | Sexo |              |
|        | María Teresa             | Hurtado Pérez | F    |              |
|        | Pedro José               | López Cabrera | М    |              |
|        | Carlos Andrés            | Pinos Ochoa   | М    |              |
|        |                          |               |      |              |

Ilustración 154: Android - selección del paciente

• Si todos los pasos son correctos, el sistema visualiza las instrucciones y a continuación el test.

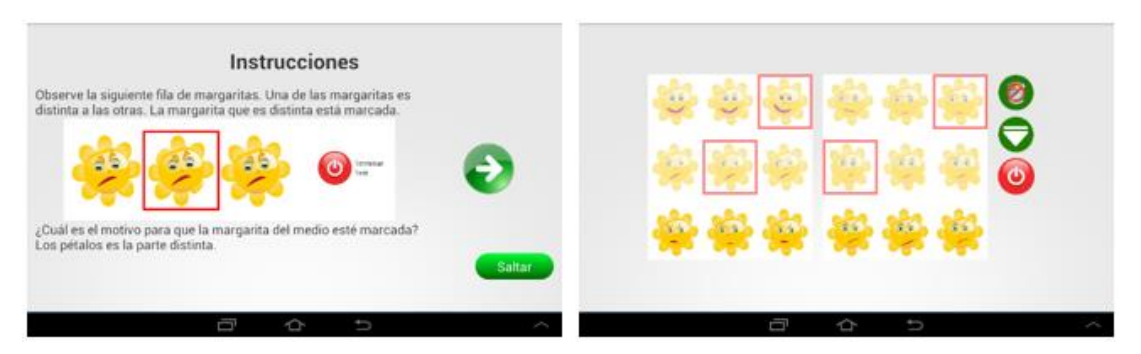

Ilustración 155: Android - instrucciones y toma del test

• Cuando el sujeto evaluación termina el test, el sistema muestra el siguiente mensaje: "Felicitaciones, has terminado el Test".

| <b>\$</b> | ✓ Terminar                  | ¢,          | ¢ {      |   |   |
|-----------|-----------------------------|-------------|----------|---|---|
| <b>*</b>  | Felicitaciones, has termina | ado el Test |          | C |   |
| <b>\$</b> |                             | ок          |          |   |   |
|           |                             |             |          |   |   |
|           |                             | 仚           | <b>€</b> |   | ^ |

Ilustración 156: Android - mensaje confirmación

### 3.5.14. Menú Tomar Test en iOS

• Cuando presionamos el menú Tomar Test, el sistema visualiza todas las fichas existentes.

| Carrier 🗢  | 2:10 PM                        | 100%        |  |  |  |
|------------|--------------------------------|-------------|--|--|--|
| Menú       | Test de margaritas             |             |  |  |  |
| Inicio     |                                |             |  |  |  |
| Tomar test | Iomar test                     | Continuar > |  |  |  |
| Acerca de  | Seleccionar una ficha          |             |  |  |  |
| Solir      | Q                              |             |  |  |  |
| Sam        | Cristopher Julian Zhunio Ochoa |             |  |  |  |
|            | Carlos Luis Ochoa López        |             |  |  |  |
|            | Edison Eduardo Vera Castro     |             |  |  |  |
|            | Pedro José López Cabrera       |             |  |  |  |
|            | María Teresa Hurtado Pérez     |             |  |  |  |
|            | Carlos Andrés Pinos Ochoa      |             |  |  |  |
|            | Anthony Alejandro Vivar Vaquez |             |  |  |  |
|            | ana lucia Pacurucu             |             |  |  |  |
|            |                                |             |  |  |  |
|            |                                |             |  |  |  |

Ilustración 157: iOS - lista de todos los pacientes

• Se puede realizar búsquedas por fichas, se ingresa dos caracteres como mínimo y el sistema busca todas las fichas que contengan a esos caracteres.

| Carrier ♥<br>Menú                 | 2:10 PM                                                   | 100%        |
|-----------------------------------|-----------------------------------------------------------|-------------|
| Inicio<br>Tomar test<br>Acerca de | Test de margaritas<br>Tomar test<br>Seleccionar una ficha | Continuar > |
|                                   | Carlos Luis Ochoa López<br>Pedro José López Cabrera       |             |
| Q W E F                           | T Y U I O                                                 | P <         |
| A S D                             | F G H J K L                                               | Search      |
| z x c                             | V B N M !                                                 | ?           |
| .?123                             |                                                           | .?123       |

Ilustración 158: iOS - buscar pacientes

• Seleccionamos la ficha deseada y presiona el botón Continuar.

| Carrier 🗢  | 2:10 PM 100%             |
|------------|--------------------------|
| Menú       | Test de margaritas       |
| Inicio     | Tomar test               |
| Tomar test | Continuar >              |
| Acerca de  | Seleccionar una ficha    |
| Salir      | Q pe                     |
|            | Carlos Luis Ochoa López  |
|            | Pedro José López Cabrera |
|            |                          |
|            |                          |
|            |                          |
| Q W E I    | R T Y U I O P <          |
| A S D      | F G H J K L Search       |
| z x c      | C V B N M ! ? .          |
| .?123      | .?123                    |

Ilustración 159: iOS - botón continuar

• El sistema muestra todos los test creados, el usuario debe seleccionar el test y presionar el botón siguiente.

| Carrier 🗢  | 2:10 PM                     | I                  |             | 100%         |
|------------|-----------------------------|--------------------|-------------|--------------|
| Menú       | Test de margaritas          | Ficha: Carlos Luis | Ochoa López |              |
| Inicio     |                             | Selecci            | one un test | Empezar Test |
| Tomar test |                             | Q                  |             |              |
| Acerca de  | Test de atención            |                    |             |              |
| Salir      | Test Margarita Simple       |                    |             |              |
|            | Test Margarita - Interfere  | ncia               |             |              |
|            | Test Margarita              |                    |             |              |
|            | Test Triple Margarita - Int | terferencia        |             |              |
|            | Test Triple Margarita       |                    |             |              |
|            |                             |                    |             |              |
|            |                             |                    |             |              |
|            |                             |                    |             |              |

Ilustración 160: iOS - seleccionar el test

• Si todos los pasos son correctos, el sistema muestra el test.

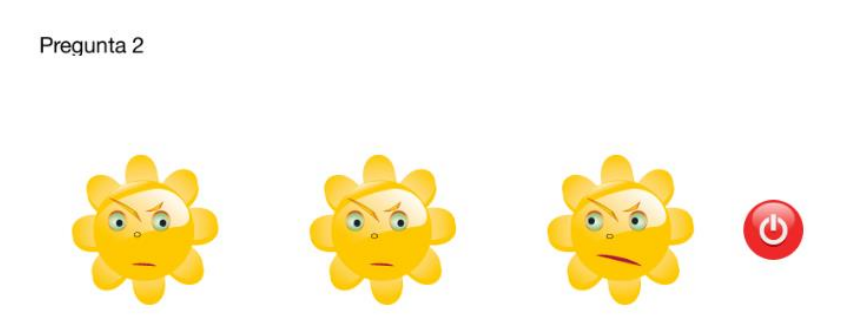

Ilustración 161: iOS - mostrar el test

• Cuando el sujeto evaluación termina el test, el sistema muestra el siguiente mensaje: "Test Terminado, se han guardado los datos".

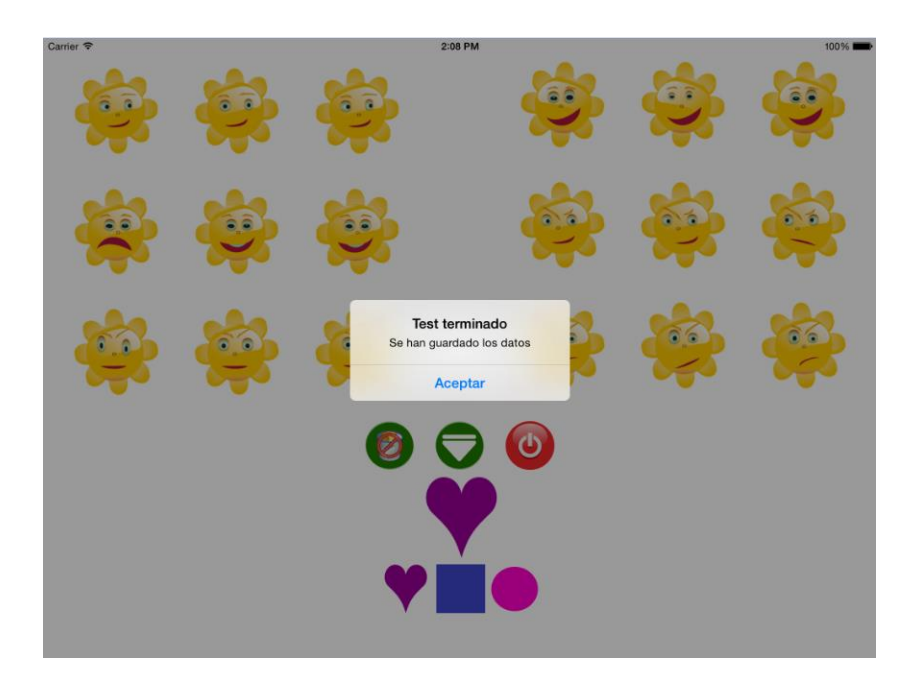

Ilustración 162: iOS - mensaje de confirmación

### 3.5.15. Menú Sincronizar

• En el menú sincronizar el sistema presenta cuatro opciones: Actualizar, Subir Información, Descargar Fichas, Vaciar Fichas. Para ejecutar cualquiera de estas opciones, el dispositivo debe tener conexión a internet.

| Sincronizar |                  |              |                   | 穿 📶 🛑 21: | 30<br>∎ |
|-------------|------------------|--------------|-------------------|-----------|---------|
|             | Seleccio         | one un botón |                   |           |         |
| \$          | Actualizar       | •            | Subir Información |           |         |
|             | Descargar Fichas | Ū            | Vaciar Fichas     |           |         |
|             |                  |              |                   |           |         |
|             |                  |              |                   |           |         |
|             |                  |              |                   |           |         |

Ilustración 163: Android - menú sincronizar

 Actualizar.- cuando se haya ingresado o modificado datos principales como test, interferencias y usuarios en la página web, se puede sincronizar la información de la página web al dispositivo móvil con la ayuda de esta opción. Si la información se ha actualizada de manera correcta el sistema visualiza el siguiente mensaje: "Datos Actualizados Correctamente".

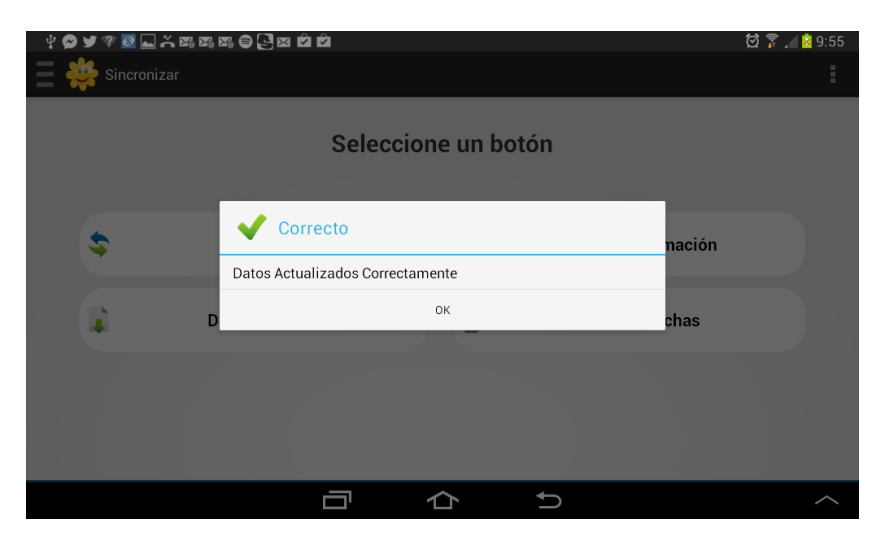

Ilustración 164: Android - mensaje confirmación datos actualizados

Subir Información.- cuando el usuario ingrese fichas y el sujeto evaluación realice test, se almacenan en la base de datos de SQLite. Todos los campos modificados o ingresados deben ser subidos a la base de datos principal (MySQL), puesto que, los datos almacenados en SQLite van a ser eliminados por el mismo usuario. Ocupamos la opción Subir Información, para copiar los datos de SQLite a MySQL

con la ayuda de un Web Service (en PHP). Si la información se subió de forma correcta el sistema visualiza el siguiente mensaje: "Información Subida Correctamente".

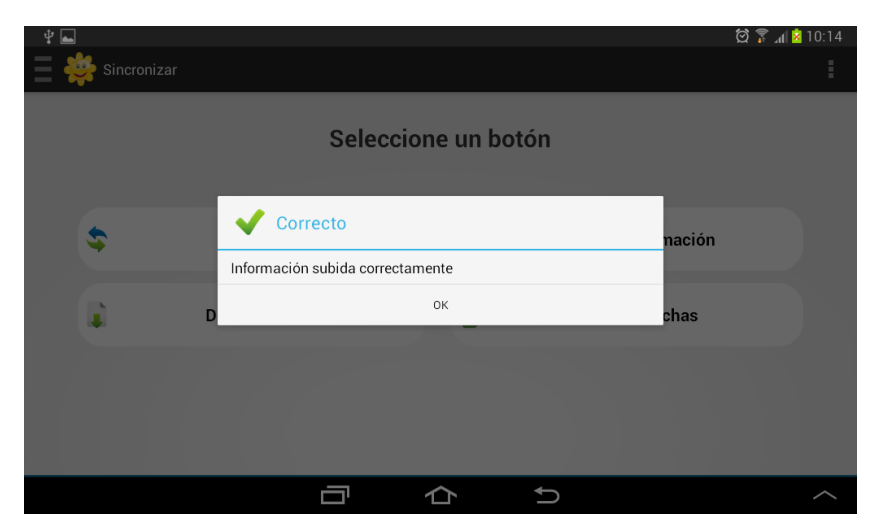

Ilustración 165: Android - mensaje confirmación información subida

 Descargar Fichas.- cuando el usuario necesite descargar varias fichas almacenadas en la base de datos de MySQL, puede realizar esta acción, filtrando la información por datos de escuela: Provincia, Cantón, Parroquia y Escuela. Si las fichas se descargan correctamente el sistema visualiza el siguiente mensaje: "Datos Descargados Correctamente".

| Ý 🖬 |             |                                                      |                           | N 🚏 🖸 🐖 | 10:15 |
|-----|-------------|------------------------------------------------------|---------------------------|---------|-------|
|     | Sincronizar |                                                      |                           |         |       |
|     |             | Seleccion Descargue una escu Seleccione la Provincia | <b>e un botón</b><br>uela |         |       |
|     | \$          | Seleccione el Cantón                                 |                           | nación  |       |
|     |             | Seleccione la Parroquia                              |                           |         |       |
|     | 🗋 c         | Selecciona la Escuela                                |                           | ⊿chas   |       |
|     |             | Cancelar                                             | Aceptar                   |         |       |
|     |             |                                                      |                           |         |       |
|     |             |                                                      |                           |         |       |

Ilustración 166: Android - descargar fichas por escuela

| ¥. |               |                                 | 🏁 🗭 🍞 📶 🖄 10:15 |
|----|---------------|---------------------------------|-----------------|
|    | 🚔 Sincronizar |                                 |                 |
|    |               | Seleccione un botón             | _               |
|    | \$            | V Correcto                      | nación          |
|    |               | Datos Descargados Correctamente |                 |
|    |               | ок                              | chas            |
|    |               |                                 |                 |
|    |               |                                 |                 |
|    |               |                                 |                 |
|    |               |                                 | ^               |

Ilustración 167: Android - mensaje confirmación descarga correcta

 Vaciar Ficha.- cuando el usuario ya no necesita evaluar a un sujeto puede eliminar su ficha, dado que la información de este sujeto ya está almacena en la base de datos principal (MySQL). Si las fichas se eliminaron de forma correcta, el sistema visualiza el siguiente mensaje: "Fichas Vaciadas Correctamente".

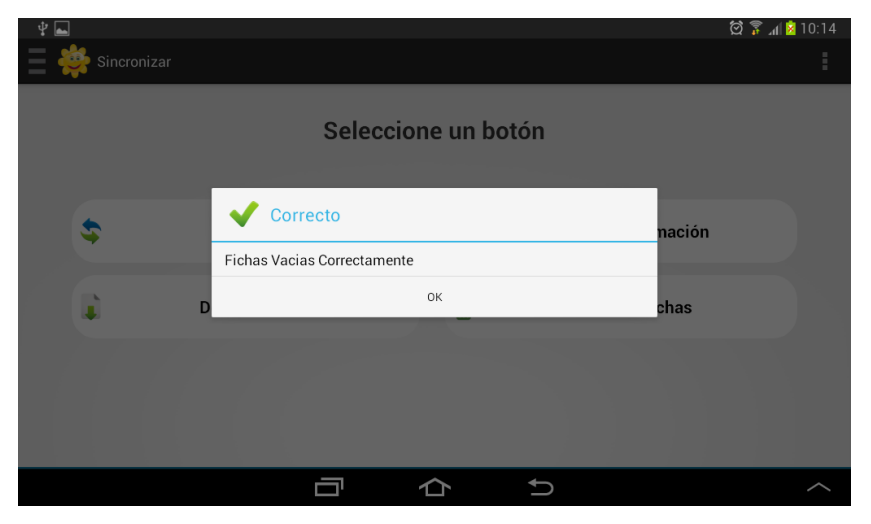

Ilustración 168: Android - mensaje confirmación vaciar fichas

## **CAPÍTULO 4: PRUEBAS**

Para garantizar el correcto funcionamiento de la página web y aplicación Android se realizaron diferentes pruebas de funcionamiento frente a posibles situaciones, al funcionamiento interno de la base de datos de ambos sistemas.

En las pruebas realizadas en la interfaz se verificó que las respuestas sean las esperadas, que se validen los datos correctamente, esto permite que la integridad de la información se mantenga.

En las pruebas realizadas a la base de datos se verificó que los datos se almacenen de forma correcta, el buen funcionamiento de los triggers y que las bases de datos de SQLite y MySQL se sincronicen.

### 4.1. Página Web

Seguridad:

- Se solicita en la pantalla de inicio el ingreso de un nombre de usuario y una contraseña, esto permite que únicamente usuarios registrados puedan tener acceso a la página.
- Se utiliza captcha que ayuda a determinar si un usuario es o no humano.
- Se verifica que el usuario tenga los suficientes permisos para realizar una acción.

Compatibilidad:

- La aplicación web fue probada en los siguientes navegadores:
  - o Google Chrome versión 35.0.1916.114 m
  - o Safari versión 7.0.3
  - Mozilla Firefox versión 29.0

|                |                    | Naveg            | adores          |                      |
|----------------|--------------------|------------------|-----------------|----------------------|
| Componente     | Mozilla<br>Firefox | Google<br>Chrome | Apple<br>Safari | Internet<br>Explorer |
| Iniciar sesión | $\checkmark$       |                  | $\checkmark$    |                      |
| Mi perfil      | $\checkmark$       |                  | $\checkmark$    | $\checkmark$         |
| Agendar citas  |                    |                  | $\checkmark$    | Х                    |

| Fichas               | $\checkmark$ | $\checkmark$ | $\checkmark$ | Х            |
|----------------------|--------------|--------------|--------------|--------------|
| Resultados test      | $\checkmark$ |              | $\checkmark$ | $\checkmark$ |
| Tomar test           | $\checkmark$ | $\checkmark$ | $\checkmark$ | $\checkmark$ |
| Motivo consulta      | $\checkmark$ | $\checkmark$ | $\checkmark$ | Х            |
| Administrar test     | $\checkmark$ | $\checkmark$ | $\checkmark$ | Х            |
| Administrar usuarios |              | $\checkmark$ | $\checkmark$ | Х            |
| Administrar escuelas |              | $\checkmark$ | $\checkmark$ | Х            |
| Subir margaritas     |              | $\checkmark$ |              |              |

Tabla 13: Tabla funcionamiento navegadores

# 4.2. Aplicación Android

### Seguridad:

- Se solicita en la pantalla de inicio el ingreso de un nombre de usuario y una contraseña, esto permite que únicamente usuarios registrados puedan tener acceso a la página.
- Para que la información no se pierda cuando se vacíen las fichas, de forma transparente el sistema verifica que la información se encuentre actualizada en la base de datos MySQL del servidor, si no es el caso manda a almacenar la información.
- La aplicación está disponible únicamente para tablets de 7 pulgadas con versiones superiores a Android 3.0 Honeycomb (API Level 11).

### Interacción:

- Cuando se sincroniza la información de la base de datos SQLite a MySql, puede ocurrir un retardo por el tiempo de acceso a la red.
- El tiempo de retardo depende del ancho de bando, pues se utilizan conexión a internet para la sincronización.

Compatibilidad:

- La aplicación Android fue probada en las siguientes tablets de 7 pulgadas:
  - Samsung Galaxy Tab 3 versión de Android 4.1.2 con una resolución de pantalla de 1.024 x 600 WSVGA.

| Componente           | Samsung Galaxy |
|----------------------|----------------|
| Componente           | Tab 3          |
| Descargar aplicación |                |
| Iniciar sesión       |                |
| Acerca de            |                |
| Inicio               |                |
| Fichas               |                |
| Nueva ficha          |                |
| Tomar test           |                |
| Sincronizar          |                |

Tabla 14: Tabla funcionamiento aplicación Android

### 4.3. Aplicación iOS

La aplicación iOS, para ser sometida a pruebas en una tablet, necesita de una cuenta de desarrollador, porque es a través de esta que se puede publicar la aplicación y realizar pruebas en la misma, todo este proceso tiene un costo anual.

Dentro de esta aplicación podemos manifestar que se nos hizo imposible realizar las pruebas, puesto que no se justificaba la inversión económica en esta, debido a que el cliente tiene previsto -inicialmente- utilizar este trabajo, únicamente en la aplicación Android. Sin embargo, cabe explicar que este proyecto, se encuentra en una versión Beta, dicho de otra forma, está terminada pero no está probada.

Consideramos que, más adelante, si el cliente considera necesario, podrá realizar las pruebas de rigor.

# CONCLUSIONES

Al culminar este trabajo se recalca que todos los objetivos planteados fueron cumplidos, en base a investigación y elaboración de software, se logró diseñar y desarrollar el Test de Margaritas con la utilización de diferentes tecnologías como Web, Android e iOS, estos contienen un sistema de gestión administrativa y un sistema de aplicación del test.

Las aplicaciones móviles utilizan dispositivos táctiles que se encargan de facilitar la toma del test en niños, pues presenta ventajas de facilidad de utilización frente a computadores. Además la aplicación Android está diseñada para funcionar con o sin conexión a internet, permite borrar información que no se va utilizar a futuro y contiene algunos aspectos de la gestión administrativa.

La aplicación web se encarga de la gestión administrativa, presenta ventajas como el acceso desde cualquier lugar, la gestión de usuarios y mantenimientos, y muestra los resultados obtenidos en la toma del test.

Este trabajo de investigación personifica la colaboración multidisciplinaria entre dos ramas (la tecnología y la psicología), además representa un paso importante de la investigación en nuestro medio, puesto que se proporcionan herramientas que a futuro arrojarán resultados que van a ser utilizados en nuevos estudios con la finalidad de generar una línea de investigación fuerte en la Universidad del Azuay.

### RECOMENDACIONES

Para la aplicación Android se recomienda que se la descargue directamente desde Play Store de Google, y sea ejecutada en tablets de 7 pulgadas con una resolución de pantalla de 1.024 x 600 WSVGA. También se debe tener claro que la primera vez que el usuario inicia sesión en la aplicación, es obligatorio que tenga conexión a internet pues el programa necesita descargar los datos.

Para la aplicación iOS se debe tener presente que no estará publicada, pues el costo de publicación es alto y por el momento, los test serán aplicador por parte de la Universidad del Azuay en dispositivos Android.

Para la aplicación web se recomienda efectuar un respaldo de la base de datos y que se disponga de un subdominio dentro del servidor de la Universidad del Azuay. También se recomienda que no se acceda a la página desde el navegador Internet Explorer.

#### **GLOSARIO**

**TPD-C.-** Test de Percepción de Diferencias – Caras – es un test que evalúa las aptitudes perceptivo-imaginativas, se apoyan en principios de semejanza-diferencias y utilizan material impreso. (Thurstone & Yela, Caras-R Test de Percepción de Diferencias - Revisado., 2012)

**Rapidez de percepción.-** La habilidad para identificar elementos semejantes, así como para discriminar elementos diferentes. (Fernández Muñoz, 2011)

**Inteligencia espacial.-** Es la capacidad de pensar en tres dimensiones. Permite percibir imágenes externas e internas, recrearlas transformarlas o modificarlas. (Fernández Muñoz, 2011)

**ICI.-** Índice de Control de Impulsividad, este índice expresa el nivel de control de impulsividad del sujeto a la hora de ejecutar una tarea, se trata del porcentaje de aciertos correctos que obtiene una persona en los ítems que responde. (Thurstone L. L., 2013)

**Psicobiografía.-** Se refiere a la exploración psicológica de la vida de una persona. (Aiken, 2003)

**Base de datos.-** Es un sistema computarizado para guardar registros, es decir, la finalidad general es almacenar información y pedir a los usuarios recuperar y actualizar esta información con base en peticiones. (Date & Ruiz Faudón, 2001)

**SQL.-** Structured Query Language (en español Lenguaje de Consulta Estructura), es un lenguaje utilizado en la mayor parte de sistemas de gestión de bases de datos de carácter relacional. (Quintana, Marqués, Aliaga, & Arambur, 2008)

**SGBDR.-** Sistema de Gestión de Base de Datos Relacional, es un conjunto de programas que permiten el almacenamiento, modificación y extracción de información contenida en una base de datos, además de proporcionar herramientas para añadir, borrar, modificar y analizar los datos. (Quintana, Marqués, Aliaga, & Arambur, 2008)

**ISAM.-** Son siglas de Indexed Sequential Access Method (Método de Acceso Secuencial Indexado), se trata de un método para almacenar información a la que se pueda acceder rápidamente. (Hinz, y otros, MySQL Documentation, 2014)

**MyISAM.-** Es el motor de almacenamiento por defecto. Se basa en el código ISAM pero tiene muchas extensiones útiles. (Hinz, y otros, MySQL Documentation, 2014)

**Web Service.-** Es una tecnología que utiliza un conjunto de protocolos y estándares que encapsulan funcionalidades y las publican para que puedan ser accedidas por otras aplicaciones, mediante una serie de protocolos basados en XML. (Bravo Santos & Redondo Duque, 2005)

**TRIGGER.-** Un trigger o disparador es un objeto con nombre dentro de una base de datos el cual se asocia con una tabla y se activa cuando ocurre en ésta un evento en particular. (Hinz, y otros, MySQL Documentation, 2014)

**SDK de Android.-** Software Development Kit (Kit de Desarrollo de Software), proporciona las bibliotecas y las herramientas de desarrollo necesarias para crear, probar y depurar aplicaciones para Android. (Android Developers, 2014)

**Json.-** JavaScript Object Notation, e s un formato ligero de intercambio de datos. Leerlo y escribirlo es simple para humanos, mientras que para las máquinas es simple interpretarlo y generarlo. (Json Coorporation, 2014)

**Captcha.-** Es un programa que protege a los sitios web de los robots, mediante la generación y la clasificación de pruebas que los humanos pueden pasar pero los programas informáticos actuales no pueden. Por ejemplo, los seres humanos pueden leer texto distorsionado, pero los programas informáticos actuales no pueden. (The Official CAPTCHA Site, 2014)

**Web Apache.-** El Proyecto Apache HTTP Server es un esfuerzo para desarrollar y mantener un servidor HTTP de código abierto para sistemas operativos modernos, incluyendo UNIX y Windows NT. El objetivo de este proyecto es proporcionar un

servidor seguro, eficiente y extensible que proporcione servicios HTTP en sincronización con los estándares HTTP actuales. (Apache Group, 2014)

**Open Source.-** Software de código abierto es un software que puede ser utilizado libremente, cambiado, y compartido (en forma modificada o no modificada) por cualquier persona. Es hecho por muchas personas, y se distribuye bajo licencias que cumplen con la definición de código abierto. (Open Source Community, 2014)

**UML.-** Unified Modeling Language (Lenguaje de Modelado Unificado) es la especificación más utilizada de OML (Object Management Group), es un lenguaje gráfico para visualizar, especificar, construir y documentar un sistema. No sólo se utilizará para la estructura, comportamiento y arquitectura de una aplicación, sino también para procesos de negocio y la estructura de datos. (Object Management Group, 2014)

### BIBLIOGRAFÍA

- Aiken, L. R. (2003). Tests psicológicos y evaluación (Undécima ed.). México: PEARSON Educación. Obtenido de http://books.google.com.ec/books?id=2LvyL8JEDmQC&printsec=frontcover #v=onepage&q&f=false
- Alejandro Ramirez, P. V. (2011). *ArgoUML: Manual de Usuario Tutorial y descripción de referencia*. Recuperado el 19 de 11 de 2013, de Tigris.org: http://argouml-stats.tigris.org/daily-userdoc/es/pdf/manual/manual.pdf
- Android Developers. (24 de Abril de 2014). *Android Developers*. Obtenido de http://developer.android.com/tools/projects/index.html
- Android Developers. (24 de Abril de 2014). *Android Developers*. Obtenido de http://developer.android.com/training/multiscreen/screensizes.html
- Android Developers. (28 de Mayo de 2014). *Android Developers*. Obtenido de http://developer.android.com/sdk/index.html
- Apache Group. (29 de Mayo de 2014). Apache. Obtenido de http://httpd.apache.org/
- AUBRY, C. (2012). *HTML5 y CSS3 Revolucione el diseño de sus sitios web*. Barcelona: Ediciones ENI. Obtenido de http://goo.gl/WvHPAG
- Bravo Santos, C., & Redondo Duque, M. Á. (2005). Sistemas interactivos y colaborativos en la web. España: Univ de Castilla La Mancha. Obtenido de http://goo.gl/R2LN9A
- Brooks, D. R. (2011). *Guide to HTML, JavaScript and PHP: For Scientists and Engineers*. New York: Springer. Obtenido de http://goo.gl/C0hHwG
- Cancela García, L., & Ostos Lobo, S. (22 de Abril de 2014). *Software de Comunicaciones*. Obtenido de https://sites.google.com/site/swcuc3m/home/android/generalidades/2-2-arquitectura-de-android
- Crespo, Eguílaz, R., Narbona, J., Perlta, F., & Reparaz, R. (2006). Medida de atención sostenida y del control de la impulsividad en niños: nueva modalidad de aplicación del Test de Percepción de Diferencias "Caras".
- Cyril THIBAUD. (2006). *MySQL 5: Instalación, Implementación, Administración, Programación.* Barcelona: Ediciones Eni. Recuperado el 25 de Abril de 2014, de http://goo.gl/h1hQCN

- Damián, D. (2011). *HTML5: entienda el cambio, aproveche su potencial*. Buenos Aires: Fox Andina. Obtenido de http://goo.gl/f5kLu1
- Dark, V. J., & Johnston, W. A. (1982). In defense of intraperceptual theories of attention. Journal Experimental Psychology: Human Perception and Performance.
- Date, C. J., & Ruiz Faudón, S. L. (2001). Introducción a los sistemas de bases de datos (Séptima ed.). México: PEARSON Educación. Obtenido de http://goo.gl/K1vYMw
- ERIKA CAMACHO, o. (Abril de 2004). ARQUITECTURAS DE SOFTWARE. Recuperado el 4 de 12 de 2013, de http://prof.usb.ve/lmendoza/Documentos/PS-

6116/Guia%20Arquitectura%20v.2.pdf

- Fernández Muñoz, Á. (2011). *Pruebas psicotécnicas* (3era ed.). Centro de Estudios Financieros.
- Fernández Pérez, G. (2013). *iOS, Todo lo que siempre has querido saber sobre tu iPhone y iPad.* Recuperado el 25 de Abril de 2014, de http://goo.gl/SGoMbH
- García, J. (1997). Psicología de la atención. Madrid: Síntesis.
- Garder, H. (1983). Multiple Intelligences, Castellano: "Inteligencias múltiples". Paidos.
- Gironés, J. T. (2013). *El gran libro de Android*. Barcelona: MARCOMBO S.A. Recuperado el 24 de Abril de 2014, de http://goo.gl/NJlcUz
- Hinz, S., DuBois, P., Stephens, J., Olson, P., Price, D., So, D., & Gilmore, E. (28 de Mayo de 2014). *MySQL*. Obtenido de http://dev.mysql.com/doc/refman/5.0/es/myisam-storage-engine.html
- Hinz, S., DuBois, P., Stephens, J., Olson, P., Price, D., So, D., & Gilmore, E. (25 de Abril de 2014). *MySQL Documentation*. Obtenido de https://dev.mysql.com/doc/refman/5.0/es/myisam-storage-engine.html
- iOS Developer. (25 de Abril de 2014). *iOS Developer*. Obtenido de http://goo.gl/qviXdc
- iOS Developer. (25 de Abril de 2014). *iOS Developer*. Obtenido de http://goo.gl/mcMRMV
- iOS Developer. (25 de Abril de 2014). *iOS Developer*. Obtenido de http://goo.gl/eqxugF

- iOS Developer. (25 de Abril de 2014). *iOS Developer*. Obtenido de http://goo.gl/Gltbdi
- iOS Developer. (26 de Abril de 2014). *iOS Developer*. Obtenido de http://goo.gl/OIfCTR
- James, W. (1980). En C. Lafebre, DISEÑO DE UN MODELO DE ORIENTACIÓN PEDAGÓGICA A LOS DOCENTES PARA MEJORAR EL NIVEL DE ATENCIÓN EN NIÑOS/AS DE 5 A 10 AÑOS CON SÍNDROME DE DOWN (pág. 52). Quito. Obtenido de http://repositorio.ute.edu.ec/bitstream/123456789/16883/1/53894\_1.pdf
- Johnston, W., & Dark, V. (1986). Selective attention. En Annual Review of Psychology (págs. 43-75).
- Json Coorporation. (28 de Mayo de 2014). *Introducing JSON*. Obtenido de http://www.json.org/
- Kahneman, D. (1973). Attention and effott. Englewoods Cliffs, New Jersey: Prentice-Hall.
- Niekamp, R. (s.f.). *Software Component Architecture*. Obtenido de Institute for Scientific Computing: http://congress.cimne.upc.es/cfsi/frontal/doc/ppt/11.pdf
- Object Management Group. (29 de Mayo de 2014). *Unified Modeling Language*. Obtenido de http://www.uml.org/
- Open Source Community. (29 de Mayo de 2014). *Open Source Initiative*. Obtenido de http://opensource.org/
- Ortega Chasi, P. M. (2012). La multimedia como herrameinta de apoyo en la investigación de Psicología. Cuenca, Azuay, Cuenca.
- Parasuraman, R. (1984). Sustained attention in detection and discrimination. En R.Parasuraman, & D. Davies, *Varieties of attention* (págs. 243-271). New York: Academic Press.
- PHP Documentation Group. (28 de Abril de 2014). *PHP*. (P. Olson, Editor) Obtenido de http://www.php.net/manual/es/intro-whatis.php
- Quintana, G., Marqués, M., Aliaga, J. L., & Arambur, M. J. (2008). *Aprende SQL*. Universitat Jaume I. Obtenido de http://goo.gl/VALcNy
- Robledo Sacristan, C., & Robledo Fernández, D. (2012). *Programación en Android* (Susana Perez Marín ed.). España. Recuperado el 24 de Abril de 2014, de http://goo.gl/uJfoIv

*The Official CAPTCHA Site*. (29 de Mayo de 2014). Obtenido de http://www.captcha.net/

Thurstone, L. L. (2013). Manual Formas Idénticas-R (Sexta ed.). Madrid: TEA Ediciones. Obtenido de http://www.web.teaediciones.com/Ejemplos/Formas\_identicas-R%20EXTRACTO.pdf

- Thurstone, L., & Yela, M. (2009). *Percepción de Diferencias (caras) Manual.* (Décima ed.). Madrid, España: TEA Ediciones, S.A.
- Thurstone, L., & Yela, M. (2012). Caras-R Test de Percepción de Diferencias -Revisado. (Undécima ed.). Madrid: TEA Ediciones S. A. Obtenido de http://www.web.teaediciones.com/Ejemplos/CARAS-R%20Manual\_2012.pdf
- Tomas, J., & Almenara, J. (s.f.). *Master en Paidopsiquiatría*. Recuperado el 22 de Junio de 2013, de http://www.paidopsiquiatria.cat/files/Evaluacion\_Atencion.pdf

ANEXOS

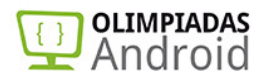

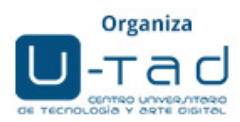

# **TUTORIAL DE INICIACIÓN EN PROGRAMACIÓN ANDROID**

www.olimpiadasandroid.com

¿Quieres aprender Android desde cero y participar en las Olimpiadas Android?

### ¡Es muy fácil! Nosotros te decimos cómo, paso a paso.

Pasarás un buen rato, aprenderás mucho y además podrás ganar fantásticos premios. Todo lo que necesitas para aprender y ganar está en este sencillo y corto tutorial.

Sigue exactamente los siguientes pasos para empezar a programar tu primera aplicación Android:

- 1. Acude a <u>http://developer.android.com</u> Durante el concurso podrás acceder a todos los contenidos de esta página.
- 2. Pulsa en "Get the SDK". El SDK es el compilador para programar en Android e incluye también el simulador de cualquier teléfono Android.

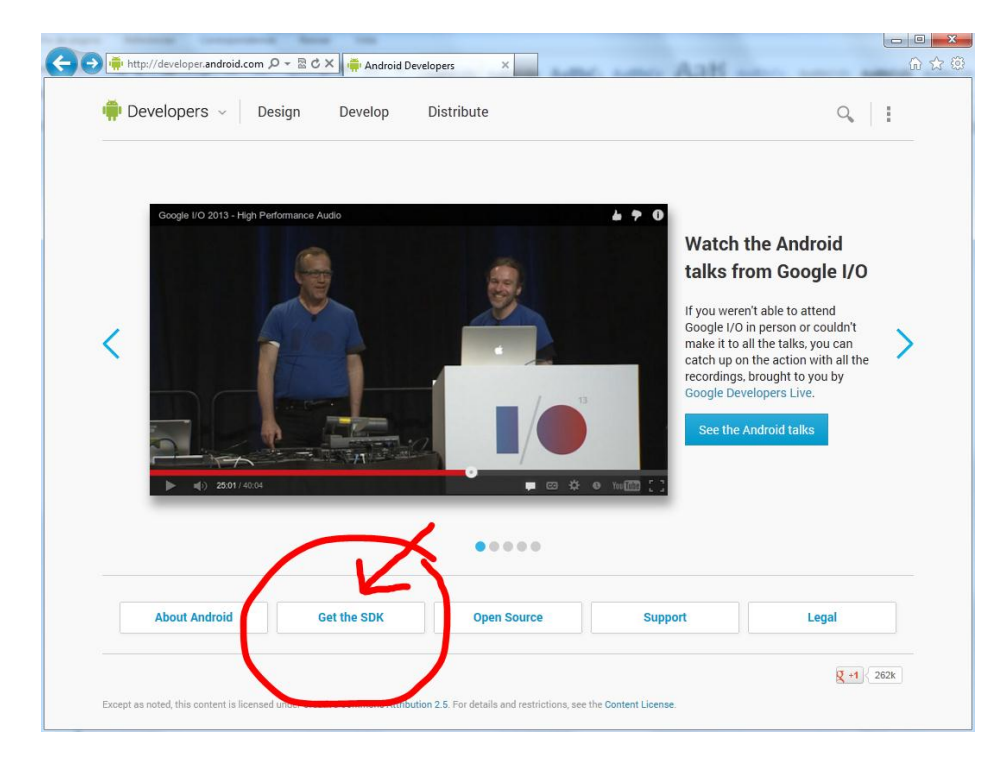

3. En la siguiente pantalla, pulsa en el botón "Download the SDK. ADT Bundle for Windows". En el evento utilizaremos Windows 7.

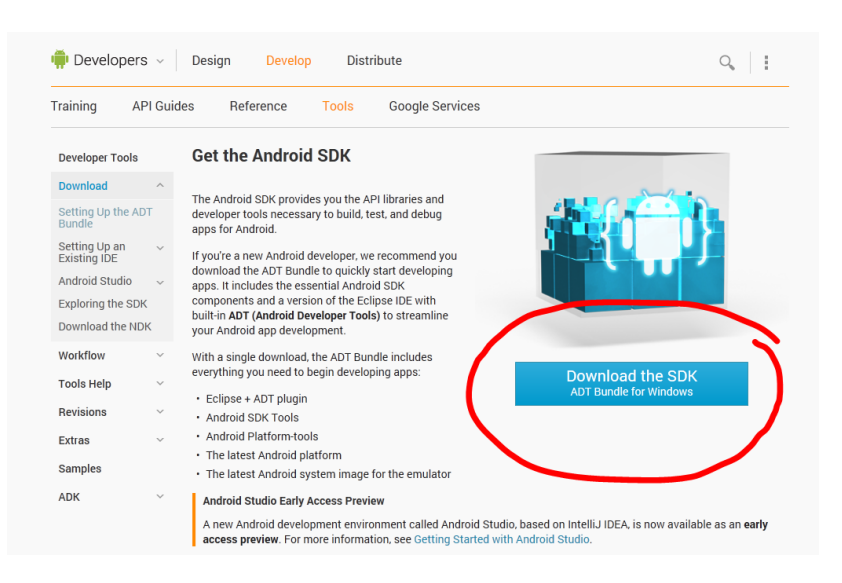

4. Si no lo sabes, averigua si tu sistema es de 32 o de 64 bits pulsando con el botón derecho sobre "Equipo" (en el menú de inicio) y seleccionando "Propiedades".

| Microsoft Word 2010               | •    |             |                                                       |
|-----------------------------------|------|-------------|-------------------------------------------------------|
| Microsoft Visual C++ 2010 Express | • C  | arlos Grima |                                                       |
| Recortes                          | D    | ocumentos   |                                                       |
| Scratch                           | ⊧ Ir | nágenes     |                                                       |
| Calculadora                       | M    | Núsica      |                                                       |
| Tareas iniciales                  | , E  | quipo       | Abrir                                                 |
| Conectarse a un proyector         | P    | anel de 🏽 🎯 | Administrar                                           |
| Conexión a Escritorio remoto      | D    | lispositiv  | Conectar a unidad de red<br>Desconectar unidad de red |
| 🖉 Notas rápidas                   | P    | rograma     | Mostrar en el escritorio                              |
| Paint                             | A    | yuda y s    | Cambiar nombre Propiedades                            |
| Todos los programas               |      | _           |                                                       |
| Buscar programas y archivos       |      | Apagar 🕨    |                                                       |
|                                   |      |             |                                                       |
| 🦻 (C) 🚞 🔮                         | W    |             |                                                       |

| c | 'entana principal del Panel de<br>ontrol | Ver información básica       | acerca del equipo                                                   |               |
|---|------------------------------------------|------------------------------|---------------------------------------------------------------------|---------------|
| A | dministrador de dispositivos             | Edición de Windows           |                                                                     |               |
| 0 | onfiguración de Acceso                   | Windows 7 Enterprise         |                                                                     | $\frown$      |
| n | emoto                                    | Copyright © 2009 Microso     | ft Corporation. Reservados todos los derechos.                      |               |
| P | rotección del sistema                    | Service Pack 1               |                                                                     |               |
| s | ionfiguración avanzada del<br>istema     |                              |                                                                     |               |
|   |                                          | Sistema                      |                                                                     |               |
|   |                                          | Evel ston:                   | 5,0 Evaluación de la experiencia de Vindows                         |               |
|   |                                          | Procesador:                  | Intel(R) Core(TM) i5-3320M CPU @ 2.60GHz 2.00 GHz                   |               |
|   |                                          | Memoria instalada (RAM):     | 4,00 GB (3,88 GB utilizable)                                        |               |
|   |                                          | Tipo de sistema:             | Sistema operativo de 64 bits                                        |               |
|   |                                          | Lápiz y entrada táctil:      | La entrada táctil o manuscrita no está disponible para est pantalla |               |
|   |                                          | Configuración de nombre, dor | minio y grupo de trabajo del equipo                                 |               |
|   |                                          | Nombre de equipo:            | LAPDOCPUB008                                                        | 😗 Cambiar     |
|   |                                          | equipor                      | LAPDOCPUB008.u-tad.es                                               | configuración |
|   |                                          | Descripción del equipo:      |                                                                     |               |
|   |                                          | Dominio:                     | u-tad.es                                                            |               |
|   |                                          | Activación de Windows        |                                                                     |               |
|   | 'ea también                              | Windows está activado        |                                                                     | pida, Ju      |
| V | Section do contributed on                |                              | 8.5000002-95148 Cambiar la clave de producto                        | Microsoft     |
| V | entro de actividades                     | Id. del producto: 00392-91   | campiana clave de producto                                          |               |

 En la siguiente pantalla después del paso 3, acepta las condiciones, selecciona si tu sistema es 32 ó 64 bits, y pulsa en el botón "Download the SDK ADT Bundle for Windows".

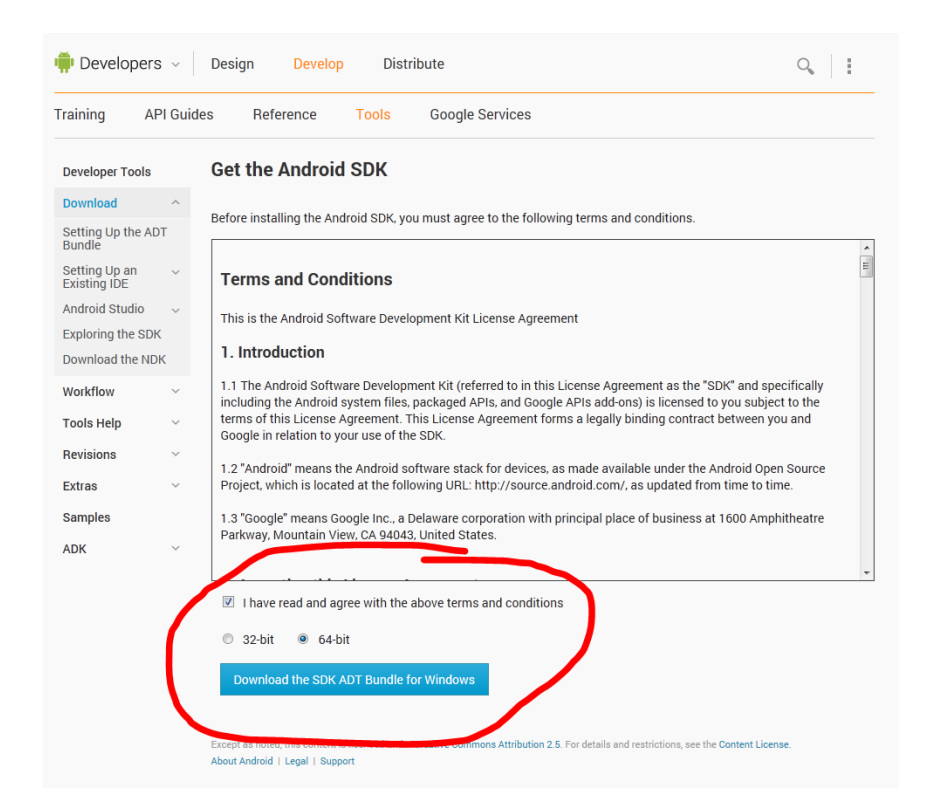

- 6. Una vez descargado el archivo, descomprímelo en la carpeta que quieras.
- Ahora necesitamos descargar e instalar el JDK, que es el compilador para programar en el lenguaje Java. La programación en Android suele hacerse casi siempre sobre el lenguaje Java. Acude a <u>http://java.oracle.com</u>

8. Pulsa en "Java SE", dentro del apartado "Top downloads".

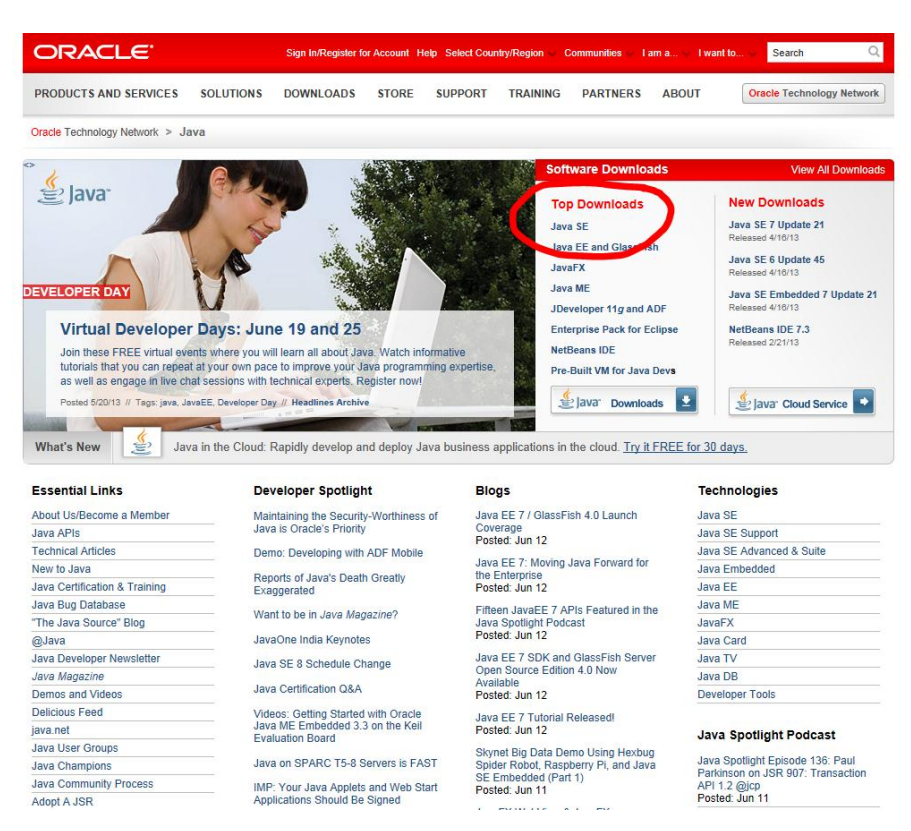

9. En la siguiente pantalla, descarga el JDK pulsando en el botón "JDK Download".

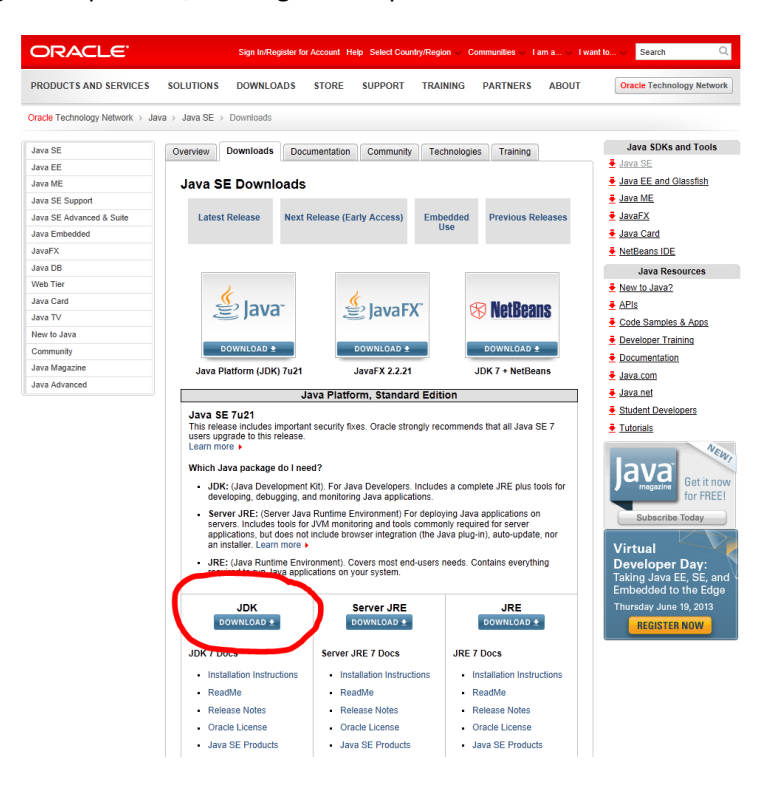

 En la siguiente pantalla, acude al bloque gris "Java SE Development Kit 7u21" (o la última versión que aparezca), acepta la licencia y pulsa sobre la descarga para "Windows x86" o para "Windows x64", según tu sistema sea de 32 o de 64 bits respectivamente.

|                        |                                                                                                    | Sign In/Regis                                                                                                    | ter for Account He                                                                                                    | elp Select Coun                                                                                                    | try/Region 🗸 Comr                                                                                                    | nunities 🗸 I a                                                                                                    | m a 🗸 I i                                                                                   | vant to V Search                                                                                                    |
|------------------------|----------------------------------------------------------------------------------------------------|----------------------------------------------------------------------------------------------------|----------------------------------------------------------------------------------------------------|----------------------------------------------------------------------------------------------------|----------------------------------------------------------------------------------------------------|----------------------------------------------------------------------------------------------------|---------------------------------------------------------------------------------------------|----------------------------------------------------------------------------------------------------|
| DUCTS AND SERVICES     | SOLUTIONS                                                                                                    | DOWNLOAD                                                                                                    | S STORE                                                                                                    | SUPPORT                                                                                                    | TRAINING P                                                                                                    | ARTNERS                                                                                                    | ABOUT                                                                                       | Oracle Technology Netwo                                                                                                    |
| Technology Network > J | ava > Java SE >                                                                                                    | Downloads                                                                                                    |                                                                                                    |                                                                                                    |                                                                                                    |                                                                                                    |                                                                                             |                                                                                                    |
| SE                     | Overview                                                                                                    | Downloads                                                                                                    | Documentation                                                                                                    | Community                                                                                                    | Technologies                                                                                                    | Training                                                                                                    |                                                                                             | Java SDKs and Tools                                                                                                    |
| EE                     |                                                                                                    |                                                                                                    |                                                                                                    |                                                                                                    |                                                                                                    |                                                                                                    |                                                                                             | Java SE                                                                                                    |
| ME                     | Java S                                                                                                    | E Develop                                                                                                    | ment Kit 7                                                                                                    | Download                                                                                                    | ls                                                                                                    |                                                                                                    |                                                                                             | Java EE and Glassfish                                                                                                    |
| PE Cussed              | ouvu o                                                                                                    | L Develop                                                                                                    |                                                                                                    | Dominout                                                                                                    |                                                                                                    |                                                                                                    |                                                                                             | Java ME                                                                                                    |
| SE Support             | Thank you                                                                                                    | for downloading                                                                                                    | this release of th                                                                                                    | ie Java™ Platfo                                                                                                    | rm, Standard Editio                                                                                                    | n Developme                                                                                                    | nt Kit                                                                                      | E laws EV                                                                                                    |
| SE Advanced & Suite    | (JDK <sup>™</sup> ), T                                                                                                    | he JDK is a deve                                                                                                    | elopment environr                                                                                                    | ment for building                                                                                                    | applications, appl                                                                                                    | ets, and comp                                                                                                    | ponents                                                                                     | <u>Java⊢X</u>                                                                                                    |
| Embedded               | using the Java programming language.                                                                                                    |                                                                                                    |                                                                                                    |                                                                                                    |                                                                                                    |                                                                                                    |                                                                                             | Java Card                                                                                                    |
| X                      | The IDV is                                                                                                    | aludaa kaala usa                                                                                                    | ful fas davalaniaa                                                                                                    |                                                                                                    | and the second second second second second second second second second second second second second second second                                                                                                    |                                                                                                    |                                                                                             | NetBeans IDE                                                                                                    |
| DR                     | language a                                                                                                    | and running on th                                                                                                    | iui ior developing                                                                                                    | and testing pro                                                                                                    | igrams written in th                                                                                                    | e Java progra                                                                                                    | anning                                                                                      | 1                                                                                                    |
| 55<br>Ta-              |                                                                                                    |                                                                                                    |                                                                                                    |                                                                                                    |                                                                                                    |                                                                                                    |                                                                                             | Java Resources                                                                                                    |
|                        | Looking fo                                                                                                    | or JavaFX SDK                                                                                                    |                                                                                                    | indown Mari Of                                                                                                    | X and Linux 20                                                                                                    |                                                                                                    | -EX ODK                                                                                     | New to Java?                                                                                                    |
| Card                   | Javar X SL                                                                                                    | F 6 is available b                                                                                                    | ea in JDK, / TOF W                                                                                                    | muows, mac OS                                                                                                    | 5 A, and Linux x86                                                                                                    | xo4. The Jav                                                                                                    | BLY SOK                                                                                     | E APIs                                                                                                    |
| TV                     | 101 3478 55                                                                                                    |                                                                                                    |                                                                                                    |                                                                                                    |                                                                                                    |                                                                                                    |                                                                                             | Code Samples & Apps                                                                                                    |
| o Java                 | See also:                                                                                                    |                                                                                                    |                                                                                                    |                                                                                                    |                                                                                                    |                                                                                                    |                                                                                             | Developer Testa                                                                                                    |
| unity                  | Java                                                                                                    | Developer News                                                                                                    | letter (tick the che                                                                                                    | eckbox under Su                                                                                                    | ubscription Center                                                                                                    | <ul> <li>Oracle Tech</li> </ul>                                                                                                    | inology                                                                                     | Developer Training                                                                                                    |
| iuriny                 | ivews,                                                                                                    | )                                                                                                    |                                                                                                    |                                                                                                    |                                                                                                    |                                                                                                    |                                                                                             | Documentation                                                                                                    |
| Magazine               | <ul> <li>Java I</li> </ul>                                                                                                    | Developer Day h                                                                                                    | ands-on worksho                                                                                                    | ps (free) and ot                                                                                                    | her events                                                                                                    |                                                                                                    |                                                                                             | Java.com                                                                                                    |
| Advanced               | <ul> <li>Java I</li> </ul>                                                                                                    | Magazine                                                                                                    |                                                                                                    |                                                                                                    |                                                                                                    |                                                                                                    |                                                                                             | E lava nat                                                                                                    |
|                        |                                                                                                    |                                                                                                    |                                                                                                    |                                                                                                    |                                                                                                    |                                                                                                    |                                                                                             | 20040.1103                                                                                                    |
|                        | Java SE<br>You mu                                                                                                    | Development<br>est accept the O<br>ot License Agree                                                                                                    | nt Kit 7u21<br>racle Binary Coc                                                                                                    | de License Agr<br>software.<br>line License Ag                                                                                                    | eement for Java S                                                                                                    | E to downlo                                                                                                    | ad this                                                                                     | • Tutorials                                                                                                    |
| (                      | Java SE<br>You mu<br>O Accep                                                                                                    | E Developmer<br>ist accept the O<br>It License Agree                                                                                                    | nt Kit 7u21<br>racle Binary Coo<br>ement   Decl                                                                                                    | de License Agr<br>software.<br>line License Ag                                                                                                    | eement for Java S<br>greement                                                                                                    | E to downlo                                                                                                    | ad this                                                                                     | Tutorials                                                                                                    |
| (                      | Java SE<br>You mu<br>Accep                                                                                                    | E Developmen<br>ist accept the O<br>at License Agree<br>Product / File De                                                                                                    | excription                                                                                                    | de License Agr<br>software.<br>line License Ag<br>File Size                                                                                                    | eement for Java S<br>greement<br>Dc                                                                                                    | E to downlo                                                                                                    | ad this                                                                                     | Tutorials                                                                                                    |
| (                      | Java SE<br>You mu<br>Accep<br>Linux ARI                                                                                                    | Development<br>ist accept the O<br>at License Agree<br>Product / File De<br>M v6/v7 Soft Floa                                                                                                    | ement                                                                                                    | de License Agr<br>software.<br>line License Ag<br>File Size<br>65.09 MB                                                                                                    | eement for Java S<br>greement<br>Dc<br>Jdk-7u21-linux                                                                                                    | E to downlo<br>wnload                                                                                                    | ad this                                                                                     | Lutrials     Get it r     Get it r     Get it r     Get it r     Get it r     Get it r                                                                                                    |
| (                      | Java SE<br>You mu<br>Accep<br>Linux ARN<br>Linux x86                                                                                                    | E Development<br>st accept the O<br>at License Agree<br>Product / File De<br>M v6/v7 Soft Floa                                                                                                    | at Kit 7u21<br>racle Binary Coc<br>ement  Deck<br>escription<br>at ABI                                                                                                    | de License Agr<br>software.<br>line License Ag<br>File Size<br>65.09 MB<br>80.35 MB                                                                                                    | eement for Java 5<br>greement<br>Dc<br>jdk-7u21-linux<br>jdk-7u21-linux                                                                                                    | E to downlo<br>wnload<br>arm-sfp.tar.g.<br>i586.rpm                                                                                                    | ad this                                                                                     | Lutorials     Longestre     Get it it     Subscribe Today     Virtual     Developer Day:                                                                                                    |
| (                      | Java SE<br>You mu<br>Accep<br>Linux ARM<br>Linux X86<br>Linux X86                                                                                                    | Development<br>st accept the O<br>tt License Agree<br>Product / File De<br>M v6/v7 Soft Floa                                                                                                    | at Kit 7u21<br>racle Binary Coc<br>ement)  Decl<br>escription<br>at ABI                                                                                                    | de License Agr<br>software.<br>line License Ag<br>File Size<br>65.09 MB<br>80.35 MB<br>93.06 MB                                                                                                    | eement for Java 5<br>greement<br>jdk-7u21-linux<br>gidk-7u21-linux<br>gidk-7u21-linux                                                                                                    | E to downlo<br>wnload<br>arm-sfp.tar.gr<br>i586.rpm<br>i586.tar.gz                                                                                                    | ad this                                                                                     | Lutorials     Get int     Get int     Get int     Get for FRI     Subscribe Today     Virtual     Developer Day:     Taking Java EE, SE:                                                                                                    |
| (                      | Java SE<br>You mu<br>Accep<br>P<br>Linux AR<br>Linux X86<br>Linux X86<br>Linux X84                                                                                                    | Development<br>est accept the O<br>et License Agree<br>Product / File De<br>M v6/v7 Soft Floa                                                                                                    | nt Kit 7u21<br>racle Binary Coc<br>ement                                                                                                    | de License Agr<br>software.<br>line License Ag<br>File Size<br>65.09 MB<br>80.35 MB<br>93.06 MB<br>81.43 MB                                                                                                    | eement for Java 4<br>greement<br>gidk-7u21-linux<br>gidk-7u21-linux<br>gidk-7u21-linux                                                                                                    | e to downlo<br>wnload<br>arm-sfp.tar.gr<br>i586.rpm<br>i586.tar.gz<br>x64.rpm                                                                                                    | ad this                                                                                     | Lutorials     Get it     Get it     Get     Get it     Get     Get it     Get     Get     Get     Get     Get     Get     Get     Get     Get     Get     Get     Get     Get     Get     Get     Get     Get     Get     Get     Get     Get     Get     Get     Get     Get     Get     Get     Ge |
| (                      | Java SE<br>You mu<br>Accep<br>P<br>Linux ARR<br>Linux x86<br>Linux x86<br>Linux x84<br>Linux x84                                                                                                    | Development<br>est accept the O<br>est License Agree<br>Product / File De<br>M v6/v7 Soft Floa                                                                                                    | escription                                                                                                    | de License Agr<br>software.<br>line License Ag<br>65.09 MB<br>80.35 MB<br>93.06 MB<br>81.43 MB<br>91.81 MB<br>91.81 MB                                                                                                    | eement for Java 5 greement                                                                                                    | et to downlo<br>wmload<br>arm-sfp.tar.gr<br>i586.tar.gz<br>x64.rpm<br>x64.tar.gz                                                                                                    | ad this                                                                                     | Tutada     Augusta     Augusta     Au |
| (                      | Java SE<br>You mu<br>Accep<br>Linux ARN<br>Linux X86<br>Linux X86<br>Linux X84<br>Mac CS X<br>Sector 10                                                                                                    | E Developmen<br>ist accept the O<br>It License Agree<br>Product / File De<br>M v6/v7 Soft Fioa                                                                                                    | escription                                                                                                    | de License Agr<br>software.<br>line License Ag<br>65.09 MB<br>80.35 MB<br>93.06 MB<br>81.43 MB<br>91.81 MB<br>144.18 MB<br>145.44 MP                                                                                                    | eement for Java 5 greement  j jdk-7u21-linux j jdk-7u21-linux jdk-7u21-linux jdk-7u21-linux jdk | wnload<br>arm-sfp.tar.gr<br>i586.rpm<br>i586.tar.gz<br>x64.rpm<br>x64.tar.gz<br>iss-x64.dmg                                                                                                    | ad this                                                                                     | Tutorial     Totalian     Totalian      |
| (                      | Java SE<br>You mu<br>Accep<br>Linux X88<br>Linux X84<br>Linux X84<br>Mac OS X<br>Solaris X8<br>Solaris X8                                                                                                    | Development<br>ist accept the 0<br>bit License Agree<br>Product / File De<br>M v6/v7 Soft Floa<br>Cx64<br>6 (SVR4 packag<br>6                                                                                                    | excription<br>at ABI                                                                                                    | File Size         65.09 MB         80.35 MB         93.06 MB         81.43 MB         91.81 MB         144.18 MB         135.84 MB         92.08 MB         92.08 MB         93.06 MB         93.06 MB         94.81 MB         144.18 MB         135.84 MB         92.08 MB         93.06 MB         93.06 MB         93.06 MB         94.01 MB         135.84 MB         135.84 MB         136.84 MB <td>eement for Java 5<br/>greement<br/>jdk-7u21-linux<br/>jdk-7u21-linux<br/>jdk-7u21-linux<br/>jdk-7u21-linux<br/>jdk-7u21-linux<br/>jdk-7u21-linux<br/>jdk-7u21-linux<br/>jdk-7u21-linux</td> <td>E to downlo<br/>wnload<br/>arm-sfp.tar.gr<br/>1586.tar.gz<br/>x64.tar.gz<br/>xsx-x64.dmg<br/>is-1586.tar.Z<br/>is x586.tar.Z<br/>is x586.tar.Z</td> <td>ad this</td> <td>Endetials     Get int     Get int</td> | eement for Java 5<br>greement<br>jdk-7u21-linux<br>jdk-7u21-linux<br>jdk-7u21-linux<br>jdk-7u21-linux<br>jdk-7u21-linux<br>jdk-7u21-linux<br>jdk-7u21-linux<br>jdk-7u21-linux                                                                                                    | E to downlo<br>wnload<br>arm-sfp.tar.gr<br>1586.tar.gz<br>x64.tar.gz<br>xsx-x64.dmg<br>is-1586.tar.Z<br>is x586.tar.Z<br>is x586.tar.Z                                                                                                    | ad this                                                                                     | Endetials     Get int     Get int     |
| (                      | Java SE<br>You mu<br>Accep<br>Linux A86<br>Linux x86<br>Linux x86<br>Linux x84<br>Solaris x8<br>Solaris x8<br>Solaris x8                                                                                                    | E Developmen<br>ist accept the O<br>it License Agree<br>Product / File De<br>M v6/v7 Soft Floa<br>5<br>5<br>5<br>5<br>6<br>16<br>16<br>16<br>16<br>16<br>16<br>16<br>16<br>16<br>16<br>16<br>16<br>1                                                                                                    | et Kit 7u21<br>racie Binary Coc<br>ment                                                                                                    | File Size           65.09 MB         80.35 MB           93.06 MB         81.43 MB           91.81 MB         144.18 MB           144.18 MB         145.84 MB           92.06 MB         92.07 MB                                                                                                    | eement for Java 3 greement  j (dk-7u21-linux j (dk-7u21-linux j (dk-7u21-linux j (dk-7u21-linux j (dk-7u21-linux j (dk-7u21-linux j (dk-7u21-linux j (dk-7u21-linux j (dk-7u21-linux j (dk-7u21-solar j (dk-7u21-solar j (dk-7u21-solar j (dk-7u21-solar j (dk-7u21-solar j (dk-7u21-solar j (dk-7u21-solar j (dk-7u21-solar j (dk-7u21-solar) j (dk-7u21-solar)                                                                                                    | E to downlo<br>wnload<br>arm-sfp.tar.gr<br>1586.tpm<br>1586.tar.gz<br>x64.rpm<br>x64.tar.gz<br>ss-x64.dpm<br>is-1586.tar.gz<br>is-1586.tar.gz<br>is-1586.tar.gz                                                                                                    | ad this                                                                                     | Tutorials     Get its     Get its     |
| (                      | Java SE<br>You mu<br>Accep<br>Linux AR<br>Linux X86<br>Linux X86<br>Linux X84<br>Mac OS X<br>Solaris X8<br>Solaris X8<br>Solaris X8                                                                                                    | E Developmen<br>ist accept the O<br>it License Agree<br>Product / File De<br>M v6/v7 Soft Floa<br>K x64<br>66 (SVR4 packag<br>16 (SVR4 packag<br>14 (SVR4 packag                                                                                                    | et Kit 7021<br>racte Binary Coc<br>ment                                                                                                    | de License Agr<br>software.<br>line License Agr<br>65.00 MB<br>80.35 MB<br>93.06 MB<br>91.81 MB<br>144.16 MB<br>145.84 MB<br>92.06 MB<br>92.267 MB<br>15.02 MB                                                                                                    | eement for Java 3 greement  gidk-7u21-linux gidk-7u21-linux gidk-7u21-linux gidk-7u21-linux gidk-7u21-linux gidk-7u21-linux gidk-7u21-solar gidk-7u21-solar gi | E to downlo<br>wnload<br>arm-sfp.tar.gr<br>1586.tar.gz<br>x64.rpm<br>x64.tar.gz<br>x64.rdm<br>sc-1586.tar.gz<br>x64.rsg<br>sc-364.tar.gz<br>sc-568.tar.gz<br>sc-568.tar.gz<br>sc-568.tar.gz<br>sc-86.tar.Z<br>sc-86.tar.Z                                                                                                    | ad this                                                                                     | Tutorials     Tutorials     Tutorial     Tutorial    |
| (                      | Java SE<br>You mu<br>Accep<br>Linux ARh<br>Linux X86<br>Linux X86<br>Linux X86<br>Solaris X8<br>Solaris X8<br>Solaris X8<br>Solaris X8                                                                                                    | E Developmer<br>st accept the O<br>tt License Agree<br>Product / File De<br>M v6/v7 Soft Fiod<br>(s)<br>(s)<br>(s)<br>(s)<br>(s)<br>(s)<br>(s)<br>(s)                                                                                                    | excription<br>at ABI<br>at ABI<br>be)<br>be)<br>bckage)                                                                                                    | te License Agr<br>software.<br>line License Agr<br>B0.35 MB<br>80.35 MB<br>93.06 MB<br>81.43 MB<br>91.81 MB<br>135.84 MB<br>92.06 MB<br>22.06 MB<br>22.07 MB<br>15.02 MB<br>135.09 MC                                                                                                    | eement for Java 5<br>preement<br>jdk-7u21-linux<br>jdk-7u21-linux<br>jdk-7u21-linux<br>jdk-7u21-linux<br>jdk-7u21-linux<br>jdk-7u21-solar<br>jdk-7u21-solar<br>jdk-7u21-solar<br>jdk-7u21-solar<br>jdk-7u21-solar<br>jdk-7u21-solar<br>jdk-7u21-solar<br>jdk-7u21-solar                                                                                                    | E to downlo<br>arm-sfp.tar.g:<br>1586.rpm<br>1586.tar.gz<br>xx64.tar.gz<br>xx54.tar.gz<br>xx54.tar.gz<br>is-x564.tar.Z<br>is-558.tar.Z<br>is-558.tar.Z<br>is-x58.tar.Z                                                                                                    | ad this                                                                                     | Tutorial     Totorial     Totorial      |
| (                      | Java SE<br>You mu<br>Accep<br>P<br>Linux ARR<br>Linux x86<br>Linux x86<br>Linux x86<br>Linux x86<br>Solaris x8<br>Solaris x8<br>Solaris x8<br>Solaris x8                                                                                                    | E Developmer<br>st accept the O<br>tt License Agree<br>Product / File D<br>W v6v7 Soft Floo<br>W v6v7 Soft Floo<br>(SVR4 packag<br>4<br>4<br>4<br>9-ARC (SVR4 packag<br>4<br>9-RC                                                                                                    | th Kit 7021<br>racele Binary Cocc<br>escription<br>bit ABI<br>le)<br>le)<br>ckage)                                                                                                    | te License Agr<br>software.<br>line License Agr<br>File Size<br>65.00 MB<br>80.35 MB<br>80.35 MB<br>80.35 MB<br>93.06 MB<br>93.06 MB<br>92.06 MB<br>92.267 MB<br>92.267 MB<br>136.00 MB<br>95.44 MB                                                                                                    | eement for Java 5           greement           Idk-7u21-linux           Idk-7u21-linux           Idk-7u21-linux           Idk-7u21-linux           Idk-7u21-linux           Idk-7u21-linux           Idk-7u21-linux           Idk-7u21-linux           Idk-7u21-linux           Idk-7u21-linux           Idk-7u21-solar           Idk-7u21-solar           Idk-7u21-solar           Idk-7u21-solar           Idk-7u21-solar           Idk-7u21-solar           Idk-7u21-solar           Idk-7u21-solar           Idk-7u21-solar                                                                                                    | E to downlo<br>wnload<br>arm-sfp.tar.gr<br>i586.rpm<br>i586.tar.gz<br>x84.rpm<br>x84.tar.gz<br>xs-x64.dmg<br>ss-x64.tar.gz<br>is-x68.tar.gz<br>is-x64.tar.gz<br>is-x64.tar.gz<br>is-spart.tar.gz                                                                                                    | ad this<br>z                                                                                | Tutorials     Tutorials     Tutorial     Tutorial    |
| (                      | Java SE<br>You mu<br>Accep<br>P<br>Linux AR<br>Linux X8<br>Linux X8<br>Linux X4<br>Solaris X5<br>Solaris X5<br>Solaris X5<br>Solaris X5<br>Solaris X5                                                                                                    | E Developmer<br>st accept the Q<br>tt License Agreet<br>broduct / File De<br>M v6/v7 Soft Fior<br>16 (SVR4 packag<br>14 (SVR4 packag<br>24AC (SVR4 packag<br>24AC (SVR4 packag<br>24AC (SVR4 packag<br>24AC (SVR4 packag<br>24AC (SVR4 packag)                                                                                                    | tt Kit 7021<br>tracele Binary Cocc<br>mment                                                                                                    | File Size           65 06 MB           80.35 MB           93.06 MB           93.06 MB           93.41.43 MB           91.44.18 MB           144.18 MB           15.02 MB           22.06 MB           92.06 MB           92.06 MB           92.06 MB           92.06 MB           92.06 MB           92.06 MB           92.06 MB           92.06 MB           92.06 MB           92.06 MB           92.06 MB           92.06 MB           92.07 MB                                                                                                    | eement for Java 5<br>greement<br>didk-7u21-linux<br>didk-7u21-linux<br>didk-7u21-linux<br>didk-7u21-linux<br>didk-7u21-linux<br>didk-7u21-sidua<br>didk-7u21-sidua<br>didk-7u21-sidua<br>didk-7u21-sidua<br>didk-7u21-sidua<br>didk-7u21-sidua<br>didk-7u21-sidua                                                                                                    | et to downlo<br>wnload<br>arm-sfp.tar.g:<br>1586.rpm<br>1586.tar.gz<br>xs4.rpm<br>x64.tar.gz<br>is-1586.tar.gz<br>is-1586.tar.gz<br>is-1586.tar.gz<br>is-3586.tar.gz<br>is-3586.tar.gz<br>is-s64.tar.gz<br>is-s64.tar.gz<br>is-s64.tar.gz<br>is-s64.tar.gz<br>is-s64.tar.gz<br>is-s64.tar.gz<br>is-s64.tar.gz<br>is-s64.tar.gz<br>is-s64.tar.gz                                                                                                    | ad this<br>z                                                                                | Tutodat     Tutodat     T |
| (                      | Java SE<br>You mu<br>Accep<br>Linux ARP<br>Linux XAB<br>Linux XAB<br>Linux XAB<br>Linux XAB<br>Linux XAB<br>Linux XAB<br>Solaris XB<br>Solaris SF<br>Solaris SF<br>Solaris SF<br>Solaris SF<br>Solaris SF<br>Solaris SF                                                                                                    | E Development<br>st accept the O<br>tt License Agree<br>Product / File Dt<br>W v6/v7 Soft Floo<br>W v6/v7 Soft Floo<br>(S (SVR4 packag<br>4)<br>PARC (S vR4 packag<br>4)<br>PARC Soft House<br>ARC Soft Soft Soft Soft Soft<br>PARC Soft Soft Soft Soft Soft Soft<br>PARC Soft Soft Soft Soft Soft Soft Soft<br>PARC Soft Soft Soft Soft Soft Soft Soft Soft                                                                                                    | ek for and the formation of the formation of the formatio | License Agr<br>software.<br>line License Agr<br>bine License Agr<br>bine License Agr<br>bine License Agr<br>bine License Agr<br>bine Agr<br>bine                                                                                                    | Image: Second Second                         | et to downloo<br>arm-sfp.tar.gr.<br>1586.tar.gr.<br>x64.rpm<br>1586.tar.gr.<br>x64.rpm<br>si-1586.tar.gr.<br>si-586.tar.gr.<br>si-586.t                                                                                                    | ad this<br>z<br>z<br>z<br>z                                                                 | Tutorials     Tutorials     Generation     Generation     Generation     Generation     Generation     Generation     Generation     Generation     Generation     Generation     Generation     Generation     Generation     Generation                                                                                                    |
| (                      | Java SE<br>You mu<br>Accep<br>P<br>Linux AR<br>Linux VA<br>Solaris 35<br>Solaris 35<br>Solaris 36<br>Solaris 36<br>Solaris 36<br>Solaris 36                                                                                                    | E Developmen<br>st accept the Q<br>tt License Agreet<br>product / File Do<br>M v8/v7 Soft Fior<br>1<br>(SVR4 packag<br>6<br>(SVR4 packag<br>14 (SVR4 packag<br>14 (SVR4 packag<br>14 (SVR4 packag<br>14 (SVR4 packag<br>14 (SVR4 packag<br>14 (SVR4 packag<br>14 (SVR4 packag<br>14 (SVR4 packag<br>14 (SVR4 packag)<br>14 (SVR4 packag)<br>14                                                                                                    | It Kit 7021<br>Tracle Binary Coc<br>mmeni                                                                                                    | File Size         65 09 MB           65 09 MB         80 35 MB           80 35 MB         93 36 MB           93 36 MB         91 31 MB           144 18 MB         138 84 MB           92 08 MB         92 08 MB           15 02 MB         92 08 MB           95 54 MB         92 54 MB           97 58 MB         98 08 MB                                                                                                    | eement for Java 5 preement                                                                                                    | E to downloo<br>arm-stp.tar.gr<br>1586 rpm<br>1586 tar.gz<br>x64.tar.gz<br>x64.tar.gz<br>x64.tar.gz<br>s-x64.tar.gz<br>s-x64.tar.gz<br>s                                                                                                    | ad this<br>z<br>z<br>g<br>g                                                                 | Tutodat     Tutodat     Tutodat     Tutodat     Tutodata     Tutodata     Tutodata     Tutodata     Tutodata table table     Tutodata table     Tutodata table     Tutodata table     Tutodata     Tutodata      |
| (                      | Java SE<br>You mu<br>Accep<br>Linux AB<br>Linux XA<br>Linux XA<br>Linux XA<br>Solaris X<br>Solaris X<br>Solaris X<br>Solaris X<br>Solaris X<br>Solaris X<br>Solaris X<br>Solaris X                                                                                                    | E Development<br>st accept the O<br>tt License Agree<br>Product / File Dr<br>M v6/v7 Soft Fior<br>K v6/v7 Soft Fior<br>K                                                                                                    | tt Kit 7021<br>tracle Binary Coc<br>mmont                                                                                                    | de License Agr<br>software.<br>line License Ag<br>Billine License Ag<br>Billine Billine Billine<br>Billine Billine<br>Billine Billine<br>Billine Billine<br>Billine Billine<br>Billine Billine<br>Billine Billine<br>Billine Billine<br>Billine Billine<br>Billine Billine<br>Billine Billine<br>Billine Billine<br>Billine Billine<br>Billine Billine<br>Billine<br>Billine Billine<br>Billine<br>Bi                                                                                                    | eement for Java 3 preement preement pre | E to downloo<br>arm-sfp.tar.g.<br>1586.tar.gz<br>x84.tar.gz<br>x84.tar.gz<br>x84.tar.gz<br>ss-x84.tar.gz<br>ss-x84.tar.gz<br>s-x84.tar.gz<br>s-x84.tar.gz<br>s-x84.tar.gz<br>s-x84.tar.gz<br>s-x84.tar.gz<br>s-sx84.tar.gz<br>s-sx84.tar.gz<br>s-sparc.tar.gz<br>s-sparc                                                                                                    | ad this<br>z<br>z<br>g<br>gz                                                                | Tutorials     Totorial     Totorial     Totorial     Subscribe Today     Developer Day:     Tutorial     Developer Day:     Tutorialy June 18, 56;     Enhodded to the fed     Tutorialy June 19, 2013     Resister Now                                                                                                    |
| (                      | Java SE<br>You my<br>P<br>Linux ARP<br>Linux XAB<br>Linux XAB<br>Linux XAB<br>Linux XAB<br>Linux XAB<br>Solars 30<br>Solars 30 | E Development<br>st accept the O<br>tt License Agree<br>Product / File Dr<br>M v6/v7 Soft Fior<br>K x64<br>(4 (SVR4 packag<br>14<br>4 (SVR4 packag<br>14<br>4 (SVR4 packag<br>14<br>4 (SVR4 packag<br>14<br>4 (SVR4 packag<br>14<br>5 (SVR4 packag<br>14<br>5 (SVR4 packag<br>14<br>5 (SVR4 packag<br>14<br>5 (SVR4 packag<br>15<br>5 (SVR4 packag<br>15<br>5 (SVR4 packag<br>16<br>5 (SVR4 packag<br>16<br>5 (SVR4 pack | It Kit 7021<br>Tacle Binary Coco<br>oscription<br>at ABI<br>(e)<br>(e)<br>(c)<br>(c)<br>(c)<br>(c)<br>(c)<br>(c)<br>(c)<br>(c                                                                                                    | Section         Section           File Size         65.09 MB           65.09 MB         80.35 MB           93.06 MB         80.35 MB           93.06 MB         81.43 MB           91.81 MB         92.06 MB           143.19 MB         135.84 MB           92.26 FM         95.44 MB           92.26 FM         95.44 MB           93.05 MB         95.44 MB           95.45 MB         86.86 MB           90.57 MB         mos and San                                                                                                    | eement for Java 3 preement De j dis/Tu2 1-linux j dis/Tu2 1-linux  | wnload<br>arm-sfp.tar.g:<br>1586 rpm<br>1586 tar.g:<br>x64.rpm<br>x64 tar.g:<br>x84.rg<br>x84.rg<br>x84 | ad this                                                                                     | Tutorials     Totorial     Totorial     Subscribe Today     Developer Day:     Thursday June 18, 2013     Thursday June 18, 2013     Resister Now                                                                                                    |
| (                      | Java SE<br>You my<br>Accept<br>Linux ARP<br>Linux ARP<br>Linux ARP<br>Linux ARP<br>Solaris 75<br>Solaris 75<br>Sola                                                       | E Developmer<br>st accept the O<br>roduct / File Dc<br>work of the Construction<br>of the Construction<br>of the Construc                                                                                                    | It Kit 7021<br>Table Binary Coo<br>Scription<br>It ABI<br>It ABI<br>It ABI<br>It Kit 7021 Deression<br>It Kit 7021 Deression<br>It Kit 7021 Deression<br>It ABI                                                                                                    | te License Agr<br>software.<br>Iine License Ag<br>5 file Size<br>6 5 00 MB<br>80 35 MB<br>80 36 MB<br>80 36 MB<br>81 43 MB<br>91 61 MB<br>138 64 MB<br>92 06 MB<br>92 06 MB<br>92 26 7 MB<br>95 44 MB<br>95 44 MB<br>95 44 MB<br>95 44 MB<br>95 44 MB<br>95 45 MB<br>95 45 MB<br>90 57 MB<br>mos and Samples Do<br>BSD License                                                                                                    | eement for Java 5 preement Do do do do do do do do do do do do do do                                                                                                    | E to downlo<br>wnload<br>arm-sfp.tar.g.<br>1586 tar.gz<br>x64.rpm<br>x64.trg<br>x64.trg                                                                                                    | ad this<br>z<br>z<br>g<br>e Oracle                                                          | Tutoday     Total     Total     |
| (                      | Java SE<br>You mu<br>P<br>Linux ARA<br>Linux X86<br>Linux X86<br>Linux X86<br>Linux X86<br>Solaris X8<br>Solaris X8                                                       | E Development Kr<br>st accept the O<br>Ht License Agree<br>Product / File Dt<br>Wy6v7 Soft File<br>(x64<br>6 (SVR4 packag<br>4 4<br>(SVR4 packag<br>4 4<br>4 (SVR4 packag<br>4 4<br>7 ARC 64-bit SV<br>7 ARC 64-bit SV<br>7 ARC 64-bit S                                                                                                    | tt Kit 7021 Tracie Binary Coo                                                                                                    | te License Agr<br>software.<br>Iine License Agr<br>File Size<br>65.00 MB<br>80.35 MB<br>93.06 MB<br>93.06 MB<br>93.14 3 MB<br>91.41 MB<br>91.41 MB<br>91.41 MB<br>91.43 MM<br>92.06 MB<br>92.06 MB<br>92.06 MB<br>92.06 MB<br>92.06 MB<br>92.06 MB<br>93.06 MB<br>93.07 MB<br>MB<br>05.07 MB<br>05.07 MB<br>05.05 MB<br>05.05                                                                                                    | eement for Jave 5 preement  preement | wnload<br>arm-sfp.lar.g.<br>1586.tar.gz<br>x84.tpm<br>x84.tar.gz<br>16-36.tar.gz<br>16-36.tar.gz<br>16-3                                                                                                    | z<br>z<br>z<br>z<br>z<br>z<br>z<br>z<br>z<br>z<br>z<br>z<br>z<br>z<br>z<br>z<br>z<br>z<br>z | tutoriai     tutoriai     tutoriai     unaction     tutoriai     unaction     unaction     tutoriai     unaction     unaction      |

- 11. Una vez descargado, instálalo.
- 12. Una vez instalado el JDK, entra en la carpeta en donde descomprimiste el SDK de Android y ejecuta el archivo "SDK Manager", haciendo doble click sobre él. Tardará unos segundos en abrirse.

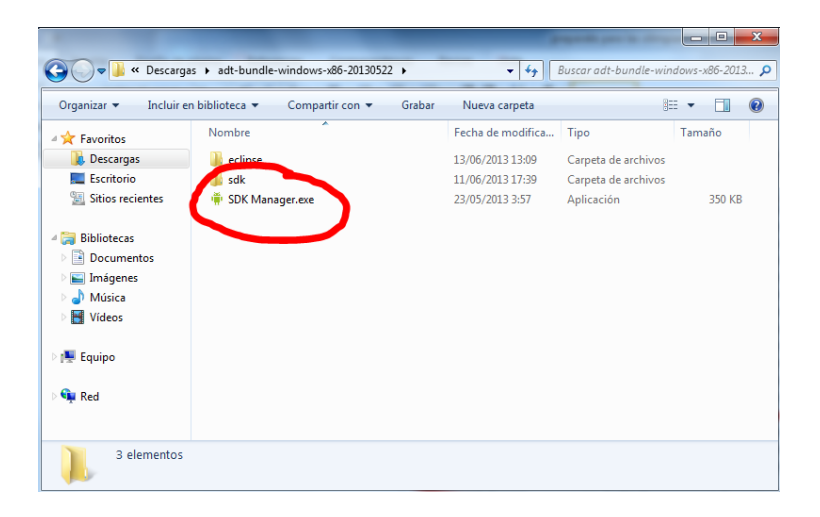

13. Selecciona todas las "Tools", todo el "Android 4.2.2 (API17)" (o la última versión disponible) y todos los "Extras". Pulsa el botón "Install packages".

| SDK Path: C:\Users\carlos.grima\Downloads\adt-bundle-wind       | ows-x86-20              | 130522\s     | dk                  |
|-----------------------------------------------------------------|-------------------------|--------------|---------------------|
| Packages                                                        |                         |              |                     |
| 🖷 Name                                                          | API                     | Rev.         | Status              |
| ▲ ♥                                                             |                         |              |                     |
| 🕼 🥓 Android SDK Tools                                           |                         | 22.0.1       | 😿 Installed         |
| 💷 🥓 Android SDK 🛛 atform-tools                                  |                         | 17           | 😿 Installed         |
| Littler Build-tools                                             |                         | 17           | 👼 Installed         |
| Android 42 (API 17)                                             |                         |              |                     |
| 🔽 💼 Docume tation for Android SDK                               | 17                      | 2            | 😿 Installed         |
| 📝 🎬 SDK Platorm                                                 | 17                      | 2            | 😿 Installed         |
| 🖂 📕 S 🔤 pres for SDK                                            | 17                      | 1            | 👼 Installed         |
| 📝 💵 ARM EABI v7a System Image                                   | 17                      | 2            | 😿 Installed         |
| 🔽 🌆 Intel x86 Atom System Image                                 | 17                      | 1            | 😿 Installed         |
| 🔽 📑 MIPS System Image                                           | 17                      | 1            | 🔯 Installed         |
| 🔽 🛱 Google APIs                                                 | 17                      | 3            | 😿 Installed         |
| 🔽 🚺 Sources for Android SDK                                     | 17                      | 1            | 👼 Installed         |
| Android 4.1.2 (API 16)                                          |                         |              |                     |
| Android 4.0.3 (API 15)                                          |                         |              |                     |
| Android 4.0 (API 14)                                            |                         |              |                     |
| Android 3.2 (API 13)                                            |                         |              |                     |
| Android 3.1 (API 12)                                            |                         |              |                     |
| Android 3.0 (API 11)                                            |                         |              |                     |
| Android 2.3.3 (API 10)                                          |                         |              |                     |
| Android 2.2 (API 8)                                             |                         |              |                     |
| Android 2.1 (API 7)                                             |                         |              |                     |
| Ano. id 1.6 (API 4)                                             |                         |              |                     |
| Android 1. (API 3)                                              |                         |              |                     |
| a 🔽 🧰 Extras                                                    |                         |              |                     |
| 🔽 💽 Android Support Repository                                  |                         | 1            | 🐼 Installed         |
| 🔽 🗖 Andrea Support Library                                      |                         | 13           | Tinstalled          |
| Google AdMob Ads SDK                                            |                         | 11           | R Installed         |
| Google Analytics App Tracking SDK                               |                         | 3            | Reference installed |
| Google Cloud Messaging for Android Library                      |                         | 3            | installed           |
| Google Play services                                            |                         | /            | installed           |
| Google Repository                                               |                         | 1            | installed           |
| Google Play APK Expansion Library                               |                         | 3            | Installed           |
| Google Play Billing Library                                     |                         | 4            | Installed           |
| Google Play Licensing Library                                   |                         | 2            | Installed           |
| 🖉 🖸 Google USB Driver                                           |                         | 1            | Tratalled           |
| Google web Driver      Tatal v86 Envilator Accelerator (LIAVAA) |                         | 2            |                     |
|                                                                 |                         | 5            |                     |
| Show: Vpdates/New VInstalled Obsolete Select                    | <u>New</u> or <u>Up</u> | <u>dates</u> | Install packages.   |
| Sort by:  API level  Repository                                 | ect All                 |              | Delete 21 pochoge   |

14. Una vez instalado todo, ya puedes ejecutar "Eclipse", que es el entorno de desarrollo para Android. Dentro de la carpeta en donde descomprimiste el SDK, entra en la subcarpeta "Eclipse" y haz doble click sobre el archivo que se llama "Eclipse" para ejecutarlo.

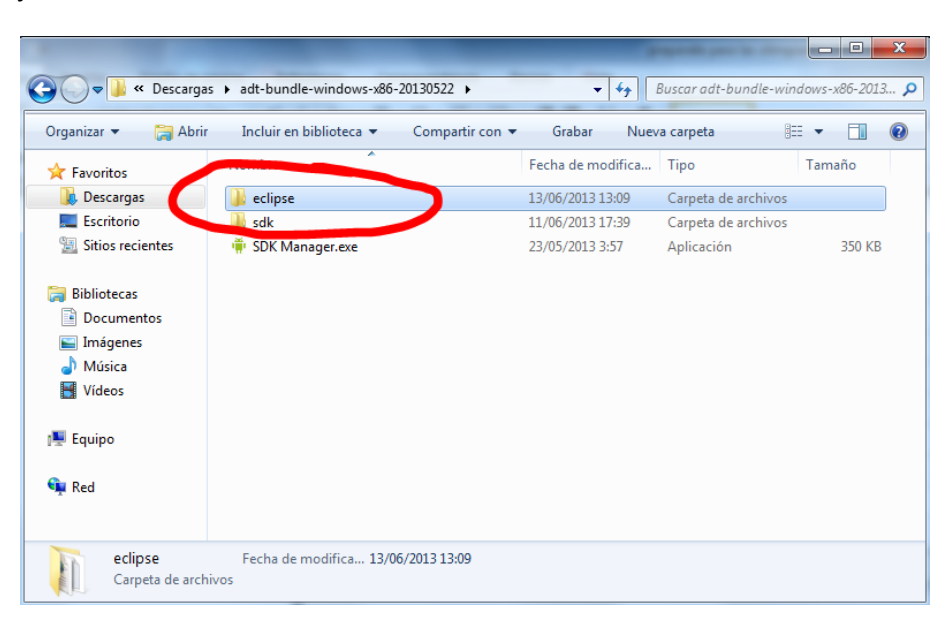

| A Transition        | Nombre                                                                                                    | Fecha de modifica | Тіро                | Tamaño |
|---------------------|----------------------------------------------------------------------------------------------------|-------------------|---------------------|--------|
| Pavoritos Descargas | Configuration                                                                                                    | 13/06/2013 13:09  | Carpeta de archivos |        |
| Escritorio          | 🖟 dropins                                                                                                    | 23/05/2013 2:11   | Carpeta de archivos |        |
| 💷 Sitios recientes  | Features                                                                                                    | 11/06/2013 17:15  | Carpeta de archivos |        |
|                     | \mu p2                                                                                                    | 11/06/2013 17:15  | Carpeta de archivos |        |
| 4 🥽 Bibliotecas     | 퉬 plugins                                                                                                    | 11/06/2013 17:15  | Carpeta de archivos |        |
| Documentos          | 🌗 readme                                                                                                    | 11/06/2013 17:15  | Carpeta de archivos |        |
| 🖻 🔛 Imágenes        | .eclipseproduct                                                                                                    | 04/02/2013 13:25  | Archivo ECLIPSEP    | 1 KB   |
| 🖻 🎝 Música          | (B) and the start start | 23/05/2013 2:11   | Documento XML       | 80 KB  |
| 🖻 🛃 Vídeos          | 🖨 eclipse.exe                                                                                                    | 04/02/2013 14:05  | Aplicación          | 312 KB |
|                     | Conpacinii                                                                                                    | 23/05/2013 2:14   | Opciones de confi   | 1 KB   |
| 🖻 🌉 Equipo          | eclipsec.exe                                                                                                    | 04/02/2013 14:05  | Aplicación          | 24 KB  |
|                     | 🗐 epl-v10.html                                                                                                    | 04/02/2013 13:28  | Documento HTML      | 17 KB  |
| 🖻 🖣 Red             | inotice.html                                                                                                    | 04/02/2013 13:28  | Documento HTML      | 9 KB   |
|                     |                                                                                                    |                   |                     |        |

15. Acepta el workspace que te sugiere.
16. Una vez iniciado todo, pulsa sobre el botón "Android Virtual Device Manager" y luego en "new" para crear tu dispositivo móvil virtual para probar tus aplicaciones. Una vez creado, inícialo pulsando en "start".

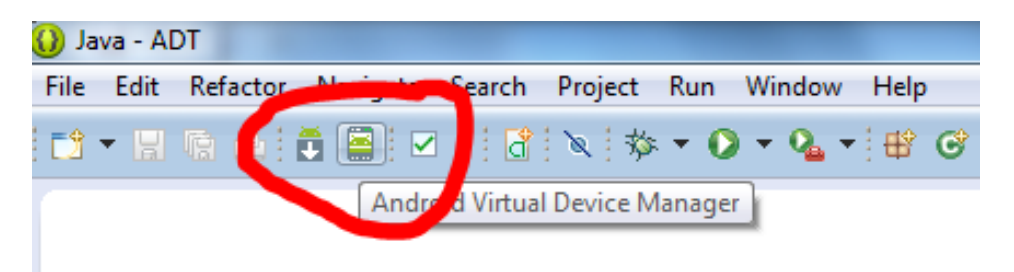

17. ¡Ya puedes empezar a programar tu primera aplicación Android! Acude a <u>http://developer.android.com</u> de nuevo. Pulsa arriba en "Develop" y, en la siguiente pantalla, arriba en "Training". Te aparecerá el tutorial oficial de Android con todos los pasos, desde los más sencillos (crear tu primera aplicación) hasta los más complicados. ¡Todo lo que necesitas para ganar el concurso está ahí!

| Pevelopers 🗸 🛛                                 | Desig  | n Develoj                                                                                                    | p Dist                                                                                                    | ribute                                              |                                       | 0 | : |
|------------------------------------------------|--------|----------------------------------------------------------------------------------------------------|----------------------------------------------------------------------------------------------------|-----------------------------------------------------|---------------------------------------|---|---|
| raining API Guides                             |        | Reference                                                                                                    | Tools                                                                                                    | Google Services                                     |                                       |   |   |
| Getting Started                                | ^      | Getting S                                                                                                    | Started                                                                                                    |                                                     |                                       |   |   |
| Building Your First App                        | ~      |                                                                                                    |                                                                                                    |                                                     |                                       |   |   |
| Managing the Activity<br>Lifecycle             | ~      | Welcome to Training for Android developers. Here you'll find sets of lessons within classes that describe how<br>to accomplish a specific task with code samples you can re-use in your app. Classes are organized into severa<br>groups you can see at the top-level of the left navigation.<br>This first group, <i>Getting Started</i> , teaches you the bare essentials for Android app development. If you're a new |                                                                                                    |                                                     |                                       |   |   |
| Supporting Different<br>Devices                | ~      |                                                                                                    |                                                                                                    |                                                     |                                       |   |   |
| Building a Dynamic UI with<br>Fragments        | ~      | Android app d                                                                                                    | leveloper, you                                                                                                    | should complete each of the                         | nese classes in order:                |   |   |
| Saving Data                                    | $\sim$ | Building `                                                                                                    | Your First                                                                                                    | t App                                               |                                       |   |   |
| nteracting with Other                          | ~      | After you've installed the Android SDK,                                                                                                    |                                                                                                    |                                                     | Creating an Android Project           |   |   |
| Apps                                           |        | - [3]                                                                                                    | start with this class to learn the basics                                                                                             | s class to learn the basics                         | Running Your Application              |   |   |
| Sharing Content                                | $\sim$ |                                                                                                    | about Androi                                                                                                    | d app development.                                  | Building a Simple User Interface      |   |   |
| uilding Apps with<br>Multimedia                | $\sim$ |                                                                                                    |                                                                                                    |                                                     | Starting Another Activity             |   |   |
| Building Apps with<br>Graphics & Animation     | $\sim$ | Managin                                                                                                    | g the Acti                                                                                                    | vity Lifecycle                                      |                                       |   |   |
| Building Apps with<br>Connectivity & the Cloud |        | 1.                                                                                                    | How Android activities live and die and<br>how to create a seamless user<br>experience by implementing lifecycle<br>callback methods. | Starting an Activity                                |                                       |   |   |
|                                                | ~      | - 12                                                                                                    |                                                                                                    | Pausing and Resuming an Activity                    |                                       |   |   |
|                                                |        |                                                                                                    |                                                                                                    | Stopping and Restarting an Activity                 |                                       |   |   |
| Building Apps with<br>Jser Info & Location     | ~      |                                                                                                    |                                                                                                    |                                                     | Recreating an Activity                |   |   |
| Best Practices for<br>User Experience & UI     | $\sim$ | Supporti                                                                                                    | ng Differe                                                                                                    | ent Devices                                         |                                       |   |   |
| Best Practices for<br>User Input               |        | 1                                                                                                    | How to build your app with alternative                                                                                                | Supporting Different Languages                      |                                       |   |   |
|                                                | Ť      | 13                                                                                                    | resources tha                                                                                                    | at provide an optimized                             | Supporting Different Screens          |   |   |
| Best Practices for                             | $\sim$ | _                                                                                                    | form factors                                                                                                    | using a single APK.                                 | Supporting Different Platform Version | 8 |   |
| renormance                                     |        | Building                                                                                                    | a Dynami                                                                                                    | c III with Fragment                                 | s                                     |   |   |
| lest Practices for                             | $\sim$ |                                                                                                    |                                                                                                    |                                                     |                                       |   |   |
| scouncy or mucy                                |        | 13 H                                                                                                    | How to build a user interface for your<br>app that is flexible enough to present<br>multiple UI components on large                   | Using the Support Library                           |                                       |   |   |
| Using Google Play to<br>Distribute & Monetize  | $\sim$ |                                                                                                    |                                                                                                    | Creating a Fragment                                 |                                       |   |   |
|                                                |        | :                                                                                                    | screens and a                                                                                                    | a more constrained set of                           | Building a Flexible UI                |   |   |
|                                                |        |                                                                                                    | UI componen<br>essential for l                                                                                                    | ts on smaller screens—<br>building a single APK for | Communicating with Other Fragments    |   |   |

Estructura de la Base de Datos en MySQL utilizado en el Test.

# CREAR TABLA GPSI\_AGENDA

CREATE TABLE IF NOT EXISTS `GPSI\_AGENDA` ( `AGE\_ID` int(11) NOT NULL AUTO\_INCREMENT, `USU\_CI` varchar(10) NOT NULL, `AGE\_FECHA` datetime NOT NULL, `AGE\_HORA` datetime NOT NULL, `AGE\_OBSERVACION` text, `AGE\_OBSERVACION` text, `AGE\_ACCION` char(1) NOT NULL, `AGE\_CREATED\_AT` datetime NOT NULL, `AGE\_CREATED\_AT` datetime DEFAULT '0000-00-00 00:00:00', PRIMARY KEY (`AGE\_ID`), KEY `AGENDA\_USUARIO\_FK` (`USU\_CI`) ) ENGINE=MyISAM DEFAULT CHARSET=latin1 AUTO\_INCREMENT=1 ;

# CREAR TABLA GPSI\_FICHA

CREATE TABLE IF NOT EXISTS `GPSI\_FICHA` (

`PSI\_NUMERO` int(11) NOT NULL AUTO\_INCREMENT,

`USU\_CI` varchar(10) NOT NULL,

`PSI\_CEDULA` varchar(10) DEFAULT NULL,

`PSI\_NOMBRE1` varchar(50) NOT NULL,

`PSI\_NOMBRE2` varchar(50) DEFAULT NULL,

`PSI\_APELLIDO1` varchar(50) NOT NULL,

`PSI\_APELLIDO2` varchar(50) DEFAULT NULL,

`PSI\_DIRECCION` varchar(50) DEFAULT NULL,

`PSI\_TELEFONO` varchar(20) DEFAULT NULL,

`PSI\_CELULAR` varchar(20) DEFAULT NULL,

`PSI\_EMAIL` varchar(50) DEFAULT NULL,

`PSI\_LUGARNAC` varchar(50) DEFAULT NULL,

`PSI\_FECNACIMIENTO` datetime NOT NULL DEFAULT '0000-00-00 00:00:00',

`PSI\_SEXO` char(1) NOT NULL,

`PSI\_NACIONALIDAD` varchar(20) DEFAULT NULL,

`ESC\_CODIGO` varchar(10) CHARACTER SET latin1 COLLATE latin1\_spanish\_ci NOT NULL,

`PSI\_NIVEL\_ESCOLAR` int(2) NOT NULL,

`PAR\_CODIGO` varchar(6) CHARACTER SET latin1 COLLATE latin1\_spanish\_ci NOT NULL,

`PSI\_NOMPADRE` varchar(100) DEFAULT NULL,

`PSI\_PROPADRE` varchar(50) DEFAULT NULL,

`PSI\_TELEFPADRE` varchar(20) DEFAULT NULL,

`PSI\_NACPADRE` varchar(20) DEFAULT NULL,

`PSI\_NOMMADRE` varchar(100) DEFAULT NULL,

`PSI\_PROMADRE` varchar(50) DEFAULT NULL,

`PSI\_TELEFMADRE` varchar(20) DEFAULT NULL,

`PSI NACMADRE` varchar(20) DEFAULT NULL, `PSI\_NUMHERMANOS` int(2) DEFAULT '0', `PSI FECHA` datetime DEFAULT '0000-00-00 00:00:00', **`PSI REMITIDO` varchar(255) DEFAULT NULL, `PSI\_OBSERVACION`** text, `PSI\_OCURRIO` varchar(255) DEFAULT NULL, `PSI DESDE` varchar(255) DEFAULT NULL, `PSI\_ATRIBUYE` varchar(255) DEFAULT NULL, `PSI FUENTE` varchar(255) DEFAULT NULL, `PSI ENFERMEDAD\_ACTUAL` varchar(255) DEFAULT NULL, 'PSI FECHA TRAT BIOLOGICO' datetime DEFAULT '0000-00-00 00:00:00'. `PSI\_TRATAMIENTO\_BIOLOGICO` varchar(255) DEFAULT NULL, `PSI FECHA TRAT PSICOLOGICO` datetime DEFAULT '0000-00-00 00:00:00', `PSI\_TRATAMIENTO\_PSICOLOGICO` varchar(255) DEFAULT NULL, `PSI PARTO` varchar(255) DEFAULT NULL, `PSI LACTANCIA` varchar(255) DEFAULT NULL, `PSI\_PSICOMOTOR` varchar(255) DEFAULT NULL, `PSI ENFERMEDAD SOMATICA` varchar(255) DEFAULT NULL, `PSI\_SIGNOS\_PSICOPATOLOGICOS` varchar(255) DEFAULT NULL, `PSI\_RELACION\_PADRES` varchar(255) DEFAULT NULL, `PSI\_RELACION\_HERMANOS` varchar(255) DEFAULT NULL, `PSI OTROS INFANCIA` varchar(255) DEFAULT NULL, `PSI\_OTROS\_PREESCOLAR` varchar(255) DEFAULT NULL, `PSI EDUCACION ESCOLAR` varchar(255) DEFAULT NULL, `PSI\_OTROS\_ESCOLAR` varchar(255) DEFAULT NULL, `PSI ADOLESCENCIA` varchar(255) DEFAULT NULL, `PSI\_ADAPTACION\_HETEROSEXUAL` varchar(255) DEFAULT NULL, `PSI\_VIDA\_SOCIAL` varchar(255) DEFAULT NULL, `PSI\_CLASE\_SOCIOECONOMICA` varchar(255) DEFAULT NULL, `PSI\_USO\_SUSTANCIAS` varchar(255) DEFAULT NULL, `PSI PATOLOGIA ANTERIOR` varchar(255) DEFAULT NULL, `PSI\_ANTECEDENTES\_FAMILIARES` text, `PSI INSPECCION GENERAL` varchar(255) DEFAULT NULL, `PSI\_FORMA\_RELACION` varchar(255) DEFAULT NULL, `PSI EXPRESION LENGUAJE` varchar(255) DEFAULT NULL, `PSI\_ESTADO\_CONCIENCIA` varchar(255) DEFAULT NULL, **`PSI ATENCION` varchar(255) DEFAULT NULL,** `PSI CONDUCTA MOTORA` varchar(255) DEFAULT NULL, `PSI\_COMPORTAMIENTO` varchar(255) DEFAULT NULL, `PSI\_ALTERACION\_SUENIO` varchar(255) DEFAULT NULL, `PSI AFECTIVIDAD` varchar(255) DEFAULT NULL, `PSI\_SENSOPERCEPCION` varchar(255) DEFAULT NULL, `PSI\_PENSAMIENTO` varchar(255) DEFAULT NULL, `PSI\_EXPRESION` varchar(255) DEFAULT NULL, `PSI\_JUICIO` varchar(255) DEFAULT NULL. `PSI ESTIMACION INTELIGENCIA` varchar(255) DEFAULT NULL, `PSI\_ORIENTACION` varchar(255) DEFAULT NULL, **`PSI MEMORIA`** varchar(255) DEFAULT NULL, `PSI OTRAS FUNCIONES INT` varchar(255) DEFAULT NULL, `PSI VOLUNTAD` varchar(255) DEFAULT NULL,

`PSI\_ACTIVIDAD` varchar(255) DEFAULT NULL, `PSI\_INSTINTIVIDAD` varchar(255) DEFAULT NULL, `PSI\_CONCLUSIONES` text, `PSI\_RECOMENDACIONES` text, `PSI\_ESTADO` char(1) NOT NULL, `PSI\_ACCION` char(1) NOT NULL, `PSI\_CREATED\_AT` datetime NOT NULL, `PSI\_UPDATE\_AT` datetime DEFAULT '0000-00-00 00:00:00', `PSI\_DISPOSITIVO` varchar(50) DEFAULT NULL, PRIMARY KEY (`PSI\_NUMERO`), KEY `FICHA\_USUARIO\_FK` (`USU\_CI`) ) ENGINE=MyISAM DEFAULT CHARSET=latin1 AUTO\_INCREMENT=1 ;

## CREAR TABLA GPSI\_INTERCONSULTA

CREATE TABLE IF NOT EXISTS `GPSI\_INTERCONSULTA` ( `INT NUMERO` int(11) NOT NULL AUTO INCREMENT, `PSI NUMERO` int(11) NOT NULL, `MOT\_CODIGO` int(11) NOT NULL, `INT FECHA` datetime DEFAULT '0000-00-00 00:00:00', `INT ESTADO PSI` text, `INT TRATAMIENTO` text, `INT OBSERVACION` text, `INT\_ESTADO\_FICHA` text, `INT COMENTARIO` text, `INT\_ESTADO` char(1) NOT NULL, `INT ACCION` char(1) NOT NULL, `INT\_CREATED\_AT` datetime NOT NULL, `INT\_UPDATE\_AT` datetime DEFAULT '0000-00-00 00:00:00', `INT DISPOSITIVO` varchar(50) DEFAULT NULL, `USU\_CI` varchar(10) DEFAULT NULL, PRIMARY KEY ('INT NUMERO'), KEY `INTERCON\_FICHA\_FK` (`PSI\_NUMERO`) ) ENGINE=MyISAM DEFAULT CHARSET=latin1 AUTO INCREMENT=1;

# CREA TABLA GPSI\_MOTIVO\_CONSULTA

CREATE TABLE IF NOT EXISTS `GPSI\_MOTIVO\_CONSULTA` ( `MOT\_CODIGO` int(11) NOT NULL AUTO\_INCREMENT, `MOT\_NOMBRE` varchar(100) NOT NULL, `MOT\_ESTADO` char(1) NOT NULL, `MOT\_ACCION` char(1) NOT NULL, `MOT\_CREATED\_AT` datetime NOT NULL, `MOT\_UPDATE\_AT` datetime DEFAULT '0000-00-00 00:00:00', `USU\_CI` varchar(10) DEFAULT NULL, PRIMARY KEY (`MOT\_CODIGO`) ) ENGINE=MyISAM DEFAULT CHARSET=latin1 AUTO\_INCREMENT=1 ;

# CREAR TABLA GSEG\_ACCESO

CREATE TABLE IF NOT EXISTS `GSEG\_ACCESO` ( `ACC\_ID` int(11) NOT NULL AUTO\_INCREMENT, `USU\_CI` varchar(10) NOT NULL, `ACC\_FECHA` datetime NOT NULL, `ACC\_EXPLORADOR` varchar(50) DEFAULT NULL, `ACC\_EXPLORADOR\_VERSION` varchar(20) NOT NULL, `ACC\_SISTEMA\_OPERATIVO` varchar(20) NOT NULL, `ACC\_DISPOSITIVO` varchar(50) NOT NULL, `ACC\_IP` varchar(55) NOT NULL, `ACC\_CREATED\_AT` datetime NOT NULL, `ACC\_UPDATE\_AT` datetime DEFAULT '0000-00-00 00:00:00', PRIMARY KEY (`ACC\_ID`), KEY `ACCESO\_USUARIO\_FK` (`USU\_CI`) ) ENGINE=MyISAM DEFAULT CHARSET=latin1 AUTO\_INCREMENT=1 ;

# CREAR TABLA GSEG\_CANTONES

CREATE TABLE IF NOT EXISTS `GSEG\_CANTONES` ( `CAN\_CODIGO` varchar(4) COLLATE latin1\_spanish\_ci NOT NULL, `CAN\_NOMBRE` varchar(100) COLLATE latin1\_spanish\_ci NOT NULL, `PRO\_CODIGO` varchar(2) COLLATE latin1\_spanish\_ci NOT NULL, `CAN\_ESTADO` char(1) COLLATE latin1\_spanish\_ci NOT NULL, `CAN\_ACCION` char(1) COLLATE latin1\_spanish\_ci NOT NULL, `CAN\_CREATED\_AT` datetime NOT NULL, `CAN\_UPDATE\_AT` datetime DEFAULT NULL, `USU\_CI` varchar(10) COLLATE latin1\_spanish\_ci DEFAULT NULL, PRIMARY KEY (`CAN\_CODIGO`) ) ENGINE=MyISAM DEFAULT CHARSET=latin1 COLLATE=latin1\_spanish\_ci;

# CREAR TABLA GSEG\_ESCUELAS

CREATE TABLE IF NOT EXISTS `GSEG\_ESCUELAS` (

`ESC\_CODIGO` varchar(10) COLLATE latin1\_spanish\_ci NOT NULL,

`ESC\_NOMBRE` varchar(100) COLLATE latin1\_spanish\_ci NOT NULL,

`PAR\_CODIGO` varchar(6) COLLATE latin1\_spanish\_ci NOT NULL,

`ESC\_ESTADO` char(1) COLLATE latin1\_spanish\_ci NOT NULL,

`ESC\_ACCION` char(1) COLLATE latin1\_spanish\_ci NOT NULL,

`ESC\_CREATED\_AT` datetime NOT NULL,

`ESC\_UPDATE\_AT` datetime DEFAULT '0000-00-00 00:00:00',

`USU\_CI` varchar(10) COLLATE latin1\_spanish\_ci DEFAULT NULL,

KEY `ESC\_CODIGO` (`ESC\_CODIGO`)

) ENGINE=MyISAM DEFAULT CHARSET=latin1 COLLATE=latin1\_spanish\_ci;

# CREAR TABLA GSEG\_MARGARITA\_SERIE

CREATE TABLE IF NOT EXISTS `GSEG\_MARGARITA\_SERIE` ( `SER\_ID` int(11) NOT NULL, `SER\_EXPRESION` char(1) COLLATE latin1\_spanish\_ci NOT NULL COMMENT 'A=alegre; T=triste; E=enojado; M=miedo', `SER\_CREATED\_AT` datetime NOT NULL, `SER\_UPDATE\_AT` datetime DEFAULT '0000-00-00 00:00:00', `USU\_CI` varchar(10) COLLATE latin1\_spanish\_ci DEFAULT NULL, PRIMARY KEY (`SER\_ID`) ) ENGINE=MyISAM DEFAULT CHARSET=latin1 COLLATE=latin1\_spanish\_ci;

# CREAR TABLA GSEG\_MENU

CREATE TABLE IF NOT EXISTS `GSEG\_MENU` ( `MEN\_CODIGO` int(11) NOT NULL AUTO\_INCREMENT, `MEN\_NOMBRE` varchar(50) DEFAULT NULL, `MEN\_FORMULARIO` varchar(50) DEFAULT NULL, `MEN\_FORMULARIO` varchar(50) DEFAULT NULL, `MEN\_NIVEL` char(1) DEFAULT NULL, `MEN\_PADRE` int(11) DEFAULT '0' COMMENT 'Nodo padre', `MEN\_ESTADO` char(1) NOT NULL, `MEN\_ESTADO` char(1) NOT NULL, `MEN\_CREATED\_AT` datetime NOT NULL, `MEN\_UPDATE\_AT` datetime DEFAULT '0000-00-00 00:00:00', `USU\_CI` varchar(10) DEFAULT NULL, PRIMARY KEY (`MEN\_CODIGO`), KEY `MEN\_PADRE` (`MEN\_PADRE`) ) ENGINE=MyISAM DEFAULT CHARSET=latin1 AUTO\_INCREMENT=1 ;

# CREAR TABLA GSEG\_MENU\_PANEL

CREATE TABLE IF NOT EXISTS `GSEG MENU PAPEL` ( `MEN CODIGO` int(11) NOT NULL, `PAP\_CODIGO` int(11) NOT NULL, `MPA AGREGAR` char(1) NOT NULL, `MPA MODIFICAR` char(1) NOT NULL, `MPA\_ELIMINAR` char(1) NOT NULL, `MPA\_IMPRIMIR` char(1) NOT NULL, `MPA BUSCAR` char(1) NOT NULL, `MPA\_DESPLAZAR` char(1) NOT NULL, `MPA\_ESTADO` char(1) NOT NULL, `MPA\_ACCION` char(1) NOT NULL, `MPA\_CREATED\_AT` datetime NOT NULL, `MPA UPDATE AT` datetime DEFAULT '0000-00-00 00:00:00', `USU\_CI` varchar(10) DEFAULT NULL, KEY 'MENPAP MENU FK' ('MEN CODIGO'), KEY `MENPAP PAPEL FK` (`PAP CODIGO`) ) ENGINE=MyISAM DEFAULT CHARSET=latin1;

# CREAR TABLA GSEG\_PAPEL

CREATE TABLE IF NOT EXISTS `GSEG\_PAPEL` ( `PAP\_CODIGO` int(11) NOT NULL AUTO\_INCREMENT, `PAP\_NOMBRE` varchar(100) NOT NULL, `PAP\_ESTADO` char(1) NOT NULL, `PAP\_ACCION` char(1) NOT NULL, `PAP\_CREATED\_AT` datetime NOT NULL, `PAP\_UPDATE\_AT` datetime DEFAULT '0000-00-00 00:00:00', `USU\_CI` varchar(10) DEFAULT NULL, PRIMARY KEY (`PAP\_CODIGO`) ) ENGINE=MyISAM DEFAULT CHARSET=latin1 AUTO\_INCREMENT=1 ;

# CREAR TABLA GSEG\_PARROQUIAS

CREATE TABLE IF NOT EXISTS `GSEG\_PARROQUIAS` ( `PAR\_CODIGO` varchar(6) COLLATE latin1\_spanish\_ci NOT NULL, `PAR\_NOMBRE` varchar(100) COLLATE latin1\_spanish\_ci NOT NULL, `CAN\_CODIGO` varchar(4) COLLATE latin1\_spanish\_ci NOT NULL, `PRO\_CODIGO` varchar(2) COLLATE latin1\_spanish\_ci NOT NULL, `PAR\_ESTADO` char(1) COLLATE latin1\_spanish\_ci NOT NULL, `PAR\_ACCION` char(1) COLLATE latin1\_spanish\_ci NOT NULL, `PAR\_CREATED\_AT` datetime NOT NULL, `PAR\_UPDATE\_AT` datetime DEFAULT NULL, `USU\_CI` varchar(10) COLLATE latin1\_spanish\_ci DEFAULT NULL, PRIMARY KEY (`PAR\_CODIGO`)

) ENGINE=MyISAM DEFAULT CHARSET=latin1 COLLATE=latin1\_spanish\_ci;

# **CREAR TABLA GSEG\_PROVINCIAS**

CREATE TABLE IF NOT EXISTS `GSEG\_PROVINCIAS` ( `PRO\_CODIGO` varchar(2) COLLATE latin1\_spanish\_ci NOT NULL, `PRO\_NOMBRE` varchar(100) COLLATE latin1\_spanish\_ci NOT NULL, `PRO\_ESTADO` char(1) COLLATE latin1\_spanish\_ci NOT NULL, `PRO\_ACCION` char(1) COLLATE latin1\_spanish\_ci NOT NULL, `PRO\_CREATED\_AT` datetime NOT NULL, `PRO\_UPDATE\_AT` datetime DEFAULT NULL, `USU\_CI` varchar(10) COLLATE latin1\_spanish\_ci DEFAULT NULL, PRIMARY KEY (`PRO\_CODIGO`) ) ENGINE=MyISAM DEFAULT CHARSET=latin1 COLLATE=latin1\_spanish\_ci;

# CREAR TABLA GSEG\_REG\_MOVIMIENTOS

CREATE TABLE IF NOT EXISTS `GSEG\_REG\_MOVIMIENTOS` ( `RMOV\_ID` int(11) NOT NULL AUTO\_INCREMENT, `RMOV\_SENTENCIA` text NOT NULL, `RMOV\_NOM\_TABLA` varchar(100) NOT NULL, PRIMARY KEY (`RMOV\_ID`)

) ENGINE=MyISAM DEFAULT CHARSET=latin1 AUTO\_INCREMENT=1;

## CREAR TABLA GSEG\_USUARIO

CREATE TABLE IF NOT EXISTS `GSEG USUARIO` ( `USU CI` varchar(10) NOT NULL, `PAP CODIGO` int(11) NOT NULL, `USU\_NOMBRE\_USUARIO` varchar(50) NOT NULL, `USU CLAVE` varchar(50) NOT NULL. `USU\_TIEMPO\_CITA` int(11) DEFAULT '30' COMMENT 'En minutos', `USU ESTADO` char(1) NOT NULL, `USU\_ACCION` char(1) NOT NULL, `USU\_NOMBRE1` varchar(50) NOT NULL, `USU NOMBRE2` varchar(50) DEFAULT ' '. `USU\_APELLIDO1` varchar(50) NOT NULL, `USU APELLIDO2` varchar(50) DEFAULT ' ', `USU EMAIL` varchar(50) DEFAULT ' ', `USU\_CREATED\_AT` datetime NOT NULL, `USU UPDATE AT` datetime DEFAULT '0000-00-00 00:00:00', PRIMARY KEY ('USU CI'). UNIQUE KEY `USU NOMBRE USUARIO` (`USU NOMBRE USUARIO`), KEY `USUARIO PAPEL FK` (`PAP CODIGO`), KEY `USU\_CLAVE` (`USU\_CLAVE`) ) ENGINE=MyISAM DEFAULT CHARSET=latin1;

# CREAR TABLA TPA\_APLICACION

CREATE TABLE IF NOT EXISTS `TPA APLICACION` ( `APLI\_ID` int(11) NOT NULL AUTO\_INCREMENT, `TEST\_ID` int(11) NOT NULL, `PSI\_NUMERO` int(11) NOT NULL, `APLI\_FECHA` datetime DEFAULT '0000-00-00 00:00:00'. `APLI EQUIVOCACIONES` int(11) NOT NULL DEFAULT '0', `APLI ESTADO` char(1) NOT NULL, `APLI ACCION` char(1) NOT NULL, `APLI\_CREATED\_AT` datetime NOT NULL, `APLI\_UPDATE\_AT` datetime DEFAULT '0000-00-00 00:00:00', `APLI DISPOSITIVO` varchar(50) DEFAULT NULL, `USU\_CI` varchar(10) DEFAULT NULL, PRIMARY KEY (`APLI ID`), KEY `APLICACION\_TEST\_FK` (`TEST\_ID`), KEY `APLICACION FICHA FK` (`PSI NUMERO`) ) ENGINE=MyISAM DEFAULT CHARSET=latin1 AUTO\_INCREMENT=1;

# CREAR TABLA TPA\_APLICACION\_DET

CREATE TABLE IF NOT EXISTS `TPA APLICACION DET` ( `DAPLI ID` int(11) NOT NULL AUTO INCREMENT, `PREG\_ID` int(11) NOT NULL, `RESP ID` int(11) DEFAULT NULL, `RESP CORRECTA` char(1) DEFAULT NULL COMMENT 'S: correcta -N:incorrecta'. `APLI ID` int(11) NOT NULL, `DAPLI\_TIEMPO` float(6,3) DEFAULT NULL COMMENT 'En segundos', `DAPLI ESTADO` char(1) NOT NULL. `DAPLI ACCION` char(1) NOT NULL, `DAPLI CREATED AT` datetime NOT NULL, `DAPLI\_UPDATE\_AT` datetime DEFAULT '0000-00-00 00:00:00', `DAPLI DISPOSITIVO` varchar(50) DEFAULT NULL, `USU CI` varchar(10) DEFAULT NULL, PRIMARY KEY (`DAPLI\_ID`), KEY `APLIDET PREGUNTA FK` (`RESP ID`), KEY `APLIDET\_APLICACION\_FK` (`APLI\_ID`) ) ENGINE=MyISAM DEFAULT CHARSET=latin1 AUTO\_INCREMENT=1;

# CREAR TABLA TPA\_APLICACION\_INT

CREATE TABLE IF NOT EXISTS `TPA\_APLICACION\_INT` ( `IAPLI ID` int(11) NOT NULL AUTO INCREMENT, `DINT\_ID` int(11) NOT NULL, `DINT CORRECTA` char(1) NOT NULL, `APLI\_ID` int(11) NOT NULL, `IAPLI\_TIEMPO` float(6,3) NOT NULL COMMENT 'En segundos', `IAPLI\_ESTADO` char(1) NOT NULL, `IAPLI\_ACCION` char(1) NOT NULL, `IAPLI CREATED AT` datetime NOT NULL, `IAPLI\_UPDATE\_AT` datetime DEFAULT '0000-00-00 00:00:00', `IAPLI DISPOSITIVO` varchar(50) DEFAULT NULL, `USU CI` varchar(10) DEFAULT NULL, PRIMARY KEY (`IAPLI ID`), KEY `APLIINT INTERFERENCIA FK` (`DINT ID`), KEY `APLIINT\_APLICACION\_FK` (`APLI\_ID`) ) ENGINE=MyISAM DEFAULT CHARSET=latin1 AUTO\_INCREMENT=1;

# CREAR TABLA TPA\_INTERFERENCIA

CREATE TABLE IF NOT EXISTS `TPA\_INTERFERENCIA` ( `INT\_ID` int(11) NOT NULL AUTO\_INCREMENT, `INT\_NOMBRE` varchar(50) NOT NULL, `INT\_DESCRIPCION` text, `INT\_TIPO` char(1) NOT NULL COMMENT 'C,S: Color, Sonido', `INT\_UBICACION` varchar(100) NOT NULL, `INT\_ESTADO` char(1) NOT NULL COMMENT 'N, A: Normal, Anulado', `INT\_ACCION` char(1) NOT NULL COMMENT 'N, M, A: Nuevo, Modificado, Anulado',

`INT\_CREATED\_AT` datetime NOT NULL,

`INT\_UPDATE\_AT` datetime DEFAULT '0000-00-00 00:00:00',

`USU\_CI` varchar(10) DEFAULT NULL,

PRIMARY KEY (`INT\_ID`)

) ENGINE=MyISAM DEFAULT CHARSET=latin1 AUTO\_INCREMENT=1;

# CREAR TABLA TPA\_INTERFERENCIA\_DET

CREATE TABLE IF NOT EXISTS `TPA\_INTERFERENCIA\_DET` (

`DINT\_ID` int(11) NOT NULL AUTO\_INCREMENT,

`INT\_ID` int(11) NOT NULL,

`DINT\_ORDEN` int(11) NOT NULL,

`DINT\_DESCRIPCION` varchar(100) NOT NULL,

`DINT\_CORRECTA` char(1) NOT NULL COMMENT 'S, N: Si, No',

`DINT\_UBICACION` varchar(100) NOT NULL,

`DINT\_ESTADO` char(1) NOT NULL COMMENT 'N, A: Normal, Anulado',

`DINT\_ACCION` char(1) NOT NULL COMMENT 'N, M, A: Nuevo, Modificado, Anulado',

`DINT\_CREATED\_AT` datetime NOT NULL,

`DINT\_UPDATE\_AT` datetime DEFAULT '0000-00-00 00:00:00',

`USU\_CI` varchar(10) DEFAULT NULL,

PRIMARY KEY (`DINT\_ID`),

KEY `INTDET\_INTERFERENCIA\_FK` (`INT\_ID`)

) ENGINE=MyISAM DEFAULT CHARSET=latin1 AUTO\_INCREMENT=1;

# CREAR TABLA TPA\_PREGUNTA

CREATE TABLE IF NOT EXISTS `TPA\_PREGUNTA` (

`PREG\_ID` int(11) NOT NULL AUTO\_INCREMENT,

`TEST\_ID` int(11) NOT NULL,

`PREG\_ORDEN` int(11) NOT NULL,

`PREG\_EXPRESION` char(1) NOT NULL DEFAULT 'A' COMMENT 'A=alegre; T=triste; E=enojado; M=miedo',

`PREG\_ESTADO` char(1) NOT NULL COMMENT 'N, A: Normal, Anulado',

`PREG\_ACCION` char(1) NOT NULL COMMENT 'N, M, A: Nuevo, Modificado, Anulado',

`PREG\_CREATED\_AT` datetime NOT NULL,

`PREG\_UPDATE\_AT` datetime DEFAULT '0000-00-00 00:00:00',

`USU\_CI` varchar(10) DEFAULT NULL,

PRIMARY KEY (`PREG\_ID`),

KEY `PREGUNTA\_TEST\_FK` (`TEST\_ID`)

) ENGINE=MyISAM DEFAULT CHARSET=latin1 AUTO\_INCREMENT=1;

# CREAR TABLA TPA\_RESPUESTA

`RESP\_ID` int(11) NOT NULL AUTO\_INCREMENT, `TEST\_ID` int(11) NOT NULL, `PREG\_ID` int(11) NOT NULL, `RESP\_ORDEN` int(11) NOT NULL, `RESP\_UBICACION` varchar(100) NOT NULL, `RESP\_CORRECTA` char(1) NOT NULL COMMENT 'S, N: Si, No', `RESP\_ESTADO` char(1) NOT NULL COMMENT 'N, A: Normal, Anulado', `RESP\_ACCION` char(1) NOT NULL COMMENT 'N, M, A: Nuevo, Modificado, Anulado', `RESP\_CREATED\_AT` datetime NOT NULL, `RESP\_UPDATE\_AT` datetime DEFAULT '0000-00-00 00:00:00', `USU\_CT` varchar(10) DEFAULT NULL, PRIMARY KEY (`RESP\_ID`), KEY`RESPUESTA\_PREGUNTA\_FK` (`PREG\_ID`)

CREATE TABLE IF NOT EXISTS `TPA RESPUESTA` (

) ENGINE=MyISAM DEFAULT CHARSET=latin1 AUTO\_INCREMENT=1;

# CREAR TABLA TPA\_TEST

CREATE TABLE IF NOT EXISTS `TPA\_TEST` (

`TEST\_ID` int(11) NOT NULL AUTO\_INCREMENT,

`TEST\_NOMBRE` varchar(50) NOT NULL,

`TEST\_DESCRIPCION` text NOT NULL,

`TEST\_NUM\_FILAS` int(1) NOT NULL,

`TEST\_INSTRUCCIONES` int(2) NOT NULL,

`TEST\_ESTADO` char(1) NOT NULL COMMENT 'N, A: Normal, Anulado',

`TEST\_ACCION` char(1) NOT NULL COMMENT 'N, M, A: Nuevo, Modificado, Anulado',

`TEST\_INTERFERENCIA` char(1) NOT NULL COMMENT 'S, N: Si, No',

`TEST\_TIEMPO\_INTER` int(3) NOT NULL,

`TEST\_CREATED\_AT` datetime NOT NULL,

`TEST\_UPDATE\_AT` datetime DEFAULT '0000-00-00 00:00:00',

`USU\_CI` varchar(10) DEFAULT ",

PRIMARY KEY (`TEST\_ID`)

) ENGINE=MyISAM DEFAULT CHARSET=latin1 AUTO\_INCREMENT=1;

#### **TRIGGERS EN MYSQL**

#### **INSERTAR CANTONES**

CREATE TRIGGER INSERT\_CANTONES AFTER INSERT ON GSEG\_CANTONES FOR EACH ROW BEGIN INSERT INTO GSEG\_REG\_MOVIMIENTOS(RMOV\_SENTENCIA, RMOV\_NOM\_TABLA) VALUES ( CONCAT ('INSERT INTO GSEG\_CANTONES (CAN\_CODIGO, CAN\_NOMBRE, PRO\_CODIGO, CAN\_ESTADO, CAN\_ACCION, CAN\_CREATED\_AT, CAN\_UPDATE\_AT, USU\_CI) VALUES (\'', NEW.CAN\_CODIGO, '\', \'', NEW.CAN\_NOMBRE, '\', \'', NEW.PRO\_CODIGO, '\', \'', NEW.CAN\_ESTADO, '\', \'', NEW.CAN\_ACCION, '\', \'', NEW.CAN\_CREATED\_AT, '\', \'', COALESCE(NEW.CAN\_UPDATE\_AT, ''), '\', \'', COALESCE(NEW.USU\_CI, ''), '\') ), 'GSEG\_CANTONES' ); END \$\$

#### ACTUALIZAR CANTONES

CREATE TRIGGER UPDATE\_CANTONES AFTER UPDATE ON GSEG\_CANTONES FOR EACH ROW BEGIN IF(COALESCE(OLD.CAN\_CODIGO, ") <> COALESCE(NEW.CAN\_CODIGO, ")) THEN INSERT INTO GSEG\_REG\_MOVIMIENTOS(RMOV\_SENTENCIA, RMOV\_NOM\_TABLA) VALUES (CONCAT ('UPDATE GSEG\_CANTONES SET CAN\_CODIGO = \", COALESCE(NEW.CAN\_CODIGO, "), '\' WHERE CAN\_CODIGO = \", OLD.CAN\_CODIGO , '\" ), 'GSEG\_CANTONES'); END IF;

IF (COALESCE(OLD.CAN\_NOMBRE, ") COALESCE(NEW.CAN\_NOMBRE, ")) THEN INSERT INTO GSEG\_REG\_MOVIMIENTOS(RMOV\_SENTENCIA, RMOV\_NOM\_TABLA) VALUES (CONCAT ('UPDATE GSEG\_CANTONES SET CAN\_NOMBRE = \", COALESCE(NEW.CAN\_NOMBRE, "), '\' WHERE CAN\_CODIGO = \", OLD.CAN\_CODIGO , '\" ), 'GSEG\_CANTONES'); END IF;

IF (COALESCE(OLD.PRO\_CODIGO, ") <> COALESCE(NEW.PRO\_CODIGO, ")) THEN INSERT INTO GSEG\_REG\_MOVIMIENTOS(RMOV\_SENTENCIA, RMOV\_NOM\_TABLA) VALUES (CONCAT ('UPDATE GSEG\_CANTONES SET PRO\_CODIGO = \", COALESCE(NEW.PRO\_CODIGO, "), '\' WHERE CAN\_CODIGO = \", OLD.CAN\_CODIGO , '\" ), 'GSEG\_CANTONES'); END IF; IF (COALESCE(OLD.CAN\_ESTADO, ") <> COALESCE(NEW.CAN\_ESTADO, ")) THEN INSERT INTO GSEG\_REG\_MOVIMIENTOS(RMOV\_SENTENCIA, RMOV\_NOM\_TABLA) VALUES (CONCAT ('UPDATE GSEG\_CANTONES SET CAN\_ESTADO = \", COALESCE(NEW.CAN\_ESTADO, "), '\' WHERE CAN\_CODIGO = \", OLD.CAN\_CODIGO , '\" ), 'GSEG\_CANTONES'); END IF;

IF (COALESCE(OLD.CAN\_ACCION, ") <> COALESCE(NEW.CAN\_ACCION, ")) THEN INSERT INTO GSEG\_REG\_MOVIMIENTOS(RMOV\_SENTENCIA, RMOV\_NOM\_TABLA) VALUES (CONCAT ('UPDATE GSEG\_CANTONES SET CAN\_ACCION = \", COALESCE(NEW.CAN\_ACCION, "), '\' WHERE CAN\_CODIGO = \", OLD.CAN\_CODIGO , '\" ), 'GSEG\_CANTONES'); END IF;

IF (COALESCE(OLD.CAN\_CREATED\_AT, ") COALESCE(NEW.CAN\_CREATED\_AT, ")) THEN INSERT INTO GSEG\_REG\_MOVIMIENTOS(RMOV\_SENTENCIA, RMOV\_NOM\_TABLA) VALUES (CONCAT ('UPDATE GSEG\_CANTONES SET CAN\_CREATED\_AT = \", COALESCE(NEW.CAN\_CREATED\_AT, "), '\' WHERE CAN\_CODIGO = \", OLD.CAN\_CODIGO, '\" ), 'GSEG\_CANTONES'); END IF;

IF (COALESCE(OLD.CAN\_UPDATE\_AT, ") <> COALESCE(NEW.CAN\_UPDATE\_AT, ")) THEN INSERT INTO GSEG\_REG\_MOVIMIENTOS(RMOV\_SENTENCIA, RMOV\_NOM\_TABLA) VALUES (CONCAT ('UPDATE GSEG\_CANTONES SET CAN\_UPDATE\_AT = \", COALESCE(NEW.CAN\_UPDATE\_AT, "), '\' WHERE CAN\_CODIGO = \", OLD.CAN\_CODIGO , '\" ), 'GSEG\_CANTONES'); END IF;

IF (COALESCE(OLD.USU\_CI, ") <> COALESCE(NEW.USU\_CI, ")) THEN INSERT INTO GSEG\_REG\_MOVIMIENTOS(RMOV\_SENTENCIA, RMOV\_NOM\_TABLA) VALUES (CONCAT ('UPDATE GSEG\_CANTONES SET USU\_CI = \", COALESCE(NEW.USU\_CI, "), '\' WHERE CAN\_CODIGO = \", OLD.CAN\_CODIGO , '\" ), 'GSEG\_CANTONES'); END IF;

END \$\$

#### **INSERTAR ESCUELAS**

CREATE TRIGGER INSERT\_ESCUELAS AFTER INSERT ON GSEG\_ESCUELAS FOR EACH ROW BEGIN INSERT INTO GSEG\_REG\_MOVIMIENTOS(RMOV\_SENTENCIA, RMOV\_NOM\_TABLA) VALUES ( CONCAT ('INSERT INTO GSEG\_ESCUELAS (ESC\_CODIGO, ESC\_NOMBRE, PAR\_CODIGO, ESC\_ESTADO, ESC\_ACCION, ESC\_CREATED\_AT, ESC\_UPDATE\_AT, USU\_CI) VALUES (\'', NEW.ESC\_CODIGO, '\', \'', NEW.ESC\_NOMBRE, '\', \'', NEW.PAR\_CODIGO, '\', \'', NEW.ESC\_ESTADO, '\', \'', NEW.ESC\_ACCION, '\', \'', NEW.ESC\_CREATED\_AT, '\', \'', COALESCE(NEW.ESC\_UPDATE\_AT, ''), '\', \'', COALESCE(NEW.USU\_CI, ''), '\')'), 'GSEG\_ESCUELAS'); END \$\$

#### ACTUALIZAR ESCUELAS

CREATE TRIGGER UPDATE\_ESCUELAS AFTER UPDATE ON GSEG\_ESCUELAS FOR EACH ROW BEGIN IF(COALESCE(OLD.ESC\_CODIGO, ") <> COALESCE(NEW.ESC\_CODIGO, ")) THEN INSERT INTO GSEG\_REG\_MOVIMIENTOS(RMOV\_SENTENCIA, RMOV\_NOM\_TABLA) VALUES (CONCAT ('UPDATE GSEG\_ESCUELAS SET ESC\_CODIGO = \", COALESCE(NEW.ESC\_CODIGO, "), '\' WHERE ESC\_CODIGO = \", OLD.ESC\_CODIGO, '\" ), 'GSEG\_ESCUELAS'); END IF;

IF(COALESCE(OLD.ESC\_NOMBRE, ") <> COALESCE(NEW.ESC\_NOMBRE, ")) THEN INSERT INTO GSEG\_REG\_MOVIMIENTOS(RMOV\_SENTENCIA, RMOV\_NOM\_TABLA) VALUES (CONCAT ('UPDATE GSEG\_ESCUELAS SET ESC\_NOMBRE = \", COALESCE(NEW.ESC\_NOMBRE, "), '\' WHERE ESC\_CODIGO = \", OLD.ESC\_CODIGO , '\" ), 'GSEG\_ESCUELAS'); END IF;

IF(COALESCE(OLD.PAR\_CODIGO, ") <> COALESCE(NEW.PAR\_CODIGO, ")) THEN INSERT INTO GSEG\_REG\_MOVIMIENTOS(RMOV\_SENTENCIA, RMOV\_NOM\_TABLA) VALUES (CONCAT ('UPDATE GSEG\_ESCUELAS SET PAR\_CODIGO = \", COALESCE(NEW.PAR\_CODIGO, "), '\' WHERE ESC\_CODIGO = \", OLD.ESC\_CODIGO, '\" ), 'GSEG\_ESCUELAS'); END IF;

IF(COALESCE(OLD.ESC\_ESTADO, ") COALESCE(NEW.ESC\_ESTADO, ")) THEN INSERT INTO GSEG\_REG\_MOVIMIENTOS(RMOV\_SENTENCIA, RMOV\_NOM\_TABLA) VALUES (CONCAT ('UPDATE GSEG\_ESCUELAS SET ESC\_ESTADO = \", COALESCE(NEW.ESC\_ESTADO, "), '\' WHERE ESC\_CODIGO = \", OLD.ESC\_CODIGO, '\" ), 'GSEG\_ESCUELAS'); END IF; IF(COALESCE(OLD.ESC\_ACCION, ") <> COALESCE(NEW.ESC\_ACCION, ")) THEN

INSERT INTO GSEG\_REG\_MOVIMIENTOS(RMOV\_SENTENCIA, RMOV\_NOM\_TABLA) VALUES (CONCAT ('UPDATE GSEG\_ESCUELAS SET ESC\_ACCION = \", COALESCE(NEW.ESC\_ACCION, "), '\' WHERE ESC\_CODIGO = \", OLD.ESC\_CODIGO, '\" ), 'GSEG\_ESCUELAS'); END IF:

IF(COALESCE(OLD.ESC\_CREATED\_AT, ") <>

COALESCE(NEW.ESC\_CREATED\_AT, ")) THEN

INSERT INTO GSEG\_REG\_MOVIMIENTOS(RMOV\_SENTENCIA, RMOV\_NOM\_TABLA) VALUES (CONCAT ('UPDATE GSEG\_ESCUELAS SET ESC\_CREATED\_AT = \", COALESCE(NEW.ESC\_CREATED\_AT, "), '\' WHERE ESC\_CODIGO = \", OLD.ESC\_CODIGO , '\" ), 'GSEG\_ESCUELAS'); END IF;

IF(COALESCE(OLD.ESC\_UPDATE\_AT, ") <> COALESCE(NEW.ESC\_UPDATE\_AT, ")) THEN INSERT INTO GSEG\_REG\_MOVIMIENTOS(RMOV\_SENTENCIA, RMOV\_NOM\_TABLA) VALUES (CONCAT ('UPDATE GSEG\_ESCUELAS SET ESC\_UPDATE\_AT = \", COALESCE(NEW.ESC\_UPDATE\_AT, "), '\' WHERE ESC\_CODIGO = \", OLD.ESC\_CODIGO , '\" ), 'GSEG\_ESCUELAS'); END IF;

IF(COALESCE(OLD.USU\_CI, ") <> COALESCE(NEW.USU\_CI, ")) THEN INSERT INTO GSEG\_REG\_MOVIMIENTOS(RMOV\_SENTENCIA, RMOV\_NOM\_TABLA) VALUES (CONCAT ('UPDATE GSEG\_ESCUELAS SET USU\_CI = \", COALESCE(NEW.USU\_CI, "), '\' WHERE ESC\_CODIGO = \", OLD.ESC\_CODIGO , '\" ), 'GSEG\_ESCUELAS');

END IF;

END \$\$

#### **INSERTAR PARROQUIAS**

CREATE TRIGGER INSERT\_PARROQUIAS AFTER INSERT ON GSEG\_PARROQUIAS FOR EACH ROW BEGIN INSERT INTO GSEG\_REG\_MOVIMIENTOS(RMOV\_SENTENCIA, RMOV\_NOM\_TABLA) VALUES ( CONCAT ('INSERT INTO GSEG\_PARROQUIAS (PAR\_CODIGO, PAR\_NOMBRE, CAN\_CODIGO, PRO\_CODIGO, PAR\_ESTADO, PAR\_ACCION, PAR\_CREATED\_AT, PAR\_UPDATE\_AT, USU\_CI) VALUES (\", NEW.PAR\_CODIGO, '\', \", NEW.PAR\_NOMBRE, '\', \", NEW.CAN\_CODIGO, '\', \", NEW.PRO\_CODIGO, '\', \", NEW.PAR\_ESTADO, '\', \", NEW.PAR\_ACCION, '\', \", NEW.PAR\_CREATED\_AT, '\', \", COALESCE(NEW.PAR\_UPDATE\_AT, "), '\', \", COALESCE(NEW.USU\_CI, "), '\')', 'GSEG\_PARROQUIAS' ); END \$\$

## **ACTULIZAR PARROQUIAS**

CREATE TRIGGER UPDATE PARROOUIAS AFTER UPDATE ON GSEG\_PARROQUIAS FOR EACH ROW BEGIN IF(COALESCE(OLD.PAR CODIGO, ") <> COALESCE(NEW.PAR CODIGO, ")) THEN INSERT INTO GSEG\_REG\_MOVIMIENTOS(RMOV\_SENTENCIA, RMOV\_NOM\_TABLA) VALUES (CONCAT ('UPDATE GSEG\_PARROQUIAS SET PAR CODIGO = \", COALESCE(NEW.PAR CODIGO, "), \' WHERE PAR\_CODIGO = \", OLD.PAR\_CODIGO , '\" ), 'GSEG\_PARROQUIAS'); END IF: IF(COALESCE(OLD.PAR\_NOMBRE, ") <> COALESCE(NEW.PAR\_NOMBRE, ")) THEN INSERT INTO GSEG REG MOVIMIENTOS(RMOV SENTENCIA, RMOV NOM TABLA) VALUES (CONCAT ('UPDATE GSEG PARROQUIAS SET PAR NOMBRE = \", COALESCE(NEW.PAR NOMBRE, "), '\' WHERE PAR\_CODIGO = \", OLD.PAR\_CODIGO , '\" ), 'GSEG\_PARROQUIAS'); END IF; IF(COALESCE(OLD.CAN CODIGO, ") <> COALESCE(NEW.CAN\_CODIGO, ")) THEN INSERT INTO GSEG\_REG\_MOVIMIENTOS(RMOV\_SENTENCIA, RMOV NOM TABLA) VALUES (CONCAT ('UPDATE GSEG PARROQUIAS SET CAN\_CODIGO = \", COALESCE(NEW.CAN\_CODIGO, "), '\' WHERE PAR\_CODIGO = \", OLD.PAR\_CODIGO , '\" ), 'GSEG\_PARROQUIAS'); END IF: IF(COALESCE(OLD.PRO CODIGO, ") <> COALESCE(NEW.PRO CODIGO, ")) THEN INSERT INTO GSEG REG MOVIMIENTOS(RMOV SENTENCIA, RMOV\_NOM\_TABLA) VALUES (CONCAT ('UPDATE GSEG\_PARROQUIAS SET

PRO\_CODIGO = \", COALESCE(NEW.PRO\_CODIGO, "), '\' WHERE PAR\_CODIGO = \", OLD.PAR\_CODIGO, '\" ), 'GSEG\_PARROQUIAS');

END IF;

IF(COALESCE(OLD.PAR\_ESTADO, ") <> COALESCE(NEW.PAR\_ESTADO, ")) THEN INSERT INTO GSEG\_REG\_MOVIMIENTOS(RMOV\_SENTENCIA, RMOV\_NOM\_TABLA) VALUES (CONCAT ('UPDATE GSEG\_PARROQUIAS SET PAR\_ESTADO = \", COALESCE(NEW.PAR\_ESTADO, "), '\' WHERE PAR\_CODIGO = \", OLD.PAR\_CODIGO , '\" ), 'GSEG\_PARROQUIAS'); END IF; IF(COALESCE(OLD.PAR\_ACCION, ") COALESCE(NEW.PAR\_ACCION, ")) THEN INSERT INTO GSEG\_REG\_MOVIMIENTOS(RMOV\_SENTENCIA, RMOV\_NOM\_TABLA) VALUES (CONCAT ('UPDATE GSEG\_PARROQUIAS SET PAR\_ACCION = \", COALESCE(NEW.PAR\_ACCION, "), '\' WHERE PAR\_CODIGO = \", OLD.PAR\_CODIGO , '\" ), 'GSEG\_PARROQUIAS'); END IF;

IF(COALESCE(OLD.PAR\_CREATED\_AT, ") <> COALESCE(NEW.PAR\_CREATED\_AT, ")) THEN INSERT INTO GSEG\_REG\_MOVIMIENTOS(RMOV\_SENTENCIA, RMOV\_NOM\_TABLA) VALUES (CONCAT ('UPDATE GSEG\_PARROQUIAS SET PAR\_CREATED\_AT = \", COALESCE(NEW.PAR\_CREATED\_AT, "), '\' WHERE PAR\_CODIGO = \", OLD.PAR\_CODIGO , '\" ), 'GSEG\_PARROQUIAS'); END IF;

IF(COALESCE(OLD.PAR\_UPDATE\_AT, ") <> COALESCE(NEW.PAR\_UPDATE\_AT, ")) THEN INSERT INTO GSEG\_REG\_MOVIMIENTOS(RMOV\_SENTENCIA, RMOV\_NOM\_TABLA) VALUES (CONCAT ('UPDATE GSEG\_PARROQUIAS SET PAR\_UPDATE\_AT = \", COALESCE(NEW.PAR\_UPDATE\_AT, "), '\' WHERE PAR\_CODIGO = \", OLD.PAR\_CODIGO , '\" ), 'GSEG\_PARROQUIAS'); END IF;

IF(COALESCE(OLD.USU\_CI, ") <> COALESCE(NEW.USU\_CI, ")) THEN INSERT INTO GSEG\_REG\_MOVIMIENTOS(RMOV\_SENTENCIA, RMOV\_NOM\_TABLA) VALUES (CONCAT ('UPDATE GSEG\_PARROQUIAS SET USU\_CI = \", COALESCE(NEW.USU\_CI, "), "\' WHERE PAR\_CODIGO = \", OLD.PAR\_CODIGO , "\" ), 'GSEG\_PARROQUIAS'); END IF:

LIND

END \$\$

#### **INSERTAR PROVINCIAS**

CREATE TRIGGER INSERT\_PROVINCIAS AFTER INSERT ON GSEG\_PROVINCIAS FOR EACH ROW BEGIN

INSERT INTO GSEG\_REG\_MOVIMIENTOS(RMOV\_SENTENCIA, RMOV\_NOM\_TABLA) VALUES ( CONCAT ('INSERT INTO GSEG\_PROVINCIAS (PRO\_CODIGO, PRO\_NOMBRE, PRO\_ESTADO, PRO\_ACCION, PRO\_CREATED\_AT, PRO\_UPDATE\_AT, USU\_CI) VALUES (\'', NEW.PRO\_CODIGO, '\', \'', NEW.PRO\_NOMBRE, '\', \'', NEW.PRO\_ESTADO, '\', \'', NEW.PRO\_ACCION, '\', \'', NEW.PRO\_CREATED\_AT, '\', \'', COALESCE(NEW.PRO\_UPDATE\_AT, ''), '\', \'', COALESCE(NEW.USU\_CI, ''), '\') ), 'GSEG PROVINCIAS' ); END \$\$

#### **ACTULIZAR PROVINCIAS**

CREATE TRIGGER UPDATE PROVINCIAS AFTER UPDATE ON GSEG\_PROVINCIAS FOR EACH ROW BEGIN IF(COALESCE(OLD.PRO CODIGO, ") <> COALESCE(NEW.PRO\_CODIGO, ")) THEN INSERT INTO GSEG REG MOVIMIENTOS(RMOV SENTENCIA, RMOV\_NOM\_TABLA) VALUES (CONCAT ('UPDATE GSEG\_PROVINCIAS SET PRO CODIGO = \", COALESCE(NEW.PRO CODIGO, "), '\' WHERE PRO\_CODIGO = \", OLD.PRO\_CODIGO , '\" ), 'GSEG\_PROVINCIAS'); END IF; IF(COALESCE(OLD.PRO NOMBRE, ") <> COALESCE(NEW.PRO\_NOMBRE, ")) THEN INSERT INTO GSEG\_REG\_MOVIMIENTOS(RMOV\_SENTENCIA, RMOV NOM TABLA) VALUES (CONCAT ('UPDATE GSEG PROVINCIAS SET PRO NOMBRE = \", COALESCE(NEW.PRO NOMBRE, "), \' WHERE PRO\_CODIGO = \", OLD.PRO\_CODIGO , '\" ), 'GSEG\_PROVINCIAS'); END IF; IF(COALESCE(OLD.PRO\_ESTADO, ") <> COALESCE(NEW.PRO ESTADO, ")) THEN INSERT INTO GSEG\_REG\_MOVIMIENTOS(RMOV\_SENTENCIA, RMOV\_NOM\_TABLA) VALUES (CONCAT ('UPDATE GSEG\_PROVINCIAS SET PRO ESTADO = \", COALESCE(NEW.PRO ESTADO, "), '\' WHERE PRO\_CODIGO = \", OLD.PRO\_CODIGO , '\" ), 'GSEG\_PROVINCIAS'); END IF; IF(COALESCE(OLD.PRO\_ ACCION, ") <> COALESCE(NEW.PRO\_ACCION, ")) THEN INSERT INTO GSEG REG MOVIMIENTOS(RMOV SENTENCIA, RMOV NOM TABLA) VALUES (CONCAT ('UPDATE GSEG PROVINCIAS SET PRO\_ACCION = \", COALESCE(NEW.PRO\_ACCION, "), \' WHERE PRO\_CODIGO = \", OLD.PRO\_CODIGO , '\" ), 'GSEG\_PROVINCIAS');

END IF;

IF(COALESCE(OLD.PRO\_CREATED\_AT, ") <> COALESCE(NEW.PRO\_CREATED\_AT, ")) THEN INSERT INTO GSEG\_REG\_MOVIMIENTOS(RMOV\_SENTENCIA, RMOV\_NOM\_TABLA) VALUES (CONCAT ('UPDATE GSEG\_PROVINCIAS SET PRO\_CREATED\_AT = \", COALESCE(NEW.PRO\_CREATED\_AT, "), '\' WHERE PRO\_CODIGO = \", OLD.PRO\_CODIGO , '\" ), 'GSEG\_PROVINCIAS'); END IF;

## IF(COALESCE(OLD.PRO\_UPDATE\_AT, ") <> COALESCE(NEW.PRO\_UPDATE\_AT, ")) THEN INSERT INTO GSEG\_REG\_MOVIMIENTOS(RMOV\_SENTENCIA, RMOV\_NOM\_TABLA) VALUES (CONCAT ('UPDATE GSEG\_PROVINCIAS SET PRO\_UPDATE\_AT = \", COALESCE(NEW.PRO\_UPDATE\_AT, "), '\' WHERE PRO\_CODIGO = \", OLD.PRO\_CODIGO , '\" ), 'GSEG\_PROVINCIAS'); END IF;

IF(COALESCE(OLD.USU\_CI, ") <> COALESCE(NEW.USU\_CI, ")) THEN INSERT INTO GSEG\_REG\_MOVIMIENTOS(RMOV\_SENTENCIA, RMOV\_NOM\_TABLA) VALUES (CONCAT ('UPDATE GSEG\_PROVINCIAS SET USU\_CI = \", COALESCE(NEW.USU\_CI, "), '\' WHERE PRO\_CODIGO = \", OLD.PRO\_CODIGO , '\" ), 'GSEG\_PROVINCIAS'); END IF;

END \$\$

#### **INSERTAR USUARIO**

CREATE TRIGGER INSERT\_USUARIO AFTER INSERT ON GSEG\_USUARIO FOR EACH ROW BEGIN

INSERT INTO GSEG REG MOVIMIENTOS(RMOV SENTENCIA, RMOV\_NOM\_TABLA) VALUES ( CONCAT ('INSERT INTO GSEG\_USUARIO (USU CI, PAP CODIGO, USU NOMBRE USUARIO, USU CLAVE, USU\_TIEMPO\_CITA, USU\_ESTADO, USU\_ACCION, USU\_NOMBRE1, USU\_NOMBRE2, USU\_APELLIDO1, USU\_APELLIDO2, USU\_EMAIL, USU CREATED AT, USU UPDATE AT) VALUES (\", NEW.USU CI, '\', ', COALESCE(NEW.PAP\_CODIGO, 0), ', \", COALESCE(NEW.USU\_NOMBRE\_USUARIO, "), '\', \", COALESCE(NEW.USU\_CLAVE, "), "\', ', COALESCE(NEW.USU\_TIEMPO\_ CITA, 0), ', \", COALESCE(NEW.USU\_ESTADO, "), '\', \", COALESCE(NEW.USU\_ACCION, "), '\', \", COALESCE(NEW.USU\_NOMBRE1, "), '\', \", COALESCE(NEW.USU NOMBRE2, "), '\', \", COALESCE(NEW.USU APELLIDO1, "), '\', \", COALESCE(NEW.USU\_APELLIDO2, "), \/, \", COALESCE(NEW.USU\_EMAIL, "), '\', \", COALESCE(NEW.USU\_CREATED\_AT, "), '\', \", COALESCE(NEW.USU\_UPDATE\_AT, "), '\' )' ), 'GSEG\_USUARIO' ); END \$\$

# ACTUALIZAR USUARIO

CREATE TRIGGER UPDATE\_USUARIO AFTER UPDATE ON GSEG\_USUARIO FOR EACH ROW BEGIN

IF(COALESCE(OLD.USU\_CI, ") <> COALESCE(NEW.USU\_CI, ")) THEN INSERT INTO GSEG\_REG\_MOVIMIENTOS(RMOV\_SENTENCIA, RMOV\_NOM\_TABLA) VALUES (CONCAT ('UPDATE GSEG\_USUARIO SET USU\_CI = \", COALESCE(NEW.USU\_CI, "), '\' WHERE USU\_CI = \", OLD.USU\_CI , '\" ), 'GSEG\_USUARIO'); END IF;

IF(COALESCE(OLD.PAP\_CODIGO, 0) <> COALESCE(NEW.PAP\_CODIGO, 0)) THEN INSERT INTO GSEG\_REG\_MOVIMIENTOS(RMOV\_SENTENCIA, RMOV\_NOM\_TABLA) VALUES (CONCAT ('UPDATE GSEG\_USUARIO SET PAP\_CODIGO = ', COALESCE(NEW.PAP\_CODIGO, 0), ' WHERE USU\_CI = \'', OLD.USU\_CI , '\'' ), 'GSEG\_USUARIO'); END IF;

IF(COALESCE(OLD.USU\_NOMBRE\_USUARIO, ") <> COALESCE(NEW.USU\_NOMBRE\_USUARIO, ")) THEN INSERT INTO GSEG\_REG\_MOVIMIENTOS(RMOV\_SENTENCIA, RMOV\_NOM\_TABLA) VALUES (CONCAT ('UPDATE GSEG\_USUARIO SET USU\_NOMBRE\_USUARIO = \", COALESCE(NEW.USU\_NOMBRE\_USUARIO, "), '\' WHERE USU\_CI = \", OLD.USU\_CI , '\" ), 'GSEG\_USUARIO'); END IF;

IF(COALESCE(OLD.USU\_CLAVE, ") <> COALESCE(NEW.USU\_CLAVE, ")) THEN

INSERT INTO GSEG\_REG\_MOVIMIENTOS(RMOV\_SENTENCIA, RMOV\_NOM\_TABLA) VALUES (CONCAT ('UPDATE GSEG\_USUARIO SET USU\_CLAVE = \", COALESCE(NEW.USU\_CLAVE, "), '\' WHERE USU\_CI = \", OLD.USU\_CI , '\" ), 'GSEG\_USUARIO');

END IF;

IF(COALESCE(OLD.USU\_TIEMPO\_CITA, 0) <> COALESCE(NEW.USU\_TIEMPO\_CITA, 0)) THEN INSERT INTO GSEG\_REG\_MOVIMIENTOS(RMOV\_SENTENCIA, RMOV\_NOM\_TABLA) VALUES (CONCAT ('UPDATE GSEG\_USUARIO SET USU\_TIEMPO\_CITA = ', COALESCE(NEW.USU\_TIEMPO\_CITA, 0), ' WHERE USU\_CI = \'', OLD.USU\_CI, '\'' ), 'GSEG\_USUARIO'); END IF;

IF(COALESCE(OLD.USU\_ESTADO, ") <> COALESCE(NEW.USU\_ESTADO, ")) THEN INSERT INTO GSEG\_REG\_MOVIMIENTOS(RMOV\_SENTENCIA, RMOV\_NOM\_TABLA) VALUES (CONCAT ('UPDATE GSEG\_USUARIO SET USU\_ESTADO = \", COALESCE(NEW.USU\_ESTADO, "), '\' WHERE USU\_CI = \", OLD.USU\_CI, '\" ), 'GSEG\_USUARIO'); END IF;

IF(COALESCE(OLD.USU\_ACCION, ") <> COALESCE(NEW.USU\_ACCION, ")) THEN

INSERT INTO GSEG\_REG\_MOVIMIENTOS(RMOV\_SENTENCIA, RMOV\_NOM\_TABLA) VALUES (CONCAT ('UPDATE GSEG\_USUARIO SET USU\_ACCION = \", COALESCE(NEW.USU\_ACCION, "), '\' WHERE USU\_CI = \", OLD.USU\_CI , '\" ), 'GSEG\_USUARIO'); END IF;

IF(COALESCE(OLD.USU\_NOMBRE1, ") <> COALESCE(NEW.USU\_NOMBRE1, ")) THEN INSERT INTO GSEG\_REG\_MOVIMIENTOS(RMOV\_SENTENCIA, RMOV\_NOM\_TABLA) VALUES (CONCAT ('UPDATE GSEG\_USUARIO SET USU\_NOMBRE1 = \", COALESCE(NEW.USU\_NOMBRE1, "), '\' WHERE USU\_CI = \", OLD.USU\_CI, '\" ), 'GSEG\_USUARIO');

END IF;

IF(COALESCE(OLD.USU\_NOMBRE2, ") <> COALESCE(NEW.USU\_NOMBRE2, ")) THEN

INSERT INTO GSEG\_REG\_MOVIMIENTOS(RMOV\_SENTENCIA, RMOV\_NOM\_TABLA) VALUES (CONCAT ('UPDATE GSEG\_USUARIO SET USU\_NOMBRE2 = \'', COALESCE(NEW.USU\_NOMBRE2, ''), '\' WHERE USU\_CI = \'', OLD.USU\_CI, '\'' ), 'GSEG\_USUARIO');

END IF;

IF(COALESCE(OLD.USU\_APELLIDO1, ") <> COALESCE(NEW.USU\_APELLIDO1, ")) THEN INSERT INTO GSEG\_REG\_MOVIMIENTOS(RMOV\_SENTENCIA, RMOV\_NOM\_TABLA) VALUES (CONCAT ('UPDATE GSEG\_USUARIO SET USU\_APELLIDO1 = \", COALESCE(NEW.USU\_APELLIDO1, "), '\' WHERE USU\_CI = \", OLD.USU\_CI, '\" ), 'GSEG\_USUARIO');

END IF;

IF(COALESCE(OLD.USU\_APELLIDO2, ") <> COALESCE(NEW.USU\_APELLIDO2, ")) THEN INSERT INTO GSEG\_REG\_MOVIMIENTOS(RMOV\_SENTENCIA, RMOV\_NOM\_TABLA) VALUES (CONCAT ('UPDATE GSEG\_USUARIO SET USU\_APELLIDO2 = \", COALESCE(NEW.USU\_APELLIDO2, "), '\' WHERE USU\_CI = \", OLD.USU\_CI, '\" ), 'GSEG\_USUARIO');

END IF;

IF(COALESCE(OLD.USU\_EMAIL, ") <> COALESCE(NEW.USU\_EMAIL, ")) THEN

INSERT INTO GSEG\_REG\_MOVIMIENTOS(RMOV\_SENTENCIA, RMOV\_NOM\_TABLA) VALUES (CONCAT ('UPDATE GSEG\_USUARIO SET USU\_EMAIL = \", COALESCE(NEW.USU\_EMAIL, "), '\' WHERE USU\_CI = \", OLD.USU\_CI , '\" ), 'GSEG\_USUARIO'); END IF:

IF(COALESCE(OLD.USU\_CREATED\_AT, ") <> COALESCE(NEW.USU\_CREATED\_AT, ")) THEN INSERT INTO GSEG\_REG\_MOVIMIENTOS(RMOV\_SENTENCIA, RMOV\_NOM\_TABLA) VALUES (CONCAT ('UPDATE GSEG\_USUARIO SET  $\label{eq:usu_created_at = ``, COALESCE(NEW.USU_CREATED_AT, ``), `` WHERE USU_CI = ``, OLD.USU_CI , ``), 'GSEG_USUARIO'); END IF;$ 

IF(COALESCE(OLD.USU\_UPDATE\_AT, ") <> COALESCE(NEW.USU\_UPDATE\_AT, ")) THEN INSERT INTO GSEG\_REG\_MOVIMIENTOS(RMOV\_SENTENCIA, RMOV\_NOM\_TABLA) VALUES (CONCAT ('UPDATE GSEG\_USUARIO SET USU\_UPDATE\_AT = \", COALESCE(NEW.USU\_UPDATE\_AT, "), '\' WHERE USU\_CI = \", OLD.USU\_CI, '\" ), 'GSEG\_USUARIO'); END IF;

END \$\$

#### **INSERTAR INTERFERENCIA**

CREATE TRIGGER INSERT INTERFERENCIA AFTER INSERT ON TPA\_INTERFERENCIA FOR EACH ROW BEGIN DECLARE next id INT; SET next id = (SELECT AUTO INCREMENT FROM INFORMATION\_SCHEMA.TABLES WHERE TABLE SCHEMA = 'testatencion' AND TABLE\_NAME = 'TPA\_INTERFERENCIA') - 1; INSERT INTO GSEG REG MOVIMIENTOS(RMOV SENTENCIA, RMOV\_NOM\_TABLA) VALUES ( CONCAT ('INSERT INTO TPA\_INTERFERENCIA (INT\_ID, INT\_NOMBRE, INT\_DESCRIPCION, INT\_TIPO, INT\_UBICACION, INT\_ESTADO, INT\_ACCION, INT\_CREATED\_AT, INT\_UPDATE\_AT, USU\_CI) VALUES (', next\_id, ', \", COALESCE(NEW.INT\_NOMBRE, "), \\', \", COALESCE(NEW.INT\_DESCRIPCION, "), '\', \", COALESCE(NEW.INT\_TIPO, "), '\'. \". COALESCE(NEW.INT\_UBICACION, "), '\', \", COALESCE(NEW.INT\_ESTADO, "), '\', COALESCE(NEW.INT\_ACCION, "), '\', \", COALESCE(NEW.INT CREATED AT, "), '\', \", COALESCE(NEW.INT\_UPDATE\_AT, "), '\', \", COALESCE(NEW.USU\_CI, "), '\' )' ), 'TPA\_INTERFERENCIA' ); END \$\$

#### **ACTULIZAR INTERFERENCIA**

CREATE TRIGGER UPDATE\_INTERFERENCIA AFTER UPDATE ON TPA\_INTERFERENCIA FOR EACH ROW BEGIN IF(COALESCE(OLD.INT\_ID, 0) <> COALESCE(NEW.INT\_ID, 0)) THEN

# INSERT INTO GSEG\_REG\_MOVIMIENTOS(RMOV\_SENTENCIA, RMOV\_NOM\_TABLA) VALUES (CONCAT ('UPDATE TPA\_INTERFERENCIA SET INT\_ID = ', COALESCE(NEW.INT\_ID, 0), 'WHERE INT\_ID = ', OLD.INT\_ID), 'TPA\_INTERFERENCIA');

END IF;

IF(COALESCE(OLD.INT\_NOMBRE, ") <> COALESCE(NEW.INT\_NOMBRE, ")) THEN INSERT INTO GSEG\_REG\_MOVIMIENTOS(RMOV\_SENTENCIA, RMOV\_NOM\_TABLA) VALUES (CONCAT ('UPDATE TPA\_INTERFERENCIA SET INT\_NOMBRE = \", COALESCE(NEW.INT\_NOMBRE, "), '\' WHERE INT\_ID = ', OLD.INT\_ID), 'TPA\_INTERFERENCIA');

END IF;

IF(COALESCE(OLD.INT\_DESCRIPCION, ") <> COALESCE(NEW.INT\_DESCRIPCION, ")) THEN INSERT INTO GSEG\_REG\_MOVIMIENTOS(RMOV\_SENTENCIA, RMOV\_NOM\_TABLA) VALUES (CONCAT ('UPDATE TPA\_INTERFERENCIA SET INT\_DESCRIPCION = \", COALESCE(NEW.INT\_DESCRIPCION, "), '\' WHERE INT\_ID = ', OLD.INT\_ID), 'TPA\_INTERFERENCIA');

END IF;

IF(COALESCE(OLD.INT\_TIPO, ") <> COALESCE(NEW.INT\_TIPO, ")) THEN

INSERT INTO GSEG\_REG\_MOVIMIENTOS(RMOV\_SENTENCIA, RMOV\_NOM\_TABLA) VALUES (CONCAT ('UPDATE TPA\_INTERFERENCIA SET INT\_TIPO = \", COALESCE(NEW.INT\_TIPO, "), '\' WHERE INT\_ID = ', OLD.INT\_ID), 'TPA\_INTERFERENCIA');

END IF;

IF(COALESCE(OLD.INT\_UBICACION, ") <> COALESCE(NEW.INT\_UBICACION, ")) THEN INSERT INTO GSEG\_REG\_MOVIMIENTOS(RMOV\_SENTENCIA, RMOV\_NOM\_TABLA) VALUES (CONCAT ('UPDATE TPA\_INTERFERENCIA SET INT\_UBICACION = \", COALESCE(NEW.INT\_UBICACION, "), '\' WHERE INT\_ID = ', OLD.INT\_ID), 'TPA\_INTERFERENCIA');

END IF;

IF(COALESCE(OLD.INT\_ESTADO, ") <> COALESCE(NEW.INT\_ESTADO, ")) THEN

INSERT INTO GSEG\_REG\_MOVIMIENTOS(RMOV\_SENTENCIA, RMOV\_NOM\_TABLA) VALUES (CONCAT ('UPDATE TPA\_INTERFERENCIA SET INT\_ESTADO = \", COALESCE(NEW.INT\_ESTADO, "), '\' WHERE INT\_ID = ', OLD.INT\_ID), 'TPA\_INTERFERENCIA');

END IF;

IF(COALESCE(OLD.INT\_ACCION, ") <> COALESCE(NEW.INT\_ACCION, ")) THEN

INSERT INTO GSEG\_REG\_MOVIMIENTOS(RMOV\_SENTENCIA, RMOV\_NOM\_TABLA) VALUES (CONCAT ('UPDATE TPA\_INTERFERENCIA

SET INT\_ACCION = \", COALESCE(NEW.INT\_ACCION, "), '\' WHERE INT\_ID = ', OLD.INT\_ID), 'TPA\_INTERFERENCIA'); END IF;

IF(COALESCE(OLD.INT\_CREATED\_AT, ") <> COALESCE(NEW.INT\_CREATED\_AT, ")) THEN INSERT INTO GSEG\_REG\_MOVIMIENTOS(RMOV\_SENTENCIA, RMOV\_NOM\_TABLA) VALUES (CONCAT ('UPDATE TPA\_INTERFERENCIA SET INT\_CREATED\_AT = \", COALESCE(NEW.INT\_CREATED\_AT, "), '\' WHERE INT\_ID = ', OLD.INT\_ID), 'TPA\_INTERFERENCIA'); END IF:

IF(COALESCE(OLD.INT\_UPDATE\_AT, ") <> COALESCE(NEW.INT\_UPDATE\_AT, ")) THEN INSERT INTO GSEG\_REG\_MOVIMIENTOS(RMOV\_SENTENCIA, RMOV\_NOM\_TABLA) VALUES (CONCAT ('UPDATE TPA\_INTERFERENCIA SET INT\_UPDATE\_AT = \", COALESCE(NEW.INT\_UPDATE\_AT, "), '\' WHERE INT\_ID = ', OLD.INT\_ID), 'TPA\_INTERFERENCIA'); END IF;

IF(COALESCE(OLD.USU\_CI, ") <> COALESCE(NEW.USU\_CI, ")) THEN INSERT INTO GSEG\_REG\_MOVIMIENTOS(RMOV\_SENTENCIA, RMOV\_NOM\_TABLA) VALUES (CONCAT ('UPDATE TPA\_INTERFERENCIA SET USU\_CI = \", COALESCE(NEW.USU\_CI, "), '\' WHERE INT\_ID = ', OLD.INT\_ID), 'TPA\_INTERFERENCIA'); END IF;

END \$\$

#### **INSERTAR INTERFERENCIA DETALLE**

CREATE TRIGGER INSERT\_INTERFERENCIA\_DET AFTER INSERT ON TPA\_INTERFERENCIA\_DET FOR EACH ROW BEGIN

DECLARE next\_id INT; SET next\_id = (SELECT AUTO\_INCREMENT FROM INFORMATION\_SCHEMA.TABLES WHERE TABLE\_SCHEMA = 'testatencion' AND TABLE\_NAME = 'TPA\_INTERFERENCIA\_DET') - 1; INSERT INTO GSEG\_REG\_MOVIMIENTOS(RMOV\_SENTENCIA, RMOV\_NOM\_TABLA) VALUES ( CONCAT ('INSERT INTO TPA\_INTERFERENCIA\_DET (DINT\_ID, INT\_ID, DINT\_ORDEN, DINT\_DESCRIPCION, DINT\_CORRECTA, DINT\_UBICACION, DINT\_ESTADO, DINT\_ACCION, DINT\_CREATED\_AT, DINT\_UPDATE\_AT, USU\_CI) VALUES (', next\_id, ', ', COALESCE(NEW.INT\_ID, 0), ', ', COALESCE(NEW.DINT\_ORDEN, 0), ', \'', COALESCE(NEW.DINT\_DESCRIPCION, ''), \'', \'', COALESCE(NEW.DINT\_UBICACION, "), '\', \", COALESCE(NEW.DINT\_ESTADO, "), '\', \", COALESCE(NEW.DINT\_ACCION, "), '\', \", COALESCE(NEW.DINT\_CREATED\_AT, "), '\', \", COALESCE(NEW.DINT\_UPDATE\_AT, "), '\', \", COALESCE(NEW.USU\_CI, "), '\')' ), 'TPA\_INTERFERENCIA\_DET' ); END \$\$

#### ACTUALIZAR INTERFERENCIA DETALLE

CREATE TRIGGER UPDATE\_INTERFERENCIA\_DET AFTER UPDATE ON TPA\_INTERFERENCIA\_DET FOR EACH ROW BEGIN

IF(COALESCE(OLD.DINT\_ID, 0) <> COALESCE(NEW.DINT\_ID, 0)) THEN

INSERT INTO GSEG\_REG\_MOVIMIENTOS(RMOV\_SENTENCIA, RMOV\_NOM\_TABLA) VALUES (CONCAT ('UPDATE TPA\_INTERFERENCIA\_DET SET DINT\_ID = ', COALESCE(NEW.DINT\_ID, 0), ' WHERE DINT\_ID = ', OLD.DINT\_ID ), 'TPA\_INTERFERENCIA\_DET'); END IF:

IF(COALESCE(OLD.INT\_ID, 0) <> COALESCE(NEW.INT\_ID, 0)) THEN INSERT INTO GSEG\_REG\_MOVIMIENTOS(RMOV\_SENTENCIA, RMOV\_NOM\_TABLA) VALUES (CONCAT ('UPDATE TPA\_INTERFERENCIA\_DET SET INT\_ID = ', COALESCE(NEW.INT\_ID, 0), ' WHERE DINT\_ID = ', OLD.DINT\_ID ), 'TPA\_INTERFERENCIA\_DET'); END IF;

IF(COALESCE(OLD.DINT\_ORDEN, 0) <> COALESCE(NEW.DINT\_ORDEN, 0)) THEN INSERT INTO GSEG\_REG\_MOVIMIENTOS(RMOV\_SENTENCIA, RMOV\_NOM\_TABLA) VALUES (CONCAT ('UPDATE TPA\_INTERFERENCIA\_DET SET DINT\_ORDEN = ', COALESCE(NEW.DINT\_ORDEN, 0), ' WHERE DINT\_ID = ', OLD.DINT\_ID ), 'TPA\_INTERFERENCIA\_DET'); END IF;

IF(COALESCE(OLD.DINT\_DESCRIPCION, ") <> COALESCE(NEW.DINT\_DESCRIPCION, ")) THEN INSERT INTO GSEG\_REG\_MOVIMIENTOS(RMOV\_SENTENCIA, RMOV\_NOM\_TABLA) VALUES (CONCAT ('UPDATE TPA\_INTERFERENCIA\_DET SET DINT\_DESCRIPCION = \", COALESCE(NEW.DINT\_DESCRIPCION, "), '\' WHERE DINT\_ID = ', OLD.DINT\_ID ), 'TPA\_INTERFERENCIA\_DET'); END IF;

IF(COALESCE(OLD.DINT\_CORRECTA, ") <> COALESCE(NEW.DINT\_CORRECTA, ")) THEN

INSERT INTO GSEG\_REG\_MOVIMIENTOS(RMOV\_SENTENCIA, RMOV\_NOM\_TABLA) VALUES (CONCAT ('UPDATE TPA\_INTERFERENCIA\_DET SET DINT\_CORRECTA = \", COALESCE(NEW.DINT\_CORRECTA, "), '\' WHERE DINT\_ID = ', OLD.DINT\_ID ), 'TPA\_INTERFERENCIA\_DET'); END IF;

IF(COALESCE(OLD.DINT\_UBICACION, ") COALESCE(NEW.DINT\_UBICACION, ")) THEN INSERT INTO GSEG\_REG\_MOVIMIENTOS(RMOV\_SENTENCIA, RMOV\_NOM\_TABLA) VALUES (CONCAT ('UPDATE TPA\_INTERFERENCIA\_DET SET DINT\_UBICACION = \", COALESCE(NEW.DINT\_UBICACION, "), '\' WHERE DINT\_ID = ', OLD.DINT\_ID ), 'TPA\_INTERFERENCIA\_DET'); END IF;

IF(COALESCE(OLD.DINT\_ESTADO, ") <> COALESCE(NEW.DINT\_ESTADO, ")) THEN INSERT INTO GSEG\_REG\_MOVIMIENTOS(RMOV\_SENTENCIA, RMOV\_NOM\_TABLA) VALUES (CONCAT ('UPDATE TPA\_INTERFERENCIA\_DET SET DINT\_ESTADO = \", COALESCE(NEW.DINT\_ESTADO, "), '\' WHERE DINT\_ID = ', OLD.DINT\_ID ), "TPA\_INTERFERENCIA\_DET'); END IF;

IF(COALESCE(OLD.DINT\_ACCION, ") COALESCE(NEW.DINT\_ACCION, ")) THEN INSERT INTO GSEG\_REG\_MOVIMIENTOS(RMOV\_SENTENCIA, RMOV\_NOM\_TABLA) VALUES (CONCAT ('UPDATE TPA\_INTERFERENCIA\_DET SET DINT\_ACCION = \", COALESCE(NEW.DINT\_ACCION, "), '\' WHERE DINT\_ID = ', OLD.DINT\_ID ), 'TPA\_INTERFERENCIA\_DET'); END IF;

IF(COALESCE(OLD.DINT\_CREATED\_AT, ") <> COALESCE(NEW.DINT\_CREATED\_AT, ")) THEN INSERT INTO GSEG\_REG\_MOVIMIENTOS(RMOV\_SENTENCIA, RMOV\_NOM\_TABLA) VALUES (CONCAT ('UPDATE TPA\_INTERFERENCIA\_DET SET DINT\_CREATED\_AT = \", COALESCE(NEW.DINT\_CREATED\_AT, "), '\' WHERE DINT\_ID = ', OLD.DINT\_ID ), 'TPA\_INTERFERENCIA\_DET'); END IF;

IF(COALESCE(OLD.DINT\_UPDATE\_AT, ") <> COALESCE(NEW.DINT\_UPDATE\_AT, ")) THEN INSERT INTO GSEG\_REG\_MOVIMIENTOS(RMOV\_SENTENCIA, RMOV\_NOM\_TABLA) VALUES (CONCAT ('UPDATE TPA\_INTERFERENCIA\_DET SET DINT\_UPDATE\_AT = \", COALESCE(NEW.DINT\_UPDATE\_AT, "), '\' WHERE DINT\_ID = ', OLD.DINT\_ID ), 'TPA\_INTERFERENCIA\_DET');

## END IF;

# IF(COALESCE(OLD.USU\_CI, ") <> COALESCE(NEW.USU\_CI, ")) THEN INSERT INTO GSEG\_REG\_MOVIMIENTOS(RMOV\_SENTENCIA, RMOV\_NOM\_TABLA) VALUES (CONCAT ('UPDATE TPA\_INTERFERENCIA\_DET SET USU\_CI = \", COALESCE(NEW.USU\_CI, "), '\' WHERE DINT\_ID = ', OLD.DINT\_ID ), 'TPA\_INTERFERENCIA\_DET'); END IF;

END \$\$

## **INSERTAR PREGUNTA**

CREATE TRIGGER INSERT PREGUNTA AFTER INSERT ON TPA\_PREGUNTA FOR EACH ROW BEGIN DECLARE next\_id INT; SET next id = (SELECT AUTO INCREMENT FROM INFORMATION SCHEMA. TABLES WHERE TABLE SCHEMA = 'testatencion' AND TABLE NAME = 'TPA PREGUNTA') - 1; INSERT INTO GSEG\_REG\_MOVIMIENTOS(RMOV\_SENTENCIA, RMOV NOM TABLA) VALUES ( CONCAT ('INSERT INTO TPA PREGUNTA (PREG\_ID, TEST\_ID, PREG\_ORDEN, PREG\_EXPRESION, PREG\_ESTADO, PREG ACCION, PREG CREATED AT, PREG UPDATE AT, USU CI) VALUES (', next\_id, ', ', COALESCE(NEW.TEST\_ID, 0), ', ', COALESCE(NEW.PREG\_ORDEN, 0), ', \", COALESCE(NEW.PREG\_EXPRESION, "), '\', \", COALESCE(NEW.PREG\_ESTADO, "), '\', \", COALESCE(NEW.PREG\_ACCION, "), '\', \", COALESCE(NEW.PREG\_CREATED\_AT, "), '\', \", COALESCE(NEW.PREG\_UPDATE\_AT, "), '\', \", COALESCE(NEW.USU\_CI, "), '\' )'), 'TPA PREGUNTA'); END \$\$

# ACTUALIZAR PREGUNTA

CREATE TRIGGER UPDATE\_PREGUNTA AFTER UPDATE ON TPA\_PREGUNTA FOR EACH ROW BEGIN IF(COALESCE(OLD.PREG\_ID, 0) <> COALESCE(NEW.PREG\_ID, 0)) THEN INSERT INTO GSEG\_REG\_MOVIMIENTOS(RMOV\_SENTENCIA,

RMOV\_NOM\_TABLA) VALUES (CONCAT ('UPDATE TPA\_PREGUNTA SET

PREG\_ID = ', COALESCE(NEW.PREG\_ID, 0), 'WHERE PREG\_ID = ', OLD.PREG\_ID ), 'TPA\_PREGUNTA'); END IF;

IF(COALESCE(OLD.TEST\_ID, 0) <> COALESCE(NEW.TEST\_ID, 0)) THEN

INSERT INTO GSEG\_REG\_MOVIMIENTOS(RMOV\_SENTENCIA, RMOV\_NOM\_TABLA) VALUES (CONCAT ('UPDATE TPA\_PREGUNTA SET TEST\_ID = ', COALESCE(NEW.TEST\_ID, 0), ' WHERE PREG\_ID = ', OLD.PREG\_ID ), 'TPA\_PREGUNTA'); END IF:

IF(COALESCE(OLD.PREG\_ORDEN, 0) <> COALESCE(NEW.PREG\_ORDEN, 0)) THEN INSERT INTO GSEG\_REG\_MOVIMIENTOS(RMOV\_SENTENCIA, RMOV\_NOM\_TABLA) VALUES (CONCAT ('UPDATE TPA\_PREGUNTA SET PREG\_ORDEN = ', COALESCE(NEW.PREG\_ORDEN, 0), 'WHERE PREG\_ID = ', OLD.PREG\_ID ), 'TPA\_PREGUNTA'); END IF;

IF(COALESCE(OLD.PREG\_EXPRESION, ") <> COALESCE(NEW.PREG\_EXPRESION, ")) THEN INSERT INTO GSEG\_REG\_MOVIMIENTOS(RMOV\_SENTENCIA, RMOV\_NOM\_TABLA) VALUES (CONCAT ('UPDATE TPA\_PREGUNTA SET PREG\_EXPRESION = \", COALESCE(NEW.PREG\_EXPRESION, "), '\' WHERE PREG\_ID = ', OLD.PREG\_ID ), 'TPA\_PREGUNTA'); END IF;

IF(COALESCE(OLD.PREG\_ESTADO, ") <> COALESCE(NEW.PREG\_ESTADO, ")) THEN

INSERT INTO GSEG\_REG\_MOVIMIENTOS(RMOV\_SENTENCIA, RMOV\_NOM\_TABLA) VALUES (CONCAT ('UPDATE TPA\_PREGUNTA SET PREG\_ESTADO = \", COALESCE(NEW.PREG\_ESTADO, "), '\' WHERE PREG\_ID = ', OLD.PREG\_ID ), 'TPA\_PREGUNTA'); END IF:

IF(COALESCE(OLD.PREG\_ACCION, ") <> COALESCE(NEW.PREG\_ACCION, ")) THEN INSERT INTO GSEG\_REG\_MOVIMIENTOS(RMOV\_SENTENCIA, RMOV\_NOM\_TABLA) VALUES (CONCAT ('UPDATE TPA\_PREGUNTA SET PREG\_ACCION = \", COALESCE(NEW.PREG\_ACCION, "), '\' WHERE PREG\_ID = ', OLD.PREG\_ID ), 'TPA\_PREGUNTA'); END IF;

IF(COALESCE(OLD.PREG\_CREATED\_AT, ") <> COALESCE(NEW.PREG\_CREATED\_AT, ")) THEN INSERT INTO GSEG\_REG\_MOVIMIENTOS(RMOV\_SENTENCIA,

RMOV\_NOM\_TABLA) VALUES (CONCAT ('UPDATE TPA\_PREGUNTA SET PREG\_CREATED\_AT = \", COALESCE(NEW.PREG\_CREATED\_AT, "), '\' WHERE PREG\_ID = ', OLD.PREG\_ID ), 'TPA\_PREGUNTA');

#### END IF;

IF(COALESCE(OLD.PREG\_UPDATE\_AT, ") <> COALESCE(NEW.PREG\_UPDATE\_AT, ")) THEN INSERT INTO GSEG\_REG\_MOVIMIENTOS(RMOV\_SENTENCIA, RMOV\_NOM\_TABLA) VALUES (CONCAT ('UPDATE TPA\_PREGUNTA SET PREG\_UPDATE\_AT = \", COALESCE(NEW.PREG\_UPDATE\_AT, "), '\' WHERE PREG\_ID = ', OLD.PREG\_ID ), 'TPA\_PREGUNTA'); END IF:

IF(COALESCE(OLD.USU\_CI, ") <> COALESCE(NEW.USU\_CI, ")) THEN INSERT INTO GSEG\_REG\_MOVIMIENTOS(RMOV\_SENTENCIA, RMOV\_NOM\_TABLA) VALUES (CONCAT ('UPDATE TPA\_PREGUNTA SET USU\_CI = \", COALESCE(NEW.USU\_CI, "), '\' WHERE PREG\_ID = ', OLD.PREG\_ID ), 'TPA\_PREGUNTA'); END IF;

END \$\$

#### **INSERTAR RESPUESTA**

CREATE TRIGGER INSERT\_RESPUESTA AFTER INSERT ON TPA\_RESPUESTA FOR EACH ROW BEGIN DECLARE next id INT;

SET next\_id = (SELECT AUTO\_INCREMENT FROM INFORMATION\_SCHEMA.TABLES WHERE TABLE SCHEMA = 'testatencion' AND TABLE\_NAME = 'TPA\_RESPUESTA') - 1; INSERT INTO GSEG REG MOVIMIENTOS(RMOV SENTENCIA, RMOV NOM TABLA) VALUES ( CONCAT ('INSERT INTO TPA RESPUESTA (RESP ID. TEST ID. PREG ID. RESP ORDEN, RESP UBICACION. RESP\_CORRECTA, RESP\_ESTADO, RESP\_ACCION, RESP\_CREATED\_AT, RESP UPDATE AT, USU CI) VALUES (', next id, ', ', COALESCE(NEW.TEST\_ID, 0), ', ', COALESCE(NEW.PREG\_ID, 0), ', ', COALESCE(NEW.RESP\_ORDEN, 0), ', \", COALESCE(NEW.RESP\_UBICACION, "), '\', \", COALESCE(NEW.RESP\_CORRECTA, "), '\', \", COALESCE(NEW.RESP\_ESTADO, "), "\', \", COALESCE(NEW.RESP\_ACCION, "), '\', \", COALESCE(NEW.RESP\_CREATED\_AT, "), '\', \", COALESCE(NEW.RESP\_UPDATE\_AT, "), '\', \", COALESCE(NEW.USU\_CI, "), '\')' ), 'TPA\_RESPUESTA' ); END \$\$

## ACTUALIZAR RESPUESTA

CREATE TRIGGER UPDATE\_RESPUESTA AFTER UPDATE ON TPA\_RESPUESTA FOR EACH ROW BEGIN

IF(COALESCE(OLD.RESP\_ID, 0) <> COALESCE(NEW.RESP\_ID, 0)) THEN

INSERT INTO GSEG\_REG\_MOVIMIENTOS(RMOV\_SENTENCIA, RMOV\_NOM\_TABLA) VALUES (CONCAT ('UPDATE TPA\_RESPUESTA SET RESP\_ID = ', COALESCE(NEW.RESP\_ID, 0), 'WHERE RESP\_ID = ', OLD.RESP\_ID ), 'TPA\_RESPUESTA');

END IF;

IF(COALESCE(OLD.TEST\_ID, 0) <> COALESCE(NEW.TEST\_ID, 0)) THEN

INSERT INTO GSEG\_REG\_MOVIMIENTOS(RMOV\_SENTENCIA, RMOV\_NOM\_TABLA) VALUES (CONCAT ('UPDATE TPA\_RESPUESTA SET TEST\_ID = ', COALESCE(NEW.TEST\_ID, 0), ' WHERE RESP\_ID = ', OLD.RESP\_ID ), 'TPA\_RESPUESTA');

END IF;

 $\label{eq:integration} IF(COALESCE(OLD.PREG_ID, 0) <> COALESCE(NEW.PREG_ID, 0)) \\ THEN$ 

INSERT INTO GSEG\_REG\_MOVIMIENTOS(RMOV\_SENTENCIA, RMOV\_NOM\_TABLA) VALUES (CONCAT ('UPDATE TPA\_RESPUESTA SET PREG\_ID = ', COALESCE(NEW.PREG\_ID, 0), 'WHERE RESP\_ID = ', OLD.RESP\_ID ), 'TPA\_RESPUESTA');

END IF;

IF(COALESCE(OLD.RESP\_ORDEN, 0) COALESCE(NEW.RESP\_ORDEN, 0)) THEN INSERT INTO GSEG\_REG\_MOVIMIENTOS(RMOV\_SENTENCIA, RMOV\_NOM\_TABLA) VALUES (CONCAT ('UPDATE TPA\_RESPUESTA SET

RESP\_ORDEN = ', COALESCE(NEW.RESP\_ORDEN, 0), 'WHERE RESP\_ID = ', OLD.RESP\_ID ), 'TPA\_RESPUESTA');

END IF;

IF(COALESCE(OLD.RESP\_UBICACION, ") <> COALESCE(NEW.RESP\_UBICACION, ")) THEN

INSERT INTO GSEG\_REG\_MOVIMIENTOS(RMOV\_SENTENCIA, RMOV\_NOM\_TABLA) VALUES (CONCAT ('UPDATE TPA\_RESPUESTA SET RESP\_UBICACION = \", COALESCE(NEW.RESP\_UBICACION, "), '\' WHERE RESP\_ID = ', OLD.RESP\_ID ), 'TPA\_RESPUESTA'); END IF;

IF(COALESCE(OLD.RESP\_CORRECTA, ") <> COALESCE(NEW.RESP\_CORRECTA, ")) THEN INSERT INTO GSEG\_REG\_MOVIMIENTOS(RMOV\_SENTENCIA, RMOV\_NOM\_TABLA) VALUES (CONCAT ('UPDATE TPA\_RESPUESTA SET RESP\_CORRECTA = \", COALESCE(NEW.RESP\_CORRECTA, "), '\' WHERE RESP\_ID = ', OLD.RESP\_ID ), 'TPA\_RESPUESTA'); END IF;

IF(COALESCE(OLD.RESP\_ESTADO, ") COALESCE(NEW.RESP\_ESTADO, ")) THEN INSERT INTO GSEG\_REG\_MOVIMIENTOS(RMOV\_SENTENCIA, RMOV\_NOM\_TABLA) VALUES (CONCAT ('UPDATE TPA\_RESPUESTA SET RESP\_ESTADO = \", COALESCE(NEW.RESP\_ESTADO, "), '\' WHERE RESP\_ID = ', OLD.RESP\_ID ), 'TPA\_RESPUESTA');

END IF;

IF(COALESCE(OLD.RESP\_ACCION, ") <> COALESCE(NEW.RESP\_ACCION, ")) THEN INSERT INTO GSEG\_REG\_MOVIMIENTOS(RMOV\_SENTENCIA, RMOV\_NOM\_TABLA) VALUES (CONCAT ('UPDATE TPA\_RESPUESTA SET RESP\_ACCION = \", COALESCE(NEW.RESP\_ACCION, "), '\' WHERE RESP\_ID = ', OLD.RESP\_ID ), 'TPA\_RESPUESTA'); END IF;

IF(COALESCE(OLD.RESP\_CREATED\_AT, ") <> COALESCE(NEW.RESP\_CREATED\_AT, ")) THEN INSERT INTO GSEG\_REG\_MOVIMIENTOS(RMOV\_SENTENCIA, RMOV\_NOM\_TABLA) VALUES (CONCAT ('UPDATE TPA\_RESPUESTA SET RESP\_CREATED\_AT = \", COALESCE(NEW.RESP\_CREATED\_AT, "), '\' WHERE RESP\_ID = ', OLD.RESP\_ID ), 'TPA\_RESPUESTA'); END IF;

IF(COALESCE(OLD.RESP\_UPDATE\_AT, ") <> COALESCE(NEW.RESP\_UPDATE\_AT, ")) THEN INSERT INTO GSEG\_REG\_MOVIMIENTOS(RMOV\_SENTENCIA, RMOV\_NOM\_TABLA) VALUES (CONCAT ('UPDATE TPA\_RESPUESTA SET RESP\_UPDATE\_AT = \", COALESCE(NEW.RESP\_UPDATE\_AT, "), '\' WHERE RESP\_ID = ', OLD.RESP\_ID ), 'TPA\_RESPUESTA'); END IF:

IF(COALESCE(OLD.USU\_CI, ") <> COALESCE(NEW.USU\_CI, ")) THEN INSERT INTO GSEG\_REG\_MOVIMIENTOS(RMOV\_SENTENCIA, RMOV\_NOM\_TABLA) VALUES (CONCAT ('UPDATE TPA\_RESPUESTA SET USU\_CI = \", COALESCE(NEW.USU\_CI, "), '\' WHERE RESP\_ID = ', OLD.RESP\_ID ), 'TPA\_RESPUESTA'); END IF;

END \$\$

## **INSERTAR TEST**

CREATE TRIGGER INSERT TEST AFTER INSERT ON TPA TEST FOR EACH ROW BEGIN DECLARE next id INT: SET next\_id = (SELECT AUTO\_INCREMENT FROM INFORMATION SCHEMA. TABLES WHERE TABLE\_SCHEMA = 'testatencion' AND TABLE NAME = 'TPA TEST') - 1: INSERT INTO GSEG REG MOVIMIENTOS(RMOV SENTENCIA, RMOV NOM TABLA) VALUES ( CONCAT ('INSERT INTO TPA TEST (TEST\_ID, TEST\_NOMBRE, TEST\_DESCRIPCION, TEST\_NUM\_FILAS, TEST INSTRUCCIONES, TEST ESTADO, TEST ACCION, TEST INTERFERENCIA, TEST TIEMPO INTER, TEST CREATED AT, TEST\_UPDATE\_AT, USU\_CI) VALUES (', next\_id, ', \", COALESCE(NEW.TEST NOMBRE, "), '\', \", COALESCE(NEW.TEST\_DESCRIPCION, "), '\', ', COALESCE(NEW.TEST\_NUM\_FILAS, 0), ', ', COALESCE(NEW.TEST\_INSTRUCCIONES, 0), ', \", COALESCE(NEW.TEST\_ESTADO, "), '\', \", COALESCE(NEW.TEST\_ACCION, "), '\'. \". COALESCE(NEW.TEST\_INTERFERENCIA, "), '\', ', COALESCE(NEW.TEST TIEMPO INTER, "), ', \", COALESCE(NEW.TEST\_CREATED\_AT, "), '\', \", COALESCE(NEW.TEST UPDATE AT, "), '\', \", COALESCE(NEW.USU CI, "), '\')' ), 'TPA\_TEST' ); END \$\$

#### ACTUALIZAR TEST

CREATE TRIGGER UPDATE\_TEST AFTER UPDATE ON TPA\_TEST FOR EACH ROW BEGIN IF(COALESCE(OLD.TEST\_ID, 0) <> COALESCE(NEW.TEST\_ID, 0)) THEN INSERT INTO GSEG\_REG\_MOVIMIENTOS(RMOV\_SENTENCIA, DMOV\_NOM\_TABLA) VALUES (CONCAT (UPDATE TPA\_TEST\_SET\_TEST\_ID)

RMOV\_NOM\_TABLA) VALUES (CONCAT ('UPDATE TPA\_TEST SET TEST\_ID = ', COALESCE(NEW.TEST\_ID, 0), ' WHERE TEST\_ID = ', OLD.TEST\_ID), 'TPA\_TEST');

END IF;

IF(COALESCE(OLD.TEST\_NOMBRE, ") <> COALESCE(NEW.TEST\_NOMBRE, ")) THEN INSERT INTO GSEG\_REG\_MOVIMIENTOS(RMOV\_SENTENCIA, RMOV\_NOM\_TABLA) VALUES (CONCAT ('UPDATE TPA\_TEST SET TEST\_NOMBRE = \", COALESCE(NEW.TEST\_NOMBRE, "), '\' WHERE TEST\_ID = ', OLD.TEST\_ID ), 'TPA\_TEST');

END IF;

IF(COALESCE(OLD.TEST\_DESCRIPCION, ") <> COALESCE(NEW.TEST\_DESCRIPCION, ")) THEN INSERT INTO GSEG\_REG\_MOVIMIENTOS(RMOV\_SENTENCIA, RMOV\_NOM\_TABLA) VALUES (CONCAT ('UPDATE TPA\_TEST SET TEST\_DESCRIPCION = \", COALESCE(NEW.TEST\_DESCRIPCION, "), '\' WHERE TEST\_ID = ', OLD.TEST\_ID ), 'TPA\_TEST'); END IF:

IF(COALESCE(OLD.TEST\_NUM\_FILAS, 0) <> COALESCE(NEW.TEST\_NUM\_FILAS, 0)) THEN INSERT INTO GSEG\_REG\_MOVIMIENTOS(RMOV\_SENTENCIA, RMOV\_NOM\_TABLA) VALUES (CONCAT ('UPDATE TPA\_TEST SET TEST\_NUM\_FILAS = ', COALESCE(NEW.TEST\_NUM\_FILAS, 0), ' WHERE TEST\_ID = ', OLD.TEST\_ID), 'TPA\_TEST'); END IF;

IF(COALESCE(OLD.TEST\_INSTRUCCIONES, 0) COALESCE(NEW.TEST\_INSTRUCCIONES, 0)) THEN INSERT INTO GSEG\_REG\_MOVIMIENTOS(RMOV\_SENTENCIA, RMOV\_NOM\_TABLA) VALUES (CONCAT ('UPDATE TPA\_TEST SET TEST\_INSTRUCCIONES = ', COALESCE(NEW.TEST\_INSTRUCCIONES, 0), ' WHERE TEST\_ID = ', OLD.TEST\_ID), 'TPA\_TEST'); END IF;

IF(COALESCE(OLD.TEST\_ESTADO, ") <> COALESCE(NEW.TEST\_ESTADO, ")) THEN INSERT INTO GSEG\_REG\_MOVIMIENTOS(RMOV\_SENTENCIA, RMOV\_NOM\_TABLA) VALUES (CONCAT ('UPDATE TPA\_TEST SET TEST\_ESTADO = \", COALESCE(NEW.TEST\_ESTADO, "), '\' WHERE TEST\_ID = ', OLD.TEST\_ID ), 'TPA\_TEST'); END IF:

IF(COALESCE(OLD.TEST\_ACCION, ") COALESCE(NEW.TEST\_ACCION, ")) THEN INSERT INTO GSEG\_REG\_MOVIMIENTOS(RMOV\_SENTENCIA, RMOV\_NOM\_TABLA) VALUES (CONCAT ('UPDATE TPA\_TEST SET TEST\_ACCION = \", COALESCE(NEW.TEST\_ACCION, "), '\' WHERE TEST\_ID = ', OLD.TEST\_ID ), 'TPA\_TEST'); END IF;

IF(COALESCE(OLD.TEST\_INTERFERENCIA, ") <> COALESCE(NEW.TEST\_INTERFERENCIA, ")) THEN INSERT INTO GSEG\_REG\_MOVIMIENTOS(RMOV\_SENTENCIA, RMOV\_NOM\_TABLA) VALUES (CONCAT ('UPDATE TPA\_TEST SET TEST\_INTERFERENCIA = \", COALESCE(NEW.TEST\_INTERFERENCIA, "), '\' WHERE TEST ID = ', OLD.TEST ID ), 'TPA TEST');

#### END IF;

IF(COALESCE(OLD.TEST\_TIEMPO\_INTER, 0) <> COALESCE(NEW.TEST\_TIEMPO\_INTER, 0)) THEN INSERT INTO GSEG\_REG\_MOVIMIENTOS(RMOV\_SENTENCIA, RMOV\_NOM\_TABLA) VALUES (CONCAT ('UPDATE TPA\_TEST SET TEST\_TIEMPO\_INTER = ', COALESCE(NEW.TEST\_TIEMPO\_INTER, 0), ' WHERE TEST\_ID = ', OLD.TEST\_ID), 'TPA\_TEST'); END IF; IF(COALESCE(OLD.TEST\_CREATED\_AT, '') <> COALESCE(NEW.TEST\_CREATED\_AT, '') >> COALESCE(NEW.TEST\_CREATED\_AT, '')) THEN INSERT INTO GSEG\_REG\_MOVIMIENTOS(RMOV\_SENTENCIA, RMOV\_NOM\_TABLA) VALUES (CONCAT ('UPDATE TPA\_TEST SET TEST\_CREATED\_AT = \'', COALESCE(NEW.TEST\_CREATED\_AT, ''), '\' WHERE TEST ID = ', OLD.TEST ID ), 'TPA\_TEST');

END IF;

IF(COALESCE(OLD.TEST\_UPDATE\_AT, ") <>

COALESCE(NEW.TEST\_UPDATE\_AT, ")) THEN

INSERT INTO GSEG\_REG\_MOVIMIENTOS(RMOV\_SENTENCIA, RMOV\_NOM\_TABLA) VALUES (CONCAT ('UPDATE TPA\_TEST SET TEST\_UPDATE\_AT = \", COALESCE(NEW.TEST\_UPDATE\_AT, ''), '\' WHERE TEST\_ID = ', OLD.TEST\_ID ), 'TPA\_TEST'); END IF;

IF(COALESCE(OLD.USU\_CI, ") <> COALESCE(NEW.USU\_CI, ")) THEN INSERT INTO GSEG\_REG\_MOVIMIENTOS(RMOV\_SENTENCIA, RMOV\_NOM\_TABLA) VALUES (CONCAT ('UPDATE TPA\_TEST SET USU\_CI = \", COALESCE(NEW.USU\_CI, "), '\' WHERE TEST\_ID = ', OLD.TEST\_ID ), 'TPA\_TEST'); END IF:

END IF;

END \$\$

# Fotos de las pruebas hechas con estudiantes del Colegio Latinoamericano

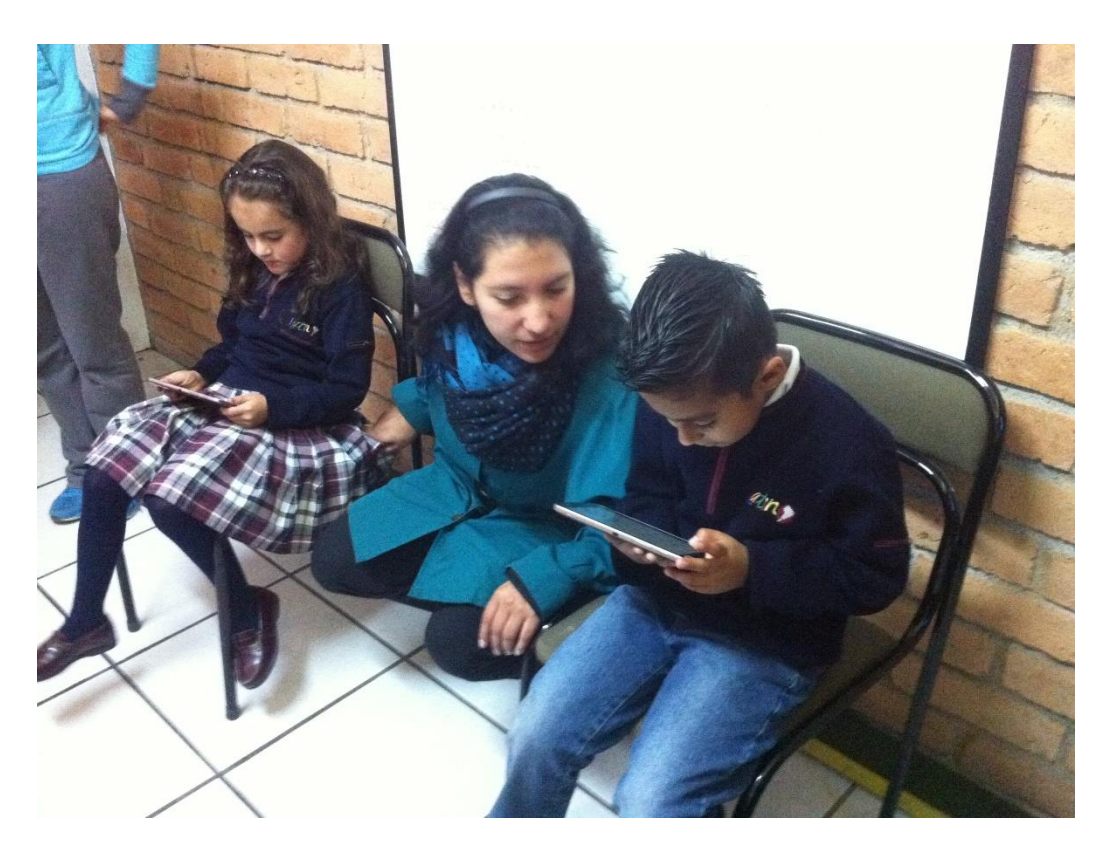

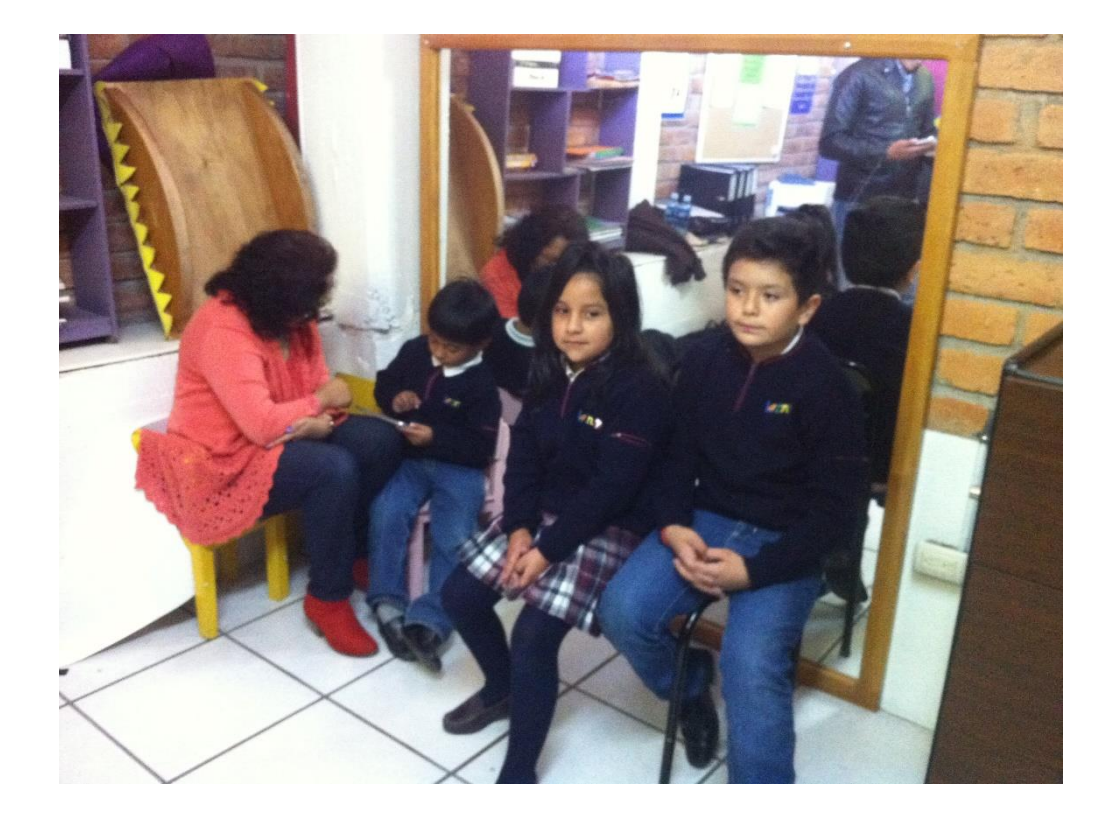

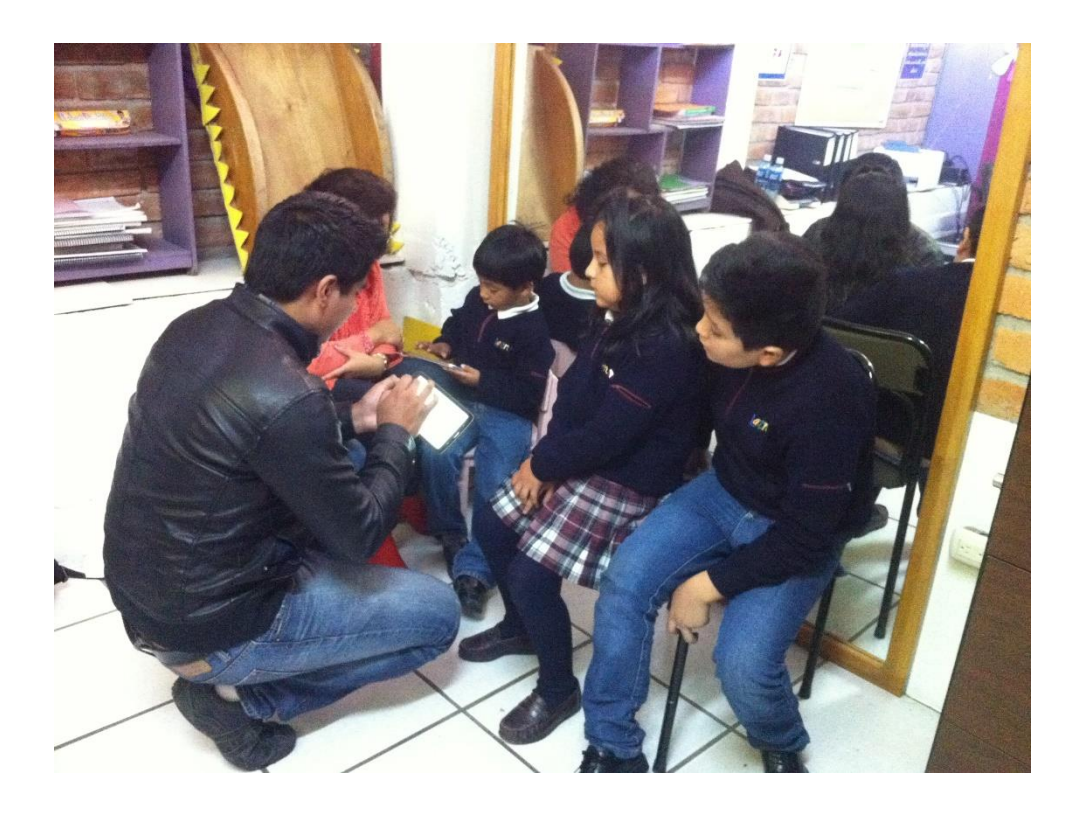

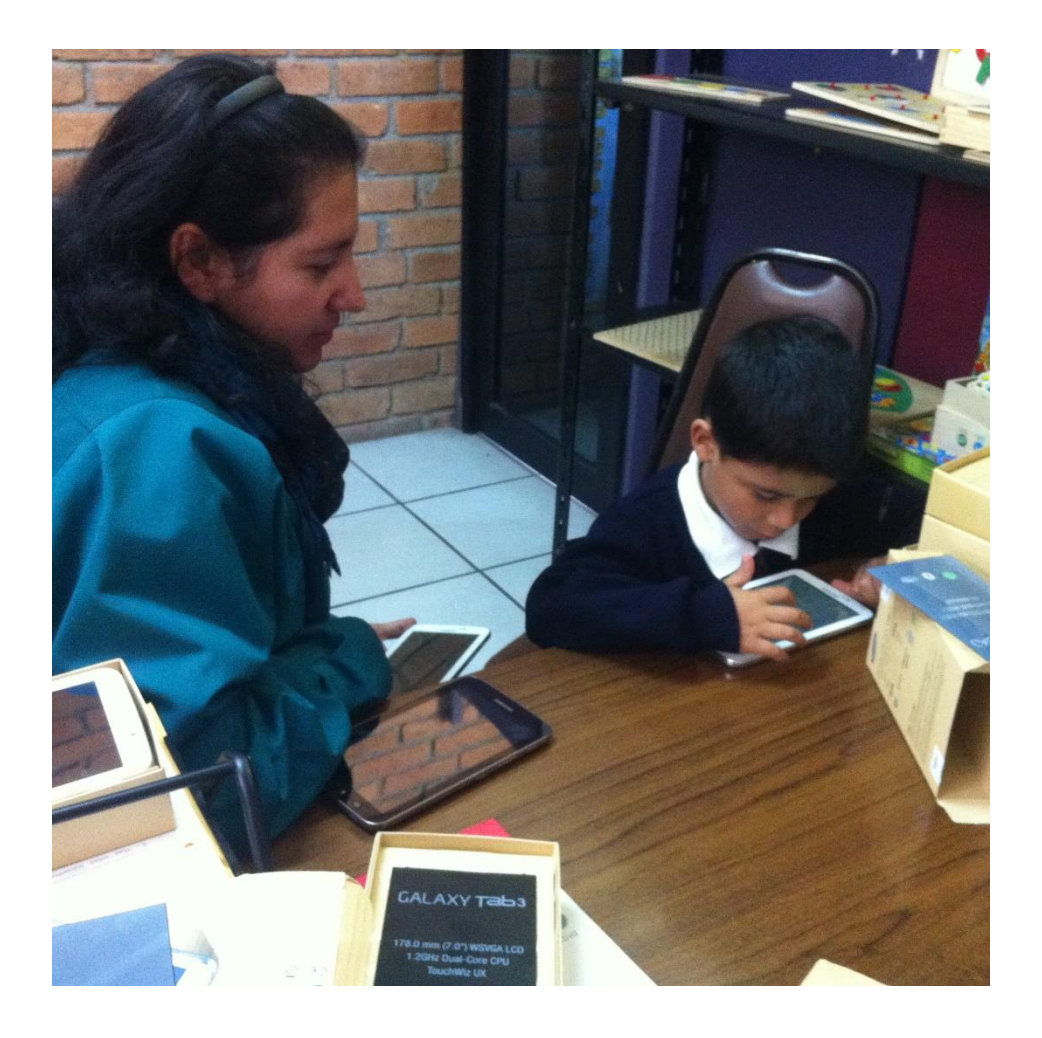